SAKU-SAKU Testing 管理者用マニュアル〔基礎編〕

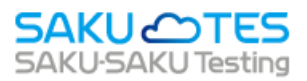

# SAKU-SAKU Testing 管理者マニュアル

〔基礎編〕

第4章 コンテンツ管理

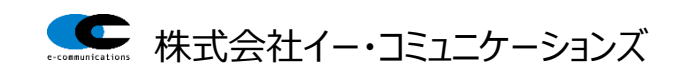

# 目次

| 第4 | 章           | コンラ                      | テンツ管理1                                       |
|----|-------------|--------------------------|----------------------------------------------|
| 4  | .1.         | はじょ                      | かに1                                          |
| 4  | .2.         | コンラ                      | テンツ管理 共通機能                                   |
| 4  | .3.         | コンラ                      | テンツカテゴリ                                      |
|    | 4.3.        | .1.                      | コンテンツカテゴリの新規登録                               |
|    |             |                          | コンテンツ                                        |
|    | 4.3.        | .2.                      | カテゴリの編集/削除5                                  |
| 4  | .4.         | 問題                       | 分類6                                          |
|    | 4.4.        | .1.                      | 問題分類の新規登録6                                   |
|    | 4.4.        | .2.                      | 問題分類の編集/削除                                   |
| 4  | .5.         | ドリル                      | <i>,</i> ・テスト9                               |
|    | 4.5.        | .1.                      | ドリル・テストの新規登録9                                |
|    | S           | TEP1                     | ドリル・テストの概要設定9                                |
|    | S           | TEP2                     | ドリル・テストの詳細設定16                               |
|    | S           | TEP3                     | ドリル・テストの問題登録19                               |
|    | А           | :遥折                      | マゴ単一解答、選択式複数解答の登録方法22                        |
|    | В           | :選折                      | マ式並び替え解答の登録方法                                |
|    | С           | :穴垣                      | 眇式選択の登録方法                                    |
|    | D           | : 穴垱                     | 割の式記述の登録方法                                   |
|    | E           | :記过<br>                  | 式解答の登録方法                                     |
|    | S           | IEP4                     | トリル・テストの出題設定                                 |
|    | •<br>4 F    | 所記さ                      |                                              |
|    | 4.5.        | .2.<br>5                 | トリル・テストのエクセル―括登録                             |
|    | エマ          | ッセル.<br>ップロー             | - X 手順                                       |
|    | 45          | 3                        | 「子順                                          |
|    | 4.5         | Δ.                       | 「                                            |
|    | .כ.ד<br>اکا | . <del>.</del> .<br>リル・テ | 7 50 5 7 5 5 5 2 5 2 5 2 5 2 5 2 5 2 5 2 5 2 |
|    | '<br>居      | 調の間                      | 16.54                                        |
| 4  | .6.         | アング                      | <i>τ</i> −ト                                  |
|    | 4.6.        | .1.                      | アンケートの新規登録 55                                |
|    | S           | TEP1                     | アンケートの概要設定                                   |
|    | S           | TEP2                     | _<br>アンケートの詳細設定61                            |
|    | S           | TEP3                     | アンケートの質問登録61                                 |
|    | S           | TEP4                     | アンケートの質問形式                                   |
|    | 4.6.        | .2.                      | アンケートのエクセルー括登録                               |

|     | エクセルフ | <i>レフォ</i> ーマットの作成方法                         | 70  |
|-----|-------|----------------------------------------------|-----|
| 4   | .6.3. | アンケートの編集                                     | 74  |
| 4   | .6.4. | アンケートの削除                                     | 77  |
|     | アンケー  | -トの削除                                        | 77  |
|     | 質問の問  | 削除                                           | 79  |
| 4.7 | . 動画  | ■·音声                                         | 80  |
| 4   | .7.1. | 動画・音声の新規登録                                   | 80  |
|     | STEP1 | 1動画・音声の概要設定                                  | 82  |
|     | STEP2 | 2 動画・音声の詳細設定                                 | 86  |
|     | STEP3 | 3 動画・音声のコンテンツ選択                              | 86  |
| 4   | .7.2. | 動画・音声の編集・・・・・・・・・・・・・・・・・・・・・・・・・・・・・・・・・・・・ | 90  |
| 4   | .7.3. | 動画・音声の削除                                     | 92  |
| 4.8 | . スライ | イド                                           | 94  |
| 4.9 | . コース | ス                                            | 94  |
| 4   | .9.1. | コースの新規登録                                     | 95  |
|     | STEP1 | Ⅰ コースの概要設定                                   | 95  |
|     | STEP2 | -<br>2 コースの詳細設定                              | 99  |
|     | STEP3 | -<br>3 コースのコンテンツ選択                           | 99  |
|     | STEP4 | 4 コースのカスタム設定                                 | 103 |
| 4   | .9.2. | コースの編集                                       | 106 |
| 4   | .9.3. | コースの削除                                       | 107 |

# 第4章 コンテンツ管理

# 4.1. はじめに

コンテンツとは、SAKU-SAKU Testing 内で受講者に配信されるテストや動画などのことです。 コンテンツには、以下の種類があります。

※オプション機能としてレポート課題というコンテンツがあります。詳細につきましては、オプションマニュアルを ご参照ください。

| 項目名     | 説明                                  |
|---------|-------------------------------------|
| コース     | すでに登録済みのドリル・テスト、アンケート、動画・音声、スライドを組み |
|         | 合わせて、受講者にまとめて実施してもらうコンテンツです。        |
| ドリル・テスト | 問題と解答を登録し、受講者に実施してもらうコンテンツです。       |
|         | ※ドリル:問題集のことです。成績の表示がありません。          |
|         | テスト:実施後に成績が表示されます。                  |
| アンケート   | アンケート項目を登録し、受講者に実施してもらうコンテンツです。     |
|         | アンケート実施後は、統計の閲覧やダウンロードができます。        |
| 動画·音声   | 動画・音声を登録し、受講者に視聴してもらうコンテンツです。       |
| スライド    | 画像ビューアーを用いて複数(または1枚)の画像を閲覧してもらうコン   |
|         | テンツです。                              |

#### 【コンテンツ一覧画面】

コンテンツ一覧画面には、登録したコンテンツが一覧で表示されています。

| SAKU-SAKU Testing | ≡ ホ   | Ξ ホーム ヘルブ ■メッセージ 島 サクテス 管理者 ⊕日本語         |          |             |             |
|-------------------|-------|------------------------------------------|----------|-------------|-------------|
| 希 トップ             | 1 🗉 🗆 | マテンツ一覧                                   |          |             |             |
| ▲ 組織・グループ管理 く     |       |                                          |          |             |             |
| 😂 ユーザー管理 🔹 📢      | タイト   | ル、カテゴリ名、説明文、タグ、更新者で検索                    |          | Q.検索 全件書    | 読示詳細検索・並び替え |
| 目 コンテンツ管理 ・       |       | 現在の検索条件 ◆ 検索ワード:                         |          |             |             |
| CloudContentsGate | 抽出 7  | 件/登録7件                                   |          |             |             |
| ○ コンテンツ一覧         |       |                                          |          |             |             |
| ס ⊐−ג             | 番号    | 1 <b>9</b> 71-11                         | カテゴリ     | タグ          | 更新日         |
| Ο ドリル・テスト         | 1     | テスト 記述問題                                 | 企業理念     |             | 2022/01/10  |
| 0                 | 2     | テスト 穴埋め式記述                               | 企業理念     |             | 2022/01/10  |
| ○ 動画・音声           | 3     | テスト 穴埋め選択                                | 分類なし     |             | 2022/01/10  |
| ٥ ٦٦٦٢            | 4     | <mark>テスト</mark> サンプルテスト                 | コンプライアンス | サンプル        | 2022/01/09  |
| ○ レポート課題          | 5     | ・  ・  ・  ・  ・  ・  ・  ・  ・  ・  ・  ・  ・  ・ | 企業理念     |             | 2022/01/09  |
| O コンテンツ<br>カテゴリ   | 6     | ドリル 確認用テスト_関連法規                          | 開連法規     |             | 2022/01/09  |
| 〇問題分類             | 7     | <b>アスト</b> PM研修 知識テスト                    | 関連法規     | プロジェクトマネージャ | 2021/12/27  |
|                   |       |                                          |          |             |             |

# 4.2. コンテンツ管理 共通機能

コンテンツ管理内のすべての画面で共通する機能を説明します。

|   | コンラ  | Fンツ一覧<br>1          |       |             | 2 3          |
|---|------|---------------------|-------|-------------|--------------|
|   | タイトル | カテゴリ名、説明文、タグ、更新者で検索 |       | Q.検索 全件表    | 長示 詳細検索・並び替え |
| Γ | 玥    | 4在の検索条件 ◆ 検索ワード:    |       |             |              |
| ł | 出3件/ | /登録3件               |       |             |              |
|   |      |                     | 1     | 6.8         |              |
|   | 毌亏 🕴 | 91 N                | עב-דע | 90          | 史新日          |
|   | 1    | ドリル 確認用テスト_企業理念     | 企業理念  |             | 2022/01/09   |
|   | 2    | ドリル 確認用テスト_関連法規     | 関連法規  |             | 2022/01/09   |
|   | 3    | FZト PM研修 知識テスト      | 関連法規  | プロジェクトマネージャ | 2021/12/27   |
|   |      |                     |       |             |              |

|   | 項目名       | 説明          |                                                                                                    |
|---|-----------|-------------|----------------------------------------------------------------------------------------------------|
| 1 | 検索        | 検索窓に探したいワ・  | ードを入力して、「検索」をクリックします。                                                                                                    |
| 2 | 全件表示      | 検索により絞り込まれ  | た一覧表示を解除します。                                                                                                    |
| 3 | 詳細検索・並び替え | 以下のウィンドウが表  | 示されます。                                                                                                    |
|   |           | コンテンツタイトル以タ | トでも、カテゴリ、タグなどをキーワードに検索ができま                                                                                                    |
|   |           | す。          |                                                                                                    |
|   |           | また、並び替えのプル  | ダウンリストから様々な形式で並び替えができます。                                                                                                    |
|   |           | 詳細検索・並び替え   | ×                                                                                                    |
|   |           |             |                                                                                                    |
|   |           | コンテンツタイトル   | コンテンツタイトルで検索                                                                                                    |
|   |           | カテゴリ        | <ul> <li>○分類なし □企業理念 □社内規定 □関連法規 □コンブライアンス</li> <li>□営業マニュアル □業務フロー □ 顧客対応 □ 社内研修 □ 夏識顕音</li> <li>□業務改善 □ 職場環境 □ アイデア公募 □ 社内行事 □ イベント</li> </ul> |
|   |           | タグ          | □ プロジェクトマネージャ                                                                                                    |
|   |           | ち書き         | □ 下書きのコンテンツ                                                                                                    |
|   |           | 並び替え        | 指定なし → コンテンツタイトル目頃                                                                                                    |
|   |           |             | コンテンツタイトル陰順                                                                                                    |
|   |           | 閉じる         | カデゴリ暗順                                                                                                    |
|   |           |             | 登録日時の古い順<br>登録日時の新しい順                                                                                                    |
|   |           |             | 更新日の古い頃<br>更新日の新しい頃                                                                                                    |
|   |           |             |                                                                                                    |

# 4.3. コンテンツカテゴリ

コンテンツカテゴリとは、コンテンツを分類するワードのことです。

すべてのコンテンツはいずれかのカテゴリに含まれており、受講者はこのカテゴリにより目的のコンテンツにたどり 着きやすくなります。

関連するコンテンツは、すべて同じカテゴリを利用します。

例:

ハラスメント研修後のテスト 社内ホットラインについてのアンケート コンプライアンスに関連するコンテンツであれば、 「コンプライアンス」というカテゴリに分類します。

# 4.3.1. コンテンツカテゴリの新規登録

1: 左メニューの"コンテンツ管理"をクリックします。

| SAKU-SAKU Testing           | ≡ ホーム ヘルプ                                                  |                      | 🛚 メッセージ 🔹 サクテス管理者 🕀 日本語 |       |  |
|-----------------------------|------------------------------------------------------------|----------------------|-------------------------|-------|--|
| トップ                         | 🚢 トップ                                                      |                      |                         |       |  |
| ▲ 組織・グループ管理 < ■ コー+f - 短環 < | 6                                                          | 13                   | 6                       | 9     |  |
| コンテンツ管理      ・              | 登録ユーザー数<br>コーザ登録上開人数・100                                   | 登録組織数<br>組織登録上限数・100 | 登録コンテンツ数                | 配信数   |  |
| 27 学習管理 <                   | 二 りHALA/A . 100<br>一覧へ <del>③</del>                        | -覧へ <b>Э</b>         | _覧へ 0                   | -覧へ ♥ |  |
|                             |                                                            | 1 + +                |                         |       |  |
|                             | ノテノツ官理 をクリック                                               |                      | レポート探点一覧                |       |  |
| <b>Q</b> メッセージ管理            |                                                            |                      |                         |       |  |
| ■ お知らせ管理 く                  | タイトル、認知文、カテゴリ名、コンテンツタイトル、更新者で検索     Q 検索     全件表示     並び陥れ |                      |                         |       |  |
| 🛃 メディア管理 🔹 📢                |                                                            |                      |                         |       |  |
| 11 低票 <                     | #GILMORDERTT ▼ OFFL / 1 · ·                                |                      |                         |       |  |
| 🛓 ダウンロードファイル                | 抽出 7 件/型録 9 件                                              |                      |                         |       |  |

### 2: "コンテンツカテゴリ"をクリックします。

| SAKU-SAKU Testing | ≡ ホーム ヘルプ            | Ξ ホーム ハルブ ■メッセージ よりクテス管理者 ●日本語 |         |                |      |       |      |
|-------------------|----------------------|--------------------------------|---------|----------------|------|-------|------|
| トップ               | 🏝 トップ                |                                |         |                |      |       |      |
| ▲ 組織・グループ管理 く     | 6                    | 13                             | 6       |                | 9    |       |      |
| 器 ユーザー管理 <        | 登録ユーザー数              | 登録組織数                          | 登録      | ロンテンツ数         | 配信数  |       |      |
| 三 コンテンツ管理 🔹       | ユーザ登録上限人数:100        | 組織登録上限数:100                    |         |                |      |       |      |
| CloudContentsGate | -與へ ❹                | 一覧へ                            | o 🔰     | - <u>B</u> ^ O |      | -夏へ 🕑 |      |
| ○ コンテンツ一覧         |                      |                                |         |                |      |       |      |
| O ⊐–ス             | 配信一覧                 | コンテンツ一覧                        | 3述式問題一覧 | レポート採点一覧       |      |       |      |
| Ο ドリル・テスト         |                      |                                |         |                |      |       |      |
| O アンケート           |                      |                                |         |                | Q 検索 | 全件表示  | 並び替え |
| ○ 動画・音声           | "コンテンツカテゴリ"をクリックします。 |                                |         |                |      |       |      |
| O スライド            |                      |                                |         |                |      |       |      |
| ○ レポート課題          | 1000                 |                                |         |                |      |       |      |
| O コンテンツ           |                      |                                |         |                |      |       |      |
| カテゴリ              |                      |                                |         |                |      |       |      |

| SAKU-SAKU Testing                                                                                       | ≡ ホーム ヘルプ                                                          | 🖬 メッセージ | 🚨 サクテス管理者  | ⊕ 日本語 |
|----------------------------------------------------------------------------------------------------|--------------------------------------------------------------------|---------|------------|-------|
| 合 トップ                                                                                                   | <b>目</b> コンテンツカテゴリー覧                                               |         |            |       |
| <ul> <li>▲ 組織・グループ管理 く</li> <li>③ ユーザー管理 く</li> <li>③ コンテンツ管理 ∨</li> <li>▲ CloudContentsGate</li> </ul> | + 60000   新規登録"をクリックします。                                           |         | 並び願        | の変更   |
| ○ コンテンツ一覧                                                                                               | タイトル/カテゴリ                                                          |         |            |       |
| O ⊐−ス<br>O ドリル・テスト                                                                                      | 1 分類なし<br>(ドリル・テスト:2件/皆声:0件/動画:0件/コース:0件/アンケート:0件/スライド:0件/レポート:3件) |         | C2°        |       |
| 0 アンケート<br>0 #T #T                                                                                      | 2 企業理念<br>(ドリル・テスト:1件/百声:0件/動画:0件/コース:0件/アンケート:0件/スライド:0件/レポート:0件) |         | ß          |       |
| 0 <sub>動画</sub> ・音声<br>0 スライド                                                                           | 3 社内規定<br>(ドリル・テスト:0件/首声:0件/動画:0件/コース:0件/アンケート:0件/スライド:0件/レポート:0件) |         | ĭ2° 1      |       |
| <ul> <li>レポート課題</li> <li>コンテンツ</li> </ul>                                                               | 4 開発差現<br>(ドリル・テスト:0件/首声:0件/航画:0件/コース:0件/アンケート:0件/スライド:0件/レポート:0件) |         | ₿° 1       | ĩ     |
| カテゴリ                                                                                                    | 5 コンプライアンス                                                         |         | <b>2</b> 1 | r     |

3: コンテンツカテゴリー覧画面が表示されるので、"新規登録"をクリックします。

#### 4: コンテンツカテゴリ新規登録画面が表示されるので、タイトル(カテゴリ名)を入力します。

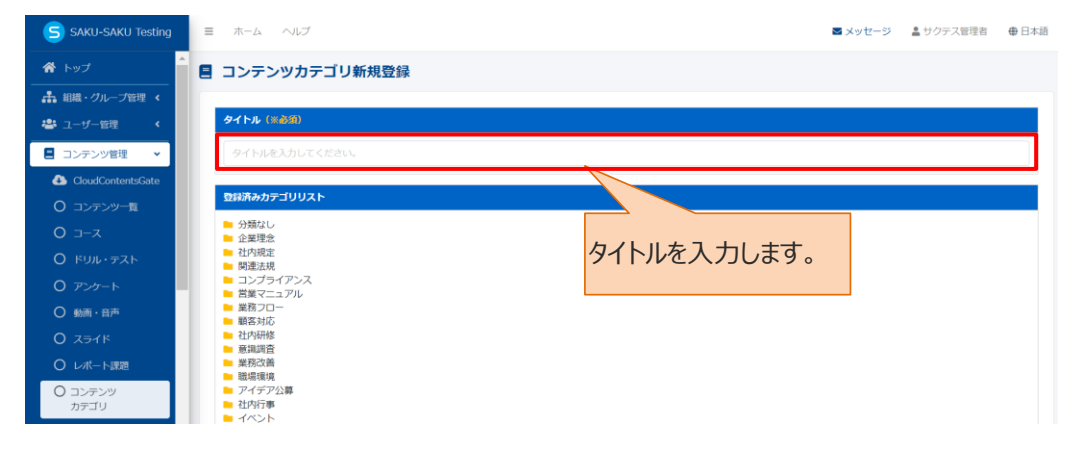

#### 5: "保存"をクリックします。

| SAKU-SAKU Testing | ヨーホーム ヘルプ                             | ■ メッセージ | 🌲 サクテス管理者 | ⊕ 日本語 |
|-------------------|---------------------------------------|---------|-----------|-------|
| 希 トップ             | ■ コンテンツカテゴリ新規登録                       |         |           |       |
| ▲ 組織・グループ管理 《     |                                       |         |           |       |
| 4歳4 ユーザー管理 ◆      | 9454 (x80)                            |         |           |       |
| 📕 コンテンツ管理 🔹 👻     | カテゴリサンプル                              |         |           |       |
| CloudContentsGate |                                       |         |           |       |
| ○ コンテンツ−覧         | 登録満みカテゴリリスト                           |         |           |       |
| ס ⊐−ג             | ● 分類なし<br>● 企業研究                      |         |           |       |
| O FUL. F2F        | ■ 社内規定 ■ 疑道法様                         |         |           |       |
| O アンケート           |                                       |         |           |       |
| ○ 動画・音声           | ■ 第第70-<br>■ 第第70-                    |         |           |       |
| O スライド            |                                       |         |           |       |
| ○ レポート課題          |                                       |         |           |       |
| O コンテンツ<br>カテゴリ   | ************************************* |         |           |       |
| ○ 問題分類            | - 40F                                 |         |           |       |
| 78管理 <            |                                       |         |           |       |
| 10.00 State 4     |                                       |         |           |       |
| S-1266 <          | 一场へ戻る                                 |         |           |       |

6: コンテンツカテゴリー覧画面に戻ります。「正常に登録されました」と表示されていることを確認します。

| SAKU-SAKU Testing | E ホーム へルプ ■ Xytt=ジ 0 ▲ 50万円                                             | ス管理者 ●日本語  |
|-------------------|-------------------------------------------------------------------------|------------|
| * トップ             | ■ コンテンツカテゴリー覧                                                           |            |
| ▲ 組織・グループ管理 <     | 正常に登録されました                                                              | ×          |
| 👛 ユーザー管理 (        |                                                                         |            |
| ■ コンテンツ管理 🔹       | + habs                                                                  | 並び順の変更     |
| CloudContentsGate |                                                                         |            |
|                   |                                                                         |            |
| 0 = x             | タイトルノカテゴリ                                                               |            |
| 0 <i>アン</i> ケート   | 1 分類なし<br>(ドリル・テスト:2件/音声:0件/ 和単:0件/ ユース:0件/ アンケート:0件/ スライド:0件/ レポート:3件) | ß          |
| O 動画・音声           |                                                                         | × •        |
| Ο λθημ            | (ドリル・テスト:0件/音声:0件/ 動業:0件/ コース:0件/ アンケート:0件/ スライド:0件/ レポート:0件)           |            |
|                   | 3 社内戦史<br>(ドリル・テスト:0件/冒声:0件/指示:0件/コース:0件/アンケート:0件/スライド:0件/レポート:0件)      | <b>e</b> . |
| O コンデンツ<br>カテゴリ   | 4 關連法視                                                                  | <b>8</b>   |
|                   | (ドリル・デスト:0件 / 恵声:0件 / 加西:0件 / コース:0件 / アンケート:0件 / スライド:0件 / レポート:0件 )   |            |

# 4.3.2. コンテンツカテゴリの編集/削除

コンテンツカテゴリ一覧を表示します。右側の編集マーク、削除マークをクリックし編集/削除します。 ※いずれかのコンテンツで使用されているカテゴリには削除マークが表示されず、削除できません。 ※コンテンツに設定されているカテゴリは削除できません。削除する場合は、他カテゴリ名に振り分けてから 削除してください。編集方法については「4.5.3.ドリル・テストの編集」をご参照ください。

| SAKU-SAKU Testing |                                                                | メッセージ 4 よックテス管理者 ●日本語 |
|-------------------|----------------------------------------------------------------|-----------------------|
|                   | コンテンツカテゴリー覧                                                    |                       |
| ▲ 組織・グループ管理 く     |                                                                |                       |
| 🖶 ユーザー管理 (        | + 新規登録                                                         |                       |
| 日 コンテンツ管理 ・       |                                                                | 使用中のカテ」リは、」ミ相マーク      |
| CloudContentsGate |                                                                |                       |
| ○ コンテンツ一覧         | タイトル/カテゴリ                                                      | が衣示されません。             |
| O ⊐-⊼             | 1 分類なし                                                         | ď                     |
| ○ ドリル・テスト         | (ドリル・テスト:2件 / 音声:0件 / 動画:0件 / コース:0件 / アンケート:0件 / スライド:0件 /    |                       |
| O アンケート           | 2 企業理念<br>(ドリル・テスト:0件/音声:0件/動画:0件/コース:0件/アンケート:0件/スライド:0件/     |                       |
| ○ 動画・音声           | 3 社内規定                                                         |                       |
| O 251F            | (ドリル・テスト:0件/音声:0件/動画:0件/コース:0件/アンケート:0件/スライド:0件/               |                       |
| ○ レポート課題          | 4 関連法規                                                         | <b>۲</b> ا            |
| O コンテンツ           | (ドリル・テスト:0件 / 音声:0件 / 動面:0件 / コース:0件 / アンケート:0件 / スライド:0件 /    | レポート:0件)              |
| の問題分類             | 5 コンプライアンス<br>(ドリル・テスト:0件/音声:0件/動画:0件/コース:0件/アンケート:0件/スライド:0件/ | レポート:0件)              |

|   | 項目名   | 説明                                 |
|---|-------|------------------------------------|
| 1 | 編集マーク | コンテンツカテゴリ編集画面が表示されるので、カテゴリ名を編集して保存 |
|   |       | しまり。                               |
| 2 | 削除マーク | 以下の削除確認メッセージが表示されるので、"OK"をクリックします。 |
|   |       | カテゴリ削除確認                           |
|   |       | カテゴリを削除してもよろしいですか。                 |
|   |       | ВСа                                |

# 4.4. 問題分類

問題分類とは、ドリル・テストコンテンツで問題ごとに付与する分類ワードのことです。 問題登録時、プルダウンリストに表示されます。

| 問題内容                                                                 | (任意)解説     | (任意)ヒント |  |  |  |
|----------------------------------------------------------------------|------------|---------|--|--|--|
|                                                                      |            |         |  |  |  |
| 問題分類(※必須)                                                            |            |         |  |  |  |
| 問題分類を選択してください、                                                       |            |         |  |  |  |
| 問題分類を選択してくたさ                                                         |            |         |  |  |  |
| 問題分類を選択してくたさ<br>問題分類を選択してくださ                                         | <u></u>    |         |  |  |  |
| <ul> <li>問題分類を選択してくたさ</li> <li>問題分類を選択してくださ</li> <li>分類なし</li> </ul> | τ <b>ι</b> |         |  |  |  |
| 問題分類を選択してくださ<br>問題分類を選択してくださ<br>分類なし<br>基礎問題                         |            |         |  |  |  |
| 問題分類を選択してくたさ<br>問題分類を選択してくださ<br>分類なし<br>基礎問題<br>応用問題                 |            |         |  |  |  |
| 問題分類を選択してくたさ<br>問題分類を選択してくださ<br>分類なし<br>基礎問題<br>応用問題<br>過去問題         |            |         |  |  |  |

# 4.4.1. 問題分類の新規登録

1: 左メニューの"コンテンツ管理"をクリックします。

| SAKU-SAKU Testing                            | ■ ホーム ヘルプ                     |                      |          | 🔤 メッセージ 🚺 🔹 サクテス管理者 🕀 日本語 |
|----------------------------------------------|-------------------------------|----------------------|----------|---------------------------|
| 希 トップ                                        | 🚢 トップ                         |                      |          |                           |
| ▲ 相職・グループ管理 く                                | 6                             | 13                   | 5        | 9                         |
| <ul> <li>ユーリー 単体</li> <li>コンテンツ管理</li> </ul> | 登録ユーザー教                       | 登録相權数                | 登録コンデンツ数 | 配信数                       |
| · · · · · · · · · · · · · · · · · · ·        | ユーサ亜線上輸入数:100                 | 相端並加上時版:100<br>一覧へ ● | -荒へ O    | - 覧へ ♥                    |
|                                              |                               |                      |          |                           |
| Q1 メッセージ管理                                   | 「コンテンツ官理」をクリ                  | ツクしま 9 。             | 一下解点一覧   |                           |
| ■ お知らせ管理 く                                   | איז דעעלעב אַעבעג אואא איז דע | RULE COR             |          | Q、検索 全件表示 蓝び描え            |
| シディア管理 く                                     | 現在の検索条件 ◆検索ワー                 | Б:                   |          |                           |
| ■ セミ ・                                       | 施出 7 件/登録 9 件                 |                      |          |                           |

#### 2: "問題分類"をクリックします。

| SAKU-SAKU Testing                                                                                      | ≡ ホーム ヘルプ  |                   |          | 🗷 メッセージ 🚺 🚢 サクテス管理者 🖷 日本語 |
|----------------------------------------------------------------------------------------------------|------------|-------------------|----------|---------------------------|
| 会 トップ                                                                                                  | ■ 問題分類一覧   |                   |          |                           |
| <ul> <li>▲ 相楽・グループ管理 &lt;</li> <li>▲ ユーザー管理 く</li> <li>コンテンツ管理 マ</li> <li>ChoudContentsGate</li> </ul> | + 1:820    |                   |          | 首び場の変更                    |
| 〇 コンテンツ一覧                                                                                              | 問題分類名      | 間期数               | 問題分類別評価数 |                           |
| О ¬-с                                                                                                  | 1 分類なし     | 9                 | 0        | C .                       |
| <ul> <li>〇 ドリル・テスト</li> <li>〇 アンケート</li> </ul>                                                         | 2 基礎目頭     | 9                 | 6        | 2 C                       |
| ○ 動画・音声                                                                                                | 3 過去問題     | 1                 | 6        | ø                         |
| 0 257F                                                                                                 | 4 12       |                   | 6        | ø                         |
| <ul> <li>○ レポート課題</li> <li>○ コンテンツ<br/>カテゴリ</li> <li>○ 問題分類</li> </ul>                                 | ⁵ 쾟"問題分類"を | <u>と</u> クリックします。 | 0        | 2 <b>•</b>                |

3: 問題分類一覧画面が表示されるので、"新規登録"をクリックします。

| SAKU-SAKU Testing                                                            | ≡ ホーム ヘルプ |                 | <b>■</b> メッ | セージ 1 🌲 サクテス管理者 🕀 日本語 |
|------------------------------------------------------------------------------|-----------|-----------------|-------------|-----------------------|
| * トップ                                                                        | 問題分類一覧    |                 | 1           |                       |
| <ul> <li>▲ 組織・グループ管理 &lt;</li> <li>▲ ユーザー管理 </li> <li>■ コンテンツ管理 ×</li> </ul> | + 11/2012 | "新規登録"をクリックします。 |             | 並び痛の全亜                |
| CloudContentsGate                                                            |           |                 |             |                       |
| ○ コンテンツ一覧                                                                    | 問題分類名     | 新新新 <b>教</b>    | 問題分類預評価数    |                       |
| 0 =-x                                                                        | 1 分類なし    | 9               | 0           | B, B                  |
| O ドリル・テスト<br>O アンケート                                                         | 2 基礎問題    | 9               | 6           | ø                     |
| ○ 動画・音声                                                                      | 3 過去問題    | 1               | 6           | C.                    |
| 0 дэгк                                                                       | 4 応用問題    | 10              | 6           | 8                     |
| <ul> <li>レポート課題</li> <li>コンテンツ<br/>カテゴリ</li> </ul>                           | 5 721     | 0               | 0           | <b>2 1</b>            |
| <ul> <li>問題分類</li> </ul>                                                     |           |                 |             |                       |

4:問題分類新規作成画面が表示されるので、問題分類名を入力します。

| SAKU-SAKU Testing                            |                             | タイトルを入力します            | ■ メッセージ 🚺 💄 サクテス管理者 🖷 日本語 |
|----------------------------------------------|-----------------------------|-----------------------|---------------------------|
| ▲ 組織・グループ管理 《                                |                             | > 11 7/ 27 (7) 08 9 8 |                           |
| <ul> <li>ユーザー管理</li> <li>コンニアンの使用</li> </ul> | ■111分開名 (= 必須)<br>- 120人行は三 |                       |                           |
| CloudContentsGate                            | 問題分類名を入力してください              |                       |                           |
| ○ コンテンツ一覧<br>○ コース                           |                             |                       |                           |
| O ドリル・テスト                                    |                             | -%AR3 @#              |                           |

5:"保存"をクリックします。

| SAKU-SAKU Testing |   | ホーム ヘルプ        |       | ■ メッセージ 🚺 💄 サクテス管理者 🖷 日本語 |
|-------------------|---|----------------|-------|---------------------------|
|                   | 8 | 問題分類新規作成       |       |                           |
| 🚠 組織・グループ管理 🤞     |   |                |       |                           |
| 🔹 ユーザー管理 🔹 🤇      |   | 問題分類名 (三永須)    |       | "但友"をかいかしきす               |
| ■ コンテンツ管理 ・       |   | ▼ 250文字まで      |       | MIJ (2))))0690            |
| CloudContentsGate |   | 問題分類名を入力してください |       |                           |
| 〇 コンテンツ一覧         |   |                |       |                           |
| 0 ⊐-x             |   |                |       | <br>                      |
| O ドリル・テスト         |   |                | 一覧へ戻る | 52.75                     |

6: 問題分類一覧画面に戻ります。

「正常に登録されました」と表示されていることを確認します。

| SAKU-SAKU Testing | ≡ ホーム ヘルプ  |           |          | 🔤 メッセージ 🚺 💄 サクテス管理者 🕀 日本語 |
|-------------------|------------|-----------|----------|---------------------------|
| 👫 トップ             | - 目間顕分類一覧  |           |          |                           |
| ▲ 組織・グループ管理 <     | 正常に登録されました |           |          | ×                         |
|                   | 1 10 10 10 |           |          |                           |
| CloudContentsGate | T NUNCKEAN |           |          | SECONDUCTOR SE            |
| ○ コンテンツ一覧         |            |           |          |                           |
| O ⊐−⊼             | 問題分類名      | 87 (M) ŽÝ | 時期分類別連番牌 |                           |
| O FUIL+F2F        |            | Plant     |          |                           |
| O アンケート           | 1 分類なし     | 9         | 0        | <b>Z</b> •                |
| ○ 動兩・音声           | 2 基礎問題     | 9         | 6        | Ø                         |

# 4.4.2. 問題分類の編集/削除

コンテンツカテゴリー覧を表示します。右側の編集マーク、削除マークをクリックし編集/削除します。

| SAKU-SAKU Testing | ≡ ホーム ヘルプ |     |          | 🗷 メッセージ 🚺 🚢 サクテス管理者 🖷 日本語 |
|-------------------|-----------|-----|----------|---------------------------|
| か +               | ■ 問題分類一覧  |     |          |                           |
| 🚠 組織・グループ管理 🤞     |           |     |          |                           |
| 🚢 ユーザー管理 🤸        | + 新規登録    |     |          | 並び期の変更                    |
| ■ コンテンツ管理 🔹       |           |     |          |                           |
| CloudContentsGate |           |     |          |                           |
| ○ コンテンツ一覧         | 問題分類名     | 問題故 | 問題分類別評価数 |                           |
| ס ⊐−ג             | 1 分類なし    | 9   | 0        |                           |
| ○ ドリル・テスト         | 2 基礎問題    | 9   | 6        |                           |
| O アンケート           |           |     |          |                           |
| ○ 動画・音声           | 3 過去問題    | 1   | 6        | Ø                         |
| 0 277F            | 4 応用問題    | 10  | 6        | Ø                         |
| ○ レポート課題          |           |     |          |                           |
| 0 コンテンツ           | 5 7AF     | U   | U        |                           |
| ○ 問題分類            | 6 中級問題    | 0   | 0        | ≥′ ∎                      |

|   | 項目名   | 説明                                                              |                      |  |  |
|---|-------|-----------------------------------------------------------------|----------------------|--|--|
| 1 | 編集マーク | 問題分類編集が表示                                                       | されるので、分類名を編集して保存します。 |  |  |
| 2 | 削除マーク | 問題分類削除画面が表示されます。<br>データ引き継ぎのプルダウンリストから他の分類を選択し、振り分けられてい         |                      |  |  |
|   |       | た問題を他の分類に引継きます。<br>その後、"削除"をクリックします。                            |                      |  |  |
|   |       | 刺除対象                                                            | 分類なし                 |  |  |
|   |       | 問題数                                                             | 5件                   |  |  |
|   |       | データ引き継ぎ           ▼ 引き継ぎ先の問題分類を選択してください           問題分類を選択してください |                      |  |  |
|   |       | キャンゼル 解除                                                        |                      |  |  |

# 4.5. ドリル・テスト

問題と解答を登録し、受講者に実施してもらうコンテンツです。

ドリルとテストの作成方法は同様です。

ドリルとは問題集のことで、テストとは違い合否判定の表示がありません。

### 4.5.1. ドリル・テストの新規登録

ドリル・テストの新規登録方法は、STEP1 ~ STEP4 に分かれており、順番に設定します。

ドリル・テストの新規登録の流れは、以下のとおりです。

STEP1 概要設定:タイトルやカテゴリ、所属組織など、大枠の設定をします。

STEP2 詳細設定(任意):終了メッセージや関連 URL 表示など、さらに詳しい設定をします。

STEP3 問題登録:問題を登録します。解答形式が複数あり、作成方法が異なります。

STEP4 出題設定:配点方式や制限時間など、ドリル・テスト実施時の設定をします。

### STEP1 ドリル・テストの概要設定

※例としてテストの登録手順を記載します。

1: 左メニューの"コンテンツ管理"をクリックします。

| SAKU-SAKU Testing                        | Ξ ホーム ヘルプ ■メッセージ ▲ サクテス要理者 ⊕日本語                           |             |          |       |  |
|------------------------------------------|-----------------------------------------------------------|-------------|----------|-------|--|
| 常 トップ                                    | 塩トップ                                                      |             |          |       |  |
| ・計 組織・グループ管理 く                           | 6                                                         | 13          | 5        | 9     |  |
| 〇〇〇 ユーザー管理 く 〇〇〇 コンテンツ管理 く               | 登録ユーザー数                                                   | 登録組織数       | 登録コンテンツ数 | 配信数   |  |
| ▲ 学習管理 ·                                 | 2- 100                                                    | 相继登録上限数:100 | 一覧へ 〇    | -成へ ♥ |  |
| 2 2.4 2.4 2.4 2.4 2.4 4.4 4.4 4.4 4.4 4. | "コンニンい答理"をりい                                              |             |          |       |  |
| ■メール配信                                   | コノテノツ官理をクリックします。                                          |             |          |       |  |
| Q1 メッセージ管理                               |                                                           |             |          |       |  |
| ■ お知らせ管理 く                               | タイトル、回応2、カデゴジム、コンテンツタイトル、更新者で検索         全付表示         並び詰え |             |          |       |  |
| 🗗 メディア管理 🔹 📢                             |                                                           |             |          |       |  |
| 🖬 een 🔸                                  |                                                           |             |          |       |  |
| 🛓 ダウンロードファイル                             | 抽出 7 件/整録 9 件                                             |             |          |       |  |

#### 2: "ドリル・テスト"をクリックします。

| SAKU-SAKU Testing                             | ≡ ホーム ヘルプ        |                                        |          | 🕿 メッセージ 🚺 🔹 サクテス管理者 🕀 日本語 |
|-----------------------------------------------|------------------|----------------------------------------|----------|---------------------------|
| トップ                                           | 🖀 トップ            |                                        |          |                           |
| ▲ 組織・グループ管理 <<br>1 <sup>21</sup> コード(-1918)   | 6                | 13                                     | 5        | 9                         |
| <ul> <li>ユッジョー、</li> <li>ニコンテンツ管理・</li> </ul> | "ドロリュテフト         | "を力しい力」ます                              | 登録コンテンツ数 | 配信款                       |
| CloudContentsGate                             | יוא ניאונייו     | ~~~~~~~~~~~~~~~~~~~~~~~~~~~~~~~~~~~~~~ |          | -%^ ♥                     |
| O コンテンツー覧<br>O コース                            |                  |                                        |          |                           |
| Ο ドリル・テスト                                     | 配信一覧             | . コンテンツ一覧 記述式問題一覧                      | レポート操造一覧 |                           |
| 0 アンケート                                       | タイトル、説明文、カテゴリ名、こ | コンテンツタイトル、更新者で検索                       |          | Q. 機素 全件表示 並び猶え           |
| <ul> <li>〇 動画・音声</li> <li>〇 スライド</li> </ul>   | 現在の機能条件          | ◆ 検索ワード :                              |          |                           |
|                                               | 抽出 7 件/登録 9 件    |                                        |          |                           |

#### 3: ドリル・テスト一覧画面が表示されるので、"新規登録"をクリックします。

| SAKU-SAKU Testing                                        | ≡ ホーム ヘルプ                                                  |          | 🛛 メッセージ   | 💄 サクテス 管理者 | - 日本語 |
|----------------------------------------------------------|------------------------------------------------------------|----------|-----------|------------|-------|
| トップ                                                      | ドリル・テスト一覧                                                  |          |           |            |       |
|                                                          | タイトル、カテゴリ名、説明文、タグ、更新者で検索                                   |          | Q. 検索 全件  | 表示詳細検索・    | 並び替え  |
| <ul> <li>コンテンツ管理 ・</li> <li>CloudContentsGate</li> </ul> | <sup>現在の機業条件</sup> ◆ <sup>検索ワード</sup> : <sup>II</sup> 新規登録 | 'をクリックしま | す。        |            |       |
| O コンテンツ一覧<br>O コース<br>O ドリル・テスト                          | 1113 日 / 五水 5 日<br>+ エクセルー括登録 + 新規登録                       |          | 膏 ─括削除    |            | スト 0  |
| O アンケート                                                  | 番号 タイトル                                                    | カテゴリ     | ● タグ      | 更新日        | ) 削除) |
| ○ 動画・音声                                                  | 1  ドリル 確認用テスト_企業理念                                         | 企業理念     |           | 2022/01/09 |       |
| O スライド                                                   | 2                                                          | 関連法規     |           | 2022/01/09 |       |
| ○ レポート課題                                                 | 3 アスト PM研修 知識テスト                                           | 関連法規     | プロジェクトマネ… | 2021/12/27 |       |
| O コンテンツ<br>カテゴリ                                          |                                                            |          |           |            |       |
| 〇 問題分類                                                   |                                                            |          |           |            |       |
| https://sa-manual.saku2.biz/admin/contents/ex            | ams                                                        |          |           |            |       |

### 4: 新規作成画面が表示されるので、テスト(またはドリル)を選択します。

| SAKU-SAKU Testing                                      |                                                                             | ▼ メッセージ 💄 サクテス 管理者 | ぎ 🕀 日本語 |
|--------------------------------------------------------|-----------------------------------------------------------------------------|--------------------|---------|
| ▲ トップ                                                  | ■ 新規作成                                                                      |                    |         |
| ▲ 組織・グループ管理 <<br>巻 ユーザー管理 く                            | ※ ここで選択した内容は後で変更できません。                                                      |                    | €設定方法   |
| コンテンツ管理 、 CloudContentsGate                            | <sup>11/2006</sup><br>● <sup>ドリル</sup><br>○ <sup>テスト</sup> (またはドリル) を選択します。 |                    |         |
| 0 コンテンツ一覧<br>0 コース                                     | 表示形式                                                                        | _                  |         |
| 0 ドリル・テスト<br>0 アンケート                                   | ● 単間出題形式:1ペーシ毎に問題が出題される形式。 ○ 複数問題出題形式:1ページに複数の問題を出題することができる形式。              |                    |         |
| ○ 動画・音声<br>○ スライド                                      | -第 <b>个</b> 戻る 次へ                                                           |                    |         |
| <ul> <li>〇 レポート課題</li> <li>〇 コンテンツ<br/>カテゴリ</li> </ul> |                                                                             |                    |         |
| ○ 問題分類                                                 |                                                                             |                    |         |

#### 5: 表示形式を選択します。

| SAKU-SAKU Testing            | Ξ ホーム ヘルプ ■メッセージ ▲サクテス 管理者 ●        | ● 日本語 |
|------------------------------|-------------------------------------|-------|
| ▲ トップ                        | ■ 新規作成                              |       |
| ▲ 組織・グループ管理 く                |                                     |       |
| 芯 ユーザー管理 🔹 📢                 | ※ ここで選択した内容は後で変更できません。              | 定方法   |
| ■ コンテンツ管理 🗸                  | 出題形式                                |       |
| CloudContentsGate            |                                     |       |
| ○ コンテンツ一覧                    |                                     |       |
| ס ⊐−ג                        | 表示形式                                |       |
| ○ ドリル・テスト                    | ◎ 単間出類形式:1ページ毎に問題が出題される形式。          |       |
| O アンケート                      | ○ 複数問題出題形式:1ページに複数の問題を出題することができる形式。 |       |
| ○ 動画・音声                      |                                     |       |
| O ZƏTK                       | 一覧へ戻る 次へ                            |       |
| ○ レポート課題                     |                                     |       |
| O ⊐ンテンツ<br>カ <del>テ</del> ゴリ |                                     |       |
| 〇問題分類                        |                                     |       |
| <                            |                                     |       |

※単問出題形式と複数問題出題形式について、イメージで表します。

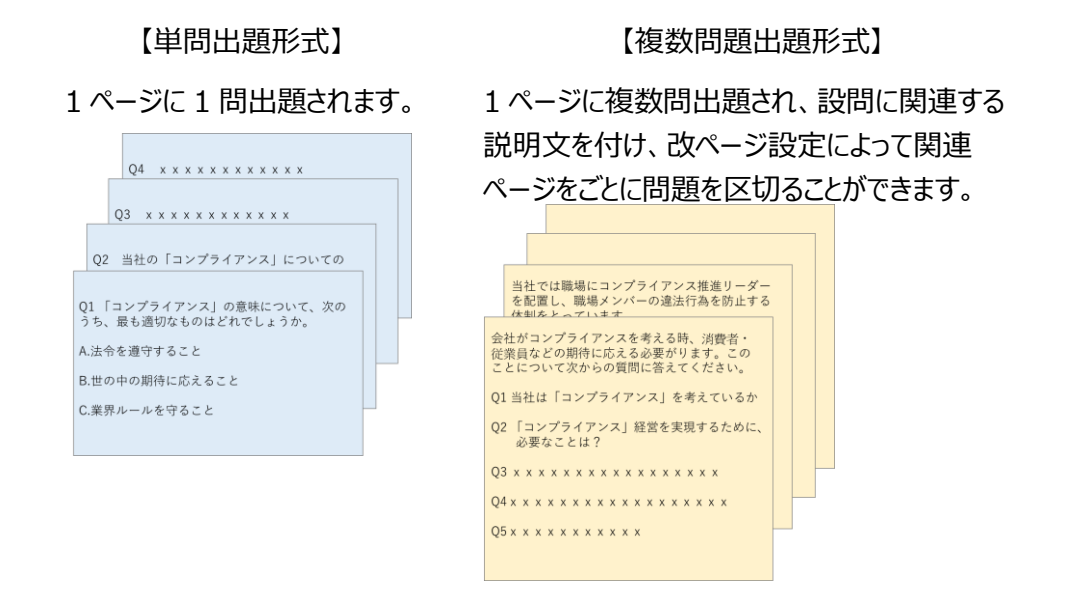

#### 6: "次へ"をクリックします。

| SAKU-SAKU Testing            | Ξ ホーム ヘルプ ■メッセージ よサクテス管理者 ⊕          | 日本語 |
|------------------------------|--------------------------------------|-----|
|                              | ■ 新規作成                               |     |
| ▲ 組織・グループ管理 く                |                                      |     |
| 🚢 ユーザー管理 🔹 🖌                 | ※ ここで選択した内容は後で変更できません。               | 方法  |
| 🗏 コンテンツ管理 🗸 🖌                | 出现形式                                 |     |
| CloudContentsGate            | 0 NUL                                |     |
| ○ コンテンツ一覧                    | ● <del>ァ</del> スト                    |     |
| O ⊐–ス                        | 表示形式                                 |     |
| Ο ドリル・テスト                    |                                      |     |
| 0 アンケート                      | ○ 複数問題出題形式: 1ページに複数の問題を出題することができる形式。 |     |
| ○ 動画・音声                      |                                      |     |
| O ZƏ1K                       |                                      |     |
| ○ レポート課題                     |                                      |     |
| O コンテンツ<br>カ <del>テ</del> ゴリ |                                      |     |
| 〇問題分類                        |                                      |     |
|                              |                                      |     |

7: テスト新規登録画面が表示されるので、テスト(またはドリル)のタイトルを入力します。

| SAKU-SAKU Testing            | Ξ ホーム ヘルプ ■ メッセージ 島 サクテス 管理者 ●日本語                              |
|------------------------------|----------------------------------------------------------------|
|                              | ■ テスト新規登録                                                      |
| 🎝 組織・グループ管理 <                |                                                                |
| 🚢 ユーザー管理 🔹 📢                 |                                                                |
| ■ コンテンツ管理 🗸                  | タイトルを入力します。 出版                                                 |
| CloudContentsGate            |                                                                |
| ○ コンテンツ一覧                    | タイトル (米設備)                                                     |
| O ⊐−ス                        | タイトルを入力してください。                                                 |
| 0 FUL.F2F                    | 200文字まで                                                        |
| O アンケート                      |                                                                |
| ○ 動画・音声                      | 説明文                                                            |
| Ο スライド                       | 🔆 • sans-senf • 14 • B Ι U 8 S X' X, A • 🗄 Ξ Ξ • ΤΙ• 🖽 • 🖬 👁 Σ |
| ○ レポート課題                     | ● ● ※ ◇ ? 現在0文字                                                |
| O コンテンツ<br>カ <del>テ</del> ゴリ | 入力してください                                                       |
| ○ 問題分類                       |                                                                |

8: テスト(またはドリル)の説明文を入力します。(任意)

| SAKU-SAKU Testing | ■ ホーム ヘルブ                                       | ■ メッセージ 💄 サクテス 管理者 🛛 ⊕ 日本語 |
|-------------------|-------------------------------------------------|----------------------------|
| トップ               | テスト新規登録                                         |                            |
| 🛃 組織・グループ管理 <     |                                                 |                            |
| 👛 ユーザー管理 🔹 <      |                                                 | 3                          |
| ■ コンテンツ管理 🗸       | タイトル・説明文 問題登録                                   | 出題形式                       |
| CloudContentsGate |                                                 |                            |
| ○ コンテンツ─覧         | タイトル (※必須)                                      |                            |
|                   | サンプルテスト                                         |                            |
| Ο ドリル・テスト         | 200文字まで                                         |                            |
| ○ アンケート           | 説明文を入力しまで                                       | <b>す。</b>                  |
| ○ 動画・音声           | Ωψiχ                                            |                            |
| Ο スライド            | Sans-serif • 14 • B I U 8 S X A • III III = III | Τι• = σ Σ                  |
| ○ レポート課題          | ▶ → ※  ? 現在9文字                                  |                            |
| ○ コンテンツ<br>カテゴリ   | 説明文を入力します                                       |                            |
| ○ 問題分類            |                                                 |                            |

9: プルダウンリストからカテゴリを選択します。

| SAKU-SAKU Testing | 說明文                                                                                                    |
|-------------------|----------------------------------------------------------------------------------------------------|
|                   | $ \star  \text{sans-senf} \star  14 \star  \mathbf{B}  I  \underline{\mathbf{U}}  \mathbf{\mathcal{B}}  \mathbf{S}  \mathbf{X}'  \mathbf{X},  \mathbf{\underline{A}}  \star  \Xi  \Xi  \Xi  \star  \mathbf{T}(\star  \boxplus \star  \blacksquare  \mathbf{\omega}  \mathbf{\omega}  \boldsymbol{\Sigma}$ |
| ▲ 組織・グループ管理 く     | 1 2 2 2 2 現在10文字                                                                                                    |
| 器 ユーザー管理 🔹 🖌      | 説明文を入力します。                                                                                                    |
| ■ コンテンツ管理 🗸       |                                                                                                    |
| CloudContentsGate |                                                                                                    |
| ○ コンテンツ−覧         |                                                                                                    |
| O ⊐-⊼             |                                                                                                    |
| Ο ドリル・テスト         |                                                                                                    |
| 0 アンケート           |                                                                                                    |
| ○ 動画・音声           | カナゴリをノルタワノリストから選択します。                                                                                                    |
| Ο スライド            | カテゴリ(総合領)                                                                                                    |
| ○ レポート課題          | カテゴリを選択する                                                                                                    |
| O コンテンツ<br>カテゴリ   | 9/J                                                                                                    |
| ○問題分類             | タヴを入力してください。                                                                                                    |

10: タグを入力します。(任意)

※タグは、詳細検索で利用します。カテゴリやタイトルでは絞り込めない場合に便利です。

| SAKU-SAKU Testing |                            |
|-------------------|----------------------------|
| 🏠 トップ             | タクを入力します。                  |
| ▲ 組織・グループ管理 く     | 40                         |
| 😂 ユーザー管理 🔹 <      | <del>บ</del> ววัน          |
| ■ コンテンツ管理 🗸       |                            |
| CloudContentsGate | Theaten / J/V / Visitional |
| ○ コンテンツ一覧         | 組織を選択する                    |
| ס ⊐−ג             |                            |
| O ドリル・テスト         |                            |
| O アンケート           | グループた際わすス                  |
| ○ 動画・音声           |                            |
| O אדרא            |                            |
| ○ レポート課題          | X717                       |
| O コンテンツ<br>カデゴリ   | メディア追加                     |
| 〇 問題分類            | n/(real##                  |

11:このテストに該当する「所属組織・グループ」を選択します。

※ここで設定する「所属組織/グループ」は、コンテンツを管理(利用・編集・削除)する管理者の範囲を設 定します。

11-1: 使用範囲が組織の場合

11-1-1:"組織を選択する"をクリックします。

| 所属組織/グループ (※必須)             |  |
|-----------------------------|--|
| 組織を選択する ("組織を選択する"をクリックします。 |  |
| グループを選択する                   |  |

- 11-1-2:組織一覧が表示されるので、該当する範囲を選択します。
  - ▶ この組織のみ:選択している「株式会社イー・コミュニケーションズ」のみ。
  - ▶ この組織以下:「株式会社イー・コミュニケーションズ」以下の組織も含む。

|                    |           | //**#####/        |                   |
|--------------------|-----------|-------------------|-------------------|
| O コンテンツ一覧<br>O コース | 設定欄を閉じる   |                   |                   |
| ○ ドリル・テスト          | タイトル、更新者で | 検索                | 該当する組織を選択します。     |
| O アンケート            |           |                   |                   |
| ○ 動画・音声            | 組織コード     | 組織名               |                   |
| O ZƏTK             | e-coms    | 株式会社イー・コミュニケーションズ | ● この組織のみ ● この組織以下 |
| ○ レポート課題           |           |                   |                   |
| O コンテンツ<br>カテゴリ    | ma-co     | マニュアルカンパニー        | ●この組織のみ           |
| 〇 問題分類             |           |                   |                   |
| □ 学習管理 <           |           |                   |                   |

11-1-3:選択した組織は上部に表示されます。削除する場合は、"×"をクリックします。

| CloudContentsGate | 40                                |                    |                                                                                                    |  |
|-------------------|-----------------------------------|--------------------|----------------------------------------------------------------------------------------------------|--|
| O コンテンツ一覧         |                                   |                    |                                                                                                    |  |
| 0 =-x             |                                   |                    |                                                                                                    |  |
| O ドリル・テスト         |                                   |                    |                                                                                                    |  |
| O アンケート           | 所民組織/クループ(平必須)                    |                    |                                                                                                    |  |
| O 動画·音声           | <ul> <li>株式会社イー・コミュニク</li> </ul>  | ケーションズ   e-com 💿 💶 |                                                                                                    |  |
| 0 スライド            | <ul> <li>マニュアルカンパニー   </li> </ul> |                    | + "~"を力しい力します                                                                                                    |  |
| O レポート課題          | 設定欄を閉じる                           |                    | $a_{1} \wedge a_{1} a_{1} a_$ |  |
| O コンテンツ<br>カテゴリ   | タイトル、更新者で検索                       |                    |                                                                                                    |  |
| ○ 問題分類            | 1018 T                            | ullee              |                                                                                                    |  |
| ▲ 学習管理 <          | 40mm-1-1-                         | #[im-f]            |                                                                                                    |  |
| 10 R.42212 <      | e-coms                            | 株式会社イー・コミュニケーションズ  | ●このHMLの?#<br>●このHML以下                                                                                                    |  |
| 🖾 メール配信 (         | ma-co                             | マニュアルカンパニー         |                                                                                                    |  |
| Q1 メッセージ管理        |                                   |                    | ●この相隔のみ ●この相隔以下                                                                                                    |  |
| ■ お知らせ管理 く        |                                   |                    |                                                                                                    |  |
| あ メディア管理 ・        |                                   |                    |                                                                                                    |  |

#### 11-2: 所属がグループの場合

11-2-1:"グループを選択する"をクリックします。

| 所属組織/グループ(※必須) |                        |  |
|----------------|------------------------|--|
| 組織を選択する        |                        |  |
| グループを選択する      | "組織を選択する"を<br>クリックします。 |  |

11-2-2:グループ一覧が表示されるので、該当するグループにチェックを入れます。

|                                         | e-coms      | 株式会社イー・コミュニケーションス    | <ul> <li>●この組織のみ</li> <li>●この組織以下</li> </ul> |
|-----------------------------------------|-------------|----------------------|----------------------------------------------|
| 合 トップ                                   | ma-co       |                      |                                              |
| 🎝 組織・グループ管理 <                           | ind co      | (                    | ●この組織のみ                                      |
| 😕 ユーザー管理 🔹 📢                            |             |                      |                                              |
| 🛃 コンテンツ管理 🗸 🗸                           |             | 該当するグループに            |                                              |
| CloudContentsGate                       | 設定欄を閉じる     | チェックを入わます。           |                                              |
| ○ コンテンツ一覧                               | パループタを絵壺    | · 1 · C · (1 tot ) · |                                              |
| O ⊐–⊼                                   | 770 74 6000 |                      |                                              |
| ○ ドリル・テスト                               | ロ テストグル     | -7                   |                                              |
| O アンケート                                 |             |                      |                                              |
| ○ 動画・音声                                 | メディア        |                      |                                              |
| O スライド                                  |             |                      |                                              |
| ○ レポート課題                                | メディア追加      |                      |                                              |
| O コンテンツ<br>カテゴリ                         |             |                      | 8¥1000000                                    |
| ○ 問題分類                                  |             |                      | e+nuex.AL* ×                                 |
| ( ) · · · · · · · · · · · · · · · · · · |             |                      |                                              |

12: 動画/スライドを最後まで視聴/閲覧した後に、問題を解答するコンテンツを作成する場合は、"メディ ア追加"をクリックし動画やスライドを設定します。(任意)

| SAKU-SAKU Testing | <ul> <li>テストグループ ●</li> </ul> |  |
|-------------------|-------------------------------|--|
| 😭 トップ             | 設定機を閉じる                       |  |
| ▲ 組織・グループ管理 く     | グループ名を検索                      |  |
| 👛 ユーザー管理 <        |                               |  |
| 🗏 コンテンツ管理 🗸 🗸     | "メディア追加"をクリックします。             |  |
| CloudContentsGate |                               |  |
| ○ コンテンツ一覧         | XTTT                          |  |
| 0 =-x             |                               |  |
| Ο ドリル・テスト         |                               |  |
| 0 アンケート           |                               |  |
| ○ 動画・音声           | 詳細設定へ                         |  |
| O ZƏYK            |                               |  |
| ○ レポート課題          | 一覧へ戻る 次へ                      |  |
| O コンテンツ<br>カテゴリ   |                               |  |
| 〇問題分類             |                               |  |

12-1:「メディアの追加・変更」ウィンドウが表示されるので、該当のメディアにチェックをし、"保存"をクリックします。

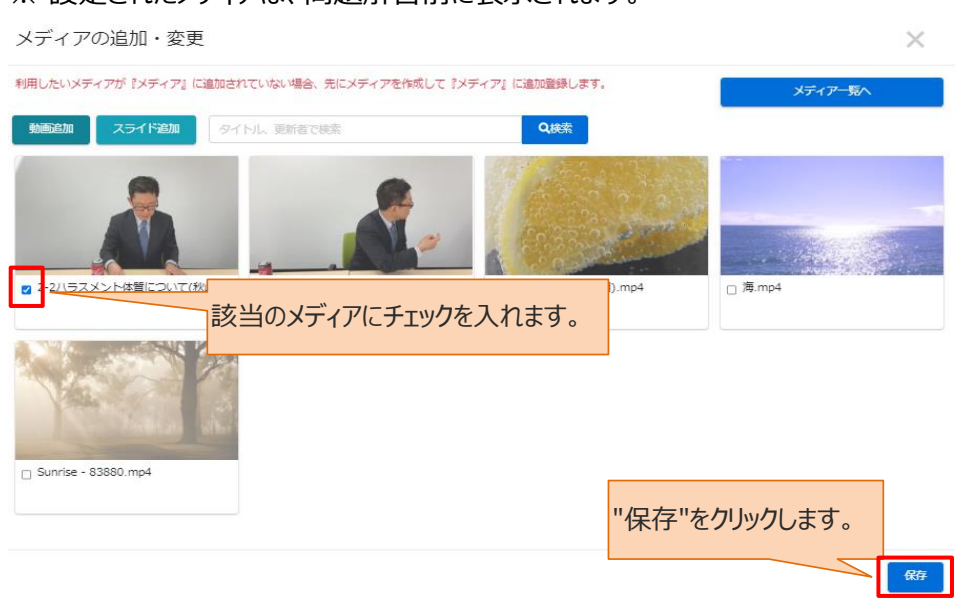

※ 設定されたメディアは、問題解答前に表示されます。

※該当のメディアがない場合は、先にメディア一覧に登録します。

13:終了時のメッセージ表示など、さらに設定を行う場合は"詳細設定へ"をクリックしSTEP2にすすみます。詳細設定を行わない場合は、"次へ"をクリックしSTEP3にすすみます。

| SAKU-SAKU Testing ペトップ                                                                                        | <ul> <li>・ テストグループ ◎</li> <li>設定欄を閉じる</li> </ul>                        |
|----------------------------------------------------------------------------------------------------|-------------------------------------------------------------------------|
| ホ 組織・グループ管理 く     ホーザー管理 く     コンテンツ管理      マ                                                                 | □ =74 2 6 6 8 2 2 2 2 2 2 2 2 2 2 2 2 2 2 2 2                           |
| <ul> <li>▲ CloudContentsGate</li> <li>○ コンテンツー覧</li> <li>○ コース</li> <li>○ ドリル・テスト</li> <li>○ アンケート</li> </ul> | メディア     細設定へ"をクリックします。       メディア準加     設定を行わない場合、"次へ"       をクリックします。 |
| <ul> <li>         ・ 音声         <ul> <li></li></ul></li></ul>                                                  | <b>詳細設定へ</b><br>一覧へ戻る 次へ                                                |
| ○ 問題分類                                                                                                    |                                                                         |

# STEP2 ドリル・テストの詳細設定

※STEP1 で"詳細設定へ"をクリックした場合、下記の手順で続けて作業してください。

ここでは、下記項目に関する設定ができます。

#### 1: 終了メッセージ

終了メッセージとは、テスト(またはドリル)の終了後に表示される受講者に向けたメッセージのことです。 表示させる場合は、入力欄にメッセージを入力します。

| ▲ 組織・グループ管理 く                                                                                                    |                |
|----------------------------------------------------------------------------------------------------|----------------|
| <ul> <li>ユーザー管理 く</li> <li>コンテンツ管理 ∨</li> <li>CloudContentsGate</li> <li>コンテンツ一覧</li> <li>コース</li> <li>ドリル・テスト</li> </ul> | 終了メッセージ        |
| <ul> <li>〇 アンケート</li> <li>① 動画・音声</li> <li>〇 スライド</li> <li>〇 レポート課題</li> <li>〇 コンテンツ<br/>カテゴリ</li> </ul>                  | 終了です。お使わさまでした! |
| ○ 問題分類                                                                                                    |                |

※テストコンテンツには、加えて合否別に表示するメッセージを設定することができます。

| 項目名                    | 説明                                      |
|------------------------|-----------------------------------------|
| 終了メッセージ(合格ラ<br>イン設定無し) | 出題形式「合格ライン指定なし」に設定した場合、メッセージはこちらに設定します。 |
| 終了メッセージ(合格時            | 出題形式「合格ライン:10%~100%」で設定し、設定値に達した場合      |
| 用)                     | に表示される終了メッセージはこちらに設定します。                |
| 終了メッセージ(不合格            | 出題形式「合格ライン:10%~100%」で設定し、設定値に達しなかった     |
| 時用)                    | 場合に表示されるメッセージはこちらに設定します。                |

2: 関連 URL

関連 URL を設定すると、受講者向けに関連するページをリンクで表示できます。 関連情報の WEB サイトや社内サーバのパスなども指定できます。 ※社内サーバのセキュリティ上、アクセスできない場合がございます。

表示させる場合は、"追加"をクリックします。

| SAKU-SAKU Testing                                                   | 100000文字正で                                    |     |
|---------------------------------------------------------------------|-----------------------------------------------|-----|
| <ul> <li></li></ul>                                                 | ■<br>間連URL<br>コンテンツに随連するURLのリンク先を始定することができます。 | 定方法 |
| <ul> <li>コンテンツ管理 ・</li> <li>O コンテンツー覧</li> <li>O コンテンツー覧</li> </ul> | 最大5個本で選択できます。                                 | ÈDO |
| 0 コース<br>0 ドリル・テスト<br>0 アンケート                                       | <b>関連ファイル</b><br>コンテンツに関連するファイルを添付することができます。  | 定方法 |
|                                                                     | 伊 両直ファイルの選択     マ ファイルダウンロードを必須にする            |     |

### 入力欄が表示されるので、URL、およびタイトルを入力します。

| ○ コンテンツ一覧       |                                 |     |
|-----------------|---------------------------------|-----|
| ס ⊐–ג           | 100000文字まで                      |     |
| ○ ドリル・テスト       | URL、およびタイトルを入力します。              |     |
| O アンケート         | 関連URL 08                        | 定方法 |
| ○ 動画・音声         | コンテンツに関連するURLのリンク先を設定することができます。 | _   |
| 0 スライド          | http://xxxxxxx.xxxxxx           |     |
| ○ レポート課題        | 秘務部ホームページ                       |     |
| O コンテンツ<br>カテゴリ |                                 | 削除  |
| ○ 問題分類          |                                 | 追加  |

3: 関連ファイル

関連ファイルとは、受講者がドリル・テストを実施する際にダウンロードするファイル(資料)のことです。 ダウンロードさせる場合は、"関連ファイルの選択"をクリックし、表示されたウィンドウから対象のファイルを選 択して"開く"をクリックします。

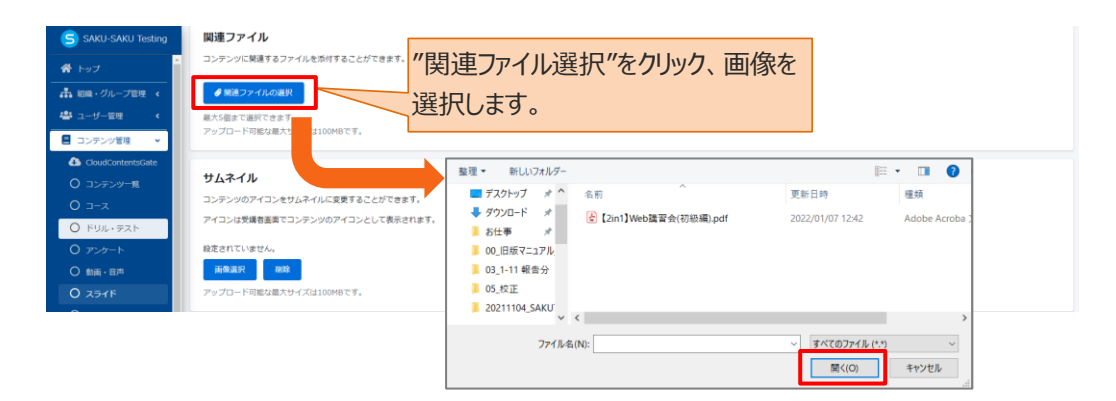

※コンテンツ実施前に、ファイルダウンロードを任意にする場合は「ファイルダウンロードを必須にする」のチェックを外してください。

| <b>関連ファイル</b>                                                                                                    | ダウンロードを任意にする場合は、 |
|----------------------------------------------------------------------------------------------------|------------------|
| コンテンツに開連するファイルを添付することができます。                                                                                                    | チェックを外してください。    |
| <ul> <li>✓ 開連ファイルの選択</li> <li>ファイル名:振り返りテスト・総復習テスト.png <sup>3</sup> よ</li> <li>         最大5個まで選択できます。     </li> <li>アップロード可能な最大サイズは100MBです。</li> </ul> | ファイルダウンロードを必須にする |

4: サムネイル

サムネイルは、受講者画面でコンテンツのアイコンとして表示されます。

サムネイルを設定する場合は、"画像選択"をクリックし、表示されたウィンドウから対象のファイルを選択して"開く"をクリックします。

| <ul> <li>O コース</li> <li>O ドリル・テスト</li> <li>O アンケート</li> <li>O 動画・音声</li> <li>O スライド</li> </ul> | <b>サムネイル</b><br>コンテンツのアイコンをサム-<br>アイコンは受議者画面でコン <del>。</del><br>投店されていません。 | ネイルに変更することが <sup>1</sup><br>テンツのアイコンと | できます。<br>を選択しまで                | "をクリックし、<br>す。     | サムネイル             | レ<br><sup>定方法</sup> |
|------------------------------------------------------------------------------------------------|----------------------------------------------------------------------------|---------------------------------------|--------------------------------|--------------------|-------------------|---------------------|
| ○ レポート課題                                                                                       | 画像選択 削除                                                                    |                                       | * 名前                           | 更新日時               | 種類 ^              |                     |
| O コンテンツ                                                                                        |                                                                            | 3D オブジェクト                             | ~ 先月 (6)                       |                    | - I.              |                     |
| 65 <del>7</del> 0                                                                              |                                                                            | 🖊 ダウンロード                              | 右指.png                         | 2021/12/20 13:09   | PNG 7r1.          |                     |
| ○ 問題分類                                                                                         | コンテ ツカラー                                                                   | 📰 デスクトップ                              | Earigatougzoaimasu.png         | 2021/12/10 9:01    | PNG 771.          | 2.設定方法              |
|                                                                                                |                                                                            | 🗎 ドキュメント                              | Esoukyuu.png                   | 2021/12/10 9:01    | PNG 771.          | •                   |
|                                                                                                | コンテンラーを変更する                                                                | ₩ ピクチャ                                | Esumimasen.png                 | 2021/12/10 9:01    | PNG ファイ.          |                     |
|                                                                                                |                                                                            | ■ ビデオ                                 | <ul> <li>329410.png</li> </ul> | 2021/12/04 10:33   | PNG ファイ.          |                     |
|                                                                                                |                                                                            | h ======                              | ゴージャスな王冠のアイコン.png              | 2021/12/01 11:50   | PNG 771.          |                     |
|                                                                                                | •                                                                          | 11 A CO (CA                           | <                              |                    | >                 |                     |
|                                                                                                |                                                                            | ファイル                                  | レ名(N): 329410.png              | ~ カスタム ファイル (*.png | g;*.gif;*.pjp;* ~ |                     |
|                                                                                                |                                                                            |                                       |                                | 聞<(O)              | キャンセル             |                     |

#### 5: コンテンツカラー

コンテンツカラーは、受講者画面でコンテンツの背景として表示されます。 設定する場合は"色選択"をクリックし、表示されたウィンドウから対象の色をチェックします。(任意) お好みの色がない場合は、左のカラーチャートから色を作成します。

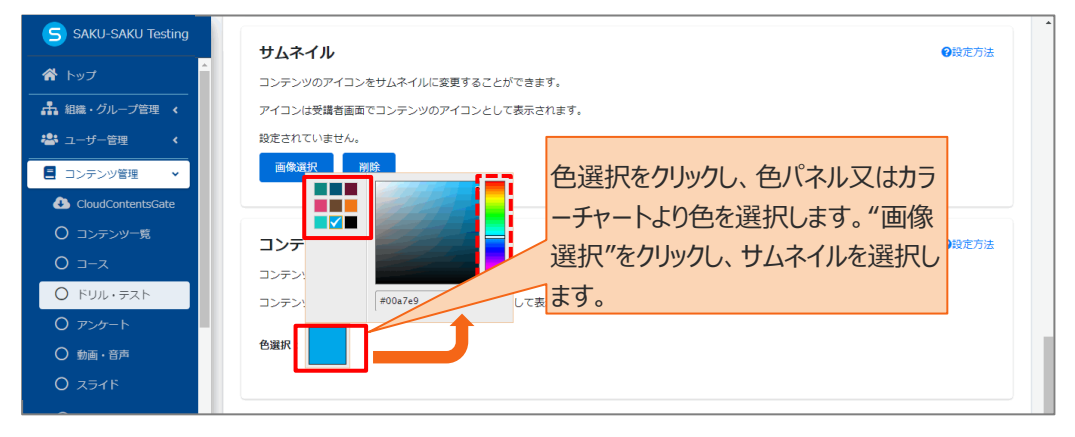

#### 6: すべての設定が完了したら、"保存"をクリックします。

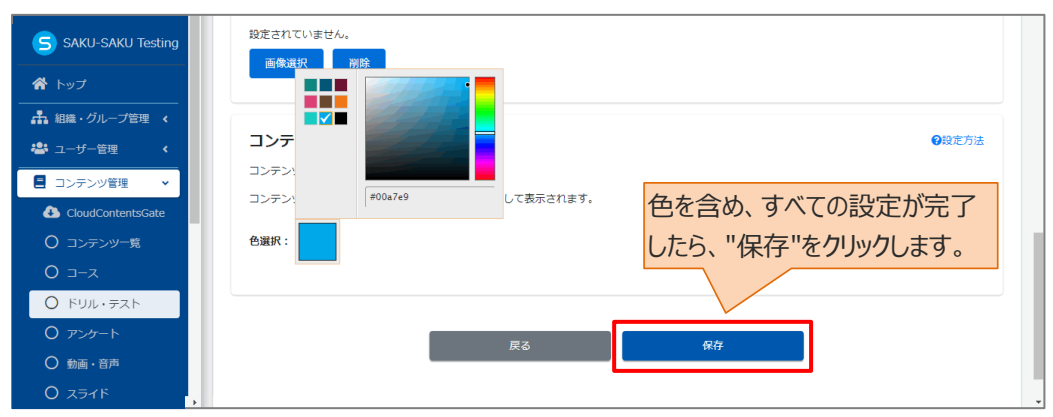

#### STEP3 ドリル・テストの問題登録

※STEP1 で"次へ"をクリックした場合、または STEP2 の詳細設定が完了したら、下記の手順で続けて 作業してください。

1: 問題登録画面が表示されるので、1 問目の問題を登録します。

画面下側の"問題を追加する"をクリックし、表示されたメニューから「新規登録」を選択します。

※「複製登録」に関しては、「◆複製登録について」を参照してください。

※問題には、「解説」と「ヒント」を追加することができます。詳しくは、「◆解説とヒント」を参照してください。

| 😤 トップ             | 表示形式                                     | 単際と関われ                |
|-------------------|------------------------------------------|-----------------------|
| 組織・グループ管理 <       |                                          |                       |
| 🚢 ユーザー管理 🔹 🖌      |                                          |                       |
| ■ コンテンツ管理 🗸       | 単問出題形式                                   |                       |
| CloudContentsGate | <ul> <li>選択済みのコンテンツの「#」をドラッグし</li> </ul> | バコンテンツの順番を変更できます。     |
| ○ コンテンツ一覧         | <ul> <li>コンテンツの順番を変更したら必ず「並び順</li> </ul> | を保存するボタン」をクリックしてください。 |
| ס ⊐−ג             |                                          |                       |
| Ο ドリル・テスト         |                                          |                       |
| 0 アンケート           | 問題文                                      | 解説 ヒント                |
| ○ 動画・音声           | みだ(ほた)のちナス                               | 898.6268-7.7          |
| 0 スライド            | WCARECTARY 9 S                           |                       |
| ○ レポート課題          |                                          | 利乃兄豆或でフリックします。        |
| 0 コンテンツ           | _                                        | 複製登録                  |
| カテゴリ              |                                          | 戻る 次へ                 |
| ○ 問題分類            |                                          |                       |

※表示形式が複数問題出題形式の場合、「改ページ」が 表示されます。関連ごとに問題を区切って表示をする場合は ご活用ください。

| 問題を追加する |
|---------|
| 新規登録    |
| 複製登録    |
| 改ページ    |

2: 問題登録フォームが表示されるので、プルダウンリストから、問題分類を選択します。

| SAKU-SAKU Testing |                                                                                |
|-------------------|--------------------------------------------------------------------------------|
| * トップ             | ◎ 同避豆豚ノオーム                                                                     |
| 🚓 組織・グループ管理 <     | 10回小田 (任意)解説 (任意) ヒント                                                          |
| 🚢 ユーザー管理 🔹 📢      |                                                                                |
| ■ コンテンツ管理 🔹       | Read (see                                                                      |
| CloudContentsGate | 問題分類を選択してください ・ ・                                                              |
| O コンテンツ一覧         | 所否必须                                                                           |
| ס ⊐−ג             | □ ##50#にする 問題分類をフルタウンリスト                                                       |
| ○ ドリル・テスト         |                                                                                |
| O アンケート           | 解前式を通んてください。 かり送択します。 、                                                        |
| ○ 動面・音声           | ドリルでは記述式解告は違くません。                                                              |
| Ο スライド            | 問題が客(=之丞)                                                                      |
| ○ レポート課題          | ※・ sans-sent + 14 + B / U / / 5 X X, K + 田 田 田 = T1 + Ⅲ + Ⅲ 2 ← ○ X 40 ? 現在の次本 |
| O コンテンツ<br>カテゴリ   | スカしてください                                                                       |
| O MULESIN         |                                                                                |

3: 解答必須にする場合は、チェックを入れます。(任意)

| SAKU-SAKU Testing |                                                                      |
|-------------------|----------------------------------------------------------------------|
| * トップ             |                                                                      |
| 品 組織・グループ管理 <     | ■ ■ 解答必須にする場合は、<br>■ ■ ■ ■ ■ ■ ■ ■ ■ ■ ■ ■ ■ ■ ■ ■ ■ ■ ■             |
| 👛 ユーザー管理 <        |                                                                      |
| ■ コンテンツ管理 🔹       | 開始物(きる)ナエックを入れより。                                                    |
| CloudContentsGate |                                                                      |
| O コンテンツ一覧         | March 1                                                              |
|                   |                                                                      |
| 0 7:47-5          |                                                                      |
| O 動画・音声           | Nanovacement Concerted<br>FUJLCH2回忆就解日識人名社か。                         |
| O 251F            | 開題作客(三を渡)                                                            |
|                   | Z** sans-senf * 14 * B I U 8 5 X* X、 ★ * Ⅲ Ⅲ Ⅲ * Ⅲ X ● ○ X ゆ ? 現在0次字 |
| O コンテンツ<br>カテゴリ   | 入力してください                                                             |
|                   |                                                                      |

4: プルダウンリストから、解答形式を選択します。

| SAKU-SAKU Testing |                                                                       |
|-------------------|-----------------------------------------------------------------------|
| * トップ             |                                                                       |
| 🚠 組織・グループ管理 🤞     | 10回内容 (任意) 解説 (任意) ヒント                                                |
| 😂 ユーザー管理 🔹 🤇      |                                                                       |
| ■ コンテンツ管理 🔹       | ■■約回(=0.8) 解答形式をプルダウンリスト                                              |
| CloudContentsGate | M語が増を選択してください パリート 1/2 エリ C 2 / 2 / 2 / 2 / 2 / 2 / 2 / 2 / 2 / 2     |
| ○ コンテンツ一覧         | MERAN                                                                 |
| ס ⊐−ג             | 2 新谷の道にする                                                             |
| ○ ドリル・テスト         | <b>昭治</b> (昭)(((本心)())                                                |
| O アンケート           | 解消形式を選んでください。                                                         |
| ○ 動画・音声           | ドリルでは記述式解剖は違べません。                                                     |
| O ZƏTK            | 問題内容(エルタタ)                                                            |
| O LAT-HAND        | ジ・ sans-senf + 14 + B / U # 6 X X A + Ⅲ 温 Ⅲ + Ⅲ + 圓 X ♠ → X ↔ ? 期日0次平 |
| ○ コンテンツ<br>カテゴリ   | スカレてください                                                              |
| ○ 問題分類            |                                                                       |

※表示形式が複数問題出題形式の場合、プルダウンリストに「説明文」が含まれます。複数の問題の前 に説明文をつけたいときに選択します。

解答形式の内容は以下のとおりです。

解答形式ごとに手順が異なります。A~Eのそれぞれの手順を確認してください。

| 項目名                                    | 説明                                 |  |  |
|----------------------------------------|------------------------------------|--|--|
| 選択式単一解答                                | 選択肢の中から、最も適すると判断したものを1つだけ選んでもらう形式。 |  |  |
|                                        | 「A: 選択式単一解答、選択式複数解答の登録方法」を参照。      |  |  |
| 選択式複数解答                                | 選択肢の中から、適すると判断したものを複数選んでもらう形式。     |  |  |
|                                        | 「A:選択式単一解答、選択式複数解答の登録方法」を参照。       |  |  |
| 選択式並び替え解答                              | 複数の選択肢を、適すると判断した順番に並び替えしてもらう形式。    |  |  |
|                                        | 「 <u>B:選択式並び替え解答の登録方法」を参照</u>      |  |  |
| 穴埋め式選択 文章中の空欄にある選択肢の中から、最も適すると判断したものを1 |                                    |  |  |
|                                        | 選んでもらう形式。                          |  |  |
|                                        | 「 <u>C: 穴埋め式選択の登録方法</u> 」を参照       |  |  |
| 穴埋め式記述                                 | 文章中の空欄に、適する文章を入力してもらう形式。           |  |  |
|                                        | 「D:穴埋め式記述の登録方法」を参照。                |  |  |
| 記述式解答                                  | 問題を読んで、自由に解答を入力してもらう形式。(ドリルにはこの解答形 |  |  |
|                                        | 式はありません)「E:記述式解答の登録方法」を参照          |  |  |
| 説明文                                    | 表示形式が複数問題出題形式のときに登録可能。問題ではなく、説明文と  |  |  |
|                                        | して表示されます。                          |  |  |

#### A:選択式単一解答、選択式複数解答の登録方法

1:1問目の問題文を入力します。

| SAKU-SAKU Testing                                                  | 基礎問題                                                             |   |
|--------------------------------------------------------------------|------------------------------------------------------------------|---|
| ▲ トップ ▲ 組織・グループ管理 <                                                | 解答必須<br>② 解答必須にする                                                |   |
| <ul> <li>▲ ユーザー管理 く</li> <li>■ コンテンツ管理 マ</li> </ul>                | mane 1 (100/11)<br>選択式単一解答<br>問題文を入力します。                         | • |
| CloudContentsGate<br>のコンテンツー覧<br>のコース                              | 次・sans-senf・14・B/USSXX,     ΞΞ・TI・囲・区Σ       ○ 3 X      ? 現在22文字 |   |
| <ul><li>〇 ドリル・テスト</li><li>〇 アンケート</li></ul>                        | テスト問題です。正しいものを答えてください。                                           |   |
| <ul> <li>○ 動画・音声</li> <li>○ スライド</li> <li>○ トッポート trans</li> </ul> |                                                                  |   |
| O レホート課題<br>O コンテンツ<br>カテゴリ                                        |                                                                  |   |
| 〇問題分類                                                              | 選択式単一解答(選択肢は最大50個までになります)                                        |   |

### 2:1つ目の選択肢を入力します。

| SAKU-SAKU Testing | ▶ つ X  タ 現在22文字                 |            |    |
|-------------------|---------------------------------|------------|----|
|                   | テスト問題です。正しいものを答えてください。          |            |    |
| ▲ 組織・グループ管理 く     |                                 |            |    |
| 🚢 ユーザー管理 🔹 <      |                                 |            |    |
| 📒 コンテンツ管理 🗸       |                                 |            |    |
| CloudContentsGate |                                 |            |    |
| O コンテンツ一覧         |                                 |            |    |
| O ⊐−⊼             |                                 |            |    |
| Ο ドリル・テスト         | 選択式単一解答(選択肢は最大50個までになります)       | 選択肢を入力します。 |    |
| O アンケート           |                                 | 1          |    |
| ○ 動画・音声           | 選択肢                             | 正解         | 削除 |
| Ο スライド            | <b>ii</b> 1 In c m <sup>4</sup> |            |    |
| ○ レポート課題          | 0.2                             |            | -  |
| O コンテンツ<br>カテゴリ   | - <del>500×+</del> & C          | _          |    |
| 〇 問題分類            | 選択肢は最大50個まで追加できます。              |            |    |

#### 3: 次の選択肢を設定するため、"追加"をクリックします。

| SAKU-SAKU Testing | ☞ ☎ ※  ? 現在22文字           |               |    |
|-------------------|---------------------------|---------------|----|
| ▲<br>合 トップ        | テスト問題です。正しいものを答えてください。    |               |    |
| ▲ 組織・グループ管理 く     |                           |               |    |
| 😂 ユーザー管理 🔹 <      |                           |               |    |
| ■ コンテンツ管理 ・       |                           |               |    |
| CloudContentsGate |                           |               |    |
| ○ コンテンツ一覧         |                           |               |    |
| O ⊐−ス             | 選択式単一解答(選択肢は最大50個までになります) |               |    |
| Ο ドリル・テスト         |                           |               |    |
| 0 アンケート           | 選択肢                       | 正解            | 削除 |
| ○ 動画・音声           |                           |               |    |
| Ο スライド            | 500文字末で                   |               |    |
| ○ レポート課題          |                           |               |    |
| O コンテンツ<br>カテゴリ   | 選択肢は暴大50個まで追加できます。        | "追加"をクリックします。 |    |
| 〇問題分類             |                           |               |    |
| €                 | メディア                      |               |    |

#### 4:2つ目の選択肢を入力します。

| SAKU-SAKU Testing | ★ ★ ★ ★ ★ ★ ★ ★ ★ ★ ★ ★ ★ ★ ★ ★ ★ ★ ★ |           |    |
|-------------------|---------------------------------------|-----------|----|
|                   | テスト問題です。正しいものを答えてください。                |           |    |
| ▲ 組織・グループ管理 く     |                                       |           |    |
| 🚢 ユーザー管理 🔹 <      |                                       |           |    |
| ■ コンテンツ管理 🗸       |                                       |           |    |
| CloudContentsGate |                                       |           |    |
| ○ コンテンツ─覧         |                                       |           |    |
| 0 ⊐−ג             | 選択式単一解答(選択肢は最大50個までになります)             |           |    |
| Ο ドリル・テスト         |                                       |           |    |
| O アンケート           | 選択肢                                   | 正盤        | 削除 |
| ○ 動画・音声           | 11 1 DAT                              | 選択時を入力します |    |
| O ZƏTK            | 500文字まで                               |           |    |
| ○ レポート課題          | # 2                                   |           |    |
| O コンテンツ<br>カテゴリ   | ** 2<br>選択肢を入力してください。<br>500大字まで      |           | -  |
| ○ 問題分類            |                                       |           |    |
|                   | 選択肢は最大50個主で追加できます。                    |           |    |

5: 次の選択肢を設定する場合は、さらに"追加"をクリックし同様の手順で設定します。

| SAKU-SAKU Testing |                           |            |
|-------------------|---------------------------|------------|
|                   |                           |            |
| ▲ 組織・グループ管理 く     |                           |            |
| 🚢 ユーザー管理 🔹 <      |                           |            |
| ■ コンテンツ管理 🗸       |                           |            |
|                   | 選択式単一解答(選択肢は最大50個までになります) |            |
| ○ コンテンツ一覧         | 避祝妓                       | 正解 削除      |
| O ⊐-ス             |                           |            |
| Ο ドリル・テスト         | 1 1 りんご                   | □ <b>*</b> |
| O アンケート           | 500文字まで さらに"追加"           | をクリックし同様の  |
| ○ 動画・音声           |                           | はを設定します。   |
| 0 277K            | 500文字まで                   |            |
| ○ レポート課題          |                           |            |
| O コンテンツ<br>カテゴリ   | 選択肢は最大50個まで追加できます。        | 追加         |
| ○問題分類             | メディア                      |            |

### 6: 正解の選択肢をチェックします。

解答形式が選択式複数解答の場合は、複数の正解選択肢をチェックします。

| 合トップ              |                           |                           |
|-------------------|---------------------------|---------------------------|
| ▲ 組織・グループ管理 く     |                           |                           |
| 😂 ユーザー管理 🔹 <      |                           |                           |
| ■ コンテンツ管理 ・       | 海辺式用一般姿(海辺時仕島よ50回キでにかりキす) |                           |
| CloudContentsGate |                           |                           |
| ○ コンテンツ─覧         | 選択肢                       | 正解 削除                     |
| ס ⊐−ג             |                           |                           |
| Ο ドリル・テスト         | ・・・ - りんこ<br>500文字主で      |                           |
| O アンケート           | 500 <u>2</u> -3. C        |                           |
| ○ 動画・音声           | <b>II 2</b> みかん           |                           |
| Ο スライド            | 500文字まで                   | 止 解 の 選 状 肢 を ナ エックしま す 。 |
| ○ レポート課題          | <b>: 3</b> パナナ            |                           |
| O コンテンツ<br>カテゴリ   | 500文字まで                   |                           |
| ○問題分類             | 選択肢は最大50個まで追加できます。        |                           |

7: この問題にサムネイルを付ける場合は、"メディア追加"をクリックします。(任意)

|                   |             | 300XF&C                                 |   |    |
|-------------------|-------------|-----------------------------------------|---|----|
| SAKU-SAKU Testing | <b>ii</b> 2 | <i>Ⴋ</i> ታϦ <sup></sup> ʹϧ <sub>2</sub> |   | ¥. |
| 合トップ              |             | 500文字まで                                 |   |    |
| 🔒 組織・グループ管理 <     |             |                                         | 0 |    |
| 芯 ユーザー管理 🔹 📢      | ** 5        |                                         |   | -  |
| 🗏 コンテンツ管理 🗸       |             | 500文字まで                                 |   |    |
| CloudContentsGate |             |                                         |   |    |
| ○ コンテンツ一覧         | 選択肢は最大50    | 固まで追加できます。                              |   |    |
| O ⊐−ス             |             |                                         |   | 追加 |
| O ドリル・テスト         |             |                                         |   |    |
| O アンケート           | ***         |                                         |   |    |
| ○ 動画・音声           | メディア追加      |                                         |   |    |
| O スライド            |             | "メディア追加"をクリックします                        |   |    |
| ○ レポート課題          |             |                                         |   |    |
| Ο コンテンツ<br>カテゴリ   |             |                                         |   |    |
| ○ 問題分類            |             |                                         |   |    |

### 7-1:「メディア追加」ウィンドウが表示されるので、該当の画像を設定し"メディア挿入"をクリックします。

| メディアの追加・変更              |                         |                                                   |                                                                                                    | ×           |
|-------------------------|-------------------------|---------------------------------------------------|----------------------------------------------------------------------------------------------------|-------------|
| 利用したいメディアが『メディア』に追加されてい | ない場合、先にメディアを作成して『メディア』  | に追加登録します。                                         | メディア一覧へ                                                                                                    |             |
| 画像追加 スライド追加 動画追加        | <b>音声追加</b> タイトル、更新者で検索 | Q                                                 | 1. Alternative and the second second s |             |
| □ カテゴリ医者23              | □ 力デゴリ蛋素22              | カデゴリ画像21                                          | <ul> <li>カデゴリ裏像20</li> </ul>                                                                                                    | メディア画像一覧から、 |
|                         |                         |                                                   |                                                                                                    | 画像を選択します。   |
| □ カテゴリ画像19              | □ カテゴリ亜像18              | □ カデゴリ画像17                                        | □ カテゴリ面像16                                                                                                    |             |
|                         |                         | <ul> <li>         ・         ・         ・</li></ul> | 安定し、"メディア><br>ます。                                                                                                    | 90          |

※該当の画像がない場合は、先に「メディア管理」で画像を登録します。 ※画像は、問題文の上部に表示されます。

| ドリル<br>★BIZ達確認用ドリル<br>2/4 |                |
|---------------------------|----------------|
| [                         | 同題文の上部に表示されます。 |
|                           | aaal# ?        |
|                           | 22 0           |
|                           | O aaa          |
|                           | O bbb          |
|                           |                |
|                           | 戻る 次へ          |

| SAKU-SAKU Testing            |        | 500文字まで |               |         |
|------------------------------|--------|---------|---------------|---------|
| A but                        | 11 2   | みかん     |               | Ť       |
| ▲ 組織・グループ管理 く                |        | 500文字まで |               |         |
| *** ユーザー管理 く                 | н з    | パナナ     |               | Ψ.      |
| ■ コンテンツ管理 🗸                  |        | 500文字まで |               |         |
|                              |        |         |               | 16 th I |
| ○ コンテンツ一覧                    | 47.77  |         |               | 302/74  |
| O ⊐–z                        | 7717   |         |               |         |
| Ο ドリル・テスト                    | メディア追加 | a       |               |         |
| 0 アンケート                      |        |         | "保存"をクリックします。 |         |
| ○ 動画・音声                      |        |         |               |         |
| O ZƏTK                       |        |         |               |         |
| ○ レポート課題                     |        | キャンセル   | 保存            |         |
| O コンテンツ<br>カ <del>テ</del> ゴリ |        |         |               |         |
| ○ 問題分類                       |        |         |               |         |

8:1問目の問題が完了したら、"保存"をクリックします。

9: 次の問題を設定する場合は、"問題を追加する"をクリックし、表示されたメニューから「新規作成」を選択して手順2から繰り返します。

※異なる解答形式の問題も追加できます。

※「複製登録」に関しては、「◆複製登録について」を参照してください。

|                                                                                                    | 用品品的                                                                                                    |                                                                           |   |              |
|----------------------------------------------------------------------------------------------------|----------------------------------------------------------------------------------------------------|---------------------------------------------------------------------------|---|--------------|
| <ul> <li>▲ ユーザー管理 く</li> <li>▲ コンテンツ管理 マ</li> </ul>                                                                                                    | <ul> <li>         ・運択済みのコンテンツの「計」をドラッグしてコンテンツの順番を変更で         ・コンテンツの順番を変更したら必ず「並び随を保存するボタン」をクリッ     </li> </ul> | *きます。<br>クしてください。                                                         |   |              |
| ▲ CloudContentsGate ○ コンテンツ一覧                                                                                                    |                                                                                                    |                                                                           |   |              |
| <ul><li>C == </li><li>A &lt; </li><li>√ </li><li>√</li></ul> | 問題文<br>:: 1 テスト問題です。正しいものを答えてください。                                                                              | (新正)<br>(一)<br>(一)<br>(一)<br>(一)<br>(一)<br>(一)<br>(一)<br>(一)<br>(一)<br>(一 | - | 6            |
| <ul><li>○ アンケート</li><li>○ 動画・音声</li></ul>                                                                                                    | 並び間を保存する                                                                                                    |                                                                           | _ | 問題を追加する      |
| <ul><li>○ スライド</li><li>○ レポート課題</li></ul>                                                                                                    | "新規登                                                                                                    | 登録"をクリックします。                                                              |   | 新規登録<br>複製登録 |
| <ul> <li>コンテンツ<br/>カテゴリ</li> <li>問題分類</li> </ul>                                                                                                    | 一覧へ戻る                                                                                                    |                                                                           | _ |              |

#### 10: すべての問題の作成が完了したら、"次へ"をクリックします。

| 倄 トップ                                                  | 単問出題形式                                                                                                    |        |     |         |
|--------------------------------------------------------|----------------------------------------------------------------------------------------------------|--------|-----|---------|
| 組織・グループ管理 <                                            | <ul> <li>         ・ 選択済みのコンテンツの「#」をドラッグしてコンテンツの順番を変更できます。         ・コンテンツの順番を変更したら必ず「並び順を保存するボタン」をクリックしてください。     </li> </ul> |        |     |         |
| ユンテンツ管理                                                |                                                                                                    |        |     |         |
| <ul> <li>CloudContentsGate</li> <li>ロンテンツ一覧</li> </ul> | 問題文                                                                                                    | 解説     | ヒント |         |
| O ⊐−ス                                                  | 1 テスト問題です。正しいものを答えてください。                                                                                                    | -      | -   | 6       |
| <ul><li>O ドリル・テスト</li><li>O アンケート</li></ul>            | 並び順を保存する リンロット リナ・クリ                                                                                                    |        |     | 問題を追加する |
| ○ 動画・音声 ○ スライド                                         |                                                                                                    | ゆりしまり。 |     |         |
|                                                        |                                                                                                    |        |     |         |
| O コンテンツ<br>カテゴリ                                        | 戻ō                                                                                                    | 次へ     |     |         |
| 〇問題分類                                                  |                                                                                                    |        |     |         |

### B:選択式並び替え解答の登録方法

### 1:1問目の問題文を入力します。

| SAKU-SAKU Testing                                               | 新谷心派<br>29 新谷心派にする                                                                                                    |
|-----------------------------------------------------------------|----------------------------------------------------------------------------------------------------|
| トップ<br>組織・グループ管理 く                                              |                                                                                                    |
| コンデンツ管理<br>◆ CloudContentsGate                                  | FULCTREATERRIGING(#104)                                                                                                    |
| 0 コン <del>テ</del> ンツー覧<br>0 コース                                 | No manager is in a large of the state of the state of the |
| <ul> <li>) ドリル・テスト</li> <li>) アンケート</li> <li>) 動画・音声</li> </ul> |                                                                                                    |
| ) スライド<br>) レポート課題                                              |                                                                                                    |

### 2:1つ目の選択肢を入力します。

| SAKU-SAKU Testing  | <b>問題作者(</b> <i>年金)</i> 紀)                                                                    |      |
|--------------------|-----------------------------------------------------------------------------------------------|------|
|                    | ※・ sans-senf + 14 + B / U S S X X A · Ⅲ Ⅲ = Ⅲ · Ⅲ × Ⅲ × □ X 小 ? 現在21次字                        |      |
| ▲ 組織・グループ管理 ∢      | お半の栽培工程を正しい順に並べてください。                                                                         |      |
| ▲ ユーザー管理 ・         |                                                                                               |      |
| ■ コンテンツ管理 ・        |                                                                                               |      |
| CloudContentsGate  |                                                                                               |      |
| O コンテンツ一覧          |                                                                                               |      |
| O ⊐-⊼              |                                                                                               |      |
| O FUL.F2F          | 500027887                                                                                     |      |
| 0 アンケート            | 単Rtdaude2 (単Relia = Xsogate(Capar), IEE == 4 = EXERCIST X = X = X = X = X = X = X = X = X = X |      |
| ○ 動画・音声            |                                                                                               |      |
| O ZƏYK             |                                                                                               | MIFE |
| ○ レポート課題           | 11 1 1 1 1 1 1 1 1 1 1 1 1 1 1 1 1 1 1                                                        |      |
| ○ コンテンツ<br>カテゴリ    | 201X A & C                                                                                    |      |
|                    | 選択肢は最大30個家で追加できます。                                                                            |      |
| 第二 注意 注意 注意 (1998) |                                                                                               | 施加   |

#### 3: 次の選択肢を設定するため、"追加"をクリックします。

| SAKU-SAKU Testing | 問題内容 (三心況)                                                                  |      |             |
|-------------------|-----------------------------------------------------------------------------|------|-------------|
| ☆ トップ             | ※・ sans-senf ・ 14 ・ B / U B S X' X、 A ・ 田 田 E ・ T1・ 田・ 図 Σ の つ X 小 ? 現在21文字 |      |             |
| 赤 組織・グループ管理 ⊀     | お米の栽培工程を正しい頃に並べてください。                                                       |      |             |
| 😂 ユーザー管理  🤇       |                                                                             |      |             |
| ■ コンテンツ管理 🔹       |                                                                             |      |             |
| CloudContentsGate |                                                                             |      |             |
| O コンテンツ一覧         |                                                                             |      |             |
| O ⊐-⊼             |                                                                             |      |             |
| O FUL.F2F         | 5000文字まで                                                                    |      |             |
| O アンケート           | 選択式並び替え(選択肢は最大50個までになります。正容番号を正解瞭に数字を入力してください。)                             |      |             |
| ○ 動画・音声           |                                                                             |      | 10.00       |
| O ZƏTK            | aron                                                                        | 正合用与 | H164        |
| ○ レポート課題          | 11 1 総対り                                                                    |      |             |
| O コンテンツ<br>カテゴリ   | 500次字法で                                                                     |      |             |
|                   | 」 過R時は過ス30個まで追加できます。 "追加"をクリックし                                             | ます。  |             |
| 27 学習管理 · 《       |                                                                             |      | <b>×</b> 10 |

#### 4:2つ目の選択肢を入力します。

| SAKU-SAKU Testing | <b>親題外長 (まえ点)</b>                                                                 |
|-------------------|-----------------------------------------------------------------------------------|
| ☆ トップ             | 2/+ sams-serf + 14 + B / U / θ θ X' X, X + Ξ Ξ Ξ + T1+ Π1+ Π2 Σ Φ ~ X 40 ? Π621X# |
| ▲ 組織・グループ管理 く     | お米の栽培工程を正しい頃に並べてください。                                                             |
| 😂 ユーザー管理 🔹 🤟      |                                                                                   |
| ■ コンテンツ管理 🔹       |                                                                                   |
| CloudContentsGate |                                                                                   |
| ○ コンテンツ−覧         |                                                                                   |
| O ⊐−⊼             |                                                                                   |
| ○ ドリル・テスト         | 5000次学家で                                                                          |
| O アンケート           | 選択式立び整え(選択想は最大SO健までになります。正治番号を正解痛に数字を入力してください。)                                   |
| ○ 動画・音声           |                                                                                   |
| O ZƏYF            | 選択肢を人力します。                                                                        |
|                   |                                                                                   |
| O コンテンツ<br>カテゴリ   | 50027##0                                                                          |
| 〇 IFRE分別          | 目 2 田道ス / 100000000000000000000000000000000000                                    |
| ▲□ 学習管理 <         |                                                                                   |
| C 配信管理 <          | 選択的は最大30個まで追加できます。                                                                |
| S X-1.4208 K      | 2.m                                                                               |

#### 5:さらに"追加"をクリックし、同様の手順で3つ以上の選択肢を設定します。

| SAKU-SAKU Testing | 国銀内客 (= 8-3)                                                               |
|-------------------|----------------------------------------------------------------------------|
| 合 トップ             | 2- sams-senf + 14 + B / U 8 8 X X, A + Ξ Ξ Ξ + Ti+ Ξ + Ω Σ = A Φ ? Βζ2102* |
| ▲ 組織・グループ管理 く     | お米の教育工程を正しい際に並べてください。                                                      |
| ቆ ユーザー管理 🔹 📢      |                                                                            |
| ■ コンテンツ管理 🔹       |                                                                            |
| CloudContentsGate |                                                                            |
| O コンテンツ一覧         |                                                                            |
| O ⊐-⊼             |                                                                            |
| ○ ドリル・テスト         | 50002788°                                                                  |
| O アンケート           | 選択式並び築え(選択独は最大Sの保までになります。正答量号を正純項に数字を入力してください。)                            |
| ○ 動画・音声           |                                                                            |
| O ZƏTK            | <b>服</b> 形板 正否都台 前除                                                        |
|                   |                                                                            |
| 0 コンテンツ           | 500次まで こうに 追加 をクリックし、3 フ以上                                                 |
| 0                 |                                                                            |
|                   | 500文字まで の進行が必須定します。                                                        |
| ▲→ 学習管理 <         |                                                                            |
| C 配信管理 ·          | 副尺配过最大30级余宝灿的它含ます。                                                         |
| ≥ メール配信 <         | <u>kno</u>                                                                 |

### 6:「正答番号」に正解の並び順を入力します。

| ■ コンテンツ管理 🗸       | 通択式並び替え(選択肢は最大50個までになります。正答番号を正解順に数字を入力してください。) |          |
|-------------------|-------------------------------------------------|----------|
| CloudContentsGate |                                                 |          |
| ○ コンテンツ一覧         | 選択肢                                             | 正答冊号 削除  |
| 0 ⊐−ג             | <b>ii 1</b> 稲刈り                                 | 2        |
| Ο ドリル・テスト         | 500文字まで                                         |          |
| 0 アンケート           | <b>詳 2</b> 田植え                                  | 1        |
| ○ 動画・音声           | 500文字まで                                         |          |
| 0 251F            | <b>ii 3</b> 脱殺                                  | 3        |
| ○ レポート課題          | 500文字まで                                         |          |
| O コンテンツ<br>カテゴリ   | 選択肢は最大30億度で追加できます。 正解の並び順を入力します                 | 0        |
| 〇 問題分類            |                                                 | лс.<br>Л |
| ▲ 学習管理 <          | メディア<br>                                        |          |
| 12 配信管理 <         | メディア追加                                          |          |

7: この問題にサムネイルを付ける場合は、"メディア追加"をクリックします。(任意) ※「A:選択式単一解答、選択式複数解答の登録方法」の手順7を参照してください。 8:1問目の問題が完了したら、"保存"をクリックします。

| ■ コンテンツ管理 🔹       | 1 1                                                                                                    |
|-------------------|----------------------------------------------------------------------------------------------------|
| CloudContentsGate | 500文字まで                                                                                                    |
| ○ コンテンツ一覧         | 11 3 PH455 2                                                                                                    |
| 0 ⊐-z             | 100文字まで<br>500文字まで                                                                                                    |
| Ο ドリル・テスト         |                                                                                                    |
| 0 アンケート           | jachter and a state of the state of the stat |
| ○ 動画・音声           | メディア                                                                                                    |
| O スライド            |                                                                                                    |
| ○ レポート課題          |                                                                                                    |
| O コンテンツ           | 「保仔"をクリックします。                                                                                                    |
| ν                 |                                                                                                    |
| ○ 問題分類            |                                                                                                    |
| 学習管理              | キャンセル 保存                                                                                                    |
| 1 配信管理 <          |                                                                                                    |

9: 次の問題を設定する場合は、"問題を追加する"をクリックし、表示されたメニューから「新規登録」を選択して手順1から繰り返します。

※異なる解答形式の問題も追加できます。

※「複製登録」に関しては、「◆複製登録について」を参照してください。

| <ul> <li>コンテンツ管理 ・</li> <li>CloudContentsGate</li> </ul> | 単問出題形式                                                                                                    |
|----------------------------------------------------------|----------------------------------------------------------------------------------------------------|
| ○ コンテンツ─覧                                                | <ul> <li>・ 選択済みのコンテンツの「 損 」をドラッグしてコンテンツの順番を変更できます。</li> <li>・ コンテンツの順番を変更したら必ず「並び順を保存するボタン」をクリックしてください。</li> </ul> |
| ס ⊐−ג                                                    |                                                                                                    |
| O ドリル・テスト                                                |                                                                                                    |
| O アンケート                                                  | 問題文 解説 ヒント                                                                                                    |
| ○ 動画・音声                                                  | 1 お米の栽培工程を正しい頃に並べてください。 び 章                                                                                        |
| 0 277F                                                   |                                                                                                    |
| ○ レポート課題                                                 | 並の順を保存する 問題を追加する                                                                                                   |
| O コンテンツ<br>カテゴリ                                          | "新規作成"をクリックします。                                                                                                    |
| 〇 問題分類                                                   |                                                                                                    |
| · 学習管理 <                                                 |                                                                                                    |
| CC 配信管理 <                                                |                                                                                                    |

10: すべての問題の作成が完了したら、"次へ"をクリックします。

| SAKU-SAKU Testing |                                                                                                    |                |
|-------------------|----------------------------------------------------------------------------------------------------|----------------|
| 合 トップ             | 用出題形式                                                                                               |                |
| 🔒 組織・グループ管理 <     | <b>丰问田应///10</b>                                                                                    |                |
| 🙁 ユーザー管理 <        | <ul> <li>選択済みのコンテンツの「#」をドラッグしてコンテンツの順番を変更でき</li> <li>コンテンツの順番を変更したら必ず「並び順を保存するボタン」をクリックし</li> </ul> | ます。<br>,てください。 |
| 📒 コンテンツ管理 🗸 🖌     |                                                                                                    |                |
| CloudContentsGate |                                                                                                    |                |
| ○ コンテンツ一覧         | 問題文                                                                                                 | 解説 ヒント         |
| ס ⊐−ג             | ・・ 1 テスト開墾です。正しいものを答えてください。                                                                         | 12 1           |
| Ο ドリル・テスト         | ··· · · · · · · · · · · · · · · · · ·                                                               | •              |
| 0 アンケート           | **116た応方オス                                                                                          | 開晴た炉加する        |
| ○ 動画・音声           | WOMPS MIT Y O                                                                                       |                |
| O スライド            |                                                                                                    | 入へをクリックします。    |
| ○ レポート課題          |                                                                                                    |                |
| O コンテンツ<br>カテゴリ   | 戻る                                                                                                  | <b>次</b> へ     |
| 〇 問題分類            |                                                                                                    |                |
|                   |                                                                                                    |                |

#### C: 穴埋め式選択の登録方法

#### 1:1問目の問題文を入力します。

穴埋めの箇所でいったん止めて、"入力箇所追加"をクリックします。

| SAKU-SAKU Testing | 穴場の式選択・                                                                                                    |  |
|-------------------|----------------------------------------------------------------------------------------------------|--|
| 💣 トップ -           | □<br>問題內容 (※必須)                                                                                                    |  |
| ▲ 組織・グループ管理 く     | $\not\gtrsim$ sans-serif * 14 * <b>B</b> $I \ \underline{U} \ \overline{\sigma} \ \overline{S} \ \mathbf{X}^{*} \ \mathbf{X}_{i} \ \mathbf{A} \ * \equiv \equiv \equiv * \ \mathbf{T} \mathbf{I} * \ \boxplus * \ \mathbf{Z} \ \Sigma$ |  |
| 🚢 ユーザー管理 🔹 <      | ▲ X  ★ 2 現在14文字                                                                                                    |  |
| ■ コンテンツ管理 🗸       | 明日の天気は、                                                                                                    |  |
| CloudContentsGate | 問題文を入力します。                                                                                                    |  |
| ○ コンテンツ一覧         |                                                                                                    |  |
| O ⊐−z             |                                                                                                    |  |
| ○ ドリル・テスト         |                                                                                                    |  |
| 0 アンケート           |                                                                                                    |  |
| ○ 動画・音声           |                                                                                                    |  |
| O ZƏTK            |                                                                                                    |  |
| ○ レポート課題          |                                                                                                    |  |
| O コンテンツ           | 【 人力固所追加"を                                                                                                    |  |
|                   | メディア クリックします。                                                                                                    |  |
|                   |                                                                                                    |  |

2: 選択肢入力ウィンドウが表示されるので、1つ目の選択肢を入力し、次の選択肢を設定するため、 "追加"をクリックします。(QS1)

| ○ コンテンツ一覧          |                |         |            | · · · · |                 |
|--------------------|----------------|---------|------------|---------|-----------------|
| 0 3-2<br>0 FUL+725 |                | QS1     | 選択肢を入力します。 | ×       |                 |
| O アンケート            |                | 選択肢     | LW         | ALC:    |                 |
| ○ 約面・官声            |                | II 1 晴れ |            |         |                 |
|                    | 入力國所創加         | 50文字まで  |            |         |                 |
| O コンテンツ<br>カテゴリ    | 選択肢は最大50個まで追加で |         | "追加"       | をクリックしま | <mark>す。</mark> |
| 〇 四頭分類             | メディア           |         | 26.77      |         |                 |

3:2つ目の選択肢を入力します。

| 🙆 CloudContentsGate                      |                |         |       | _    |            |  |
|------------------------------------------|----------------|---------|-------|------|------------|--|
| O コンテンツーダ                                |                | QS1     |       | ×    |            |  |
| O ⊐-z                                    |                |         |       |      |            |  |
| ○ ドリル・テスト                                |                | 選択胜     | 正解    | WER  |            |  |
| O アンケート                                  |                |         |       |      |            |  |
| O 動画・音声                                  | 5000文字まで       | 11 1 時れ | 2     |      |            |  |
| Ο スライド                                   |                | 50文字まで  |       |      |            |  |
|                                          | 入力俱所追加         | II 2 目り | 2 7 F | 日の遅切 | 時を入力します    |  |
| ○ コンテンツ<br>カテゴリ                          | 選択肢は最大50個まで追加で | 50文字まで  |       | コの送れ | лхаллловэ。 |  |
|                                          | メディア           | _       |       |      |            |  |
| 第 2000 · · · · · · · · · · · · · · · · · | メディアの追加・変更     |         | SHIF  |      |            |  |
| C 100000 <                               |                |         |       | _    |            |  |

4: 次の選択肢を設定する場合は、さらに"追加"をクリックし同様の手順で設定します。

| 💩 CloudContentsGate    |                |         |        |        |            |  |
|------------------------|----------------|---------|--------|--------|------------|--|
| O ⊐> <del>7</del> >∀−% |                | QS1     |        | ×      |            |  |
| ס ⊐−ג                  |                |         |        |        |            |  |
| ○ ドリル・テスト              |                | 選択肢     | 正解     | 1012   |            |  |
| O アンケート                |                | H 1     |        |        |            |  |
| ○ 動画・音声                | 5000文字まで       | *** 時れ  |        |        |            |  |
| Ο スライド                 |                | 50×7# C |        |        |            |  |
| O Lat-Firm             | 入力俱所追加         | II 2 長り |        |        |            |  |
| O ⊐ンテンツ<br>カデゴリ        | 選択肢は最大50個まで追加で | 50文字まで  | さらに    | こ"追加"を | とクリックし同様の手 |  |
|                        | メディア           |         | 「「「「」」 | 遅圯時を   | 設定します      |  |
| 异常管理 < ● #2000年        | メディアの追加・変更     |         |        | 送小小文で  |            |  |

5: 正解の選択肢をチェックし、"保存"をクリックします。

| コンテンツ管理     ・     |                                                     |            |          |             |                  |
|-------------------|-----------------------------------------------------|------------|----------|-------------|------------------|
| CloudContentsGate |                                                     | QS1        |          |             | ×                |
| ○ コンテンツ一覧         |                                                     |            |          |             |                  |
| ג-ב 0             |                                                     |            | 選択肢      | 正相          |                  |
| ○ ドリル・テスト         |                                                     | <b>Ⅱ</b> 1 | 開始       | - T         | = 解の選択肢をチェックします。 |
| O アンケート           |                                                     |            | 50文字末で   |             |                  |
| ○ 動画・音声           | 5000文字まで                                            |            |          |             |                  |
| O ZƏYK            |                                                     | # 2        | 80       |             | · ·              |
| O レポート課題          | 入力國所追加                                              |            | 50文字まで   |             | 選択肢を設定したら        |
| O コンテンツ           | 選択肢は最大50個まで追加で                                      | Ш З        | 雨        |             |                  |
| カテゴリ              |                                                     |            | 50文字まで   |             | "保存"をかいかします      |
|                   | メディア                                                |            |          |             | KI 677770898     |
| 学習管理 <            | メディアの泡加・変更                                          |            |          | 14          |                  |
| 😭 10.023299 <     |                                                     |            | 50 LULAR | <( <b>7</b> |                  |
| ≥ メール配信 《         | <ul> <li>他のメディアをチェッ</li> <li>チェックは外すこともで</li> </ul> | きます。       |          |             |                  |

6:問題の続きを入力します。

次の穴埋めの箇所でいったん止めて"入力箇所追加"をクリックし、同様の手順で選択肢を設定します。 (QS2)

※下側に1つ目に設定した選択肢が表示されます。正解は緑色で表示されます。

| SAKU-SAKU Testing | 問題內容(※必須)                                                                                                    |
|-------------------|----------------------------------------------------------------------------------------------------|
|                   | $ \star \star  \text{sans-serif} \star  14 \star  \mathbf{B}  I  \underline{\mathbf{U}}  \mathcal{B}  \mathbf{S}  \mathbf{X}'  \mathbf{X},  \mathbf{\overline{A}}  \star  \boxplus  \Xi  \Xi  \star  \mathbf{T} ! \star  \boxplus \star  \blacksquare  \mathbf{\Sigma}$ |
| ▲ 組織・グループ管理 く     | ○ ○ X ◇ ? 現在33文字                                                                                                    |
| 👛 ユーザー管理 🔹 📢      | 明日の天気は、[[QS1]]でしょう。降水確率は、                                                                                                    |
| ■ コンテンツ管理 🗸       | 問題文の続きを入力します。                                                                                                    |
| CloudContentsGate |                                                                                                    |
| ○ コンテンツ─覧         |                                                                                                    |
| O ⊐−⊼             |                                                                                                    |
| Ο ドリル・テスト         | "入力箇所追加"を                                                                                                    |
| O アンケート           |                                                                                                    |
| ○ 動画・音声           | 入場所追加                                                                                                    |
| O ZETE            | 資税防は最大30億まで追加できます。                                                                                                    |
|                   | 051 晴れ 愚り 雨 ぼう 官                                                                                                    |
| カテゴリ              |                                                                                                    |
| ○ 問題分類            | メディア                                                                                                    |

7: 完了すると、以下のように問題文に穴埋めポイント(QS1、QS2)があり、下側に選択肢が表示されます。

| SAKU-SAKU Testing                                        | 問題内容 ( <u>※必須</u> )                                                                                                    |
|----------------------------------------------------------|----------------------------------------------------------------------------------------------------|
| ▲<br>ペトップ                                                | ※ sans-serif • 14 • B / U B S X <sup>*</sup> X, ▲ • Ⅲ Ⅲ Ξ Ξ • Ti • Ⅲ • Ⅲ Σ • ○ X  • ○ X  • ○ X  • ○ X  • ○ X  • ○ X  • ○ X  • ○ X  • ○ 0 ×  • ○ 0 ×  • ○ 0 ×  • ○ 0 ×  • ○ 0 ×  • ○ 0 ×  • ○ 0 ×  • ○ 0 ×  • ○ 0 ×  • ○ 0 ×  • ○ 0 ×  • ○ 0 ×  • ○ 0 ×  • ○ 0 ×  • ○ 0 ×  • ○ 0 ×  • ○ 0 ×  • ○ 0 ×  • ○ 0 ×  • ○ 0 ×  • ○ 0 ×  • ○ 0 ×  • ○ 0 ×  • ○ 0 ×  • ○ 0 ×  • ○ 0 ×  • ○ 0 ×  • ○ 0 ×  • ○ 0 ×  • ○ 0 ×  • ○ 0 ×  • ○ 0 ×  • ○ 0 ×  • ○ 0 ×  • ○ 0 ×  • ○ 0 ×  • ○ 0 ×  • ○ 0 ×  • ○ 0 ×  • ○ 0 ×  • ○ 0 ×  • ○ 0 ×  • ○ 0 ×  • ○ 0 ×  • ○ 0 ×  • ○ 0 ×  • ○ 0 ×  • ○ 0 ×  • ○ 0 ×  • ○ 0 ×  • ○ 0 ×  • ○ 0 ×  • ○ 0 ×  • ○ 0 ×  • ○ 0 ×  • ○ 0 ×  • ○ 0 ×  • ○ 0 ×  • ○ 0 ×  • ○ 0 ×  • ○ 0 ×  • ○ 0 ×  • ○ 0 ×  • ○ 0 ×  • ○ 0 ×  • ○ 0 ×  • ○ 0 ×  • ○ 0 ×  • ○ 0 ×  • ○ 0 ×  • ○ 0 ×  • ○ 0 ×  • ○ 0 ×  • ○ 0 ×  • ○ 0 ×  • ○ 0 ×  • ○ 0 ×  • ○ 0 ×  • ○ 0 ×  • ○ 0 ×  • ○ 0 ×  • ○ 0 ×  • ○ 0 ×  • ○ 0 ×  • ○ 0 ×  • ○ 0 ×  • ○ 0 ×  • ○ 0 ×  • ○ 0 ×  • ○ 0 ×  • ○ 0 ×  • ○ 0 ×  • ○ 0 ×  • ○ 0 ×  • ○ 0 ×  • ○ 0 ×  • ○ 0 ×  • ○ 0 ×  • ○ 0 ×  • ○ 0 ×  • ○ 0 ×  • ○ 0 ×  • ○ 0 ×  • ○ 0 ×  • ○ 0 ×  • ○ 0 ×  • ○ 0 ×  • ○ 0 ×  • ○ 0 ×  • ○ 0 ×  • ○ 0 ×  • ○ 0 ×  • ○ 0 ×  • ○ 0 ×  • ○ 0 ×  • ○ 0 × |
| 品 組織・グループ管理 く     ペ     ペ     ユーザー管理     く               | 明日の天気は、 [[QS1]]でしょう。陶水確率は、 [[QS2]]の見込みです。                                                                                                    |
| <ul> <li>コンテンツ管理 ・</li> <li>CloudContentsGate</li> </ul> |                                                                                                    |
| 0 コンテンツ一覧                                                |                                                                                                    |
| 0 ニース<br>0 ドリル・テスト                                       | _                                                                                                    |
| <ul> <li>○ アンケート</li> <li>○ 動画・音声</li> </ul>             | 入力與所追加                                                                                                    |
| ○ スライド                                                   | 選択防防は最大30個末で追加できます。                                                                                                    |
| 〇 コンテンツ<br>カテゴリ                                          | Q51 %A1 @D #F                                                                                                    |
| 〇問題分類                                                    |                                                                                                    |

8: この問題にサムネイルを付ける場合は、"メディア追加"をクリックします。(任意) ※「A:選択式単一解答、選択式複数解答の登録方法」の手順 7 を参照してください。

9:1問目の問題が完了したら、"保存"をクリックします。

| <ul> <li>▲ 組織・グループ管理 &lt;</li> <li>▲ ユーザー管理 &lt;</li> </ul> | 入力编研论加             |          |
|-------------------------------------------------------------|--------------------|----------|
| ■ コンテンツ管理 🗸                                                 | 選択肢は最大30個まで追加できます。 |          |
| CloudContentsGate                                           | QS1 晴れ 鄙り 雨        | <b>1</b> |
| ○ コンテンツ─覧                                                   | QS2 0% 100% 50%    | <b>1</b> |
| O ⊐-⊼                                                       |                    |          |
| O FUL.F2F                                                   | メディア               |          |
| 0 アンケート                                                     |                    |          |
| ○ 動画・音声                                                     | メディア追加             |          |
| Ο スライド                                                      |                    |          |
| ○ レポート課題                                                    |                    |          |
| ○ コンテンツ<br>カテゴリ                                             | ±v~///             |          |
| ○ 問題分類                                                      |                    |          |
| ▲ 学習管理 く                                                    |                    |          |
| C 配信管理 <                                                    |                    |          |

10: 次の問題を設定する場合は"問題を追加する"をクリックし、表示されたメニューから「新規登録」を選択して手順1から繰り返します。

※異なる解答形式の問題も追加できます。

※「複製登録」に関しては、「◆複製登録について」を参照してください。

| <ul> <li>▲ 組織・グループ管理 く</li> <li>● ユーザー管理 く</li> <li>■ コンテンツ管理 マ</li> </ul> | 単問出題形式                               | 走す。               |         |
|----------------------------------------------------------------------------|--------------------------------------|-------------------|---------|
| CloudContentsGate                                                          | ・コンテンツの順番を変更したら必ず「並び順を保存するボタン」をクリック( | ってください。           |         |
| ○ コンテンツ一覧                                                                  |                                      |                   |         |
| 0 =-x                                                                      |                                      |                   |         |
| 0 FUL.F2F                                                                  | 問題文                                  | 解释說               | ヒント     |
| O アンケート                                                                    | 1 お米の栽培工程を正しい頃に並べてください。              | -                 | - 🗹 📋   |
|                                                                            |                                      |                   |         |
|                                                                            | 並び順を保存する                             |                   | 問題を追加する |
| O コンテンツ<br>カテゴリ                                                            |                                      | "新規作成"を           | 新規登録    |
| O 問題分類                                                                     |                                      | カリックレます           | 複製登録    |
| 学習管理 <                                                                     | 一覧へ戻る                                | 7 <u>7</u> 97029° |         |
| C 配信管理 <                                                                   |                                      |                   |         |

11: すべての問題の作成が完了したら、"次へ"をクリックします。

| 品 組織・グループ管理 く     書 ユーザー管理 く | 単問出題形式                                                                                                    |      |        |            |   |
|------------------------------|----------------------------------------------------------------------------------------------------|------|--------|------------|---|
| ■ コンテンツ管理 🗸                  | <ul> <li>選択済みのコンテンツの「計」をドラッグしてコンテンツの順番を変更できます。</li> <li>コンテンツの順番を変更したら必ず「並び順を保存するボタン」をクリックしてください。</li> </ul> |      |        |            |   |
| CloudContentsGate            |                                                                                                    |      |        |            |   |
| 0 J-Z                        | 問題文                                                                                                    | 解說   | ヒント    |            |   |
| O FUL.FAL<br>O P24-L         | <ul> <li>         ・・・・・・・・・・・・・・・・・・・・・・・・・・・・・</li></ul>                                                    | -    | -      | <b>2</b> 🔋 |   |
| ○ 動画・音声                      |                                                                                                    |      |        | +-#        |   |
| 0 277F                       | 业ONR在NA97合                                                                                                   | 次へでク | ハリツクしる | ۶9°        |   |
| 0 レホート課題<br>0 コンテンツ          |                                                                                                    |      |        |            | - |
| カテゴリ                         | 戻る                                                                                                    | 次へ   | 1      |            |   |
|                              |                                                                                                    |      | J      |            |   |
| -                            |                                                                                                    |      |        |            |   |

#### D: 穴埋め式記述の登録方法

1:1問目の問題文を入力します。穴埋めの箇所でいったん止めて、"入力箇所追加"をクリックします。

| SAKU-SAKU Testing           | 解答形式 (= 6-3)                                                                                           |
|-----------------------------|----------------------------------------------------------------------------------------------------|
| * トップ                       | 「穴場め式記述」 ・                                                                                             |
| ▲ 組織・グループ管理 <               | 「ところ」の目的には、「「「」」の「」」では、「」」の「」」では、「」」の「」」では、「」」の「」」では、「」」では、「」」」では、「」」、「」」、「」」、「」、「」、「」、「」、「」、「」、「」、「」、 |
| 🏜 ユーザー管理 🔹                  | 問題中有(==>:3)                                                                                            |
| ■ コンテンツ管理 🔹                 | A SINSSET I A B / U S S X A B E E TI B W 2 C X A O 7 RELIDER                                           |
| CloudContentsGate           |                                                                                                    |
| O コンテンツ一覧                   |                                                                                                    |
| 0 ג-ב 0                     |                                                                                                    |
| ○ ドリル・テスト                   |                                                                                                    |
| O アンケート                     |                                                                                                    |
| O 動画・音声                     |                                                                                                    |
| 0 23415                     | 500027#17                                                                                              |
| O レホート調査<br>O コンテンツ<br>カテゴリ | バリターズ パスカ箇所追加"をクリックします。                                                                                |

2: 正解入力ウィンドウが表示されるので、1つ目の正解を入力し、"保存"をクリックします。(QL1) ※「| (パイプライン)」で区切ることで、複数の正解パターンを入力できます。

例) ふじさん | ふじ | 富士山 | Mt. Fuji

| コンテンツ管理     ・     | メ・ sanssent・14・B/U きちXXA・車車車・Ti・■・■ Σ ● スック 7 M在16文字 |
|-------------------|------------------------------------------------------|
| CloudContentsGate | 国際軍を得は、日本から見て貢制に                                     |
| O コンテンツ一覧         |                                                      |
| O ⊐−z             |                                                      |
| ○ ドリル・テスト         |                                                      |
| O アンケート           |                                                      |
| ○ 動画・音声           |                                                      |
| Ο スライド            | 5000次学业で 高気灯 // · · · · · · · · · · · · · · · · · ·  |
| ○ レポート課題          |                                                      |
| O コンテンツ<br>カテゴリ   | λ/h@wahi                                             |
|                   |                                                      |

#### 3:問題の続きを入力します。

次の穴埋めの箇所でいったん止めて"入力箇所追加"をクリックし、同様の手順で選択肢を設定します。 (QS2)

※下側に1つ目に設定した正解が表示されます。

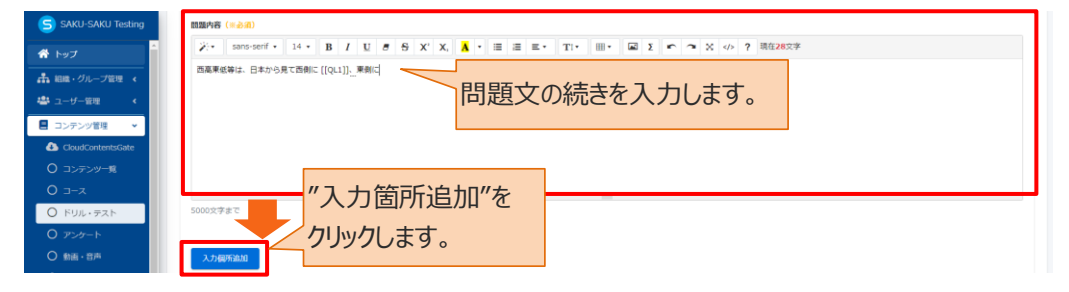

4: 完了すると、以下のように問題文の間に穴埋めポイント(QL1、QL2)があり、下側に正解が表示されます。

| SAKU-SAKU Testing  | 問題内容(※必須)                                                                                                    |
|--------------------|----------------------------------------------------------------------------------------------------|
|                    | $ \bullet  \text{sans-serif} \bullet  14 \bullet  \mathbf{B}  I  \underline{U}  \mathcal{B}  \mathbf{S}  \mathbf{X}^{*}  \mathbf{X}^{*}  \mathbf{A}^{*}  \Xi  \Xi  \Xi \bullet  \mathbf{T} \mathbf{I}^{*}  \Xi \bullet  \boldsymbol{\Sigma}$ |
| 組織・グループ管理 <        | ● ● X <>> ? 現在133文字                                                                                                    |
| <br>               | 西高東低とは、日本から見て西側に [[QL1]]、東側に [[QL2]]がある気圧配置のことです。                                                                                                    |
|                    |                                                                                                    |
| CloudContentsGate  |                                                                                                    |
| ○ コンテンツ一覧          |                                                                                                    |
|                    |                                                                                                    |
| 0 FUL.FXF          |                                                                                                    |
| 0 <i>アン</i> ケート    |                                                                                                    |
| - の 動画・音声          | 入力關聯合約                                                                                                    |
| 0 <del>27</del> 15 |                                                                                                    |
| ○ レポート課題           | 理が認る職人の職家で出現してきます。                                                                                                    |
| O コンテンツ            | QL1 ARE                                                                                                    |
| カテゴリ               | QL2 低氛圧 📝 🍵                                                                                                    |
| ○ 問題分類             |                                                                                                    |

5: この問題にサムネイルを付ける場合は、"メディア追加"をクリックします。(任意) ※「A:選択式単一解答、選択式複数解答の登録方法」の手順7を参照してください。

6:1問目の問題が完了したら、"保存"をクリックします。

| 😭 トップ             |                    |
|-------------------|--------------------|
| ▲ 組織・グループ管理 く     | 入力國所追加             |
| 芯 ユーザー管理 🔹 📢      | 编纪时过最大30回主で追加で改走す。 |
| ■ コンテンツ管理 🗸       |                    |
| CloudContentsGate |                    |
| ○ コンテンツ一覧         | QL2 低氣圧 (2) 電      |
| ס ⊐−ג             | メディア               |
| Ο ドリル・テスト         |                    |
| 0 アンケート           | メディア追加             |
| ○ 動画・音声           | "保存"をクリックします。      |
| O スライド            |                    |
| ○ レポート課題          |                    |
| O コンテンツ<br>カテゴリ   | キャンセル 保存           |
| 〇 問題分類            |                    |
7: 次の問題を設定する場合は"問題を追加する"をクリックし、表示されたメニューから「新規登録」を選択 して手順1から繰り返します。

※異なる解答形式の問題も追加できます。

※「複製登録」に関しては、「◆複製登録について」を参照してください。

| SAKU-SAKU Testing | 単問出題形式                                                        |
|-------------------|---------------------------------------------------------------|
| \land トップ         | ・選択済みのコンテンツの「昔」をドラッグしてコンテンツの順番を変更できます。                        |
| ▲ 組織・グループ管理 く     | <ul> <li>コンテンツの加強を変更したらぬす1重の項を保存するボタン」をクリックしてくたさい。</li> </ul> |
| 🚢 ユーザー管理 🔹 📢      |                                                               |
| 📒 コンテンツ管理 🗸 🗸     | 問題文 解説 ピント                                                    |
| CloudContentsGate | 1 西蔵東低とは、日本から見て西側に [[QL1]]、東側に [[QL2]]がある気圧配置のことです。           |
| ○ コンテンツ一覧         |                                                               |
| 0 ב−ב             |                                                               |
| 0 FUN.FZF         |                                                               |
| 0 アンケート           |                                                               |
| ○ 動画・音声           |                                                               |

# 8: すべての問題の作成が完了したら、"次へ"をクリックします。

| SAKU-SAKU Testing | 単問出題形式                                                                                                    |  |  |  |  |
|-------------------|----------------------------------------------------------------------------------------------------|--|--|--|--|
| 👚 トップ             | <ul> <li>・逆形済みのコンテンツの「貫」をドラッグしてコンテンツの勝着を変更できます。</li> <li>- コンコンツの勝手を支援したりとす「ゲイワをお見ますステレン」をとしいとしてくどかい</li> </ul> |  |  |  |  |
| ▲ 組織・グループ管理 く     |                                                                                                    |  |  |  |  |
| 🐣 ユーザー管理 🔹 🖌      |                                                                                                    |  |  |  |  |
| ■ コンテンツ管理 🔹       |                                                                                                    |  |  |  |  |
| CloudContentsGate | 1 西高東低とは、日本から見て西側に[[QL1]]、東側に[[QL2]]がある気圧配置のことです。 – – 22 章                                                      |  |  |  |  |
| ○ コンテンツ一覧         | 前の顔を保存する。 問題を注射する。                                                                                              |  |  |  |  |
| 0 ⊐−ג             | "次へ"をクリックします。                                                                                                   |  |  |  |  |
| O ドリル・テスト         |                                                                                                    |  |  |  |  |
| 0 アンケート           | Ęδ Žγ∧                                                                                                    |  |  |  |  |
| 〇 動画 · 音声         |                                                                                                    |  |  |  |  |

#### E:記述式解答の登録方法

(ドリルにはこの解答形式はありません)

1:1問目の問題文を入力し、解答の最大文字数を設定し、"保存"をクリックます。

| SAKU-SAKU Testing | 解落形式(エル通)                                                                |
|-------------------|--------------------------------------------------------------------------|
|                   | 12成式解剖                                                                   |
| 🕋 トップ             |                                                                          |
| ▲ 組織・グループ管理 ∢     | (調明者 ((ふみ))                                                              |
| 🔹 ユーザー管理 🔹 📢      | 2·* sans-senf* 14* B / U Ø S X' X, A * Ⅲ Ⅲ Ⅲ W I Σ ∞ r A X <>> ? 现在1322年 |
| 📕 コンテンツ管理 🔹       | あのめに シバ (20) などうい                                                        |
| CloudContentsGate |                                                                          |
| O コンテンツ一覧         | 問題さないもします                                                                |
| 0 ⊐-x             | 问題又で入力します。                                                               |
| O FUL. F2F        |                                                                          |
| O アンケート           |                                                                          |
| O 動画・音声           | 5000文字書で                                                                 |
| 0 251F            |                                                                          |
| ○ レポート課題          | 新語の最大文字数                                                                 |
| O コンテンツ<br>カテゴリ   | 1000 解答最大文字数を設定します。                                                      |
|                   |                                                                          |
| ▲□ 学習管理 <         | x\$(7)                                                                   |
| C 2000年間 <        | メディアの注明・実業                                                               |
| ≥ メール配信 <         |                                                                          |
| Q1 メッセージ管理        | <ul> <li>他のステインをナシックをなことで発生できます。</li> <li>チェックは外すことをできます。</li> </ul>     |
| お知らせ管理 <          |                                                                          |
| 27 メディア管理 く       | ドレージョン・シーン・シーン・シーン・シーン・シーン・シーン・シーン・シーン・シーン・シー                            |
| <b>W</b> 68 <     |                                                                          |
| 📥 ダウンロードファイル      |                                                                          |
| (デリンド処理)          | キャンセル 風谷                                                                 |

2: 次の問題を設定する場合は"問題を追加する"をクリックし、表示されたメニューから「新規登録」を選択 して手順1から繰り返します。

※異なる解答形式の問題も追加できます。

※「複製登録」に関しては、「◆複製登録について」を参照してください。

| <b>羊問出題</b><br>・ <sub>選択済みのコ</sub><br>・ コンテンツの | <ul> <li>●問出題形式</li> <li>・ 選択済みのコンテンツの「#」」をドラッグしてコンテンツの順番を変更できます。</li> <li>・ コンテンツの順番を変更したら必ず「並び順を保存するボタン」をクリックしてください。</li> </ul> |            |        |            |                   |          |        |    |
|------------------------------------------------|----------------------------------------------------------------------------------------------------|------------|--------|------------|-------------------|----------|--------|----|
|                                                | <b>問題文</b><br>当社には、会社定めた「                                                                                                    | コンプライアンスマニ | ニュアル」か | あります。このマニ: | <b>解説</b><br>ユア ー | ヒント<br>- | ľ      | Ť  |
| 並び順を保                                          | ルを読んで <i>とのように感</i> い<br>与する                                                                                                    | じましたか。     | "新規    | 登録"をクリッ    | クします。             | R<br>T   | 問題を追加す | する |
|                                                |                                                                                                    | 戻る         |        | 次^         |                   | <br>礼    | 製登録    |    |

3: すべての問題の作成が完了したら、"次へ"をクリックします。

| SAKU-SAKU Testing ★ トップ ▲ 約額・グループ等限                               | 単問出題形式<br>・ 選択済みのコンテンツの「#」をドラッグしてコンテンツの勝番を変更できます。<br>・ コンテンツの「■素を変更」たらぬず「如く個を発発するボタン」をクリックしてください。             |        |     |          |
|-------------------------------------------------------------------|----------------------------------------------------------------------------------------------------|--------|-----|----------|
| <ul> <li>▲ ユーザー管理</li> <li>▲ コーザー管理</li> <li>▲ コンテンツ管理</li> </ul> |                                                                                                    |        |     |          |
| CloudContentsGate                                                 | 問題文                                                                                                    | 解說     | ヒント |          |
| <ul><li>○ コンテンツ−覧</li><li>○ コース</li></ul>                         | <ul> <li>1 当社には、会社定めた「コンプライアンスマニュアル」があります。このマニュアル」があります。このマニュアル」があります。このマニュアル」があります。このマニュアル」があります。</li> </ul> | P —    | -   | <b>1</b> |
| <ul><li>〇 ドリル・テスト</li><li>〇 アンケート</li></ul>                       | 並び順を留存する                                                                                                    | ,≠ਰ    | 問題  | 題を追加する   |
| ○ 動画・音声                                                           |                                                                                                    | 76 9 0 |     |          |
| O スライド                                                            |                                                                                                    |        |     |          |
| <ul> <li>レボート課題</li> <li>コンテンツ<br/>カテゴリ</li> </ul>                | 戻る 次へ                                                                                                    |        | J   |          |

# STEP4 ドリル・テストの出題設定

1: ドリルの出題設定画面です。設定項目は以下のとおりです。 設定後、"保存"をクリックします。

| SAKU-SAKU Testing     | ≡ ホーム ヘルプ                                        | 🔤 メッセージ 🚺 | 🛔 サクテス管理者         | ● 日本語        |
|-----------------------|--------------------------------------------------|-----------|-------------------|--------------|
| 谷 トップ                 | ■ 出題設定 (ドリル)                                     |           |                   |              |
| ▲ 組織・グループ管理 く         |                                                  |           |                   |              |
| 🚢 ユーザー管理 🔹 📢          |                                                  |           |                   |              |
| ■ コンテンツ管理 🔹           | 00                                               | -3        |                   |              |
| CloudContentsGate     | タイトル・波視文 阿爾正統                                    | 出題形式      |                   |              |
| 0 コンテンツ一覧             |                                                  |           |                   |              |
| ג−ב 0                 | 解答解說表示                                           |           |                   |              |
| 0 FUIL.FZF<br>0 F25-F |                                                  |           |                   |              |
| ○ 動画・音声               |                                                  |           |                   |              |
| 0 גדרא O              |                                                  |           |                   |              |
| ○ レポート課題              | 文論者()/和米島町に開始的時日前450を次示9 G 7 192 としま9<br>● 表示しない |           |                   |              |
| 0                     | ○ 節時表示する                                         |           |                   |              |
|                       | 3 教育管理者への解答(回答)等結果閲覧表示                           |           |                   |              |
|                       | <ul> <li>表示する</li> <li>表示する</li> </ul>           |           |                   |              |
|                       | ○無菌中、液示しない                                       |           |                   |              |
|                       | (4)評価・コメントの表示設定                                  |           |                   |              |
|                       | <ul> <li>使用しない</li> <li>○ 使用する</li> </ul>        |           |                   |              |
|                       | 0.0012.0                                         |           |                   |              |
|                       | (5)シャッフル                                         |           |                   |              |
|                       | □ 徳田、 道伊政の頃岳を入意えて出版します<br>□ 毎回、 満知の頃長を入意えて出版します  |           |                   |              |
|                       |                                                  |           |                   |              |
|                       | <b>6</b> <sup>+ 断</sup> " 伊方"を加い力 ます             |           |                   |              |
|                       | □ 中断編版を利用する 1本1于 2.7.7.9.9.7.0.4.9。              |           |                   |              |
|                       |                                                  |           |                   |              |
|                       |                                                  |           |                   |              |
|                       | 反3 保存                                            |           |                   |              |
|                       |                                                  |           |                   |              |
|                       |                                                  |           |                   |              |
|                       |                                                  |           | powered by SAKU-S | SAKU-Testing |

SAKU-SAKU Testing 管理者用マニュアル〔基礎編〕

|     | 項目名         | 説明                              |
|-----|-------------|---------------------------------|
| 1   | 解答解説表示      | 解説の表示について一括/1 問ごとのいずれかを設定します。   |
| 2   | 問題別の解答表示条件  | 受講者の結果画面への、正誤と解説の表示/非表示を設定しま    |
|     |             | す。                              |
| 3   | 教育管理者への解答   | 教育管理者サイトへの、解答および解説の表示/非表示を設定し   |
|     | (回答)等結果閲覧表示 | ます。                             |
| (4) | 評価・コメント     | 問題分類ごとに得点率が測られ、レーザーチャートやコメントの表示 |
|     |             | /非表示を設定します。                     |
| 5   | シャッフル       | 問題・選択肢順をシャッフルするよう設定します。         |
| 6   | 中断          | 問題解答を中断した箇所から再開できるように設定します。     |

2: テストの出題設定画面です。設定項目は以下のとおりです。

設定後、"保存"をクリックします。

| S SAKU-SAKU Testing ■ ホーム ヘルプ                                                                                                    |          | <b>≅ メッセージ 🚺 </b> 🚢 サク | 7テス管理者 ●日本語 |
|----------------------------------------------------------------------------------------------------|----------|------------------------|-------------|
| ☆ トップ                                                                                                    |          |                        |             |
| ▲ 細胞・グループ開催 く                                                                                                    |          |                        |             |
|                                                                                                    |          | 9                      |             |
| CoudContents/Gate                                                                                                    | Milles H | 観形式                    |             |
| O コンテンツー覧                                                                                                    |          |                        |             |
|                                                                                                    |          |                        |             |
| <ul> <li>トリル・デスト <ul> <li>             ・ (の) たがった             ・ (の) たがった             ・             ・</li></ul></li></ul>                                                                                                    |          |                        |             |
|                                                                                                    |          |                        |             |
|                                                                                                    |          |                        |             |
| O U/K− Fielda<br>O コンデンツ ※ 現在の受機構図のタイムプウト特徴120分                                                                                                    |          |                        |             |
| カテゴリ ※ 受講画面のタイムアウト特部より長い場合、制限特徴中にタイムアウトする場合があります。                                                                                                    |          |                        |             |
| □ Fallback □ Fallback □ Fallback □ Fallback □ Fallback □ Fallback                                                                                                    |          |                        |             |
| 2 配信管理 く 型線した問題の中から、金体の問題、または問題分類毎に出題数を設定することができます。                                                                                                    |          |                        |             |
|                                                                                                    |          |                        |             |
| C2 メッセーン電理     (4)     教育管理者への解答(回答)等結果閲覧表示     回 お知らせ物理                                                                                                    |          |                        |             |
|                                                                                                    |          |                        |             |
|                                                                                                    |          |                        |             |
| ▲ ダウンロードファイル<br>万 バルクグラウント開催<br>(1) (1) (1) (1) (1) (1) (1) (1) (1) (1)                                                                                                    |          |                        |             |
| <ul> <li>₹2</li> <li>₩</li> <li>₩</li></ul> |          |                        |             |
| 6 合格ライン                                                                                                    |          |                        |             |
| 合否判定をする場合は、合格とする点数または正解率を入力してください                                                                                                    |          |                        |             |
| 合否判定をしない場合は、入力をしないでください                                                                                                    |          |                        |             |
| 合格点(率): 指定無し 🖌                                                                                                    |          |                        |             |
|                                                                                                    |          |                        |             |
| (7) 実施後関連ファイル                                                                                                    |          |                        |             |
| 合格時、もしくは実施回数が上限に達した場合のみ、ダウンロード可能なファイルを設定できる<br>ローム体時にダウンロードを可能にする                                                                                                    |          |                        |             |
| □ 実施回数が上限に違したときにダウンロードを可能にする<br>□ 実施回数が上限に違したときにダウンロードを可能にする                                                                                                    |          |                        |             |
|                                                                                                    |          |                        |             |
|                                                                                                    |          |                        |             |
| 最大5個末 C避沢 Cきまり。<br>アップロード可能な最大サイズは100MBです。                                                                                                    |          |                        |             |
|                                                                                                    |          |                        |             |
| 8 ベストスコア更新方法                                                                                                    |          |                        |             |
| <ul> <li>● 得点のみ</li> <li>○ 得点と実施時間</li> </ul>                                                                                                    |          |                        |             |
|                                                                                                    |          |                        |             |
| 9 実施回数制限                                                                                                    |          |                        |             |
| 回数: 1                                                                                                    |          |                        |             |
| □ 合格した場合は残りの実施回数に関係なく実施を不可とする                                                                                                    |          |                        |             |
|                                                                                                    |          |                        |             |
| 10 終了画面への結果情報表示                                                                                                    |          |                        |             |
| ☑ 終了画面に結果情報を表示する                                                                                                    |          |                        |             |
|                                                                                                    |          |                        |             |
| 次ハーンにノノ                                                                                                    |          |                        |             |

| SAKU-SAKU Testing |      | 2 終了画面に結果情報を表示する                                       |
|-------------------|------|--------------------------------------------------------|
| 合 トップ             | 11   | 解答解説表示条件                                               |
| 🎝 組織・グループ管理 🤞     |      |                                                        |
| 🚢 ユーザー管理 🔹 📢      |      | <ul> <li>○ 未施保、即時表示する</li> <li>○ 合格後、表示する</li> </ul>   |
| ■ コンテンツ管理 🗸 🗸     | (12) | <b>牧了画市への観空主ニた宇体期間牧了仏士</b> オス                          |
| CloudContentsGate |      | 終〕 國則 ^ (V)時百衣亦を夫⊪朔則終」 夜じょる                            |
| ○ コンテンツ─覧         |      | <ul> <li>● 表示しない</li> <li>○ 実施期間終了後も表示する</li> </ul>    |
| O コース             |      |                                                        |
| ○ ドリル・テスト         | (13) | 評価・コメントの表示設定                                           |
| O                 |      | ● 使用しない<br>○ 使用する ※出題数を設定している場合、正しく表示されません。            |
| ○ 動画・音声           |      |                                                        |
| Ο スライド            | (14) | シャッフル                                                  |
| ○ レポート課題          |      | □ 毎回、選択肢の順番を入替えて出題します                                  |
| ○ コンテンツ           |      | ( 前短の順番を入替えて出題します                                      |
| カテゴリ              |      |                                                        |
| ○ 問題分類            | (15) | <sup>中断</sup> 「「「」」、「」、「」、「」、「」、「」、「」、「」、「」、「」、「」、「」、「 |
| 学習管理 <            |      | □ 中断機能を利用する                                            |
| ₢ 配信管理 <          |      |                                                        |
| 🖂 メール配信 🛛 🗸       |      |                                                        |
| Q1 メッセージ管理        |      | 戻る 保存                                                  |

|     | 項目名            | 説明                                                                                                    |
|-----|----------------|----------------------------------------------------------------------------------------------------|
| 1   | 配点方式           | 配点方式を選択します。                                                                                                    |
| 2   | 制限時間           | 制限時間を設定します。                                                                                                    |
| 3   | 出題数            | 出題数設定画面が表示され、登録した問題の中から、全体の問                                                                                                    |
|     | ※後から変更することができな | 題、または問題分類ごとに出題数を設定できます。                                                                                                    |
|     | い項目です。         | "設定"をクリックすると、出題数画面が表示されます。設定後、                                                                                                    |
|     |                | "次へ"をクリックします。                                                                                                    |
|     |                | ■ 出題数設定                                                                                                    |
|     |                | ボログルーブの中からテストとして出催する表を描定してください、         BELに気気ビリテストとして出催するまを描定してください、         BELに気気ビリテストとして出催するまで、         BELに気気ビリテストとして出催するまで、         BELに気気ジリテストとして出催するまで、         BELに気気ジリテストとして出催するまで、         BELに気気ジリテストとして出催するまで、         BELに気気ジリテストとして出催するまで、         BELに気気が得らに出催するまで、         BELに気気がらまませんい。         MERE         BELに気気方式」を選択した場合には、全問出題されまで、         AE         ASため、設定できませんい。 |
| (4) | 教育管理者への解答      | 教育管理者サイトへの、解答および解説の表示/非表示を設定                                                                                                    |
|     | (回答)等結果閲覧表示    | します。                                                                                                    |
| 5   | 順位表示           | 受講者の結果画面に、受講対象者内での順位の表示/非表示<br>を設定します。                                                                                                    |

|            | 項目名          | 説明                            |
|------------|--------------|-------------------------------|
| 6          | 合格ライン        | 「配点方式」で「点数方式」を選択した場合は、合格とする点数 |
|            |              | を設定します。                       |
|            |              | 「配点方式」で「正解率方式」を選択した場合は、合格とする率 |
|            |              | (%)を設定します。                    |
| $\bigcirc$ | 実施後関連ファイル    | 実施後、関連ファイルをダウンロードできる条件を設定すます。 |
|            |              | ※合格時、もしくは実施回数が上限に達した場合        |
| 8          | ベストスコア更新方法   | ベストスコアの更新方法を設定します。            |
| 9          | 実施回数制限       | 実施回数に制限を設ける場合に設定します。          |
|            |              | 記述式問題がテストコンテンツに含まれている場合、実施回数は |
|            |              | 必ず1回になります。                    |
| 10         | 終了画面への結果情報表示 | 終了画面で受講結果に関する情報表示/非表示を設定します。  |
| (1)        | 解答解説表示条件     | 受講者の結果画面への、解説の表示/非表示を設定します。   |
| 12         | 終了画面への解答表示を実 | 実施期間終了後に解答の表示/非表示を設定します。      |
|            | 施期間終了後もする    | 表示の場合は、表示する日数を設定します。          |
| 13         | 評価・コメントの表示設定 | 問題分類ごとに評価や得点率をレーザーチャートで表示/非表示 |
|            |              | を設定します。                       |
| (14)       | シャッフル        | 出題の都度、問題・選択肢順をシャッフルするよう設定します。 |
| 15         | 中断           | 問題解答を中断した箇所から再開できるように設定します。   |

## 5: 「データ登録方法」ウィンドウが表示されるので、"保存する"をクリックします。 ※編集中として保存する場合は、"下書き保存する"をクリックします。

| 0 3-2<br>0 FUN+F2F | 評価・コメントの表示設定                             | データ登録方法        |
|--------------------|------------------------------------------|----------------|
| 0 アンケート            | ●使用しない<br>○使用する※出発型を知客している場合。正しく事をつれません。 | 保存する"をクリックします。 |
| ○ 動画・官庫            |                                          |                |
| Ο スライド             | シャッフル                                    | 下書さ保存する        |
|                    | □ 毎回、選択肢の順番を入替えて出題します                    |                |
| ○ コンテンツ<br>カテゴリ    | 一時回、問題の頃最を入替えて出題します                      | 800 B          |
| ○ 問題分別             | 中断                                       |                |

6: 出題設定画面に戻ります。「正常に保存されました」と表示されていることを確認してください。 "プレビュー"をクリックすると、受講者画面での見え方を確認できます。

| SAKU-SAKU Testing  | ≡ ホーム ヘルプ                                  |                                                                            |                  |         | <b>≥</b> × | ytz—9 🚺 | <b>≜</b> ₩ | ファス管理者      | ● 日本語        |
|--------------------|--------------------------------------------|----------------------------------------------------------------------------|------------------|---------|------------|---------|------------|-------------|--------------|
| 合 トップ              | ■ テスト詳細                                    |                                                                            |                  |         |            |         |            |             |              |
| ▲ 組織・グループ管理 <      |                                            |                                                                            |                  |         |            |         | _          |             |              |
| 🐸 ユーザー管理 🛛 <       | 正常に保存されました                                 |                                                                            |                  |         |            |         |            |             | $\times$     |
| ■ コンテンツ管理 🔹        |                                            |                                                                            |                  |         |            | プレ      | Ľa-        | その他の特       | 泉作 マ         |
| CloudContentsGate  | P ( ) 1                                    |                                                                            |                  |         | _          | 1       |            |             |              |
| ○ コンテンツー覧<br>○ コーマ | 91 P/                                      | test                                                                       | <u>//</u> /1   » | //+ hu. |            |         |            |             | ,            |
| 0 - A              |                                            | AWTEA                                                                      | "JVE1-           | ~をクリック  | λC         |         |            |             | ,            |
| O アンケート            | 00                                         | 11 # FEZ                                                                   | 受講者画             | 面を確認    | できま        | ます。     |            |             | ,            |
| 〇 動画・音声            | 57<br>55505 (Au - 7                        | 1240 min.fo # 10100                                                        |                  |         |            |         |            |             | ,            |
| O ZFAK             |                                            | ● all   全体                                                                 |                  |         |            |         |            |             | >            |
| ○ レポート課題           | 詳細設定                                       | その他の詳細設定                                                                   |                  |         |            |         |            |             | >            |
|                    | 出題数                                        | 1/1                                                                        |                  |         |            |         |            |             | >            |
|                    | 出顯形式                                       | テスト                                                                        |                  |         |            |         |            |             | >            |
|                    | 動画                                         | 未選択                                                                        |                  |         |            |         |            |             | 編集           |
|                    | スライド                                       | 未選択                                                                        |                  |         |            |         |            |             | 編集           |
|                    | 更新作成                                       | 作成日:2023/03/02 10:34<br>作成者:サクテス管理者<br>更新日:2023/03/02 11:34<br>更新者:サクテス管理者 |                  |         |            |         |            |             |              |
|                    | 単問出題形式 ・週代表のコンテンツの「昔」をド・ ・コンテンツの単角を変更したらめず | ラッグしてコンテンツの順番を変更できます。<br>並び風を保存するボタン」をクリックしてく                              | <i>た</i> さい。     |         |            |         |            |             |              |
|                    | 問題文                                        |                                                                            | 問題分類             | 解答形式    | 必須         | 解說      | ヒント        |             |              |
|                    | ii 1 test                                  |                                                                            | 中級問題             | 遥択式単一解答 | 0          | -       | -          | l2' î       |              |
|                    |                                            |                                                                            |                  |         |            |         |            |             |              |
|                    | 並び服を保存する                                   |                                                                            |                  |         |            |         |            | 問題を追加       | する           |
|                    |                                            |                                                                            |                  |         |            |         |            |             |              |
|                    | 一覧へ戻る                                      |                                                                            |                  |         |            |         |            |             |              |
|                    |                                            |                                                                            |                  |         |            |         |            |             |              |
|                    |                                            |                                                                            |                  |         |            |         | power      | ed by SAKU- | SAKU-Testing |

◆複製登録について

複製登録とは、すでに登録したドリル・テストの問題(またはアンケートの質問)を、別のドリル・テスト(また はアンケート)へ複製(コピー)することができる方法です。記述式問題を複製できるケースは、「実施回数: 1回」の設定に限ります。例として、ドリル・テストの問題を複製登録する手順を説明します。

1: 問題登録時、"問題を追加する"をクリックし、表示されたメニューから"複製登録"を選択します。

| コンテンツ管理 🗸         |                                                    | を次面できます      |            |      |       |     |
|-------------------|----------------------------------------------------|--------------|------------|------|-------|-----|
| CloudContentsGate | <ul> <li>コンテンツの順番を変更したら必ず「並び順を保存するボタン」を</li> </ul> | ·クリックしてください。 |            |      |       |     |
| 〇 コンテンツ一覧         |                                                    |              |            |      |       |     |
| Z−⊏ O             | 88.05-4                                            |              | a7554      | La L |       |     |
| ) ドリル・テスト         | 问题又                                                |              | 为年言兄       | EDF  |       |     |
| つ アンケート           | 1 テスト問題です。正しいものを答えてください。                           |              | -          | -    | C.    | Ŵ   |
| ○ 動画・音声           |                                                    |              |            | 1    |       |     |
| C ZELK            | 並び順を保存する                                           |              |            |      | 問題を追加 | ロする |
| ○ レポート課題          |                                                    | "複制容録"を選択    | , <b>≢</b> |      | 新規登録  |     |
| つ コンテンツ<br>カテゴリ   |                                                    |              | 00 0 0     |      | 複製登録  |     |
| 2 問題分類            | 一覧へ戻る                                              |              |            |      |       |     |

2: ドリル・テスト問題複製登録画面が表示されます。

既に登録したドリル・テストのリストが表示されているので、対象のフォルダの"開く"をクリックします。

※本画面の検索は、ドリル・テストのタイトルだけでなく、タグ、問題文に使われている単語、問題分類などでも検索できます。

| SAKU-SAKU Testing                                      | ■ ホーム ヘルプ ■ メッセ                           | -ジ 💄 サクテス 管理者  - 🖶 日本語 |
|--------------------------------------------------------|-------------------------------------------|------------------------|
|                                                        | ドリル・テスト問題複製登録                             |                        |
| 🔹 ユーザー管理 <                                             | コンテンツタイトル、タグ、問題文、解説文、ヒント、問題分類、選び肢で検索      | Q、検索 全件表示              |
| <ul> <li>コンテンツ管理</li> <li>CloudContentsGate</li> </ul> | 現在の検索条件 ◆ 核索ワード:                          |                        |
| 0 コンテンツ一覧                                              |                                           |                        |
|                                                        | ■ 223mm 2010年1月1日<br>■ 1111日日<br>■ 1111日日 |                        |
| 0 アンケート                                                |                                           |                        |
|                                                        | 「用く"をクリックしま9。 ■ 確認用テスト_企業理念               | ► 開く ■ 閉じる             |
|                                                        |                                           |                        |
| O コンテンツ<br>カテゴリ                                        | ▶ 穴還め選択                                   | ▶ 開く ■ 閉じる             |
| ○ 問題分類                                                 |                                           |                        |
| 🔊 学習管理 <                                               | 確認用テスト_企業理念                               | ▶ 開く ● 閉じス             |

3: 登録された問題のリストが表示されるので、複製したい問題にチェックを入れます。

※チェックは複数選択できます。

| SAKU-SAKU Testing                           | ▶ 穴還め選択                                                                                | < 🖿 閉じる |
|---------------------------------------------|----------------------------------------------------------------------------------------|---------|
| 👚 トップ                                       |                                                                                        |         |
| 🔒 組織・グループ管理 <                               |                                                                                        |         |
| 🚢 ユーザー管理 🔹                                  | ■ 確認用テスト_企業理念                                                                          | < 🖿 閉じる |
| ■ コンテンツ管理 🖌                                 | 「コンプライアンス」の意味について、次のうち、最も適切なものはどれでしょうか。                                                |         |
| CloudContentsGate                           | 会社がコンプライアンスを考える時、「誰の」期待に応える必要があるでしょうか。                                                 |         |
| O ⊐- <i>⊼</i>                               | 消費者、従業員、社会、株主のうち、その中でも最も重視すべきなのは「謎の」期待でしょうか。                                           | 0       |
| O ドリル・テスト                                   | 営業担当者の法律知識について、次のうち、最も適切なものはどれでしょうか。                                                   |         |
| O アンケート                                     | 当社ではコンプライアンス経営を行っています。その実現のために、最も適切な考え方ナエックを入れます。                                      |         |
| <ul> <li>〇 動画・音声</li> <li>〇 スライド</li> </ul> | 当社には、会社で定めた「コンプライアンス・マニュアル」があります。 このマニュアルについて、最も適切な認識はどれでしょうか。                         | 0       |
| 〇 レポート課題                                    | 当社では職場にコンプライアンス推進リーダーを配置し、職場メンバーの違法行為を防止する体制をとっています。 このリーダーの行動として、<br>鼻右調切たちのはどれでしょうか、 | 0       |

3-1:「実施回数:1回」以外のテストコンテンツに記述式問題を複製しようとすると 「実施回数が1回の時以外は追加できません」とメッセージが表示され複製できません。

| 8 | ドリル・テスト問題複製登録                        |       |                            |
|---|--------------------------------------|-------|----------------------------|
|   | コンテンツタイトル、タグ、問題文、解説文、ヒント、問題分類、選択肢で検索 |       | Q 検索 全件表示                  |
|   | 現在の検索条件 ◆ 検索ワード:                     |       |                            |
|   |                                      |       |                            |
|   | ▶ 記述式3問                              |       | ▶ 開く ■ 閉じる                 |
|   | ААА こついて述べよ                          | 記述式解答 | 「実施回数が1回の時以外は追加できません」      |
|   | BBBについて述べよ                           | 記述式解答 | 「実施回数が1回の時以外は追加できません」      |
|   | cccについて述べよ                           | 記述式解答 | □<br>「実施回数が1回の時以外は追加できません」 |

4: チェック後、画面いちばん下にある"チェックした問題を追加する"をクリックします。

| SAKU-SAKU Testing | <ul> <li>確認用テスト_企業理念</li> </ul> |                                       | 🎥 開く 🖿 閉じる |
|-------------------|---------------------------------|---------------------------------------|------------|
| 合 トップ             |                                 |                                       |            |
| 🎝 組織・グループ管理 <     |                                 |                                       |            |
| 🚢 ユーザー管理 🔹 📢      | 確認用テスト_関連法規                     |                                       | 🚔 開く 🖿 閉じる |
| ■ コンテンツ管理 🔹       |                                 |                                       |            |
| CloudContentsGate |                                 |                                       |            |
| ○ コンテンツ−覧         | PM研修 知識テスト                      |                                       | 🚔 開く 🖿 閉じる |
| O コース             |                                 | "チェックした問題を追加する"を                      |            |
| O ドリル・テスト         |                                 | クリックします。                              |            |
| 0 アンケート           |                                 | · · · · · · · · · · · · · · · · · · · |            |
| ○ 動画・音声           |                                 |                                       |            |
| Ο スライド            |                                 | キャンセル チェックした問題を追加する                   |            |
| ○ レポート課題          |                                 |                                       |            |

5: テスト詳細画面が表示されるので、「正常に更新されました」と表示されていることを確認してください。 問題登録のページに戻ると、チェックした問題が追加されています。

| SAKU-SAKU Testing                                                                                                    | ■ ホーム                         | ヘルプ  |                                                 |                                            | ≥> | メッセージ よサク | テス 管理者   | ⊕ 日本語      |
|----------------------------------------------------------------------------------------------------|-------------------------------|------|-------------------------------------------------|--------------------------------------------|----|-----------|----------|------------|
| か トップ                                                                                                    | テスト詳                          | 細    |                                                 |                                            |    |           |          |            |
| ▲ 組織・グループ管理 <                                                                                                    |                               | _    |                                                 |                                            |    |           |          |            |
|                                                                                                    | 正常に更新                         | されまし | Æ                                               |                                            |    |           |          | $\times$   |
| ■ コンテンツ管理 ◆                                                                                                    |                               |      |                                                 |                                            |    |           |          |            |
| <ul> <li>O コンテンツ一覧</li> </ul>                                                                                                    |                               |      |                                                 |                                            |    | プレビュー     | その他の     | 操作 ▼       |
| O ⊐-⊼                                                                                                    | タイトル                          |      |                                                 | サンプルテスト                                    |    |           |          | >          |
| O ドリル・テスト                                                                                                    | augusta da                    |      |                                                 |                                            |    |           |          |            |
| O アンケート                                                                                                    | 武明又                           |      |                                                 | 557h C9.                                   |    |           |          | ,          |
|                                                                                                    | カテゴリ                          |      |                                                 | 社内規定                                       |    |           |          | >          |
|                                                                                                    | タグ                            |      |                                                 |                                            |    |           |          | >          |
| <ul> <li>SAKU-SAKU Testing</li> <li>▲ トップ</li> <li>▲ 相議・グループ管理 &lt;</li> <li>▲ ユーザー管理 </li> <li>■ コーデー管理 </li> <li>■ コンデシン管理 </li> </ul> | 単問L<br>・ <sup>選択</sup><br>・コン | 出題   | 形式<br>コンテンツの「計」をドラッグし<br>調査を変更したら必ず「並び順を<br>調題文 | てコンテンツの順番を設要できます。<br>全保存するポタン」をクリックしてください。 | 解說 | EDF       |          |            |
| CloudContentsGate                                                                                                    | 11                            | 1    | Aさんはどうすればよかったで                                  | しょうか。                                      | -  | -         | ß        | •          |
| 0                                                                                                    | 'n                            | 2    | 会社がコンプライアンスを考え                                  | える時、「誰の」期待に応える必要があるでしょうか。                  | 0  | -         | ß        | •          |
| 0 ドリル・テスト<br>0 アンケート                                                                                                    | н                             | 3    | コンプライアンス経営を実現す<br>最も適切なものはどれでしょう                | するために、従業員の立場で、日頃から実践すべきこととして、<br>うか。       | 0  | -         | <b>B</b> | •          |
| ○ 動画・音声<br>○ スライド                                                                                                    | 110                           | の順を保 | 程する                                             |                                            |    | R         | 問題を追加く   | <b>t</b> a |
|                                                                                                    |                               |      |                                                 |                                            |    |           |          |            |

#### ♦解説とヒント

ドリル・テストでは、問題ごとに「解説」と「ヒント」を追加できます。 解説は問題に解答後に表示され(設定によります)、ヒントは問題文にアイコンが表示されます。 問題登録フォーム画面の"(任意)解説"タブ、または"(任意)ヒント"タブをそれぞれクリックします。

| SAKU-SAKU Testing                                       | ☑ 問題登録フォーム                                                                                                    |
|---------------------------------------------------------|----------------------------------------------------------------------------------------------------|
| 合 トップ                                                   | 問題内容 (任意) 解説 (任意) ヒント                                                                                                    |
|                                                         |                                                                                                    |
| <ul> <li>コンテンツ管理</li> <li>Guila da a a a a a</li> </ul> | 開題の類(%&%)<br>「開題の類を選択してください "解説"タブ(任意)、または"ヒント"タブ(任意)                                                                                                    |
| <ul> <li>CloudContentsGate</li> <li>コンテンツ一覧</li> </ul>  | #120 アン (12)の (12)の (12)の (12)の (12)の (12)の (12)の (12)の (12)の (12)の (12)の (12)の (12)の (12)の (12)の (12)の (12)の (12)の (12)の (12)の (12)の (12)の (12)の (12)の (12)の (12)の (12)の (12)の (12)の (12) (12) (12) (12) (12) (12) (12) (12)                                                                                                    |
|                                                         | <ul> <li>一 解答必須にする</li> </ul>                                                                                                    |
| O アンケート                                                 | 解答形式(%必須) 解答形式を選んでください。                                                                                                    |
| <ul> <li></li></ul>                                     | 問題內容 (※必須)                                                                                                    |
| ○ レポート課題                                                | $\swarrow \cdot \bullet  \text{sans-senif} \bullet  14 \bullet  \mathbf{B}  I  \underline{U}  \mathbf{\mathcal{B}}  \mathbf{\mathcal{S}}  \mathbf{X}'  \mathbf{X}_i  \mathbf{\overline{A}}  \bullet  \Xi  \Xi  \Xi  \bullet  \mathbf{T} \\ \bullet  \bullet  \mathbf{\Sigma}  \bullet  \mathbf{X}'  \mathbf{X}_i  \mathbf{X}_i  $ |

【解説の場合】

1:入力欄に解説文を入力します。

| 問題内容                                                | (任意)解説  | (任意) ヒント                |        |        |     |       |       |   |
|-----------------------------------------------------|---------|-------------------------|--------|--------|-----|-------|-------|---|
|                                                     | 説の内容を入り | っします。                   |        |        |     |       |       |   |
| ✗★ sans-serif It is a sans-serif It is a sans-serif |         | <del>3 A A,</del> A · : | ≡ ﷺ ≡• | Ti▼ ⊞▼ | ΞΘΣ | r 3 3 | ζ > ? |   |
| 入力してください                                            |         |                         |        |        |     |       |       | _ |
|                                                     |         |                         |        |        |     |       |       |   |
|                                                     |         |                         |        |        |     |       |       |   |
|                                                     |         |                         |        |        |     |       |       |   |

2: 必要があれば、"メディア追加"をクリックし、画像や動画を追加します。

#### 3: "保存"をクリックします。

| 17.7             |               |
|------------------|---------------|
| メディア追加"をクリックします。 |               |
|                  | "保存"をクリックします。 |
|                  |               |
| キャンセル            | 保存            |
|                  |               |

#### 【ヒントの場合】

- 1:入力欄にヒントを入力します。
- 2: "保存"をクリックします。

| 問題内容                                    | (任意)解説  | (任意)ヒント   |                    |       |     |     |   |                |
|-----------------------------------------|---------|-----------|--------------------|-------|-----|-----|---|----------------|
| 【 <b>任意) ヒント</b><br>騒時にヒントを表示することが出来ます。 | 角       | 解答のヒントとなる | 内容を入力              | っします  | t.  |     |   |                |
| 🔆 🔹 sans-serif 🔹 14 🔹                   | B I U B | S A · ≡   | !≣ ≡ <b>•</b> T! • | · • • | Σ   | r a | ☆ | <b>?</b> 現在0文字 |
|                                         |         |           |                    |       |     |     |   |                |
|                                         |         |           |                    |       |     |     |   |                |
|                                         |         |           |                    | クリック  | します | t.  |   |                |

# 4.5.2. ドリル・テストのエクセルー括登録

複数の問題と解答を既定のエクセルフォーマットに入力してアップロードすると、一度に複数の問題が登録 できます。(最大 300 問)

なお、一括で登録できる解答形式は以下のみです。

- 選択式単一解答
- 選択式複数解答
- 選択式並び替え解答
- 記述式解答

※「穴埋め式選択問題」、「穴埋め式記述問題」は、一括では登録できません。

#### エクセルフォーマットの作成方法

エクセルフォーマットは、毎回ダウンロードしてください。 過去のファイルを流用すると、アップロードできない場合があります。 フォーマットを加工すると、エラーが表示され登録できませんのでお控えください

1: 左メニューの"コンテンツ管理"をクリックします。

| SAKU-SAKU Testing | ≡ ホーム ヘルプ            |             |          | 🛎 メッセージ 🛛 🚨 | サクテス管理者 | 日本語 |
|-------------------|----------------------|-------------|----------|-------------|---------|-----|
| * トップ             | 🛎 トップ                |             |          |             |         |     |
| ▲ 組織・グループ管理 <     | 6                    | 13          | 6        | 9           |         |     |
| 🖶 ユーザー管理 🤸        | 登録ユーザー数              | 登録組織数       | 登録コンテンツ数 | 配信数         |         |     |
| 目 コンテンツ管理 く       | ユーザ登録上服人数:100        | 組織登録上限数:100 |          |             |         |     |
| 🗗 学習管理 <          |                      | -覧へ €       | - 覧へ O   |             | -覧へ €   |     |
| C 配信管理 <          |                      |             |          |             |         |     |
| 🖂 メール配信 (         | "コンニン、い答理"を力け        |             | レポート採点一覧 |             |         |     |
| Q1 メッセージ管理        | コノナノソ目珪 をクリ          | ゆうします。      |          |             |         |     |
| 🖽 お知らせ管理 🖌        | ערדר באטבינה אמורייב | ツキドル、実新音で検索 |          | Q. 検索 🔒     | 合件表示 並び | 替え  |
| ダンディア管理 ・         | 羽たの絵巻名片 ▲ 絵売日        | 7 - K .     |          |             |         |     |
| ₩ 帳票 <            |                      |             |          |             |         |     |
| 速 ダウンロードファイル      | 抽出7件/登録9件            |             |          |             |         |     |

#### 2: "ドリル・テスト"をクリックします。

| SAKU-SAKU Testing                                               | ■ ホーム ヘルプ       |                     |                       |          | ■メッセージ ▲ サクテス管理者 ⊕ 日本語 |
|-----------------------------------------------------------------|-----------------|---------------------|-----------------------|----------|------------------------|
| * トップ                                                           | ・トップ            |                     |                       |          |                        |
| ▲ 組織・グループ管理 <                                                   | 6               | 13                  |                       | 6        | 9                      |
|                                                                 | entra 18 an     | 17% CTL 013 649 464 |                       | 登録コンテンツ数 | 配信数                    |
| 💁 CloudContent "ドリル                                             | ・テスト"をクリッ       | クします。               | : 100<br>一覧へ <b>②</b> | _瓶へ Ο    | _版へ ᢒ                  |
|                                                                 |                 |                     |                       |          |                        |
| 0                                                               | 配信一覧            | コンテンツ一覧             | 記述式問題一覧               | レポート採点一覧 |                        |
| O アンケート                                                         | タイトル、説明文、カテゴリ名、 | コンテンツタイトル、更新者で      | 検索                    |          | Q 検索 全件表示 並び替え         |
| <ul> <li>         の 動画・音声         <ul> <li></li></ul></li></ul> | 現在の検索条件         | ◆ 検索ワード :           |                       |          |                        |

#### 3: "エクセル一括登録"をクリックします。

| SAKU-SAKU Testing                                                                                                    | ■ ホーム ヘルプ                                                          | ■ メッセージ 🔹 サクテス管理者 🖶 日本語 |
|----------------------------------------------------------------------------------------------------|--------------------------------------------------------------------|-------------------------|
| 🗌 トップ                                                                                                    | ▲ ドリル・テスト一覧                                                        |                         |
| <ul> <li>▲ 組織・クループ世界 (</li> <li>● ユーザー管界 (</li> <li>■ コンテンツ管理 (</li> <li>▲ GoudContentsGate</li> <li>Ο コンテンツー覧</li> <li>Ο コース</li> </ul> | 9イトル、カテゴリ& 2015、タイ<br>現在の検索条件<br>株出3件/登録3件<br>+エクセルー括登録"をクリレックします。 | Q 検索 全件表示 詳細検索・並び増え     |
|                                                                                                    | 弱号         タイトル         カテゴリ         タグ                            | 更新日 削除                  |
| ○ アンワート<br>○ 動画・音声                                                                                                    | 1 <b>5×1</b> test 企業理念                                             | 2023/03/02              |
| O スライド                                                                                                    | 2         ドリルサンブル         分類なし                                     | 2023/03/01              |
| ○ レポート課題                                                                                                    | 3 デスト 決学デスト 分類なし 研修課題                                              | 2023/02/17              |
| O コンテンツ<br>カテゴリ                                                                                                    |                                                                    |                         |

4: エクセルファイル一括登録画面が表示されるので、"フォーマットダウンロード"をクリックします。 フォーマットがダウンロードされます。

※通常、ダウンロードしたファイルは、PC内のダウンロードフォルダに保管されます。※ファイル名:format\_exam\_test.xlsx

フォーマットを加工すると、エラーが表示され登録できませんのでお控えください

| SAKU-SAKU Testing | Ξ ホーム ヘルブ ■メッセージ ▲サクァス管理者 | 日本語 |
|-------------------|---------------------------|-----|
|                   | ■ エクセルファイルー括登録            |     |
| 🔒 組織・グループ管理 <     |                           | _   |
| 😂 ユーザー管理 🔹 📢      | フォーマットダウンロード              |     |
| ■ コンテンツ管理 🔹       | ▲フォーマットダウンロー              |     |
| CloudContentsGate | "フォーマットタウンロード"をクリックします。   |     |
| O コンテンツ一覧         | カテゴリ (高砂盤)                |     |
| O ⊐-ス             | カデゴリを選択する                 | ~   |
| O ドリル・テスト         |                           | _   |
| O アンケート           | <i>90</i>                 |     |
| ○ 動画・音声           | タヴを入力してください。              |     |

5: ダウンロードしたエクセルファイルを開き、「ドリル・テスト作成用紙」シートに内容を入力します。 入力項目は以下のとおりです。

「※」は入力必須な項目です。

## SAKU-SAKU Testing 管理者用マニュアル〔基礎編〕

|    | A B<br>※入力 | C            | D                |         | E                                                                   |                                               | F       | G                                                                                           |                        | н          | 1                                 | J      | К                                 | L   |
|----|------------|--------------|------------------|---------|---------------------------------------------------------------------|-----------------------------------------------|---------|---------------------------------------------------------------------------------------------|------------------------|------------|-----------------------------------|--------|-----------------------------------|-----|
| 2  | 形式米        |              |                  |         |                                                                     |                                               |         |                                                                                             |                        |            |                                   |        |                                   |     |
| 3  | コンテン       | ノツタイプ 💥      |                  |         | (1)                                                                 |                                               |         |                                                                                             |                        |            |                                   |        |                                   |     |
| 4  | FUI        | ታ ፖታ ወ ያ ብ ነ | l ×              |         |                                                                     | 0                                             |         |                                                                                             |                        |            |                                   |        |                                   |     |
|    |            |              |                  |         | 3                                                                   |                                               |         |                                                                                             |                        |            |                                   |        |                                   |     |
| 5  | 2015-1     | JNF → AFI- ⊃ | いく(説明やテキノななと)    |         |                                                                     | 4                                             |         |                                                                                             |                        |            |                                   |        |                                   |     |
| 6  | 関連UR       | 811          |                  |         |                                                                     |                                               |         |                                                                                             |                        |            |                                   |        |                                   |     |
| 7  | 関連UR       | ፈ1 ወ ያ ጡ ሥ   |                  |         | (5)                                                                 | ~                                             |         |                                                                                             |                        |            |                                   |        |                                   |     |
| 8  | 関連UR       | a15          |                  |         |                                                                     | (6)                                           |         |                                                                                             |                        |            |                                   |        |                                   |     |
| 9  | 関連UR       | 8.20ዎጡሥ      |                  |         |                                                                     |                                               |         |                                                                                             |                        |            |                                   |        |                                   |     |
| 10 | 関連UR       | 813          |                  |         |                                                                     |                                               |         |                                                                                             |                        |            |                                   |        |                                   |     |
| 11 | 関連UR       | ፈ3のタイトル      |                  |         |                                                                     |                                               |         |                                                                                             |                        |            |                                   |        |                                   |     |
| 12 | 関連UR       | 814          |                  |         |                                                                     |                                               |         |                                                                                             |                        |            |                                   |        |                                   |     |
| 13 | 関連UR       | ፈ4のタイトル      |                  |         |                                                                     |                                               |         |                                                                                             |                        |            |                                   |        |                                   |     |
| 14 | 関連UR       | a.s          |                  |         |                                                                     |                                               |         |                                                                                             |                        |            |                                   |        |                                   |     |
| 15 | 関連UR       | とちのタイトル      |                  |         | ;                                                                   |                                               |         |                                                                                             |                        |            |                                   |        |                                   |     |
| 17 | サンプル       | 解答必须         | 同語分類※(酸ページの場合のみ) | 意定不差です) | ■ <b>開築文業</b><br>アメカは漢字表記で正しいの                                      | nit e                                         | 解答形式米   | (解説)<br>(事実利知が答えです。)                                                                        | ビント<br>100311          | 10 1 7° 3° | 満択肢1業<br>車米利加                     | 正答!    | <b>選択肢2</b>                       | 正答? |
| 19 | 第1問        | 263A (7)     | コンプライアンス (8      | 3)      | 次のうち、最も適切な解釈はと                                                      | En TOM                                        | 選択式單一解  | このことは、特別追顧金を払うとしても、同じて                                                                      | ca. 🕕                  | ĺ          | 2 問題はない。(13)                      | (14)   | 更新拒絶できるが、<br>特別退職金の支払い<br>が必要である。 |     |
| 20 | 第2問        | 出》<br>第      | 情報セキュリティ         |         | 営業事務として派遣社員を1名<br>になりました(紹介子定派遣で<br>できるだけ優秀な人を採用した<br>社に認知候講義を連れて来て | 5、受け入れること<br>はありません)。<br>たいので、派遣会<br>たらい、斎前に面 | 選択式単一解答 | 雇用期間が定められていても、更新が繰り返。<br>用機銃が期待されている場合、更新拒絶(雇」<br>は、十分で適切な理由が必要です。<br>本件では、半年間の解約を更新して4年間の料 | されて、雇<br>止め)に<br>網職力演業 |            | 契約明留が満了する<br>のだから、更新を<br>ることに問題はな | r<br>T | 更新把語できるか、<br>特別追覧金の支払い<br>が必要である。 |     |
| 21 | 第3时        | 必須           | 個人情報保護           |         | 営業事務として派遣社員を1名<br>になりました(紹介予定派遣で<br>できるだけ優秀な人を採用した<br>計に御教候補者を追れて来て | 5、受け入れること<br>はありません)。<br>短いので、派遣会<br>中向い、審評に面 | 遥识式单一解答 | 派遣就業の開始前に派遣先が<br>面接を行うこと(事前面接)、派遣先が履歴書<br>せることなどは、原則として禁止されています                             | を送付さ<br>・              |            | 問題である。                            | 0      | 問題ない。                             |     |

|     | 項目名      | 説明                                  |
|-----|----------|-------------------------------------|
| 1   | 形式       | プルダウンリストから、単問出題形式/複数問題出題形式を選択します。   |
| 2   | コンテンツタイプ | プルダウンリストから、ドリルまたはテストを選択します。         |
| 3   | ドリル・テストの | ドリル・テストのタイトルを入力します。                 |
|     | タイトル     |                                     |
| 4   | このドリル・テス | ドリル・テストの説明文を入力します。                  |
|     | トについて    |                                     |
| (5) | 関連       | 関連する WEB ページを表示させる場合に URL を入力します。   |
|     | URL1~5   |                                     |
| 6   | 関連       | 関連 URL のタイトルを入力します。                 |
|     | URL1~5の  |                                     |
|     | タイトル     |                                     |
| 7   | 解答必須     | プルダウンリストから、「任意」または「必須」を選択します。       |
| 8   | 問題分類     | 問題の分類を入力します。                        |
| 9   | 問題文      | ドリル・テストの問題文を入力します。                  |
| 10  | 解答形式     | プルダウンリストから、以下のいずれかを選択します。           |
|     |          | ・選択式単一解答                            |
|     |          | ・選択式複数解答                            |
|     |          | ・選択式並び替え解答                          |
|     |          | ・記述式解答                              |
|     |          | ・説明文(複数問題出題形式の場合)                   |
|     |          | ・改ページ(複数問題出題形式の場合)                  |
| 11) | ヒント      | 解答するヒントを入力します。                      |
| 12  | 解説       | ドリル・テストの解説を入力します。                   |
|     |          | 解説は、その問題についての補足説明を記入し、実施者の理解を促進します。 |
| 13  | 選択肢 1~50 | 選択肢を入力します。※記述式解答の場合は、空欄にします。        |
| 14) | 正答 1~50  | ・選択式単一解答、選択式複数解答:正しい選択肢にのみ「〇」を入力。   |
|     |          | ・選択式並び替え解答:正しい順番を半角で入力。             |
|     |          | ・記述式解答の場合は、空欄にします。                  |

※ファイル内の「サンプル」シートに入力例があります。参考にしてください。

6:入力が完了したら、任意の場所に保存します。

※ファイル名「format\_exam\_test.xlsx」は、管理しやすいように変更してかまいません。

#### アップロード手順

1: 左メニューの"コンテンツ管理"をクリックします。

| SAKU-SAKU Testing                                      | Ξ ホーム ヘルプ                        |                          |                     | ■ メッセージ 🛔 サクテス管理者  ⊕ 日本語 |
|--------------------------------------------------------|----------------------------------|--------------------------|---------------------|--------------------------|
| トップ                                                    | 🚢 トップ                            |                          |                     |                          |
| ▲ 組織・グループ管理 < ▲ ユーザー管理 く                               | 6                                | 13                       | 6                   | 9                        |
| <ul> <li>コンテンツ管理</li> <li>CloudContentsGate</li> </ul> | 登録ユーザー奴<br>+(登録上限人数:100<br>ちょへ ● | 登録組織数<br>組織登録上限数:100<br> | <ul> <li></li></ul> | nctinatX<br>—₩ic∧ ©      |
| <ul> <li>○ コンテンツ一覧</li> <li>○ コーマ</li> </ul>           | "コンテンツ管理"を                       |                          |                     |                          |
| 0 FUL.FXF                                              | クリックします。                         | "獎 記述式問題一覧               | レポート採点一覧            |                          |
| O アンケート                                                | איזרע פענית אואיזרי              | ノノイトル、更新者で検索             |                     | Q、検索 全件表示 並び替え           |

#### 2: "ドリル・テスト"をクリックします。

| SAKU-SAKU Testing ≡ ホーム へルプ         |                      |                | ■ メッセージ | 🚨 サクテス管理者 | 日本語 |
|-------------------------------------|----------------------|----------------|---------|-----------|-----|
| 🆀 トップ                               |                      |                |         |           |     |
| 品 組織・グループ管理 <                       | 13                   | 6              | 9       |           |     |
| ◎ ユーサー 8년 『ドリル・テスト"をク!              | し 登録組織数              | 登録コンテンツ数       | 配信数     |           |     |
| ▲ CloudContent します。                 | 組織登録上限数:100<br>一覧へ ♥ | -#^0           |         | -「覧へ ❹    |     |
| 0 ארעדעב 0                          |                      |                |         |           |     |
|                                     | コンテンツ一覧 記述           | 式問題一覧 レポート採点一覧 |         |           |     |
| O ドリル・テスト<br>O アンケート タイトル、 説明文、 カデコ | 「リタ、コンテンツタイトル、更新者で検索 |                | Q橡索     | 全件表示 单位   | 増え  |
|                                     |                      |                |         |           |     |

3: "エクセルー括登録"をクリックします。

| SAKU-SAKU Testing |                |      | 🔤 メッセ      | -ジ 💄 サクテス管理者 | 日本語       |
|-------------------|----------------|------|------------|--------------|-----------|
|                   | ■ ドリル・テスト一覧    |      |            |              |           |
| ▲ 組織・グループ管理 く     |                |      | 0.8%       | 今件表示 詳細論委 ·  | a67 685-3 |
|                   |                |      | - DOR      |              | EO EA     |
| CloudContentsGate | 現在の検索条件        |      |            |              |           |
| 0 コンテンツ一覧         |                |      | 10 Million | 10. 東朝除水カロ   | 7 1 🖪     |
|                   |                |      | 1世纪(月)     |              |           |
| 0 FUL-FXF         | <b>掛号 タイトル</b> | カテゴリ | タグ         | 更新日          | 削除        |
| ○ 動画・音声           | 1 Fat test     | 企業理念 |            | 2023/03/02   | 0         |

4: 「<u>STEP1 ドリル・テストの概要設定</u> 手順 9~12」を参照し、カテゴリや所属組織などを設定します。 ※ここで設定する「所属組織/グループ」は、コンテンツを管理する管理者紐づくように範囲を設定します。 5: "エクセルファイルの選択"をクリックし、表示されたウィンドウから対象のファイルを選択して"開く"をクリックします。

| SAKU-SAKU Test    | ing 所能組織/グループ (※必須)                                                                       |                                    |                           |                      |                 |
|-------------------|-------------------------------------------------------------------------------------------|------------------------------------|---------------------------|----------------------|-----------------|
| 🏠 トップ             | ▲ 組織を選択する                                                                                 |                                    |                           |                      |                 |
| 🚠 組織・グループ管理 🕯     |                                                                                           |                                    |                           |                      |                 |
| 🐸 ユーザー管理          | グループを選択する                                                                                 |                                    |                           |                      |                 |
| コンテンツ管理 、         |                                                                                           |                                    |                           |                      |                 |
| CloudContentsGate | エクセルファイルの選択(※参須)                                                                          |                                    |                           |                      |                 |
| ○ コンテンツ−覧         | ▼必ずこの画面でダウンロードしたエ                                                                         | クセルのフォーマットを利用してください。               |                           |                      |                 |
| O コース             | <ul> <li>▼ 復数ファイルをアップロードする場</li> <li>▼ 一度にアップロードできるファイル</li> </ul>                        | 合、元了するまで数分かかります。<br>数は 3 ファイルまでです。 |                           |                      |                 |
| ○ ドリル・テスト         | <ul> <li>▼1ファイルの各重は 5 MBま でで9</li> <li>▼1コンテンツに登録出来る問題数は<br/>エクセルーチ務会画面では、エクセル</li> </ul> | 300間で ^ 名前                         |                           | 更新日時                 | 種類              |
| 0 アンケート           |                                                                                           | の設定に 「デスクトップ オ ~今                  | ∃ (1)                     |                      |                 |
| ○ 動画・音声           |                                                                                           |                                    | iormat_exam_test_a        | 2022/01/14 14:51     | Microsoft Excel |
| O スライド            |                                                                                           | ◎ ドキュメント オ ~ 元3<br>■ ピクチャ オ □      | 10 (1)<br>00J0_813_CD-ROM | 2022/01/04 14:56     | ファイル フォルダー      |
| ○ レポート課題          |                                                                                           | DOJO_813_CD-R                      |                           |                      |                 |
| O コンテンツ           |                                                                                           | DOJOWord                           |                           |                      |                 |
| カテゴリ              | "エクセルファイルの選                                                                               | 🎝 ミュージック                           |                           |                      |                 |
|                   |                                                                                           | > 📧 OneDrive                       |                           |                      |                 |
|                   | が、センリックします。                                                                               | ✓ 💻 PC 🗸 ४                         |                           |                      | >               |
|                   |                                                                                           | ファイル名(N):                          |                           | ✓ Microsoft Excel We | orksheet ~      |
|                   |                                                                                           |                                    |                           | 歸((Ó)                | キャクセル           |

三つのファイルまで同時に選択できます。複数ファイルを選択する場合は、キーボードの[Ctrl]キーを押しながら選択してください。

| 理 ・ 新しいフォルダー                              |    |                                                                                              |                                                    |                                        |                  |                 |
|-------------------------------------------|----|----------------------------------------------------------------------------------------------|----------------------------------------------------|----------------------------------------|------------------|-----------------|
| コンテンツ<br>サイバックス・介護・製造                     | ** | 名前<br>Mil 上下2回(Lana<br>前日 7 Million Lana                                                     | 更新日時<br>2021/12/09 14041                           | 種類<br>microsofic Excer 7               | サイズ<br>130 ND    |                 |
| 月次報告<br>顧客情報【當来秘密】                        | *  | <ul> <li>ローブ1206軒根.xbx</li> <li>ローブ1206軒根.xbx</li> <li>ローブ1206軒根.xbx</li> </ul>              | 2021/12/06 12:23 2021/12/06 12:23 2021/12/06 12:16 | Microsoft Excel 7<br>Microsoft Excel 7 | 32 KB            |                 |
| formats<br>新サクテストライアル用データ                 | 1  | <ul> <li>□ /1 - ブ1206.xlsx</li> <li>□ /1 - ブ1203.xlsx</li> </ul>                             | 2021/12/05 12:10<br>2021/12/06 12:09               | Microsoft Excel 7<br>Microsoft Excel 7 | 32 KB<br>31 KB   |                 |
| 3.延興<br>1.D                               |    | 0] ユーザ1203.siss<br>0] ユーザ1206.siss                                                           | 2021/12/06 12:06<br>2021/12/06 11:59               | Microsoft Excel 7<br>Microsoft Excel 7 | 136 KB<br>139 KB |                 |
| <ul> <li>新サクテス</li> <li>報告書作成用</li> </ul> |    | FULStates     FULStates     FULStates     FULStates                                          | 2021/12/06 11:14<br>2021/12/06 11:09               | Microsoft Excel 7<br>Microsoft Excel 7 | 200 KB <         |                 |
| OneDrive                                  | 1  | ロ         1000 Linkx           ロ         管理者キャプチャ1203.xlsx           ロ         組織更新1203.xlsx | 2021/12/03 11:06<br>2021/12/03 10:59               | Microsoft Excel 7<br>Microsoft Excel 7 | 164 KB<br>107 KB | がらファイルをクリックします。 |
| E PC<br>3 3D オブジェクト                       |    | 0] 挹逾1203.vlps<br>0] format_organization2021-11-29_11-51-54                                  | 2021/12/03 10:58<br>2021/11/29 14:24               | Microsoft Excel 7<br>Microsoft Excel 7 | 11 KB<br>107 KB  |                 |
| Desktop                                   | ~  | 0) 組織2.visx                                                                                  | 2021/11/16 14:56                                   | Microsoft Excel 7                      | 107 KB           |                 |

#### 6:"アップロード"をクリックします。

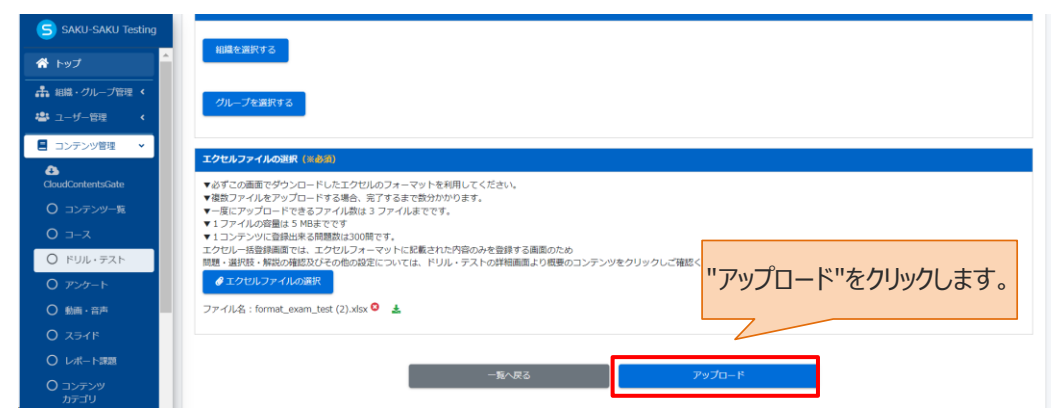

7: メッセージが表示されるので、"保存する"をクリックします。

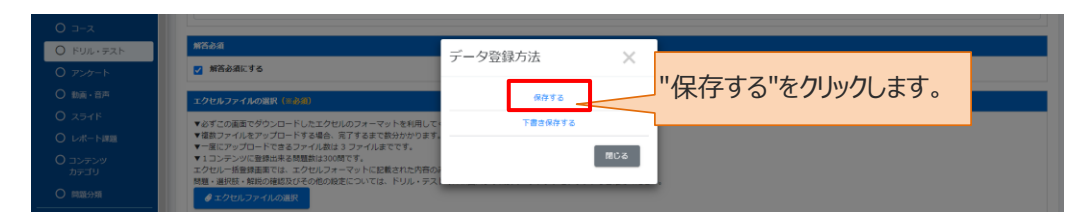

8: エクセルファイルー括登録画面に戻ります。「正常に登録されました」と表示されていることを確認してください。

| SAKU-SAKU Testing | = ホーム ヘルプ      | 💄 サクテス 管理者 | ●日本語 |
|-------------------|----------------|------------|------|
| 合 トップ             | ■ エクセルファイルー括登録 |            |      |
| ▲ 組織・グループ管理 く     | 正常に登録されました     |            | ×    |
| 🚨 ユーザー管理 🔹 🖌      |                |            |      |
| ■ コンテンツ管理 ・       | フォーマットダウンロード   |            |      |
| CloudContentsGate | ▲フォーマットダウンロード  |            |      |
| 0 =-x             | カテゴリ (※糸剤)     |            |      |
| Ο ドリル・テスト         | カテゴリを選択する      |            | ~    |
| 0 アンケート           |                |            |      |
| ○ 動画・音声           |                |            |      |
| 0 スライド            | 組織を選択する        |            |      |
|                   |                |            |      |
| カテゴリ              | グループを選択する      |            | -    |

# 4.5.3. ドリル・テストの編集

ドリル・テストの編集において、以下の項目だけは変更することができません。

・出題形式(ドリル←→テストの変更)

これらを変更したい場合は、再度新規登録を行なうか、該当のド リル・テストの詳細画面右手の「その他の操作」より「ドリルとしてコ ピー」「テストとしてコピー」を選択し、複製して作業下さい。

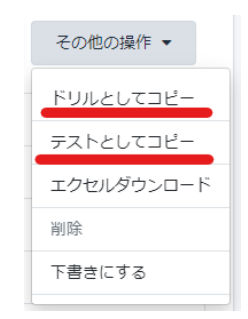

1: ドリル・テスト一覧画面を開き、対象のテスト(またはドリル)のタイトルをクリックします。

| SAKU-SAKU Testing                                                                             | ≡ ホ-               | ムーヘルプ                                            |                    |          |             | 💄 サクテス 管理者 | 前 🕀 日本語 |
|-----------------------------------------------------------------------------------------------|--------------------|--------------------------------------------------|--------------------|----------|-------------|------------|---------|
| 倄 トップ                                                                                         | E ドリ               | ル・テスト一覧                                          |                    |          |             |            |         |
| ▲ 組織・グループ管理 く                                                                                 | タイトル               | 、 カテゴリ名、説明文、タグ、更新者で                              | 2.検索               |          | Q, 検索       | 全件表示 詳細検索  | ・並び替え   |
| <ul> <li>ヨーザー管理 く</li> <li>ヨンテンツ管理 マ</li> <li>CloudContentsGate</li> <li>○ コンテンツー覧</li> </ul> | 3<br>抽出 7 f<br>+ 工 | R在の検索条件<br>◆ 検索ワー<br>・/ 登録 7 件<br>クセルー話音録 + 新規音録 | 対象のテスト<br>クリックします。 | (またはドリル) | €一括刑員       | 書 削除チェック   | JZF 0   |
| ג−ב 0                                                                                         | 番号                 | タイトル                                             |                    | カテゴリ     | タグ          | 更新日        | 削除      |
| ○ ドリル・テスト                                                                                     | 1                  | テスト記法問題                                          |                    | 企業理念     |             | 2022/01/10 |         |
| 0                                                                                             | 2                  | テスト 穴埋め式記述                                       |                    | 企業理念     |             | 2022/01/10 |         |
| ○ 動画・音声                                                                                       | 3                  | テスト 穴埋め選択                                        |                    | 分類なし     |             | 2022/01/10 |         |
| 0 2515                                                                                        | 4                  | テスト サンブルテスト                                      |                    | コンプライアンス | サンプル        | 2022/01/13 |         |
|                                                                                               | 5                  | ドリル 確認用テスト_企業理念                                  |                    | 企業理念     |             | 2022/01/09 |         |
|                                                                                               | 6                  | ドリル 確認用テスト_関連法規                                  |                    | 関連法規     |             | 2022/01/09 |         |
| ∪ コンテンツ<br>カテゴリ                                                                               | 7                  | テスト PM研修 知識テスト                                   |                    | 関連法規     | プロジェクトマネージャ | 2021/12/27 |         |

2: テスト(またはドリル)詳細画面が表示されるので編集する項目をクリックし、表示された画面で修正します。

|                                                                                  | プレビュー その他の操作 ▼ (                                                                                                    |
|----------------------------------------------------------------------------------|----------------------------------------------------------------------------------------------------|
| 記述問題                                                                             | >                                                                                                    |
|                                                                                  | >                                                                                                    |
| 企業理念                                                                             | >                                                                                                    |
|                                                                                  | >                                                                                                    |
| 選択された組織<br>• e-coms   株式会社イー・コミュニケーションズ                                          | >                                                                                                    |
| その他の詳細設定                                                                         | >                                                                                                    |
| 3/3                                                                              | >                                                                                                    |
| テスト                                                                              | >                                                                                                    |
| 未選択                                                                              | 編集                                                                                                    |
| 未選択                                                                              | 編集                                                                                                    |
| 作成日: 2022/01/10 09:41<br>作成者: サクテス 管理者<br>更新日: 2022/01/10 09:42<br>更新者: サクテス 管理者 |                                                                                                    |
|                                                                                  | 記述問題         こ         企業理念         ご         企業理念         ご         近次注意         通知たされた組織<br>・ e・coms   株式会社イー・コミュニケーションズ         ご         その他の詳細設定         ご         う/3         うスト         二         未選択         こ         た成日 : 2022/01/10 09:41<br>作成者 : サクテス 管理者<br>更新日 : 2022/01/10 09:42<br>更新者 : サクテス 管理者 |

|   | 項目名       | 説明                                 |
|---|-----------|------------------------------------|
| 1 | タイトル      | テスト(またはドリル)編集画面が表示されるので、該当の個所を修正しま |
|   | 説明文       | す。                                 |
|   | カテゴリ      | ※修正方法は、「STEP1 ドリル・テストの概要設定」を参照。    |
|   | タグ        |                                    |
|   | 所属組織/グループ |                                    |

|            | 項目名    | 説明                                        |
|------------|--------|-------------------------------------------|
| 2          | 詳細設定   | 詳細設定画面が表示されるので、該当の個所を修正します。               |
|            |        | ※修正方法は、「STEP2 ドリル・テストの詳細設定」を参照。           |
| 3          | 出題数    | 出題数設定編集画面が表示されるので、出題数を修正します。              |
|            |        | ※修正方法は、「 <u>STEP4 ドリル・テストの出題設定</u> 手順 2」を |
|            |        | 参照。                                       |
| 4          | 出題形式   | 出題設定編集画面が表示されるので、該当の個所を修正します。             |
|            |        | ※修正方法は、「STEP4 ドリル・テストの出題設定」を参照。           |
| (5)        | 動画     | "編集"をクリックします。                             |
|            |        | テスト(またはドリル)編集画面が表示されるので、"メディア"から動画の追      |
|            |        | 加/削除/変更をします。                              |
| 6          | スライド   | "編集"をクリックします。                             |
|            |        | テスト(またはドリル)編集画面が表示されるので、"メディア"からスライドの     |
|            |        | 追加/削除/変更をします。                             |
| $\bigcirc$ | その他の操作 | クリックすると以下の機能メニューが表示されます。                  |
|            |        | ● コピー:このコンテンツをコピーして、新しいコンテンツを作成します。タイ     |
|            |        | トルは「コピー~元のコンテンツ名」となります。                   |
|            |        | ● エクセルダウンロード:コンテンツ内容をエクセルファイルで出力します。      |
|            |        | ● 削除:このコンテンツを削除します。                       |
|            |        | ● 下書き:このコンテンツを下書き状態にします。                  |

#### 3: 下側の問題表示部分です。編集できる項目は以下のとおりです。

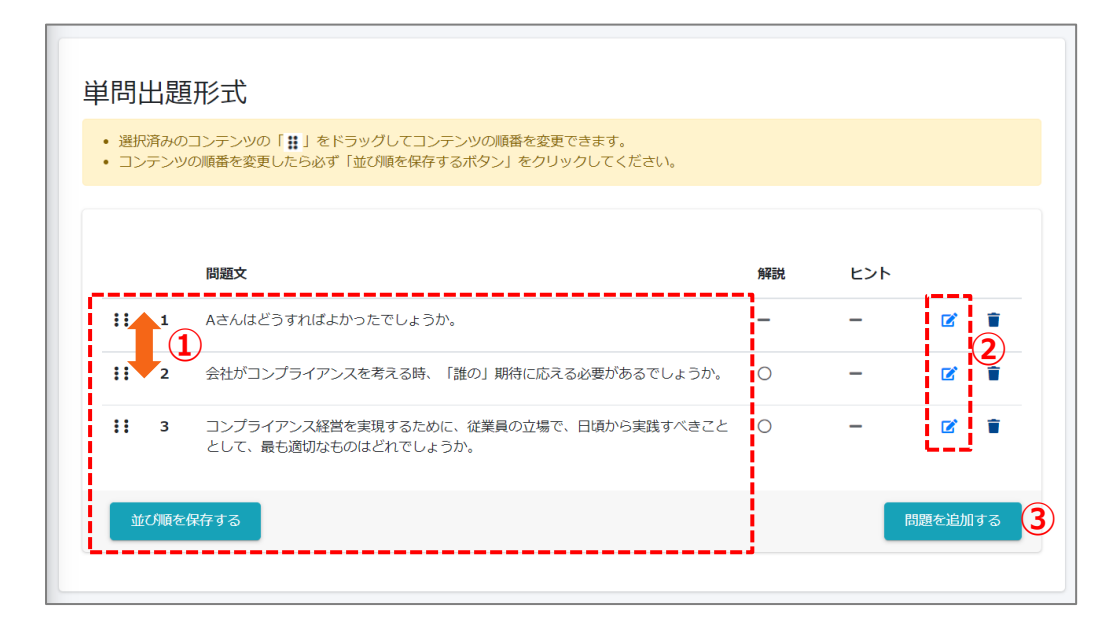

|   | 項目名  | 説明                             |
|---|------|--------------------------------|
| 1 | 並び替え | 問題をドラッグし、並び替えます。               |
|   |      | 並び替えた際は、"並び順を保存する"をクリックしてください。 |

|   | 項目名     | 説明                              |
|---|---------|---------------------------------|
| 2 | 問題編集マーク | テスト(またはドリル)問題編集画面が表示されるので、該当の個  |
|   |         | 所を修正します。                        |
|   |         | 解説やヒントもこちらから編集可能です。             |
|   |         | ※修正方法は、「STEP3 ドリル・テストの問題登録」を参照。 |
| 3 | 問題を追加する | "問題を追加する"をクリックし、新規登録、または複製登録を選択 |
|   |         | します。                            |
|   |         | テスト(またはドリル)問題登録画面が表示されるので新しい問題  |
|   |         | を登録します                          |
|   |         | ※修正方法は、「STEP3 ドリル・テストの問題登録」を参照。 |

# 4.5.4. ドリル・テストの削除

ドリル・テストを完全に削除する方法と、ドリル・テストの中の一部の問題を削除する方法を説明します。 ※配信中のドリル・テストは削除できません。

#### ドリル・テストの削除

1: ドリル・テスト一覧画面を開き、対象のドリル・テストの削除欄にチェックを入れます。 "削除チェックリスト"にチェックした数が反映されます。

| SAKU-SAKU Testing |                          |                                       | ■ メッセー:       | ジ            |
|-------------------|--------------------------|---------------------------------------|---------------|--------------|
| 合 トップ             | <b>目 ドリル・テスト一覧</b>       |                                       |               |              |
| 🚠 組織・グループ管理 <     | [                        |                                       |               |              |
| 🔹 ユーザー管理 🔹 📢      | タイトル、カテゴリ名、説明文、タグ、更新者で検索 |                                       | <b>Q</b> 検索 全 | 許表示詳細検索・並び替え |
| ■ コンテンツ管理 🖌       | 現在の検索条件 ◆検索ワード:          |                                       |               |              |
| CloudContentsGate | 油出 2. 件 /熟録 2. 件         | チェックした数が反映され                          | <u>ります。</u>   |              |
| 0 コンテンツ一覧         | <u>ши этт 2000 эт</u>    | ) 1) ) O(C\$X() (X))(C)               |               |              |
| O ⊐-ス             | + エクセルー括登録 + 新規登録        |                                       | ■ 選択削除        |              |
| O ドリル・テスト         | 番号 タイトル                  | カテゴリ                                  | ねり            | 更新日 別絵       |
| O アンケート           |                          |                                       |               |              |
| ○ 動画・音声           | 1 FXI test               | 企業理念                                  | 2             | 2023/03/02   |
| O ZƏTK            | 2 「ドリル」ドリルサンプル           | 分類なし                                  | 2             | 2023/03/01   |
|                   |                          |                                       | 対象のドロル・       | テフトの削除       |
|                   |                          | · · · · · · · · · · · · · · · · · · · |               |              |
|                   |                          | :                                     | 欄にチェックをノ      | くれます。        |

#### 2: "削除チェックリスト"をクリックします。

| SAKU-SAKU Testing | ≡ ホーム ヘルプ                 |                 | ■ メッセージ   | 💄 サクテス管理者 🛛 🖶 日本 |
|-------------------|---------------------------|-----------------|-----------|------------------|
| 谷 トップ             | ドリル・テスト一覧                 |                 |           |                  |
| 🔒 組織・グループ管理 <     |                           |                 |           |                  |
| 🚢 ユーザー管理 🔹 📢      | タイトル、カテゴリ名、説明文、タグ、更新者で検索  |                 | Q. 検索 全件表 | 示 詳細検索・並び替え      |
| ■ コンテンツ管理 🔹       | 現在の検索条件 ◆検索ワード:           |                 | b) ++     |                  |
| CloudContentsGate | HILD & (702 a #           | "削除ナエックリスト"をクリッ | クします。     |                  |
| ○ コンテンツ−覧         | 抽五3件/登録3件                 |                 |           |                  |
| O ⊐–⊼             | + エクセルー括登録         + 新規登録 |                 | 審選択削除     |                  |
| ○ ドリル・テスト         |                           |                 |           |                  |
| 0 アンケート           | 番号 タイトル                   | יב-למ           | タク 史新:    | 30161            |
| ○ 動画・音声           | 1 🕫 test                  | 企業理念            | 2023      | /03/02           |
| 0 277K            | 2 ドリル ドリルサンプル             | 分類なし            | 2023      | /03/01           |

3:「削除チェックリスト」ウィンドウが表示されるので、削除するドリル・テストが正しいか確認し、"閉じる"をク リックします。

| SAKU-SAKU Testing                                                                                                    | ■ ホーム、へルブ                 | 🌲 サクテス 管理者 🛛 🖶 日本語            |
|----------------------------------------------------------------------------------------------------|---------------------------|-------------------------------|
| 🎽 トップ                                                                                                    | 削除チェックリスト<br><b>ヨ ドリル</b> | ×                             |
| 品 組織・グループ管理 く                                                                                                    | 確認用テスト_企業理念               | × <mark>"閉じる"をクリックします。</mark> |
| ユーザー管理     ・     ・     ・     ・     ・     ・     ・     ・     ・     ・     ・     ・     ・     ・     ・     ・     ・     ・     ・     ・     ・     ・     ・     ・     ・     ・     ・     ・     ・     ・     ・     ・     ・     ・     ・     ・     ・     ・     ・     ・     ・     ・     ・     ・     ・     ・     ・     ・     ・     ・     ・     ・     ・     ・     ・     ・     ・     ・     ・     ・     ・     ・     ・     ・     ・     ・     ・     ・     ・     ・     ・     ・     ・     ・     ・     ・     ・     ・     ・     ・     ・     ・     ・     ・     ・     ・     ・     ・     ・     ・     ・     ・     ・     ・     ・     ・     ・     ・     ・     ・     ・     ・     ・     ・     ・     ・     ・     ・     ・     ・     ・     ・     ・     ・     ・     ・     ・     ・     ・     ・     ・     ・     ・     ・     ・     ・     ・     ・     ・     ・     ・     ・     ・     ・     ・     ・     ・     ・     ・     ・     ・     ・     ・     ・      ・     ・      ・     ・      ・      ・      ・      ・      ・      ・      ・      ・      ・      ・      ・      ・      ・      ・      ・      ・      ・      ・      ・      ・      ・      ・      ・      ・      ・      ・      ・      ・      ・      ・      ・      ・      ・      ・      ・      ・      ・      ・      ・      ・      ・      ・      ・      ・      ・      ・      ・      ・      ・      ・      ・      ・      ・      ・      ・      ・       ・       ・         ・ | タイトル 削除に関するテスト            | ×                             |
| 日 コンテンツ管理 ・                                                                                                    | 現在の                       | BIC 3                         |
| O コンテンツ一覧                                                                                                    | 抽出 8 件/                   |                               |
|                                                                                                    | + エクセルー括登録 + 新規登録         | ■一括削除 ■ 削除チェックリスト 2           |
| 0 FUL.FZF                                                                                                    |                           |                               |

#### 4: "選択削除"をクリックします。

確認メッセージが表示されるので"OK"をクリックします。

| SAKU-SAKU Testing | ■ ホーム ヘルプ                            |                                | ■ メッセージ 🔒 サクテス管理者 🕀 |
|-------------------|--------------------------------------|--------------------------------|---------------------|
| 合 トップ             | ドリル・テスト一覧                            |                                |                     |
| 🚠 組織・グループ管理 <     |                                      |                                |                     |
| 🚢 ユーザー管理 🔹 📢      | タイトル、カテゴリ名、説明文、タグ、更新者で検索             | Q                              | 検索 全件表示 詳細検索・並び替    |
| ■ コンテンツ管理 🖌       | 現在の検索条件 ◆ 検索ワード:                     | A <i>M</i> / J · J · J · J · J |                     |
| CloudContentsGate | "選択削約                                | 余"をクリックします。                    |                     |
| O コンテンツ一覧         | + エクセルー 病容録 + 新規登録                   |                                | 電源振動除               |
|                   |                                      |                                |                     |
|                   | 番号 タイトル                              | カテゴリ タグ                        | 更新日 別除              |
|                   | 1 7XN test                           | 企業理念                           | 2023/03/02          |
| 0 スライド            | 2 אדכלאעא אנא                        | 分類なし                           | 2023/03/01          |
|                   | 削除確認<br>削除にチェックを入れたコンテンツを<br>ろしいですか? | X<br>2全て削除しますがよ<br>OK          | OK"をクリックします         |

5: チェックしたドリル・テストが一覧から削除されます。

ドリル・テスト一覧画面に戻ります。「正常に削除されました」と表示されていることを確認してください。 チェックしたドリル・テストが一覧から削除されています。

| SAKU-SAKU Testing                                                                                                    |                                                                            |                                                                               |                                                                      |                                                     |                                                                                                  |                            |  |
|----------------------------------------------------------------------------------------------------|----------------------------------------------------------------------------|-------------------------------------------------------------------------------|----------------------------------------------------------------------|-----------------------------------------------------|--------------------------------------------------------------------------------------------------|----------------------------|--|
| 倄 トップ                                                                                                    | E 150                                                                      | リル・テストー覧                                                                      |                                                                      |                                                     |                                                                                                  |                            |  |
| 🎝 組織・グループ管理 <                                                                                                    | IE#                                                                        | に削除されました                                                                      |                                                                      |                                                     |                                                                                                  | ×                          |  |
| <ul> <li>ユーザー管理</li> <li>コンテンツ管理</li> </ul>                                                                           | タイトル、カデゴリ名、調明文、タグ、更新者で検索 Q 技業 全件表示 ITHBB業・並び構立                             |                                                                               |                                                                      |                                                     |                                                                                                  |                            |  |
| CloudContentsGate                                                                                                    | 11                                                                         | 在の検索条件 ◆ 検索ワード:                                                               |                                                                      |                                                     |                                                                                                  |                            |  |
| ○ コンテンツ一覧                                                                                                    | 抽出 6                                                                       | 件/登録 6 件                                                                      |                                                                      |                                                     |                                                                                                  |                            |  |
|                                                                                                    |                                                                            |                                                                               |                                                                      |                                                     |                                                                                                  |                            |  |
| <ul><li>○ コース</li><li>○ ドリル・テスト</li></ul>                                                                             | +=                                                                         | ロクセルー括登録 🛛 🕇 新規登録                                                             |                                                                      | 膏 ─括削除                                              |                                                                                                  | JZF                        |  |
| O コース<br>○ ドリル・テスト<br>○ アンケート                                                                                         | + 1<br>番号                                                                  | ンクセルー括登録<br>タイトル                                                              | カテゴリ                                                                 | 富一括削除<br>タグ                                         | <ul> <li>         ・         ・         ・</li></ul>                                                | Jスト O<br>前除                |  |
| <ul> <li>〇 コース</li> <li>〇 ドリル・テスト</li> <li>〇 アンケート</li> <li>〇 動画・音声</li> </ul>                                        | + 1<br>番号<br>1                                                             | 2クセルー抵登録<br><b>タイトル</b><br>テスト<br>記述問題                                        | <b>カテゴリ</b><br>企業理念                                                  |                                                     | <ul> <li>         ・<br/>・<br/>・</li></ul>                                                        | Jスト 0<br><b>削除</b><br>□    |  |
| <ul> <li>〇 コース</li> <li>〇 ドリル・テスト</li> <li>〇 アンケート</li> <li>〇 動画・音声</li> <li>〇 スライド</li> </ul>                        | + 1<br>番号<br>1<br>2                                                        | ングビルー扱登録<br>タイトル<br>デスト 記述問題<br>デスト 穴埋め式記述                                    | カデゴリ           企業理念           企業理念                                   | 音一括削除<br>タグ                                         | <ul> <li>         ・         ・         ・</li></ul>                                                | Jスト<br><b>削除</b><br>口<br>し |  |
| <ul> <li>〇 コース</li> <li>〇 ドリル・テスト</li> <li>〇 アンケート</li> <li>〇 動画・音声</li> <li>〇 スライド</li> <li>〇 ローボート 10000</li> </ul> | +1<br>1<br>2<br>3                                                          | - クセルー 抵容録<br>タイトル<br>テスト 記述問題<br>テスト 穴埋め式記述<br>テスト 穴埋め選択                     | カデゴリ           企業理念           企業理念           分類なし                    | 宣一括削除<br>タグ                                         | <ul> <li>         ・ 剤除チェック!     </li> <li>         ・ 更新日         ・         ・         ・</li></ul> |                            |  |
| <ul> <li>〇 コース</li> <li>〇 ドリル・テスト</li> <li>〇 アンケート</li> <li>〇 動画・音声</li> <li>〇 スライド</li> <li>〇 レポート課題</li> </ul>      | + 1<br>()<br>)<br>)<br>)<br>)<br>)<br>)<br>)<br>)<br>)<br>)<br>)<br>)<br>) | ペクセルー紙容録 ◆ 新規容録<br>タイトル<br>マスト 記述問題<br>マスト 穴理め式記述<br>マスト 穴理め選択<br>マスト ウンブルテスト | カテゴリ           企業現金           企業現金           分類なし           コンプライアンス | <ul> <li>宣一括明除</li> <li>タグ</li> <li>サンブル</li> </ul> | <ul> <li>         ・ 削除チェック!     </li> <li>         ジェ新日         ・         ・         ・</li></ul>  |                            |  |

#### 問題の削除

1: ドリル・テスト一覧画面を開き、対象のドリル・テストのタイトルをクリックします。

| SAKU-SAKU Testing                                                                                                    | = <sup>±</sup> <sup>−</sup> | דור בי              |         |          | ■ メッセ・        | ージ 💄 サクテス 管理者 | ● 日本語  |
|----------------------------------------------------------------------------------------------------|-----------------------------|---------------------|---------|----------|---------------|---------------|--------|
| 🏫 トップ                                                                                                    | ີ 🖪 ະບ                      | ル・テスト一覧             |         |          |               |               |        |
| 品 組織・グループ管理 <                                                                                                    | タイトノ                        | し、カテゴリ名、説明文、タグ、更新者で | 検索      |          | Q 検索          | 全件表示 詳細検索     | ・並び替え  |
| ペ     ペ     ペ |                             | 現在の検索条件             | :       |          |               |               |        |
| ■ コンテンツ管理 🔹                                                                                                    | 抽出 7 f                      | 1-/登録7件             |         |          |               |               |        |
| CloudContentsGate                                                                                                    | + 1                         | クセルー括登録 +新規登録       |         |          | <b>會</b> 一括溯8 |               | JZ10   |
| 0 コンテンツ一覧                                                                                                    |                             |                     | きるのドロリン | ニフト たりしい | カーキオ          |               |        |
| 0 ⊐−ג                                                                                                    | 番号                          | タイトル                |         | テストをクリッ  | クしまり。         | 更新日           | ● 削除 ● |
|                                                                                                    | 1                           | テスト記述問題             |         |          |               | 2022/01/10    |        |
| O POW DAI                                                                                                    | 2                           | テスト 穴理め式記述          |         | 企業理念     |               | 2022/01/10    |        |
| 0 アンケート                                                                                                    | 3                           | テスト 穴埋め選択           |         | 分類なし     |               | 2022/01/10    |        |
| ○ 動画・音声                                                                                                    | 4                           | テスト サンブルテスト         |         | コンプライアンス | サンプル          | 2022/01/13    |        |
| 0 ג <del>ג</del> וע                                                                                                    | 5                           | ドリル 確認用テスト_企業理念     |         | 企業理念     |               | 2022/01/09    |        |
|                                                                                                    | 6                           | ドリル 確認用テスト_関連法規     |         | 関連法規     |               | 2022/01/09    |        |
|                                                                                                    | 7                           | テスト PM研修 知識テスト      |         | 関連法規     | プロジェクトマネージャ   | 2021/12/27    |        |
| ○ コンテンツ<br>カテゴリ                                                                                                    |                             |                     |         |          |               |               |        |

2: テスト詳細画面が表示されるので下側の問題表示部分までスクロールし、削除する問題の"ゴミ箱マーク"をクリックします。

| 😚 トップ             |                                                                                                    |     |      |               |
|-------------------|----------------------------------------------------------------------------------------------------|-----|------|---------------|
| ▲ 組織・グループ管理 く     | 里問出題形式                                                                                                    |     |      |               |
| 🐣 ユーザー管理 🔹 <      | <ul> <li>・ 通知的時みのコンテンツの「Ⅲ」をドラックしてコンテンツの順番を変更できます。</li> <li>・ コンテンツの順番を変更したら必ず「並び順を保存するボタン」をクリックしてくださ 削除</li> </ul> | する問 | 題の"  | ゴミ箱"          |
| ■ コンテンツ管理 🗸       | マーク                                                                                                    | をクリ | ックしま | す。            |
| CloudContentsGate | 問題文                                                                                                    | 解説  | ESP  | $\overline{}$ |
| ○ コンテンツ−覧         | 11 Aさんはどうすればよかったでしょうか。                                                                                             | -   | -    | 6             |
| 0 ⊐−ス             | <ul> <li>2 会社がコンプライアンスを考える時、「誰の」期待に応える必要があるでしょうか。</li> </ul>                                                       | 0   | _    | C 🕯           |
| O ドリル・テスト         | <ul> <li>3 コンプライアンス経営を実現するために、従業員の立場で、日頃から実践すべきこと</li> </ul>                                                       | 0   | _    | <b>1</b>      |
| 0 アンケート           | として、最も適切なものはどれでしょうか。                                                                                               |     |      |               |
| ○ 動画・音声           | <b>並び用金を保存する</b>                                                                                                   |     |      | 問題を追加する       |
| O スライド            |                                                                                                    |     |      |               |

3:「問題削除確認」ウィンドウが表示されるので、"OK"をクリックします。

| <ul> <li>□ンテンツ管理</li> <li>○ □ンテンツ一覧</li> </ul> | <ul> <li>・ 選択済みのコンテンツの「 # 」をドラッグしてコンテンツの構築を変更できます。</li> <li>・ コンテンツの障礙を変更したら必ず「並び頭を保存するボタン」をグリックしてください。</li> </ul> |       |   |
|------------------------------------------------|----------------------------------------------------------------------------------------------------|-------|---|
| O ⊐-z                                          | 問題削除確認                                                                                                    |       |   |
| O FUL.FZF                                      | ····································                                                                               | フレます。 |   |
| 0 アンケート                                        | 間題を削除してもよろしいですか。                                                                                                   |       |   |
| ○ 動画・音声                                        | 11         Aさん           周じる         OK                                                                            | - 2   | • |
| 0 дэтк                                         | 1: 2 会社力 あでしょうか。 〇                                                                                                 | - 8   | Ť |
| O カテゴリ                                         | !! 3 コンパラノマンフジガタ家田オスために 分気目の力振み ロぼねと家舗オポキスと ○                                                                      | - 7   | - |
| 〇 問題分類                                         | として、最も適切なものはどれでしょうか。                                                                                               | - 6   |   |

4: 選択した問題が一覧から削除されます。

| <ul> <li>☆ トップ</li> <li>▲ 組織・グループ管理 く</li> <li>⇒ ユーザー管理 く</li> <li>コンテンツ管理 マ</li> </ul> | 単問に<br>・ <sup>選訳</sup> | 出題 済みの | 一形式 コンテンツの「Ⅱ」をドラッグしてコンテンツの順番を変更できます。 の順番を変更したら必ず「空び順を保存するボタン」をクリックしてください。 |    |     |       |      |
|-----------------------------------------------------------------------------------------|------------------------|--------|---------------------------------------------------------------------------|----|-----|-------|------|
| CloudContentsGate                                                                       |                        |        | 問題文                                                                       | 解説 | ヒント |       |      |
| ○ コンテンツ一覧                                                                               | 11                     | 1      | 会社がコンプライアンスを考える時、「誰の」期待に応える必要があるでしょうか。                                    | 0  | -   | ß     |      |
| O ⊐−ス                                                                                   |                        | 2      | コンプニノマンフロ学校中国ナスセルト 沙安豆小六道方 口语から中陸ナメキスト                                    | 0  |     | ~     | -    |
| ○ ドリル・テスト                                                                               |                        | 2      | コンシライゲンス被告を実現することに、従来員の立場に、日頃から実践すべきこととして、最も適切なものはどれでしょうか。                | 0  | _   |       | - L. |
| 0 アンケート                                                                                 | -                      |        |                                                                           |    |     |       |      |
| ○ 動画・音声                                                                                 | Ш.                     | の順を    | Ref J S                                                                   |    | 18  | 問題を追加 | ಕ್ಷ  |
| 0 スライド                                                                                  |                        |        |                                                                           |    |     |       |      |

# 4.6. アンケート

アンケート項目を登録し、受講者に実施してもらうコンテンツです。

## 4.6.1. アンケートの新規登録

アンケートの新規登録方法は、STEP1 ~ STEP4 に分かれており、順番に設定します。

アンケートの新規登録の流れは、以下のとおりです。

STEP1 概要設定:タイトルやカテゴリ、所属組織など、大枠の設定をします。

STEP2 詳細設定(任意):終了メッセージや関連 URL 表示など、さらに詳しい設定をします。

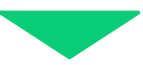

STEP3 質問登録:質問を登録します。回答形式が複数あります。

STEP4 質問形式:受講者への結果表示など、アンケート実施時の設定をします。

# STEP1 アンケートの概要設定

1: 左メニューの"コンテンツ管理"をクリックします。

| SAKU-SAKU Testing      | Ξ ホーム ヘルプ ■メッセージ ▲サクテス管理者 ●日本語 |                       |          |                |  |  |
|------------------------|--------------------------------|-----------------------|----------|----------------|--|--|
| トップ                    | 🚢 トップ                          |                       |          |                |  |  |
| ♣ 組織・グループ管理 < ♣ ユーザー管理 | 6                              | 13                    | 6        | 9              |  |  |
| 🗐 コンテンツ管理 🗸 🖌          | 登録ユーザー数                        | 登録組織数                 | 登録コンテンツ数 | 配信数            |  |  |
| CloudContentsGate      | "コンテンツ管理"を                     | 相報登録上時30:100<br>一覧へ ❹ | —瓶へ O    | 覧へ ♥           |  |  |
| ○ コンテンツ一覧              | クリックレます                        |                       |          |                |  |  |
|                        | 77770898                       | ソー覧 記述式問題一覧           | レポート採点一覧 |                |  |  |
|                        |                                |                       |          |                |  |  |
| 0,759-1                | タイトル、説明文、カテゴリ名、コンテンツ           | リタイトル、更新者で検索          |          | Q、検索 全件表示 並び替え |  |  |

2: "アンケート"をクリックします。

| SAKU-SAKU Testing                | Ξ ホーム ヘルプ ■メッセージ 晶サクテス管理者 ⊕日本語 |                      |                |                |  |  |
|----------------------------------|--------------------------------|----------------------|----------------|----------------|--|--|
| * トップ                            | 🚢 トップ                          |                      |                |                |  |  |
| ▲ 組織・グループ管理 < ▲ ユーザー管理 <         | 6                              | 13                   | 6              | 9              |  |  |
| □ コンテンツ管理 🗸                      | 登録ユーザー数<br>ユーザ登録上限人数:100       | 亞球組織数<br>組織登録上限数:100 | 登録コンテンツ数       |                |  |  |
| ▲ CloudConten<br>○ コンテンツー "アン    | ケート"をクリックします                   | -‰∧ <b>⊙</b>         | - <b>∭</b> ∧ O | -瓶へ 〇          |  |  |
| 0 ב-ג<br>0 אקדיאטא<br>10 אלדיאטא |                                | ノツー覧 記述式問題一覧         | レポート採点一覧       |                |  |  |
| 0 アンケート                          | タイトル、説明文、カテゴリ名、コンテンツ           | ソタイトル、更新者で検索         |                | Q、検索 全件表示 並び替え |  |  |

3: アンケート一覧画面が表示されるので、"新規登録"をクリックします。

| SAKU-SAKU Testing                                               | 三 ホーム ヘルプ                             |          | ■ メッセージ        | ⇒ サクテス管理者 ●日本語  |
|-----------------------------------------------------------------|---------------------------------------|----------|----------------|-----------------|
|                                                                 | E アンケート一覧                             |          |                |                 |
| <ul> <li>▲ 組織・グループ管理 &lt;</li> <li>▲ ユーザー管理 く</li> </ul>        | タイトル、カテゴリ名、説明文、タグ、更新者で検索              |          | <b>Q</b> .検索 全 | ‡表示 詳細検索・並び替え   |
| ■ コンテンツ管理 ・ ▲ CloudContentsGate                                 | ● ● ● ● ● ● ● ● ● ● ● ● ● ● ● ● ● ● ● | クリックします。 |                |                 |
| ー<br>〇 コンテンツー覧<br>〇 コース                                         | 抽出0件/登録0件<br>+エクセルー振登録<br>+新規登録       |          |                | 前除チェックリスト     0 |
| <ul> <li>〇 ドリル・テスト</li> <li>〇 アンケート</li> <li>〇 動画・音声</li> </ul> | 御号 タイトル                               | カテゴリ     | <i>タ</i> ヴ 更   | 新日 別除           |

4: 新規作成画面が表示されるので、表示形式を選択します。

| SAKU-SAKU Testing        |   | ■ ホーム ヘルプ                                                                           | ■ メッセージ 🛔 サクテス管理者 🕀 日本語 |
|--------------------------|---|-------------------------------------------------------------------------------------|-------------------------|
|                          | E | 新規作成                                                                                |                         |
| ▲ 組織・グループ管理 < ▲ ユーザー管理 く |   | ※ ここで選択した内容は後で変更できません。                                                              |                         |
| 日 コンテンツ管理  ・             |   |                                                                                     | 表示形式を選択します。             |
| CloudContentsGate        |   | <ul> <li>● 甲同表示形式:1ページ頃に開助/表示される形式</li> <li>○ 複数問表示形式:1ページに複数の質問が表示される形式</li> </ul> |                         |
| 0 コース<br>0 コース           |   | -16.07                                                                              | 70 A                    |
| Ο ドリル・テスト                |   | G我/留一                                                                               |                         |
| 0 アンケート                  |   |                                                                                     |                         |

※単問表示形式と複数問表示形式について、イメージで表します。

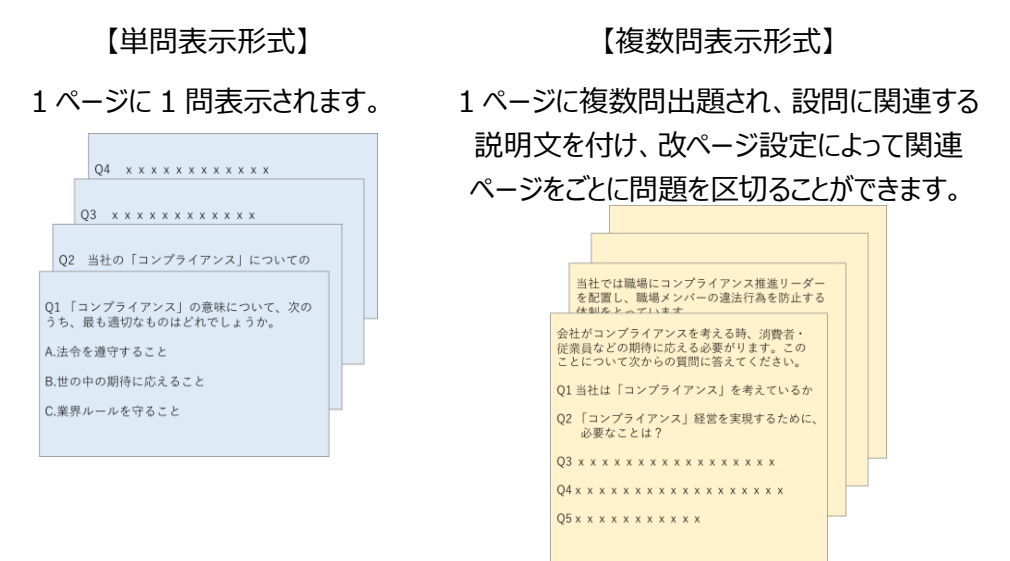

#### 5: "次へ"をクリックします。

| SAKU-SAKU Testing             |   | : ホーム ヘルブ                                                                           |               | 🛎 メッセージ | 💄 サクテス管理者 | 日本語 |
|-------------------------------|---|-------------------------------------------------------------------------------------|---------------|---------|-----------|-----|
| 🇌 トップ                         | Ê | 新規作成                                                                                |               |         |           |     |
| ▲ 組織・グループ管理 く                 |   | ※ ここで選択した内容は後で変更できません。                                                              |               |         |           |     |
| 響 ユーザー管理 《                    |   | 質問形式                                                                                | "次へ"をクリックします。 |         |           |     |
| CloudContentsGate             |   | <ul> <li>● 単間表示形式:1ページ毎に質問が表示される形式</li> <li>○ 複数問表示形式:1ページに複数の質問が表示される形式</li> </ul> |               |         |           |     |
| ○ コンテンツ一覧                     |   |                                                                                     |               |         |           |     |
| O ⊐-ス                         |   | 一覧へ戻る                                                                               | XA            | ]       |           |     |
| O = FUJL + FZF<br>O = FVT - F |   |                                                                                     |               | •       |           |     |
| 0 / / / /                     |   |                                                                                     |               |         |           |     |

#### 6: アンケートコンテンツ新規登録画面が表示されるので、アンケートのタイトルを入力します。

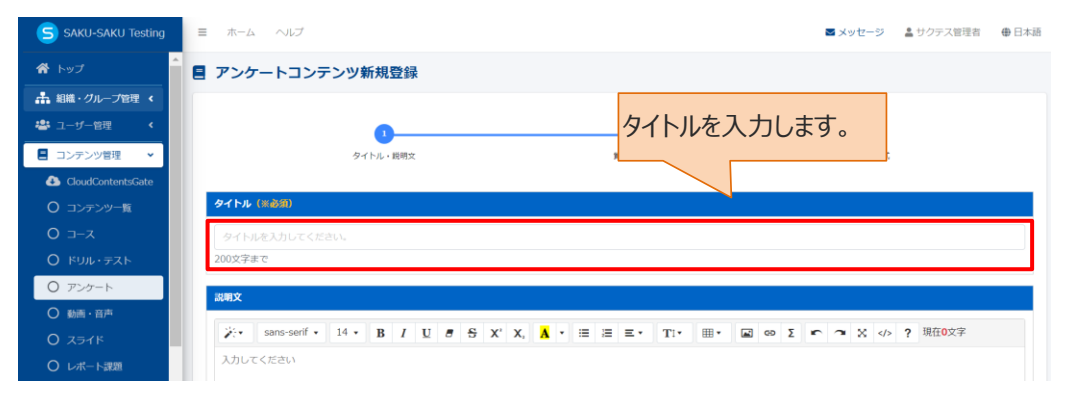

7: アンケートの説明文を入力します。(任意)

| SAKU-SAKU Testing | 説明文                                                                                                    |
|-------------------|----------------------------------------------------------------------------------------------------|
| 谷 トップ             | <sup>2</sup> / <sub>2</sub> <sup>*</sup> sans-serif • 14 • B <i>I</i> U δ S X' X, A • Ξ Ξ Ξ • Τ!• ⊞• Ξ ∞ Σ |
| 🚠 組織・グループ管理 <     | ▶ ● ※ ◇ ? 現在25文字                                                                                           |
| 🐣 ユーザー管理 <        | このアンケートは通動状況に関する開き取り調査です。 説明文を入力します。                                                                       |
| ■ コンテンツ管理 🗸       |                                                                                                    |
| CloudContentsGate |                                                                                                    |
| ○ コンテンツ一覧         |                                                                                                    |
| O ⊐–z             |                                                                                                    |
| Ο ドリル・テスト         |                                                                                                    |
| 0 アンケート           | 5000文字まで                                                                                                   |
| ○ 動画・音声           | カテゴリ (※6条)                                                                                                 |
| O ZƏ1K            |                                                                                                    |
| ○ レポート課題          |                                                                                                    |
| ○ コンテンツ<br>カテゴリ   | <b>97</b>                                                                                                  |

#### 8: プルダウンリストからカテゴリを選択します。

| SAKU-SAKU Testing | 同時文                                                                                    |
|-------------------|----------------------------------------------------------------------------------------|
| 谷 トップ             | <sup>2</sup> / <sub>×</sub> sans-serif • 14 • B I U 8 S X' X, A • Ξ Ξ Ξ • Τ!• ⊞• ⊠ ∞ Σ |
| 🎝 組織・グループ管理 <     | ▶ → ※  ? 現在25文字                                                                        |
| 😂 ユーザー管理 🔹 <      | このアンケートは通動状況に関する聞き取り調査です。                                                              |
| ■ コンテンツ管理 🗸       |                                                                                        |
| CloudContentsGate |                                                                                        |
| ○ コンテンツ一覧         |                                                                                        |
| ס ⊐−ג             |                                                                                        |
| Ο κυμ.Ξαγ         | プルダウンリストから                                                                             |
| 0 アンケート           |                                                                                        |
| ○ 動画・音声           | カテゴリ(※参照)                                                                              |
| O کغری            | アイデフル賞                                                                                 |
| 〇 レポート課題          | 7 177 ANT                                                                              |
| O コンテンツ<br>カテゴリ   | <i>90</i>                                                                              |

#### 9: タグを入力します。(任意)

※タグは、詳細検索で利用します。カテゴリやタイトルでは絞り込めない場合に便利です。

| SAKU-SAKU Testing | カテコリを選択する           |
|-------------------|---------------------|
|                   | <i>90</i>           |
| ▲ 組織・グループ管理 く     | タグを入力してください。        |
| 🚢 ユーザー管理 <        | 56388 //II7 (w.s.9) |
| ■ コンテンツ管理 🗸       |                     |
| CloudContentsGate | 組織を選択する ソンベスノリしより。  |
| ○ コンテンツ一覧         |                     |
| ס ⊐−ג             |                     |
| Ο ドリル・テスト         | グループを選択する           |
| 0 アンケート           |                     |
| ○ 動画・音声           |                     |
| O ZƏ1K            | 詳細設定へ               |
| ○ レポート課題          |                     |
| O コンテンツ<br>カテゴリ   |                     |

10: このアンケートに該当する「所属組織・グループ」を選択します。

※ここで設定する「所属組織/グループ」は、コンテンツを管理(利用・編集・削除)する管理者の範囲を 設定します。

10-1: 使用範囲が組織の場合

10-1-1:"組織を選択する"をクリックします。

| 所属組織/グループ(※必須) |  |
|----------------|--|
|                |  |
| グループを選択する      |  |

- 10-1-2: 組織一覧が表示されるので、該当する範囲を選択します。
  - ▶ この組織のみ:選択している「株式会社イー・コミュニケーションズ」のみ。
  - ▶ この組織以下:「株式会社イー・コミュニケーションズ」以下の組織も含む。

| SAKU-SAKU Testing | <i>90</i>                    |                      |               |  |  |  |
|-------------------|------------------------------|----------------------|---------------|--|--|--|
|                   | タグを入力してください。                 |                      |               |  |  |  |
| ▲ 組織・グループ管理 く     | 所属組織/グループ(※                  | (a)@)                |               |  |  |  |
| 🚢 ユーザー管理 <        | <ul> <li>株式会社イー・コ</li> </ul> | ミュニケーションズ   e-coms 🕴 |               |  |  |  |
| ■ コンテンツ管理 🔹       | 設定欄を閉じる                      |                      |               |  |  |  |
| CloudContentsGate |                              |                      | 該当する組織を選択します。 |  |  |  |
| O コンテンツ一覧         |                              |                      |               |  |  |  |
| ס ⊐–ב             | 組織コード                        | 組織名                  |               |  |  |  |
| 0 ドリル・テスト         | e-coms                       | 株式会社イー・コミュニケーションズ    | ●この組織のみ       |  |  |  |
| 0 アンケート           |                              |                      |               |  |  |  |
| ○ 動画・音声           | ma-co                        | マニュアルカンバニー           | ◆この組織のみ       |  |  |  |
| O ZƏ1K            |                              |                      |               |  |  |  |
| ○ レポート課題          |                              |                      |               |  |  |  |
| O コンテンツ<br>カテゴリ   | グループを選択する                    |                      |               |  |  |  |

10-1-3: 選択した組織は上部に表示されます。削除する場合は、"×"をクリックします。

| SAKU-SAKU Testing | タグ                            | <i>91</i>                      |                  |  |
|-------------------|-------------------------------|--------------------------------|------------------|--|
| 谷 トップ             | <ul> <li>タグを入力してく;</li> </ul> |                                |                  |  |
| ▲ 組織・グループ管理 く     | 所属組織/グループ                     | 所伝組造/グループ (<<>>(               |                  |  |
| 🐣 ユーザー管理 <        | ・株式会社イー                       | • 株式会社/-・コミュニケーションズ   e-coms 0 |                  |  |
| ■ コンテンツ管理 🔹       | 設定欄を閉じる                       |                                |                  |  |
| CloudContentsGate |                               | "×"をクリックします。                   |                  |  |
| ○ コンテンツ一覧         | タイトル、更新者                      | タイトル、更新者で映究                    |                  |  |
| O ⊐−ス             | 組織コード                         | 組織名                            |                  |  |
| ○ ドリル・テスト         | e-coms                        | 株式会社イー・コミュニケーションズ              | ●この組織のみ  ●この組織以下 |  |
| 0 アンケート           |                               |                                |                  |  |
| ○ 動画・音声           | ma-co                         | マニュアルカンパニー                     | ●この組織のみ ●この組織以下  |  |
| O ZƏTK            |                               |                                |                  |  |
| ○ レポート課題          |                               | _                              |                  |  |
| ○ コンテンツ<br>カテゴリ   | グループを選択す                      | 3                              |                  |  |

10-2:所属がグループの場合

10-2-1:"グループを選択する"をクリックします。

| 所民組織/グループ (※必須) |                          |  |  |
|-----------------|--------------------------|--|--|
| 組織を選択する         |                          |  |  |
|                 | "グループを選択する"<br>をクリックします。 |  |  |
| グループを選択する       |                          |  |  |
|                 |                          |  |  |

10-2-2: グループ一覧が表示されるので、該当するグループにチェックを入れます。

| SAKU-SAKU Testing | e-coms 移 | 朱式会社イー・コミュニケーションス | ●この組織のみ | この組織以下 |
|-------------------|----------|-------------------|---------|--------|
|                   | ma-co 🤜  | マニュアルカンパニー        | ●この組織のみ | この組織以下 |
| ▲ 組織・グループ管理 く     |          |                   |         |        |
| 🐣 ユーザー管理 <        |          | 該当するグループに         |         |        |
| ■ コンテンツ管理 🗸       | 設定欄を閉じる  | チェックを入わます         |         |        |
| CloudContentsGate | グループ名を検索 | 71972/11290       |         |        |
| O コンテンツ一覧         |          |                   |         |        |
| O ⊐–⊼             | ロテストグループ |                   |         |        |
| Ο ドリル・テスト         |          | -                 |         |        |
| 0 アンケート           | メディア     |                   |         |        |
| ○ 動画・音声           | メディア追加   |                   |         |        |
| O スライド            |          |                   |         |        |
| ○ レポート課題          |          |                   |         |        |
| O コンテンツ<br>カデゴリ   |          |                   |         | 詳細設定へ  |

11:終了時のメッセージ表示など、さらに設定を行う場合は"詳細設定へ"をクリックし STEP2 にすすみます。詳細設定を行わない場合は、"次へ"をクリックし STEP3 にすすみます。

| SAKU-SAKU Testing | カテゴリを選択する                     |
|-------------------|-------------------------------|
| 倄 トップ             | \$Ø                           |
| ▲ 組織・グループ管理 く     | タグを入力してください。                  |
| 🔹 ユーザー管理 🛛 <      |                               |
| ■ コンテンツ管理 🗸       |                               |
| CloudContentsGate | 組織を選択する                       |
| ○ コンテンツ一覧         | さらに設定を行う場合は、"詳細               |
| ס ⊐−ג             | 2                             |
| Ο ドリル・テスト         | クループを選択する                     |
| 0 アンケート           | 詳細設定しない場合は、                   |
| ○ 動画・音声           | "次へ"をクリック」ます。                 |
| O ZƏ1K            | 「八 、 と) リリン GG 、 J G<br>評細版定へ |
| ○ レポート課題          |                               |
| O コンテンツ<br>カテゴリ   |                               |

## STEP2 アンケートの詳細設定

※STEP1 で"詳細設定へ"をクリックした場合、下記の手順で続けて作業してください。 この STEP の操作は、ドリル・テストと同様です。「STEP2 ドリル・テストの詳細設定」を参照してください。

### STEP3 アンケートの質問登録

※STEP1 または STEP2 から続けて作業してください。

1: 質問登録画面が表示されるので、1 問目の質問を登録します。 画面下側の"質問を追加する"をクリックし、表示されたメニューから「新規登録」を選択します。

※「複製登録」に関しては、「◆複製登録について」を参照してください。

| SAKU-SAKU Testing   |                                       |                          |         |
|---------------------|---------------------------------------|--------------------------|---------|
| 🏫 トップ               |                                       |                          |         |
| ▲ 組織・グループ管理 <       |                                       |                          |         |
| 🐣 ユーザー管理 <          | 単問表示形式                                |                          |         |
| ■ コンテンツ管理 🖌         | <ul> <li>選択済みのコンテンツの「#」をドう</li> </ul> | ラッグしてコンテンツの順番を変更できます。    |         |
| 🕘 CloudContentsGate | • コンテンツの順音を変更したら必す                    | 型の限を保存するボダン」をクリックしてください。 |         |
| ○ コンテンツ一覧           |                                       |                          |         |
| ס ⊐−ג               | et an t                               |                          |         |
| O ドリル・テスト           | 質問文                                   |                          |         |
| 0 アンケート             |                                       |                          |         |
| ○ 動画・音声             | 並び順を保存する                              | 利尻豆球 をクリックしょう。           | 質問を追加する |
| O スライド              |                                       |                          | 新規登録    |
| ○ レポート課題            |                                       |                          | 複製登録    |
| O コンテンツ<br>カテゴリ     |                                       | 戻る 次へ                    |         |

※表示形式が複数問題出題形式の場合、「改ページ」が 表示されます。関連ごとに問題を区切って表示をする場合は ご活用ください。

| 質問を追加する |
|---------|
| 新規登録    |
| 複製登録    |
| 改ページ    |

2: 質問登録フォームが表示されるので、回答必須にする場合は、チェックを入れます。(任意)

| SAKU-SAKU Testing |                                                       |  |  |
|-------------------|-------------------------------------------------------|--|--|
| 合 トップ             |                                                       |  |  |
| ▲ 組織・グループ管理 く     | 凹合心須に9つ場口は、                                           |  |  |
| 😕 ユーザー管理 🔹 <      | チェックを入れます。                                            |  |  |
| ■ コンテンツ管理 🗸       |                                                       |  |  |
| CloudContentsGate |                                                       |  |  |
| O コンテンツ一覧         | □ 回音(0)測に 9 <b>る</b>                                  |  |  |
| O ⊐−⊼             | 回蓋形式(※必須)                                             |  |  |
| ○ ドリル・テスト         | 回答形式を進んでください。                                         |  |  |
| 0 アンケート           |                                                       |  |  |
| ○ 動画・音声           | 質問內容(※必須)                                             |  |  |
| Ο スライド            | $\begin{array}{c ccccccccccccccccccccccccccccccccccc$ |  |  |
| ○ レポート課題          | ▲ ○ ※  ※ ● ? 現在0文字                                    |  |  |
| O コンテンツ<br>カテゴリ   | 入力してください                                              |  |  |

3: プルダウンリストから、回答形式を選択します。

| SAKU-SAKU Testing | ▶ 2 9 10 2 5 1                                                                                                    |
|-------------------|----------------------------------------------------------------------------------------------------|
| 😭 トップ             |                                                                                                    |
| 🏦 組織・グループ管理 <     |                                                                                                    |
| 😂 ユーザー管理 🔹 📢      | ノルタリノリストから回合                                                                                                    |
| ■ コンテンツ管理 🔹       | 形式を選択します。                                                                                                    |
| CloudContentsGate | 2 目前必須にする                                                                                                    |
| O コンテンツ一覧         | 国産形式(単心道)                                                                                                    |
| O ⊐−ス             | 回答形式を選んでください。                                                                                                    |
| O ドリル・テスト         | (1994) ( 14 1/2)                                                                                                    |
| O アンケート           |                                                                                                    |
| ○ 動画・音声           | $\sum_{i=1}^{n} \sum_{j=1}^{n} \sum_{i=1}^{n} \sum_{j=1}^{n} \sum_{i=1}^{n} \sum_{i=1}^{n} \sum_{i=1}^{n} \sum_{i=1}^{n} \sum_{i$ |
| O ZETK            | 入力してください                                                                                                    |

※複数問表示形式の場合、プルダウンリストに「説明文」が含まれます。複数の質問の前に説明文をつけ たいときに選択します。

回答形式の内容は以下のとおりです。基本的な登録方法は同様です。

| 項目名                   | 説明                                                                                                    |
|-----------------------|----------------------------------------------------------------------------------------------------|
| 選択式単一回答<br>(ラジオボタン)   | 選択肢の中から、最も適すると判断したものを1つだけ選んでもらう形式。                                                                                                    |
| 選択式単一回答<br>(プルダウン)    | 選択肢の中から、最も適すると判断したものを1つだけ選んでもらう形式。                                                                                                    |
| 選択式複数回答<br>(チェックボックス) |                                                                                                    |
| スケール                  | 質問に対し、段階で評価してもらう形式。         第回日本       1010         1000       2000         1000       2000       300-40         1000       200-30       300-40       400-8LL         1000       0       0       0         1000       100-30       300-40       400-8LL         1000       0       0       0         1000       0       0       0 |

| 説明                      |  |  |
|-------------------------|--|--|
| 質問を読んで、自由に回答を入力してもらう形式。 |  |  |
| 2/5 BOUR                |  |  |
| INVEST FERSE            |  |  |
| ○○について悪見を述べなさい。         |  |  |
| 絶文学はご利用になれません           |  |  |
|                         |  |  |
|                         |  |  |
|                         |  |  |
|                         |  |  |
| 現在 0 / 1000 文字          |  |  |
| 戻る 次へ                   |  |  |
|                         |  |  |

#### 4:1問目の質問文を入力します。

| SAKU-SAKU Testing                                                                                                   | 質問內容                                                                        |
|----------------------------------------------------------------------------------------------------|-----------------------------------------------------------------------------|
| <ul> <li>ペトップ</li> <li>計 組織・グループ管理 く</li> <li>⇒ ユーザー管理 く</li> <li>ヨンテンツ管理 ▼</li> <li>Court/ContractSCata</li> </ul> | <b>回答必須</b><br>□ <b>回答必須にする</b><br><b>回答形式 (※必須)</b><br>選択式 単一回答 (ラジオボタン) ✓ |
| <ul> <li>CloudContentsGate</li> <li>コンテンツー覧</li> <li>コース</li> <li>ドリル・テスト</li> </ul>                                | <b>貫開内容 (※必須)</b>                                                           |
| <ul> <li>アンケート</li> <li>動画・音声</li> <li>スライド</li> <li>レポート課題</li> <li>コンテンツ</li> <li>キーブリ</li> </ul>                 | 質問文を入力します。                                                                  |

#### 5:1つ目の選択肢を入力します。

| SAKU-SAKU Testing | 健康には気を付けていますか?                     |              |
|-------------------|------------------------------------|--------------|
| 倄 トップ             |                                    |              |
| 🔒 組織・グループ管理 <     |                                    |              |
| 🖧 ユーザー管理 <        |                                    |              |
| ■ コンテンツ管理 🗸       |                                    |              |
| CloudContentsGate |                                    |              |
| ○ コンテンツ一覧         | 選択式 単一回答(ラジオポタン)(選択肢は最大50個までになります) | 選択時を入力します    |
| ס ⊐–ג             |                                    | 送りて見ててノノレムタ。 |
| O ドリル・テスト         | 選択肢                                | 削除           |
| 0 アンケート           | ii 1 (atu)                         | Ŧ            |
| ○ 動画・音声           | 500文字まで                            |              |
| 0 スライド            | ◎印味/+最十50周末7%空前77支末才               |              |
| ○ レポート課題          | YZZA ADCIONIKVY PAIRING C C DV A 9 | 追加           |
| O コンテンツ<br>カテゴリ   |                                    |              |

6: 次の選択肢を設定するため、"追加"をクリックします。

| SAKU-SAKU Testing | 健康には気を付けていますか?                     |    |
|-------------------|------------------------------------|----|
| 😭 トップ             |                                    |    |
| ▲ 組織・グループ管理 く     |                                    |    |
| 🚢 ユーザー管理 🔹 <      |                                    |    |
| ■ コンテンツ管理 🗸       |                                    |    |
| CloudContentsGate | =                                  |    |
| ○ コンテンツ一覧         | 選択式 単一回答(ラジオボタン)(選択肢は最大50個までになります) |    |
| ס ⊐−ג             |                                    |    |
| Ο ドリル・テスト         | 選択肢                                | 削除 |
| 0 アンケート           | 1 (atu)                            | Ŧ  |
| ○ 動画・音声           |                                    |    |
| O ZƏTK            | "追加"をクリックします。                      |    |
| ○ レポート課題          | 選択肢は最大50個まで追加できます。                 | 追加 |
| O コンテンツ<br>カテゴリ   |                                    |    |

7:2つ目の選択肢を入力します。

| SAKU-SAKU Testing |                                      |    |
|-------------------|--------------------------------------|----|
| 🚷 トップ             |                                      |    |
| ▲ 組織・グループ管理 く     |                                      |    |
| 🐣 ユーザー管理 🔹 🔇      |                                      |    |
| ■ コンテンツ管理 🔹       | 選択式 単一回答(ラジオボタン)(選択肢は最大50個までになります)   |    |
| CloudContentsGate |                                      |    |
| ○ コンテンツ一覧         | 避死敗                                  | 削除 |
| ס ⊐−ג             | ···································· |    |
| Ο ドリル・テスト         | 500文字まで                              |    |
| 0 アンケート           |                                      |    |
| ○ 動画・音声           | 500文字まで                              |    |
| Ο スライド            |                                      |    |
| ○ レポート課題          | 選択肢は最大50個まで追加できます。                   |    |
| O コンテンツ<br>カテゴリ   |                                      | 追加 |

8: 次の選択肢を設定する場合は、さらに"追加"をクリックし同様の手順で設定します。

| SAKU-SAKU Testing |                                    |           |
|-------------------|------------------------------------|-----------|
| 倄 トップ             |                                    |           |
| ▲ 組織・グループ管理 く     |                                    |           |
| 🚢 ユーザー管理 🔹 🖌      |                                    |           |
| ■ コンテンツ管理 🗸       | 選択式 単一回答(ラジオボタン)(選択肢は最大50個までになります) |           |
| CloudContentsGate |                                    |           |
| ○ コンテンツ−覧         | 選択肢                                | 间除        |
| O ⊐–z             | 11 1 (au)                          | Ŧ         |
| Ο ドリル・テスト         | 500文字まで                            |           |
| O アンケート           |                                    |           |
| ○ 動画・音声           | 500文字まで さらに"追加"を                   | クリックし同様の手 |
| O スライド            | 順で選択肢を                             | 設定します。    |
| ○ レポート課題          | 選択肢は最大50個まで追加できます。                 |           |
| O コンテンツ<br>カテゴリ   |                                    | 追加        |

9: アンケートには、自動で「その他」の項目を作り、選択した受講者が自由に意見を入力できるようにする機能があります。

※「その他」を設定した場合、選択肢より項目を選択することができませんので、「その他」という選択肢を 設ける必要はございません。利用する場合は、"選択肢の追加"をチェックします。

| SAKU-SAKU Testing | 500文字まで                                                     |  |
|-------------------|-------------------------------------------------------------|--|
| 🕋 トップ 🔷           | 1 2 UNUR                                                    |  |
| ▲ 組織・グループ管理 く     | 500文字まで                                                     |  |
| 😂 ユーザー管理 🛛 <      |                                                             |  |
| ■ コンテンツ管理 🗸       | 選択酸は最大50個まで利用する場合は、                                         |  |
| CloudContentsGate | チェックします。                                                    |  |
| O コンテンツ一覧         | 111100118                                                   |  |
| ס ⊐−ג             | 選択数/ ☆加<br>□ ※旧社の単体に「えの助」という)も離れな知ったケー 利用率がニナフト)もフェストラバー・キナ |  |
| Ο ドリル・テスト         | □ 通知版の展開に「その地」という人力順が固加されて、村井有かチキスト人力できるようにします。             |  |
| 0 アンケート           | メディア                                                        |  |
| ○ 動画・音声           |                                                             |  |
| O ZƏTK            | メディア消却ロ                                                     |  |
| ○ レポート課題          |                                                             |  |
| O コンテンツ<br>カテゴリ   |                                                             |  |

受講画面では下記のように、「その他」の自由記述欄が表示されます。

| <del>アンケート</del> アンケート<br>5/5 |                                        |     |
|-------------------------------|----------------------------------------|-----|
|                               | ■音参3 選択式 単一回答(ラジオボタン)<br>資格試験に関するアンケート |     |
|                               | ○ 良い                                   |     |
|                               | ) まあまあ                                 |     |
|                               | ○ 良くない                                 |     |
|                               | その他<br>「<br>絵文字・一部記号はご利用になれません         |     |
|                               | 戻る                                     | 次へ  |
|                               | 回答和                                    | \$7 |

10: この質問にサムネイルを付ける場合は、"メディア追加"をクリックします。(任意)

| SAKU-SAKU Testing |                                                                                                    |
|-------------------|----------------------------------------------------------------------------------------------------|
| 🗌 トップ             | 選択肢は最大50個まで追加できます。                                                                                             |
| ▲ 組織・グループ管理 く     | ala da ala da ala da ala da ala da ala da ala da ala da ala da ala da ala da ala da ala da ala da ala da ala d |
| 🚢 ユーザー管理 <        |                                                                                                    |
| 📒 コンテンツ管理 🗸 🖌     | 通形数の週加<br>ロ 選択数の最強に「その他」という1 九時代空加されて、利用来がデキフト1 九できるようにします                                                     |
| CloudContentsGate | □ 増加なの機能なに「その加出」という人力構成が増加せていて、利用者がチャストヘ力できるようにします。                                                            |
| ○ コンテンツ−覧         | メディア                                                                                                    |
| O ⊐−ス             |                                                                                                    |
| O ドリル・テスト         |                                                                                                    |
| ○ アンケート           | メディア追加をクリックします。                                                                                                |
| ○ 動画・音声           |                                                                                                    |
| O ZƏYK            |                                                                                                    |
| ○ レポート課題          | at us had                                                                                                    |
| O コンテンツ<br>カテゴリ   | +17,202 \$\$                                                                                                   |

10-1:「メディア追加」ウィンドウが表示されるので、該当の画像を設定し"保存"をクリックします。

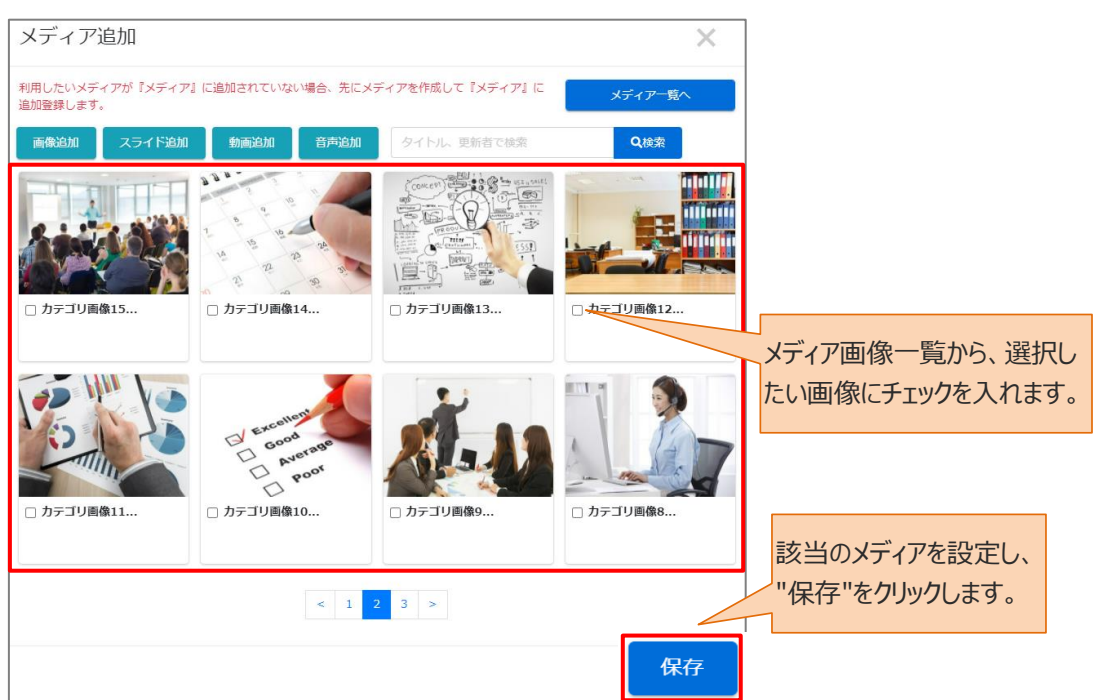

※ 該当の画像がない場合は、先に「メディア管理」で画像を登録します。

※画像は、受講者画面のアンケートの質問 文下部に表示されます。
##: ### (92/##2)
##: ### (92/##2)
# Comparison
# Comparison
# Comparison
# Comparison
# Comparison
# Comparison
# Comparison
# Comparison
# Comparison
# Comparison
# Comparison
# Comparison
# Comparison
# Comparison
# Comparison
# Comparison
# Comparison
# Comparison
# Comparison
# Comparison
# Comparison
# Comparison
# Comparison
# Comparison
# Comparison
# Comparison
# Comparison
# Comparison
# Comparison
# Comparison
# Comparison
# Comparison
# Comparison
# Comparison
# Comparison
# Comparison
# Comparison
# Comparison
# Comparison
# Comparison
# Comparison
# Comparison
# Comparison
# Comparison
# Comparison
# Comparison
# Comparison
# Comparison
# Comparison
# Comparison
# Comparison
# Comparison
# Comparison
# Comparison
# Comparison
# Comparison
# Comparison
# Comparison
# Comparison
# Comparison
# Comparison
# Comparison
# Comparison
# Comparison
# Comparison
# Comparison
# Comparison
# Comparison
# Comparison
# Comparison
# Comparison
# Comparison
# Comparison
# Comparison
# Comparison
# Comparison
# Comparison
# Comparison
# Comparison
# Comparison
# Comparison
# Comparison
# Comparison
# Comparison
# Comparison
# Comparison
# Comparison
# Comparison
# Comparison
# Comparison
# Comparison
# Comparison
# Comparison
# Comparison
# Comparison
# Comparison
# Comparison
# Comparison</

11:1 問目の質問が完了したら、"保存"をクリックします。

| SAKU-SAKU Testing | 500文字まで                                                |
|-------------------|--------------------------------------------------------|
| 👚 トップ             |                                                        |
|                   | 200×子市で                                                |
| 📽 ユーザー管理 🔹 🔇      | 選択肢は最大50個まで追加できます。<br>2300                             |
| ■ コンテンツ管理 🔹       |                                                        |
|                   | 選択該の違加 □ 選択該の最後に「その他」という入力幅が追加されて、利用者がデキスト入力できるようにします。 |
| ○ コンテンツ一覧         | XTAP                                                   |
| 0 ⊐−ג             |                                                        |
| Ο ドリル・テスト         | メディア追加                                                 |
| 0 アンケート           | "保存"をクリックします。                                          |
| ○ 動画・音声           |                                                        |
| O スライド            | キャンセル 保存                                               |
| ○ レポート課題          |                                                        |
| 0 コンテンツ           |                                                        |

12: 次の質問を設定する場合は、"質問を追加する"をクリックし、表示されたメニューから「新規登録」を 選択して手順 2 から繰り返します。

※異なる回答形式の質問も追加できます。

※「複製登録」に関しては、「◆複製登録について」を参照してください。

| SAKU-SAKU Testing                                        |                                                                                                    |  |
|----------------------------------------------------------|----------------------------------------------------------------------------------------------------|--|
| 希 トップ                                                    | 単問表示形式                                                                                                    |  |
| ▲ 組織・グループ管理 <                                            | <ul> <li>         ・ 選択済みのコンテンツの「#] をドラッグしてコンテンツの順番を変更できます。         ・コンテンツの順番を変更したら必ず「並び順を保存するボタン」をクリックしてください。     </li> </ul> |  |
| <ul> <li>コンテンツ管理 ・</li> <li>CloudContentsGate</li> </ul> |                                                                                                    |  |
| 0 コンテンツ一覧                                                | 質問文                                                                                                    |  |
| O ⊐−z                                                    | 1         健康には気を付けていますか?         2         音                                                                                  |  |
| Ο ドリル・テスト                                                |                                                                                                    |  |
| 0 アンケート                                                  | 並び順を保存する質問を追加する                                                                                                    |  |
| ○ 動画・音声                                                  |                                                                                                    |  |
| O スライド                                                   | "新規登録"をクリックしま9。                                                                                                    |  |
| ○ レポート課題                                                 |                                                                                                    |  |
| O コンテンツ<br>カテゴリ                                          | 一覧へ戻る                                                                                                    |  |

#### 13: すべての質問の作成が完了したら、"次へ"をクリックします。

| SAKU-SAKU Testing                  | 単問表示形式                                                        |          |
|------------------------------------|---------------------------------------------------------------|----------|
| <ul> <li>合トップ</li> <li></li> </ul> | <ul> <li>選択済みのコンテンツの「#」をドラッグしてコンテンツの順番を変更できます。</li> </ul>     |          |
| 🚠 組織・グループ管理 <                      | <ul> <li>コンテンツの順番を変更したら必ず「並び順を保存するボタン」をクリックしてください。</li> </ul> |          |
| 🚢 ユーザー管理 🔹 <                       |                                                               |          |
| ■ コンテンツ管理 🗸                        | <b>答問文</b>                                                    |          |
| 🚯 CloudContentsGate                |                                                               | ~ *      |
| ○ コンテンツ一覧                          | 1 灯さは長(Mmは何で9.0)(                                             |          |
| O コース                              | HIRTON AND AND AND AND AND AND AND AND AND AN                 |          |
| O ドリル・テスト                          | "次へ"をクリックします。                                                 | 具间在通加9 る |
| 0 アンケート                            |                                                               |          |
| ○ 動画・音声                            |                                                               |          |
| O スライド                             | 戻る 次へ                                                         |          |
| ○ レポート課題                           |                                                               |          |
| O コンテンツ<br>カテゴリ                    |                                                               |          |

# STEP4 アンケートの質問形式

\_\_\_\_\_\_ ※STEP3 から続けて作業してください。

| 1: 質問形式(アンケート)  | 画面です。設定項目は以下のとおりです。 |
|-----------------|---------------------|
| 設定後、"保存"をクリックしま | す。                  |

| ■ 質問形式 (アンケート)                                                            |          |       |       |
|---------------------------------------------------------------------------|----------|-------|-------|
|                                                                           |          |       |       |
| 0                                                                         | 2        | 3     |       |
| タイトル・説明文                                                                  | 質問設定     | 出題形式  |       |
| 受講者への結果表示 1                                                               |          |       | €設定方法 |
| <ul> <li>配信期間終了後に結果を受講者に公開する</li> <li>結果表示しない</li> </ul>                  |          |       |       |
| 解答内容の参照・変更 2                                                              |          |       |       |
| <ul> <li>● 参照・変更を許可する</li> <li>○ どちらも許可しない</li> <li>○ 参照のみ許可する</li> </ul> |          |       |       |
| 教育管理者への解答(回答)等結果閲覧表示                                                      | 3        |       |       |
| <ul> <li>● 表示する</li> <li>○ 表示しない</li> <li>→ 期間中、表示しない</li> </ul>          |          |       |       |
| 同意文を表示                                                                    |          |       |       |
| □ 同意文を表示させる                                                               |          |       |       |
| 記名/匿名の設定 5                                                                |          |       |       |
| <ul> <li>記名式にする</li> <li>匿名式にする</li> </ul>                                |          |       |       |
| 中断 6                                                                      |          |       |       |
| □ 中断機能を利用する                                                               | "保存"をクリッ | クします。 |       |
| 戻る                                                                        | 保存       |       |       |

|   | 項目名         | 説明                               |                      |  |
|---|-------------|----------------------------------|----------------------|--|
| 1 | 受講者への結果表示   | 受講者の結果画面への、質問別回答解説の表示/非表示を設定     |                      |  |
|   |             | します。                             |                      |  |
| 2 | 解答内容の参照・変更  | 参照・変更を許可                         | 一度回答した内容を変更でき、全体の回答率 |  |
|   |             | する                               | を確認することができます。        |  |
|   |             | どちらも許可しない                        | 回答内容変更不可、全体の回答率を非表示  |  |
|   |             |                                  | にすることができます。          |  |
|   |             | 参照のみ許可する                         | 全体の回答率の表示することができます。  |  |
| 3 | 教育管理者への解答   | 教育管理者サイトへの、回答および解説の表示/非表示設定をしま   |                      |  |
|   | (回答)等結果閲覧表示 | す。                               |                      |  |
| 4 | 同意文を表示      | "同意文を表示させる"をチェックすると、同意文入力欄が表示されま |                      |  |
|   |             | す。                               |                      |  |

|   |          | 受講者はこの同意文に同意しないと、アンケートに回答できなくなります。 |
|---|----------|------------------------------------|
| 5 | 記名/匿名の設定 | 記名式/匿名式を選択します。                     |
| 6 | 中断       | アンケート実施途中の受講者が、アンケートを一時中断するのを許     |
|   |          | 可します。受講者が、アンケート実施途中で中断し、中断途中から     |
|   |          | 再開できることを許可します。                     |

#### 2:「データ登録方法」ウィンドウが表示されるので、"保存する"をクリックします。 ※編集中として保存する場合は、"下書き保存する"をクリックします。

|           | <ul> <li>中断機能を利用する</li> </ul>                     |                |
|-----------|---------------------------------------------------|----------------|
| 0-19      | 中断                                                |                |
| 0 コンテンツ   |                                                   | 間比古            |
|           | <ul> <li>記名式にする</li> <li>○ 匿名式にする</li> </ul>      |                |
| O ZƏYF    | 記名/匿名の設定                                          | 下書き保存する        |
| ○ 動画・音声   |                                                   |                |
| O アンケート   | <ul> <li>              戸夏文を表示させる      </li> </ul> | 保存する"をクリックします。 |
| ○ ドリル・テスト | 同意文を表示                                            | データ登録方法        |
| 0 =-x     |                                                   |                |
| 0 コンテンツ一覧 | <ul> <li>○ 表示しない</li> <li>○ 期間中、表示しない</li> </ul>  |                |

# 3: アンケート詳細画面が表示されます。「正常に登録されました」と表示されていることを確認してください。登録内容の確認、および"プレビュー"をクリックして受講者画面を確認できます。

| SAKU-SAKU Testing | ≡ ホーム ヘルプ                                                                                                    | ▼メッセージ 💄 サクテス管理者 🐗                                                           | )日本語     |
|-------------------|----------------------------------------------------------------------------------------------------|------------------------------------------------------------------------------|----------|
|                   | E アンケート詳細                                                                                                    |                                                                              |          |
| ▲ 組織・グループ管理 く     |                                                                                                    |                                                                              |          |
| 🚢 ユーザー管理 🔹 🔇      | 正常に登録されました                                                                                                    |                                                                              |          |
| ■ コンテンツ管理 ・       |                                                                                                    | プレビュー その他の操作                                                                 | •        |
| CloudContentsGate | タイトル                                                                                                    |                                                                              | >        |
| O コンテンツー覧         | 説明文                                                                                                    |                                                                              | >        |
|                   | カテゴリ                                                                                                    | 受講者画面を確認できます。                                                                | >        |
| 0 アンケート           | タグ                                                                                                    |                                                                              | >        |
| ○ 動画・音声           | 所属組織/グループ                                                                                                    | 選択された組織<br>・ marco L マニュ マル カンパニー                                            |          |
| O スライド            |                                                                                                    | • mator = = = = = = = = = = = = = = = = = = =                                | <b>`</b> |
| ○ レポート課題          | 詳細設定                                                                                                    | その他の詳細設定                                                                     | >        |
| O コンテンツ           | 質問形式                                                                                                    | 質問形式                                                                         | >        |
| ひ 問題分類            | 更新作成                                                                                                    | 作成日:2022/01/15 10:08<br>作成者:サクテス 管理者<br>更新日:2022/01/15 10:26<br>更新者:サクテス 管理者 |          |
|                   | <ul> <li>単問表示形式</li> <li>・ 選択病みのコンテンツの「計」をドラッ</li> <li>・ コンテンツの帰居を変更したらめず「並</li> <li>質問文</li> <li>詳 1 健康には気を付けていま:</li> <li>並び強を保存する</li> </ul> | パクしてコンテンツの順帯を変更できます。<br>び頃を保存するポタン」をクリックしてください。<br>すか? で 「<br>質問を追加すく        | ī        |
# 4.6.2. アンケートのエクセルー括登録

複数の質問と回答を既定のエクセルフォーマットに入力してアップロードすると、一度に複数の質問が登録 できます。

#### エクセルフォーマットの作成方法

エクセルフォーマットは、必ず毎回ダウンロードし、最新版をご利用ください。 過去のファイルを流用すると、データが読み込めずアップロードエラーになります。 フォーマットを加工すると、エラーが表示され登録できませんのでお控えください

### 1: 左メニューの"コンテンツ管理"をクリックします。

| SAKU-SAKU Testing                                        | ≡ ホーム ヘルプ                |                      |              | ■ メッセージ 🔒 サクテス管理者 🕀 日本語 |
|----------------------------------------------------------|--------------------------|----------------------|--------------|-------------------------|
| <ul> <li>トップ</li> </ul>                                  | 🛎 トップ                    |                      |              |                         |
| ▲ 組織・グループ管理 < ▲ ユーザー管理 く                                 | 6                        | 13                   | 6            | 9                       |
| <ul> <li>コンテンツ管理 ・</li> <li>CloudContentsGate</li> </ul> | 登録ユーザー数<br>ユーザ登録上限人数:100 | 登録組織数<br>組織登録上限数:100 | 登録コンテンツ数     | 配信数                     |
|                                                          |                          | -覧へ ♥                | —氟ヘ <b>O</b> | _覧へ ♥                   |
|                                                          | "」ンテンツ官理"を               | 一覧 記述式問題一覧           | レポート探点一覧     |                         |
| 0 アンケート                                                  | クリックします。                 | イトル、更新者で検索           |              | Q. 検索 全件表示 並び替え         |

#### 2: "アンケート"をクリックします。

| SAKU-SAKU Testir  | ng   | ≡ ホーム ヘルプ     |         |           | 3        | メッセージ | 💄 サクテス管理者 | ⊕ 日本語 |
|-------------------|------|---------------|---------|-----------|----------|-------|-----------|-------|
| 😤 トップ             |      | 🛎 トップ         |         |           |          |       |           |       |
| 🔒 組織・グループ管理 🔇     |      | 6             | 13      |           | 5        |       | 9         |       |
| 登 ユーザー管理     く    |      | 登録ユーザー数       | 登録組織    | 数         | 登録コンテンツ数 |       | 配信数       |       |
| □ コンテンツ管理         |      | ユーザ登録上限人数:100 | 組織登録上   | 限数:100    |          |       |           |       |
| CloudContentsGate | יקיי |               | キオ      | 一覧へ 🤿     | - 覧へ 〇   |       | 一覧へ 🤿     |       |
| ○ コンテンツ一覧         | Ĵ.   | ノクート をクリックし   | )まり。    |           |          |       |           |       |
| O ⊐–ス             |      | 配信一覧          | コンテン    | ツー覧       | 記述式問題一覧  | レポ    | — 卜探点一覧   |       |
| Ο ドリル・テスト         |      |               |         |           |          |       |           |       |
| 0 <i>アン</i> ケート   |      | タイトル、説明文、カテゴリ | 名、コンテンツ | タイトル、更新者で | 検索       | Q 検索  | 全件表示 並び   | び替え   |

#### 3: アンケート一覧画面が表示されるので、"エクセルー括登録"をクリックします。

| SAKU-SAKU Testing                                        | ≡ ホーム ヘルプ                              |         | ➡ メッセージ    | 💄 サクテス管理者  | ⊕ 日本語 |
|----------------------------------------------------------|----------------------------------------|---------|------------|------------|-------|
|                                                          | ■ アンケート一覧                              |         |            |            |       |
| ▲ 組織・グループ管理 < ▲ ユーザー管理 く                                 | タイトル、カテゴリ名、説明文、タグ、更新者で検索               |         | Q. 検索 全件表示 | 示詳細検索・並    | び替え   |
| <ul> <li>コンテンツ管理 ・</li> <li>CloudContentsGate</li> </ul> | <u> 現在の検索条件</u> "エクセルー括登録"をク           | リックします。 |            |            |       |
| ○ コンテンツ─覧<br>○ コース                                       | 田田 0 件/ 型録 0 件<br>+ エクセルー括登録<br>+ 新規登録 |         | ■ 選択削除     | 膏 削除チェックリス | h 0   |
| 0 ドリル・テスト<br>0 アンケート                                     | 番<br>号 タイトル                            | カテゴリ    | タヴ         | 更新日        | 削除    |
| ○ 動画・音声                                                  |                                        |         |            |            |       |

4: エクセルファイル一括登録画面が表示されるので、"フォーマットダウンロード"をクリックします。 フォーマットがダウンロードされます。 ※通常、ダウンロードしたファイルは、PC内のダウンロードフォルダに保管されます。 ※ファイル名:format\_survey.xlsx

| SAKU-SAKU Testing |                                  | ➡ メッセージ | 💄 サクテス管理者 | ⊕ 日本語 |
|-------------------|----------------------------------|---------|-----------|-------|
|                   | ■ エクセルファイルー括登録                   |         |           |       |
| ▲ 組織・グループ管理 く     |                                  |         |           |       |
| 🚢 ユーザー管理 🔹 <      | フォーマットダウンロード                     |         |           |       |
| 🗐 コンテンツ管理 🗸 🗸     | ▲ フォーマットタウンロード<br>//フォーマットダウンロード | 211     |           |       |
| CloudContentsGate |                                  |         |           |       |
| O コンテンツ一覧         | カテゴリ (※24) なりりツクしまり。             |         |           |       |
| O ⊐–⊼             | カテゴリを選択する                        |         |           | ~     |
| Ο ドリル・テスト         |                                  |         |           |       |
| O アンケート           | 90<br>                           |         |           |       |
| ○ 動画・音声           | タグを入力してください。                     |         |           |       |

5: ダウンロードしたエクセルファイルを開き、「アンケート作成用紙」シートに内容を入力します。 入力項目は以下のとおりです。

| 1       1         2       アンケートライトル         3       アンケートライトル         3       このアンケートライトル         3       このアンケートライトル         3       第単取化1         5       開通UR120         6       開通UR120         7       開通UR120         8       開通UR120         9       開通UR1209イトル         10       開通UR1209イトル         11       (5)         12       開通UR1209イトル         13       開通UR1309イトル         14       (1)         15       (1)         15       (1)         16       (1)         17       (1)         18       (1)         19       (1)         10       (1)         11       (1)         12       (1)         13       (1)         14       (2)         15       (1)         15       (1)         16       (2)         17       (2)         18       (2)         18       (2)         19       (2)         10       (2) <tr< th=""><th>A</th><th>В</th><th>с</th><th>DE</th><th>F G H</th><th>I J K</th><th>L</th><th>м</th><th>N</th><th>0</th><th>р</th><th>Q</th><th>R</th><th>S</th><th>т</th><th>U</th><th>v</th><th>w</th><th>x</th><th>Y</th></tr<>                                                                                                    | A  | В                  | с                    | DE                                                                                               | F G H                                 | I J K                                                                                   | L     | м     | N      | 0    | р    | Q    | R    | S    | т    | U     | v     | w     | x     | Y     |
|----------------------------------------------------------------------------------------------------|----|--------------------|----------------------|--------------------------------------------------------------------------------------------------|---------------------------------------|-----------------------------------------------------------------------------------------|-------|-------|--------|------|------|------|------|------|------|-------|-------|-------|-------|-------|
| アンケートタイトル       ②         3       アンケートとついての説明         3       ③         第週・R1       ③         第週・R1       ⑤         9       第週・R1         10       第週・R1         11       ⑦         12       第週・R1         13       第週・R1         14       1         15       ●         16       月間にR1         17       ●         18       ●         11       ●         12       ●         13       ●         14       ●         15       ●         11       ●         12       ●         13       ●         14       ●         15       ●         15       ●         15       ●         16       ●         15       ●         15       ●         15       ●         16       ●         15       ●         16       ●         17       ●         18       ●         15       ●                                                                                                    | 2  |                    | 質問                   | 形式                                                                                               | 半間表示形式                                | (1)                                                                                     |       |       | 1      |      |      |      |      |      |      |       |       |       |       |       |
| C07ンケートについての説明     ③       ************************************                                                                                                    | 3  |                    | アンケー<br>※入力          | トタイトル<br>力必須                                                                                     |                                       | 2                                                                                       |       |       |        |      |      |      |      |      |      |       |       |       |       |       |
| 5 開催URL1<br>9 開催URL2<br>9 開催URL2<br>9 開催URL2<br>9 開催URL2<br>9 開催URL3094トル<br>9 開催URL3094トル<br>9 開催URL3094トル<br>9 開催URL3094トル<br>9 開催URL5<br>9 開催URL5<br>9 開催URL5<br>9 開催URL5<br>9 開催URL5<br>9 開催URL5<br>9 開催URL5<br>9 開催URL5<br>9 開催URL5<br>9 開催URL5<br>9 開催URL5<br>9 開催URL5<br>9 開催URL5<br>9 開催URL5<br>9 開催URL5<br>9 開催URL5<br>9 開催URL5<br>9 開催URL5<br>9 開催URL5<br>9 開催URL5<br>9 開催URL5<br>9 用催URL5<br>9 用催URL5<br>9 日前<br>9 日前 | 4  | <b>この7</b><br>※主旨・ | <b>'ンケート</b><br>狙い・注 | についての説明<br>意事項等の記入欄                                                                              |                                       | 3                                                                                       |       |       | 1      |      |      |      |      |      |      |       |       |       |       |       |
| 7     Μαυθι2       8     Μαυθι2:00 20 4 h #       9     Μαυθι2:00 20 4 h #       9     Μαυθι3:00 4 h #       10     Μαυθι3:00 4 h #       11     Μαυθι3:00 4 h #       12     Μαυθι4:00 4 h #       13     Μαυθι3:00 4 h #       14     Μαυθι4:00 4 h #       15     Π       16     Π       17     Γ(0) 10 4 #       18     Γ(0) 10 4 #       18     Γ(0) 10 4 #       19     Γ(0) 10 4 #       10     Γ(0) 10 4 #       10<                                                                                                    | 5  | 関連URL<br>関連URL     | 1<br>1のタイト           | - 11                                                                                             |                                       | 5 4                                                                                     |       |       |        |      |      |      |      |      |      |       |       |       |       |       |
| 8 四規小規20941トル<br>9 開通URL3<br>10 開通URL3094トル<br>11 開通URL3094トル<br>12 開通URL3094トル<br>13 開通URL3094トル<br>13 開通URL3094トル<br>13 開通URL3094トル<br>13 開通URL3094トル<br>13 開通URL3094トル<br>13 開通URL3091トル<br>11 同意URL3<br>12 同意URL3091<br>12 同意URL3091<br>12 OFE URL300<br>12 OFE URL3001<br>12 OFE URL3001<br>12 OFE URL3001<br>12 OFE URL3001<br>12 OFE URL3001<br>12 OFE URL3001<br>12 OFE URL3001<br>12 OFE URL3001<br>12 OFE URL3001<br>12 OFE URL                                                                                                    | 7  | 関連URL              | 2                    |                                                                                                  |                                       |                                                                                         |       |       | 1      |      |      |      |      |      |      |       |       |       |       |       |
| ● 20<br>■温URL30941トル<br>■温URL5094トル     ● 10<br>■温URL5094トル       ● 10<br>■温URL5094トル     ● 10<br>■ 10<br>■              | 8  | 関連URL<br>関連URL     | 2091<br>3            | - <i>I</i> L                                                                                     |                                       |                                                                                         |       |       | -      |      |      |      |      |      |      |       |       |       |       |       |
| 1<br>開選URL4<br>開選URL4のタイトル<br>開選URL5<br>日本<br>1<br>1<br>1<br>1<br>1<br>1<br>1<br>1<br>1<br>1                                                                                                    | 10 | 関連URL              | .3のタイト               | - <i>I</i> L                                                                                     |                                       |                                                                                         |       |       |        |      |      |      |      |      |      |       |       |       |       |       |
| 12 開催(URL 09 4 1 h ル<br>開催(URL 50 9 4 1 h ル<br>開催(URL 50 9 4 1 h ル<br>11 - (70 万 R 20 0)<br>11 - (70 万 R 20 0)<br>12 - (70 - (70 - (                                                                                                    | 11 | 関連URL              | .4                   |                                                                                                  |                                       |                                                                                         |       |       | 1      |      |      |      |      | ~    |      |       |       |       |       |       |
| 調査     開意URL5       第週URL50911     第週URL50911       第週URL50911     第目前記録の日本の       第週URL50911     第目前記録の日本の       第目前記録の日本の     第日前記録の日本の       第目前記録の日本の     第原版1       第日前記録の日本の     第原版1       第日前記録の日本の     第原版1       第日前記録の日本の     第月前記録の日本の       第日前記録の日本の     第月前記録の日本の       第日前記録の日本の     第月前記       第日前記録の日本の     第日前記録の日本の       第日前記録の日本の     第日本       第日前記録の日本の     第日本       第日前記書の日本の     第日本       第日本の     第日本       第日本     第日本       第日本     第日本                                                                                                    | 12 | 関連URL              | 4のタイト                | - <i>I</i> L                                                                                     |                                       |                                                                                         |       |       | ]      |      |      |      | (    | 10   |      |       |       |       |       |       |
| 1     開選URL509イトル       1     日本の方       1     日本の方       1 <th>.3</th> <td>関連URL</td> <td>.5</td> <td></td> <td></td> <td></td> <td></td> <td></td> <td></td> <td></td> <td></td> <td></td> <td></td> <td>1</td> <td></td> <td></td> <td></td> <td></td> <td></td> <td></td>                                                                                                    | .3 | 関連URL              | .5                   |                                                                                                  |                                       |                                                                                         |       |       |        |      |      |      |      | 1    |      |       |       |       |       |       |
| 5<br>                                                                                                    | 14 | 関連URL              | 5のタイト                | - JL                                                                                             |                                       |                                                                                         |       |       |        |      |      |      |      |      |      |       |       |       |       |       |
| ア フンブル )いてどう思います co元と思うムルだと思う     a 新潟目 必須                                                                                                    | .5 |                    | 回答必须<br>6            | 回答タイブ ※ 選出<br>0: 単一(ランオボ<br>1: 単一(ブルダウ<br>2: 複数選択回答<br>3: スケール<br>4: 記述式 回答<br>5: 説明文<br>6: 改ページ | R必須<br>ダン)<br>ン)<br>育問文<br>(7)<br>(8) | その他人力 <b>職</b> の設置<br>※自由記述の回答として<br>扱う<br>※スケール、フリー記述<br>式、説明文は指定不要<br>YES:設置<br>NO:激し | 選択肢1  | 選択肢2  | 選択肢3   | 選択肢4 | 選択肢5 | 選択肢6 | 選択肢7 | 選択肢8 | 選択肢9 | 選択肢10 | 選択肢11 | 選択肢12 | 選択肢13 | 選択肢14 |
|                                                                                                    | 17 | サンブル               | ,                    |                                                                                                  | >いてどう思いま                              | i.                                                                                      | ロロだと思 | るムだと思 | xxだと思う | 5    |      |      |      |      |      |       |       |       |       |       |
|                                                                                                    | 18 | 第1問                | 必須                   |                                                                                                  |                                       |                                                                                         |       |       |        |      |      |      |      |      |      |       |       |       |       |       |
| 19 <b>#</b> 200 - 20 <b>#</b> 200 - 20 <b>#</b> 200 - 20 <b>#</b> 200 - 20 <b>#</b> 200 - 200 - 2                                                                                                    | 19 | 第2問                | 必須                   |                                                                                                  |                                       |                                                                                         |       |       |        |      |      |      |      |      |      |       |       |       |       |       |
|                                                                                                    | 20 | 第3日                | 必須                   |                                                                                                  |                                       |                                                                                         |       |       |        |      |      |      |      |      |      |       |       |       |       |       |

|     | 項目名             | 説明                                |
|-----|-----------------|-----------------------------------|
| 1   | 質問形式            | プルダウンリストから、単問表示形式/複数質問表示形式を選択     |
|     |                 | します。                              |
| 2   | アンケートタイトル(入力必須) | アンケートのタイトルを入力します。                 |
| 3   | このアンケートについての説明  | アンケートの説明文を入力します。                  |
| 4   | 関連 URL1~5       | 関連する WEB ページを表示させる場合に URL を入力します。 |
| (5) | 関連 URL1~5の      | 上のURLのタイトルを入力します。                 |
|     | タイトル            |                                   |

|            | 項目名         | 説明                                |
|------------|-------------|-----------------------------------|
| 6          | 回答必須(入力必須)  | プルダウンリストより、必須/任意を選択します。デフォルトは「必   |
|            |             | 須」です。                             |
| $\bigcirc$ | 回答タイプ(入力必須) | プルダウンリストより以下の中から1つを選択します。質問ごとに入   |
|            |             | 力必須な項目です。                         |
|            |             | 0:単一(ラジオボタン)                      |
|            |             | 1:単一(プルダウン)                       |
|            |             | 2: 複数選択回答                         |
|            |             | 3:スケール                            |
|            |             | 4:記述式回答                           |
|            |             | 5:説明文 (複数問表示形式のみ設定できます)           |
|            |             | 6:改ページ (複数問表示形式のみ設定できます)          |
| 8          | 質問文(入力必須)   | アンケートの質問文を入力します。                  |
| 9          | その他入力欄の設置   | 自動で「その他」の項目を作り、選択した受講者が自由に意見を     |
|            |             | 入力できる機能の利用を、プルダウンリストより、YES/NO を選択 |
|            |             | します。                              |
| 10         | 選択肢         | 選択肢を入力します。                        |
|            |             | ※記述式回答の場合は、空欄にします。                |

※ファイル内の「サンプル」シートに入力例があります。参考にしてください。

6:入力が完了したら、任意の場所に保存します。

※ファイル名「format\_survey.xlsx」は、管理しやすいように変更してかまいません。

### アップロード手順

1: 左メニューの"コンテンツ管理"をクリックします。

| SAKU-SAKU Testing                                        | ≡ ホーム ヘルプ       |                  |          | ■ メッセージ 🛔 サクテス管理者 🕀 日本語 |
|----------------------------------------------------------|-----------------|------------------|----------|-------------------------|
|                                                          | 🛎 トップ           |                  |          |                         |
| ▲ 組織・グループ管理 く                                            | 6               | 13               | 5        | 9                       |
| ▲ ユーザー管理 く                                               | 登録ユーザー数         | 登録組織数            | 登録コンテンツ数 | 配信数                     |
| <ul> <li>コンテンツ管理</li> <li>Claudification Cata</li> </ul> | ユーザ登録上現人数:100   | N国國登録上現数:100     |          |                         |
| O コンテンツー家                                                | _₩^ <b>0</b>    | -覧へ ᢒ            | - 現へ O   | - 琬へ ♥                  |
| 0 x-c                                                    | "コンテンツ管理"       | F 1216 1 1819-18 | レポートが占一階 |                         |
| O ドリル・テスト                                                |                 |                  |          |                         |
| O アンケート                                                  | <b>クリックします。</b> |                  |          | Q. 検索 全件表示 並び詰え         |
| ○ 動面・音声                                                  |                 |                  |          |                         |
| Ο 2516                                                   | 現在の認識者 ◆ 検索ワー   |                  |          |                         |
| ○ レポート課題                                                 | 油出7件/登録9件       |                  |          |                         |

2: "アンケート"をクリックします。

| SAKU-SAKU Testing       | ルプ                   |            |          | メッセージ ふ サクテス管理者 母日本語 |
|-------------------------|----------------------|------------|----------|----------------------|
|                         |                      |            |          |                      |
| 品 組織・グループ管理 く           |                      | 3          | 5        | 9                    |
| <u>* ユーサーキヤ (</u> "アンケー | ト"をクリックし             | 料組織数       | 登録コンテンツ数 |                      |
|                         |                      | (取録上現数:100 |          |                      |
| CloudContentsGate ま9。   |                      | -城へ 🛇      | 一覧へ O    | - 「「「 ◆              |
| O コンテンツ一覧               |                      |            |          |                      |
|                         | コンテンツ一覧              | 記述式問題一覧    | ボート接点一覧  |                      |
| Ο ۴υλ. πλ               |                      |            |          |                      |
| O アンケート タイトル、18月3       | 文、カテゴリ名、コンテンツタイトル、更新 | 者で検索       |          | Q、機索 全件表示 並び替え       |
| ○ 動面・音声                 |                      |            |          |                      |
| O スライド 現在               | の検索条件 ◆ 検索ワード        |            |          |                      |
| ○ レポート課題 抽出7件/登録        | 9 件                  |            |          |                      |

#### 3: "エクセル一括登録"をクリックします。

| SAKU-SAKU Testing | 三 ホーム ヘルプ <b>ニメッセージ ネ</b> サクテス環境者 ●日本語             |
|-------------------|----------------------------------------------------|
| * トップ             | 目 アンケート一覧                                          |
| ▲ 組織・グループ管理 《     |                                                    |
| 😂 ユーザー管理 🔹 📢      |                                                    |
| ■ コンテンツ管理 🔹       |                                                    |
| CloudContentsGate | クリックします。                                           |
| O コンテンツ一覧         |                                                    |
| O ⊐-⊼             | + 10/20/- KB20         + 8K828         ● 網路チェックリスト |
| Ο ドリル・テスト         |                                                    |
| O アンケート           |                                                    |
| ○ 動画・音声           |                                                    |

### 4:「STEP1 アンケートの概要設定 手順 8~11」を参照し、カテゴリや所属組織などを設定します。

5: "エクセルファイルの選択"をクリックし、表示されたウィンドウから対象のファイルを選択して"開く"をクリック します。

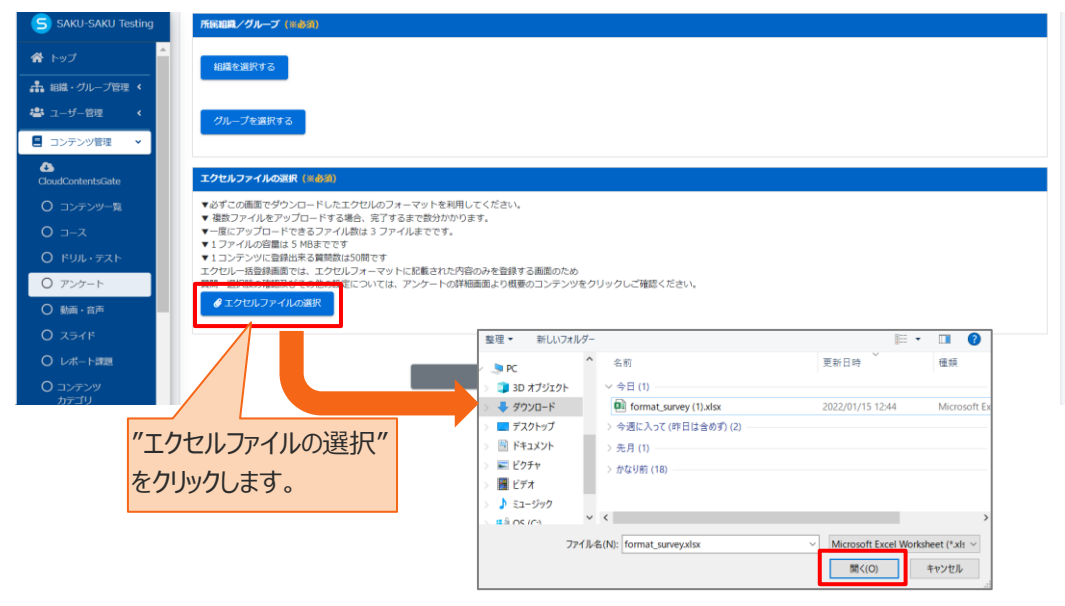

6:"アップロード"をクリックします。

| SAKU-SAKU Testing | 所限8度/グループ (m必須)                                                                                                   |
|-------------------|----------------------------------------------------------------------------------------------------|
|                   | 細胞を測定する                                                                                                    |
| 🔒 組織・グループ管理 <     |                                                                                                    |
| 🚢 ユーザー管理 🔹 📢      | クループを選択する                                                                                                    |
| ■ コンテンツ管理 🗸       |                                                                                                    |
| CloudContentsGate | エクセルファイルの現代 (m&d)                                                                                                 |
| ○ コンテンツ−覧         | ▼必ずこの画面でダウンロードしたエクセルのフォーマットを利用してください。<br>▼ 複数ファイルタアップロードする場合、学了するまで飲みかかります。                                       |
| O ⊐−z             | ▼一度にアップロードできるファイル教育、コファイルまでです。                                                                                    |
| ○ ドリル・テスト         | ▼エフテイバルが通知は30mmは30mmは50mです<br>マクトリージングンジーを見続ける50間です<br>マクトリージングをディージング・マントリフィーマントリングサイトのです。                       |
| O アンケート           | エプロルー活動発明画』では、エクブロルノオーマットに30%を1057%8000を変更する時間40000の<br>質問・選択肢の確認及びその他の設定については、アンケートの詳細面面より概要のコンテンツをクリックしご確認ください。 |
| ○ 動画・音声           |                                                                                                    |
| O スライド            | ファイル名: format_survey (1).xtsx • 🛓 ・・・・・・・・・・・・・・・・・・・・・・・・・・・・・・・・・・                                              |
| ○ レポート課題          |                                                                                                    |
| O コンテンツ<br>カテゴリ   | ─≌∿戻る<br>アップロード                                                                                                   |
| 〇 問題分類            |                                                                                                    |

7:「データ登録方法」ウィンドウが表示されるので、"保存する"をクリックします。

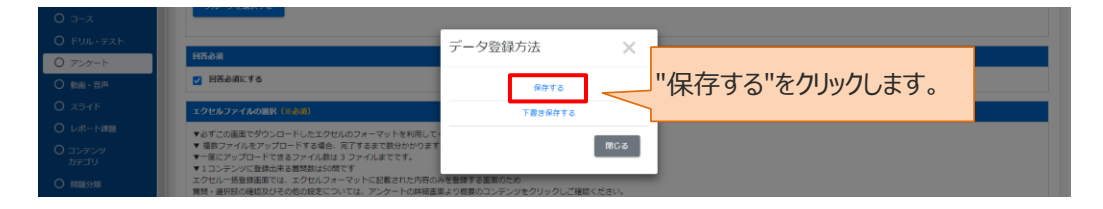

8: エクセルファイルー括登録画面に戻ります。「正常に登録されました」と表示されていることを確認してください。

| SAKU-SAKU Testing                                                   | ■ ホーム へルブ                                                                                                    | ■ メッセージ | ▲ サクテス管理者 | ● 日本語    |
|---------------------------------------------------------------------|----------------------------------------------------------------------------------------------------|---------|-----------|----------|
| * トップ                                                               | ■ エクセルファイルー括登録                                                                                                    |         |           |          |
| ▲ 組織・グループ管理 く                                                       | 正常に登録されました                                                                                                    |         |           | $\times$ |
| <ul> <li>         ・ ゴンテンツ管理         ・         ・         ・</li></ul> |                                                                                                    |         |           |          |
| CloudContentsGate                                                   | x - x = 7 x - 7 x - 7 x |         |           |          |
| <ul> <li>O コンテンツー第</li> <li>O コ マ</li> </ul>                        |                                                                                                    |         |           |          |
| 0 J-x<br>0 FUL·FXF                                                  | カテゴリ (mata)                                                                                                    |         |           |          |
| 0 アンケート                                                             | カデゴリを最戻する                                                                                                    |         |           | ×        |
| <ul> <li>〇 動画・音声</li> <li>〇 スライド</li> </ul>                         | 99                                                                                                    |         |           |          |
| ○ レポート課題                                                            |                                                                                                    |         |           |          |
| ○ コンテンツ<br>カテゴリ                                                     | 所説範疇/グループ (※赤面)                                                                                                    |         |           |          |

# 4.6.3. アンケートの編集

アンケートの編集においては、表示形式(単問表示形式↔→複数問表示形式の変更)のみ変更する ことができません。変更したい場合は、再度、新規登録を行ってください。

※「複製登録」に関しては、「◆複製登録について」を参照してください。

| SAKU-SAKU Testing           | ≡ ホ−ム ^JJブ                                      | ■ メッセージ 🔹 サクテス管理者 🖶 日本語 |
|-----------------------------|-------------------------------------------------|-------------------------|
| * トップ                       | ■ アンケート一覧                                       |                         |
| 🚠 組織・グループ管理 🤞               |                                                 |                         |
| 👛 ユーザー管理 (                  | タイトル、カデゴリ名、説明文、タク、更新省で検索                        | Q、模型 全件表示 詳細模型・並び替え     |
| ■ コンテンツ管理 ・                 | 現在の状況条件                                         |                         |
| CloudContentsGate O コンテンツー覧 | 施出 0 作/空球 0 作                                   |                         |
| 0 コース                       | +エクセルー語単編 + 新成目線 + 新成目線 対象のアンケートをクリックリ,ます       | ■ 選択削除 ■ 削除チェックリスト 0    |
| Ο ۴リル・テスト                   |                                                 |                         |
| 0 アンケート                     |                                                 | ) 第45日 ) 前 )            |
| ○ 動画・音声                     | 0° 0° 1° 0° 0° 0° 0° 0° 0° 0° 0° 0° 0° 0° 0° 0° | 史和口 序                   |
| Ο スライド                      | 1 アンケート 通勤状況に関するアンケート アイデア公募                    | 2022/01/15              |
| ○ レポート課題                    | 2 アンケート 健康管理アンケート 意識調査                          | 2022/01/15              |
| O コンテンツ<br>カテゴリ             |                                                 |                         |

1: アンケート一覧画面を開き、対象のアンケートのタイトルをクリックします。

#### 2: アンケート詳細画面が表示されるので編集する項目をクリックし、表示された画面で修正します。

| アンケート詳細   |     |                                                                              |          |
|-----------|-----|------------------------------------------------------------------------------|----------|
|           |     | プレビュー                                                                        | その他の操作 🔻 |
| タイトル      |     | 通勤状況に関するアンケート                                                                | >        |
| 説明文       |     | このアンケートは通動状況に関する聞き取り調査です。                                                    | >        |
| カテゴリ      | · 1 | アイデア公募                                                                       | >        |
| タグ        |     |                                                                              | >        |
| 所属組織/グループ |     | 選択された組織<br>• e-coms 株式会社イー・コミュニケーションズ                                        | >        |
| 詳細設定 2    |     | その他の詳細設定                                                                     | >        |
| 質問形式 3    |     | 質問形式                                                                         | >        |
| 更新作成      |     | 作成日:2022/01/15 12:45<br>作成者:サクテス 管理者<br>更新日:2022/01/15 12:45<br>更新者:サクテス 管理者 |          |

|   | 項目名       | 説明                                     |
|---|-----------|----------------------------------------|
| 1 | タイトル      | アンケート編集画面が表示されるので、該当の個所を修正します。         |
|   | 説明文       | ※修正方法は、「 <u>STEP1 アンケートの概要設定</u> 」を参照。 |
|   | カテゴリ      |                                        |
|   | タグ        |                                        |
|   | 所属組織/グループ |                                        |
| 2 | 詳細設定      | 詳細設定画面が表示されるので、該当の個所を修正します。            |
|   |           | ※修正方法は、「 <u>STEP2 アンケートの詳細設定</u> 」を参照。 |
| 3 | 質問形式      | 質問形式(アンケート)編集画面が表示されるので、出題数を修正         |
|   |           | します。                                   |
|   |           | ※修正方法は、「 <u>STEP4 アンケートの質問形式</u> 」を参照  |
| 4 | その他の操作    | クリックすると以下の機能メニューが表示されます。               |

SAKU-SAKU Testing 管理者用マニュアル〔基礎編〕

|  | • | コピー:このコンテンツをコピーして、新しいコンテンツを作成しま  |
|--|---|----------------------------------|
|  |   | す。タイトルは「コピー~元のコンテンツ名」となります。      |
|  | • | エクセルダウンロード:アンケートの質問内容をダウンロードします。 |
|  | • | 削除:このコンテンツを削除します。                |
|  | • | 下書き:このコンテンツを下書き状態にします。           |

## 3: 下側の質問表示部分です。編集できる項目は以下のとおりです。

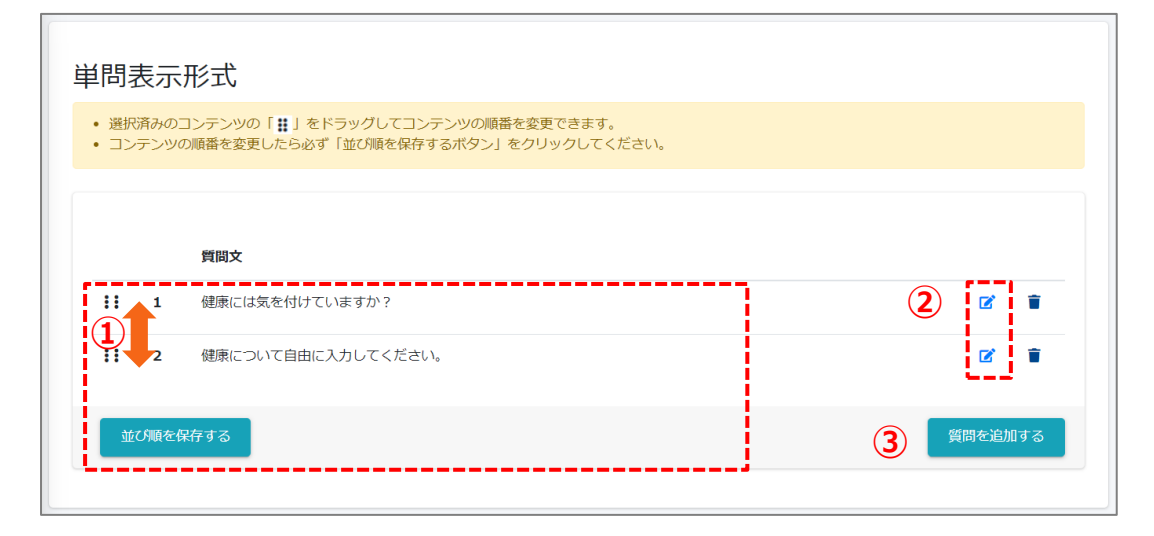

|   | 項目名     | 説明                                |
|---|---------|-----------------------------------|
| 1 | 並び替え    | 質問をドラッグし、並び替えます。                  |
|   |         | 並び替えた際は、"並べ順を保存する"をクリックしてください。    |
| 2 | 質問編集マーク | アンケートコンテンツ質問編集画面が表示されるので、該当の個所を   |
|   |         | 修正します。                            |
|   |         | 「 <u>STEP3 アンケートの質問登録</u> 」を参照。   |
| 3 | 質問を追加する | "質問を追加する"をクリックし、新規登録、または複製登録を選択しま |
|   |         | す。アンケートコンテンツ質問編集画面が表示されるので新しい質問を  |
|   |         | 登録します。                            |
|   |         | 「 <u>STEP3 アンケートの質問登録</u> 」を参照。   |

# 4.6.4. アンケートの削除

アンケートを完全に削除する方法と、アンケートの中の一部の質問を削除する方法を説明します。 ※配信中のアンケートは削除できません。

#### アンケートの削除

1: アンケート一覧画面を開き、対象のアンケートの削除欄にチェックを入れます。 "削除チェックリスト"にチェックした数が反映されます。

| SAKU-SAKU Testing | =           |                      |          |          |         | ■ X9セーシ ▲ 50 | アス官理省 ♥日本語 |
|-------------------|-------------|----------------------|----------|----------|---------|--------------|------------|
| * トップ             | E 723       | ケート一覧                |          |          |         |              |            |
| 🚠 組織・グループ管理 🤞     |             |                      |          |          |         |              |            |
| 😂 ユーザー管理 🔹 📢      | タイトル        | 、力デゴリ名、説明文、夕グ、更新者で検索 |          |          |         | Q. 検索 全件表示   | 詳細検索・並び替え  |
| ■ コンテンツ管理 🔹       |             | 現在の検索条件 ◆ 検索ワード:     | チェックした   | 数が反映さ    | わます。    |              |            |
| CloudContentsGate | will a d    | (B13.5.8)            | / 1// 0/ |          |         |              |            |
| O コンテンツ一覧         | Milti 3 TF. | 1 C 1823C 1          |          |          |         |              |            |
| 0 ⊐-ス             | + 10        | セルー括登録 + 新規登録        |          |          |         | ● 避积刑除 ● 刑除  | チェックリスト 2  |
| Ο Ευλιτα          | 番号          | タイトル                 |          | カテゴリ     | 97      | 更新日          | Alle       |
| O アンケート           |             |                      |          |          |         |              |            |
| ○ 動画・音声           | 1           | アンケート 通動状況に関するアンケート  |          | ナナクロンドレン |         |              |            |
| Ο 2545            | 2           | アンケート 資格試験に関するアンケート  |          | 対家のトリル   | レ・ナストの月 | 叩赤傾に         |            |
| ○ レポート課題          | 3           | アンケート アンケートテスト       |          | T        | h++     |              | 0          |
| O コンテンツ<br>カテゴリ   |             |                      |          | ナエックを入り  | (1ま9。   |              |            |
|                   |             |                      |          |          |         |              |            |

#### 2: "削除チェックリスト"をクリックします。

| SAKU-SAKU Testing                            | ≡ ホーム     | 、                   |             |             | ■ メッセージ 🔹 サクテス管 | 理者 ●日本語       |
|----------------------------------------------|-----------|---------------------|-------------|-------------|-----------------|---------------|
| 合 トップ                                        | 目 アンク     | 「一下一覧               |             |             |                 |               |
| 🚠 組織・グループ管理 🤞                                |           |                     | <b>//</b> 出 |             |                 |               |
| 🚢 ユーザー管理 🔹 🤇                                 | タイトル      | カデゴリ名、説明文、夕グ、更新者で検索 | E           | リホテェックリスト で | 全件表示 詳細格        | 総衆・並び替え       |
| ■ コンテンツ管理 🔹                                  |           | 現在の検索条件 ◆ 検索ワード:    | クリ          | いクレます。      |                 |               |
| CloudContentsGate                            | MAR 3 47. | (911) C             |             |             |                 |               |
| ○ コンテンツ−寛                                    |           |                     |             |             | a minut         | An Long & Con |
| 0 ⊐-z                                        | +19       |                     |             |             | ■ 通知別球          | OUXP Z        |
| O FUL-F2F                                    | 番号        | タイトル                | カテゴリ        | <i>91</i>   | 更新日             | 削除            |
| <ul> <li>ワ シシダート</li> <li>① 動画・音声</li> </ul> | 1         | アンケート 通勤状況に関するアンケート | アイデア公募      |             | 2023/03/03      | •             |
| O ZFYF                                       | 2         | アンケート 資格に独に関するアンケート | 社内規定        |             | 2023/03/03      | •             |
| ○ レポート課題                                     | 3         | アンケート アンケートテスト      | 分類なし        |             | 2023/03/03      |               |
| O שעדעים<br>אדדיע                            |           |                     |             |             |                 |               |
| 0 895.055                                    |           |                     |             |             |                 |               |

3:「削除チェックリスト」ウィンドウが表示されるので、削除するアンケートが正しいか確認し、"閉じる"をクリックします。

#### SAKU-SAKU Testing 管理者用マニュアル〔基礎編〕

| SAKU-SAKU Testing                                            | ■ ポーム ANT<br>削除チェックリスト         | ■ <b>メッセージ ▲</b> サクテス管理者 ● 日本語<br>× |
|--------------------------------------------------------------|--------------------------------|-------------------------------------|
| ▲ 組織・グループ管理 《<br>▲ ユーザー管理 《                                  | 資格試験に関するアンケート<br>通勤状況に関するアンケート | × "閉じる"をクリックします。<br>×               |
| <ul> <li>■ コンテンツ管理 ・</li> <li>▲ CloudContentsGate</li> </ul> | 101 I                          | 間じる                                 |
| 0 コンテンツー覧<br>0 コース                                           | +エクセルー括登録 +新規登録                |                                     |

#### 4: "選択削除"をクリックします。

確認メッセージが表示されるので"OK"をクリックします。

| SAKU-SAKU Testing | ≡ <u></u> π−⊿ | ヘルプ                      |                               |     |        |                                         |              | ■ メッセージ 🛛 🏝 t | ウテス管理者 ●日本  |
|-------------------|---------------|--------------------------|-------------------------------|-----|--------|-----------------------------------------|--------------|---------------|-------------|
| * トップ             | 目 アンク         | ワート一覧                    |                               |     |        |                                         |              |               |             |
| 📩 組織・グループ管理 🤞     |               |                          |                               |     |        |                                         |              |               |             |
| 🚢 ユーザー管理 🔹 🤇      | タイトル          | カテゴリ名、脱明文                | 、タグ、更新者で検索                    |     |        |                                         |              | Q. 検索 全件表示    | 詳細検索・並び替え   |
| コンテンツ管理           |               | 現在の検索条件                  | <ul> <li>◆ 検索ワード :</li> </ul> |     | 强扣削除   | "をクロック                                  | .=す          |               |             |
| CloudContentsGate | 細形 3 件/       | (教録3件                    |                               |     |        |                                         |              |               |             |
| ○ コンテンツー覧         |               | 100 M 000                | L AT AN ED AN                 |     |        |                                         |              |               |             |
| ס ⊐−ג             | +19           | 2//                      | ▼ 和泉亜球                        |     |        |                                         |              |               | #味ナエックリスト 2 |
| 0 FUL+72F         | 描号            | タイトル                     |                               |     |        | カテゴリ                                    | 90           | 更新日           | 削除          |
| 0 7>5-1           | 1             | <b>アンケート 通勤</b>          | 状況に関するアンケート                   |     |        | アイデア公募                                  |              | 2023/03/03    |             |
|                   | 2             | アンケート 資格                 | 試験に関するアンケート                   |     |        | 社内規定                                    |              | 2023/03/03    |             |
|                   | 3             | <b>7</b> 54-5 <b>7</b> 5 | <b>ウートテスト</b>                 |     |        | 分類なし                                    |              | 2023/03/03    |             |
| O コンテンツ           |               |                          |                               |     |        | ,,,,,,,,,,,,,,,,,,,,,,,,,,,,,,,,,,,,,,, |              | ,,            |             |
| _ カテゴリ            |               |                          |                               |     |        |                                         |              |               |             |
| ○ 問題分頭            |               | ļ                        | 削除確認                          |     |        | ×                                       |              |               |             |
|                   |               | — 削<br>ろ                 | ■除にチェックをス<br>Sしいですか?          | れたコ | ンテンツを全 | て削除します                                  | がよ <b>"(</b> | OK"をクリックし     | ます。         |
|                   |               |                          | 閉じる                           |     |        | OR                                      |              |               |             |

#### 5: チェックしたアンケートが一覧から削除されます。

アンケート一覧画面に戻ります。「正常に削除されました」と表示されていることを確認してください。 チェックしたアンケートが一覧から削除されています。

| SAKU-SAKU Testing                            | ■ ホーム ヘルプ                 |        | =           | メッセージ 🌲 サクテス管理者 🖷 日本 |  |  |  |  |
|----------------------------------------------|---------------------------|--------|-------------|----------------------|--|--|--|--|
|                                              | ■ アンケート一覧                 |        |             |                      |  |  |  |  |
| ▲ 組織・グループ管理 く                                |                           |        |             |                      |  |  |  |  |
| ▲ ユーザー言理 < ■ コンデンツ管理                         |                           |        |             |                      |  |  |  |  |
| CloudContentsGate                            | タイトル、カテコリ各、認知又、タク、更新者で模倣  |        | Q 835       | 全件表示<br>詳細模葉・並び替え    |  |  |  |  |
| <ul> <li>〇 コンテンツ一覧</li> <li>〇 二 二</li> </ul> | 現在の検索条件<br>◆ 検索ワード:       |        |             |                      |  |  |  |  |
| 0 コース<br>0 ドリル・テスト                           |                           |        |             |                      |  |  |  |  |
| 0 アンケート                                      | T-1.2 CV SINES T SINGLESS |        |             |                      |  |  |  |  |
| ○ 動画・音声                                      | 番号 タイトル                   | カテゴリ   | <i>90</i> 2 | 新日 制除                |  |  |  |  |
| O 257F                                       | 1 アンケート 通勤状況に関するアンケート     | アイデア公募 | 2           | 023/03/03            |  |  |  |  |
| O レホート課題<br>O コンテンツ<br>カテゴリ                  | 2 アンケート 資産活動に関するアンケート     | 社内規定   | 2           | 023/03/03            |  |  |  |  |
| ○ 問題分期                                       |                           |        |             |                      |  |  |  |  |

#### 質問の削除

1: アンケート一覧画面を開き、対象のアンケートのタイトルをクリックします。

| SAKU-SAKU Testing | ≡ ホーム ヘルプ                         | ■ メッセージ 🌲 サクテス管理者 ⊕日本語               |
|-------------------|-----------------------------------|--------------------------------------|
| <b>谷</b> トップ      | ■ アンケート一覧                         |                                      |
| ▲ 組織・グループ管理 ⊀     |                                   |                                      |
| 🖶 ユーザー管理 🤸        | タイトル、カデゴリ名、説明文、タグ、要新者で検索          | Q、被愛 全件表示 詳細被愛・並び替え                  |
| ■ コンテンツ管理 🔹       | 現在の <b>は</b> 海浜件 ◆ 検索ワード:         |                                      |
| CloudContentsGate | 恤出 0 作/ 登録 0 作                    |                                      |
| 0 =-x             | +エクセルー語目は + #658日 対象のアンケートをクリックしま | <b>す。</b> 意識限制除     予測除チェックリスト     回 |
| ○ ドリル・テスト         |                                   |                                      |
| 0 アンケート           |                                   | AU                                   |
| ○ 動画・音声           | 号 タイトル カテゴリ タグ                    | 更新日    除                             |
| Ο スライド            | 1 アンケート 通勤状況に関するアンケート アイデア公募      | 2022/01/15                           |
|                   | 2 アンケート 健康管理アンケート 意識調査            | 2022/01/15                           |
| O コンテンツ<br>カテゴリ   |                                   |                                      |

2: アンケート詳細画面が表示されるので下側の問題表示部分までスクロールし、削除する質問の"ゴミ箱マーク"をクリックします。

| SAKU-SAKU Testing                               | 質額形式                                                                          | 質問形式                                                                        |                    | >          |
|-------------------------------------------------|-------------------------------------------------------------------------------|-----------------------------------------------------------------------------|--------------------|------------|
| <ul> <li>合トップ</li> <li>品 地域・グループ管理 く</li> </ul> | 更新作成                                                                          | 作成日:2023/03/03 11:13<br>作成者: サクテス管理者<br>更新日:2023/03/03 11:15<br>更新者:サクテス管理者 |                    |            |
| 🚢 ユーザー管理 🔹 🤇                                    |                                                                               |                                                                             |                    |            |
| ■ コンテンツ管理 ▼                                     |                                                                               |                                                                             |                    |            |
| CloudContentsGate                               |                                                                               |                                                                             | 削除する質問の            | /ゴミ箔       |
| ○ コンテンツ一覧                                       | 単問表示形式                                                                        |                                                                             | 日本の目的の             |            |
| O ⊐-⊼                                           | <ul> <li>選択済みのコンテンツの「計」をドラッグしてコン</li> <li>コンテンツの運動を変更したらみず「並び運動を保存</li> </ul> | ンテンツの順番を変更できます。<br>ますスポタントをクリックしてくだえい。                                      | マーク"をクリックし         | ます         |
| Ο Γυλ·Fab                                       | - SSSSSME CAROLSES TAOMENT                                                    |                                                                             |                    |            |
| 0 アンケート                                         |                                                                               |                                                                             |                    |            |
| ○ 動画・音声                                         | 鎖體文                                                                           |                                                                             | 回答形式               | 16 M       |
| O ZƏTK                                          | 11 · =7 b                                                                     |                                                                             | 湿田ボ 単一回答(弓のオポカト。)  |            |
| ○ レポート課題                                        | ** 1 200                                                                      |                                                                             |                    | Ŭ <b>4</b> |
| O コンテンツ<br>カテゴリ                                 | 11 2 資格試験に関するアンケート                                                            | <b>N</b>                                                                    | 選択式 単一回答(プルダウン)    | 0 🗹 🛢      |
|                                                 | 3 通動手段を教えてください。                                                               |                                                                             | 選択式 複数回答(チェックポックス) | 0 🗭 🛢      |
| ₽ 学習管理 <                                        |                                                                               |                                                                             |                    | _          |
| 10 10回答理 <                                      | 並び現を保存する                                                                      |                                                                             |                    | 開発を追加する    |
|                                                 |                                                                               |                                                                             |                    |            |

3:「質問削除確認」ウィンドウが表示されるので、"OK"をクリックします。

| ■ コンテンツ管理 ·     | -                                        |                |                                                |                              |          |                     |       |
|-----------------|------------------------------------------|----------------|------------------------------------------------|------------------------------|----------|---------------------|-------|
| O コンテンツ一覧       | 単問表                                      | 示形             | ŧ.                                             |                              |          |                     |       |
| 0 J-X           | <ul> <li>- 選択澤</li> <li>- コンテ</li> </ul> | わのコンテ<br>シッの順番 | ンツの「 # 」をドラッグしてコンテンツの!<br>を変更したらみず「並び通を保存するボタン | 青昏を変更できます。<br>バーをクリックしてください。 |          |                     |       |
| Ο ドリル・テスト       |                                          |                |                                                |                              |          | "OK"をクリックします。       |       |
| O アンケート         |                                          |                |                                                | 質問削除確認                       | $\times$ |                     |       |
| ○ 動画・音声         |                                          |                | 質問文                                            | 質問を削除してもよろしいですか。             |          | and Bill            | 必須    |
| 0 251F          | 11                                       | 1              | テスト                                            |                              |          | 選択式 単一回答(ラジオボタン)    | 0 🖬 🗎 |
| ○ レポート課題        |                                          |                |                                                | 聞じる                          | ок       |                     |       |
| O コンテンツ<br>カテゴリ | 11                                       | 2              | 資格試験に関するアンケート                                  |                              |          | 選択式 単一回答(ブルダウン)     | 0 🖉 🖷 |
| 〇 問題分類          | 11                                       | 3              | 運動手段を教えてください。                                  |                              |          | 選択式 複数回答 (チェックボックス) | 0 🖉 🛢 |

#### 4: 選択した質問が一覧から削除されます。

| SAKU-SAKU Testing | 详细設定                                                          | その他の詳細設定                                                    |                    | >            |  |  |  |
|-------------------|---------------------------------------------------------------|-------------------------------------------------------------|--------------------|--------------|--|--|--|
| 合 トップ             | 質問形式                                                          | 質問形式                                                        |                    | >            |  |  |  |
| ▲ 組織・グループ管理 く     | 更新作成                                                          | 作成日:2023/03/03 11:13                                        |                    |              |  |  |  |
| 🚢 ユーザー管理 🔹 📢      |                                                               | 1716日 : 5055人自接自<br>更新日 : 2023/03/03 11:59<br>単新者 : サクテス管理者 |                    |              |  |  |  |
| ■ コンテンツ管理 🔹       |                                                               |                                                             |                    |              |  |  |  |
| CloudContentsGate |                                                               |                                                             |                    |              |  |  |  |
| O コンテンツ一覧         |                                                               |                                                             |                    |              |  |  |  |
| O ⊐-⊼             | 単問表示形式                                                        |                                                             |                    |              |  |  |  |
| O FULLIFAF        | ・ 選択落みのコンテンツの「詳」をドラッグしてコンテンツの得感を安定できます。                       |                                                             |                    |              |  |  |  |
| O アンケート           | <ul> <li>コンテンツの満着を変更したら必ず「盆び湯を保存するボタン」をクリックしてください。</li> </ul> |                                                             |                    |              |  |  |  |
| ○ 動画・音声           |                                                               |                                                             |                    |              |  |  |  |
| Ο スライド            |                                                               |                                                             |                    |              |  |  |  |
| ○ レポート課題          |                                                               |                                                             | 回各形式               | - # <u>#</u> |  |  |  |
| O コンテンツ<br>カテゴリ   | 1 資格試験に関するアンケート                                               |                                                             | 選択式 単一回答(プルダウン)    | ○ ☞ ■        |  |  |  |
| ○ 問題分類            | <ul> <li>2 通勤手段を教えてください。</li> </ul>                           |                                                             | 選択式 複数回答(チェックボックス) | ○ ☞ ■        |  |  |  |
| ▲↓ 学習管理 <         |                                                               |                                                             |                    |              |  |  |  |
| 10 2000 ·         | 並び順を保存する                                                      |                                                             |                    | 質問を追加する      |  |  |  |
| 🖾 メール配信 🔹 📢       |                                                               |                                                             |                    |              |  |  |  |

# 4.7. 動画·音声

動画・音声を登録し、受講者に視聴してもらうコンテンツです。 動画や音声をドリルやテストなどに添付するのではなく、1 つのコンテンツとして登録できます。

利用する動画・音声は、メディア一覧から選択します。 そのため、メディア一覧に追加されていない場合は、先にメディア一覧に追加登録します。

# 4.7.1. 動画・音声の新規登録

動画・音声の新規登録方法は、STEP1 ~ STEP3 に分かれており、順番に設定します。

動画・音声の新規登録の流れは、以下のとおりです。

STEP1 概要設定:タイトルやカテゴリ、所属組織など、大枠の設定をします。

SAKU-SAKU Testing 管理者用マニュアル〔基礎編〕

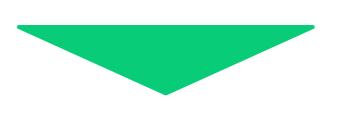

STEP2 詳細設定(任意):終了メッセージや関連 URL 表示など、さらに詳しい設定をします。

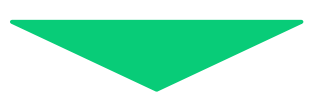

STEP3 動画・音声の選択:メディア一覧から対象の動画・音声を選択します。 その他、動画プレイヤーの設定をします。

# STEP1 動画・音声の概要設定

1: 左メニューの"コンテンツ管理"をクリックします。

| SAKU-SAKU Testing      | Ξ ホーム ヘルプ ■メッセージ ▲リクテス部連者 ●日本語 |                      |          |                 |  |  |
|------------------------|--------------------------------|----------------------|----------|-----------------|--|--|
| 希 トップ                  | 🚢 トップ                          |                      |          |                 |  |  |
| ・ 組織・グループ管理 く          | 6                              | 13                   | 7        | 9               |  |  |
| ▲ ユーザー管理 く ■ コンテンツ管理 く | 登録ユーザー数                        | 经移相规数                | 登録コンテンツ数 | 配版数             |  |  |
| ▲ 学習管理 <               | ユーザ登録上開人数:100<br>一税へ ⊙         | 相編登録上用数:100<br>一覧へ ⊙ | -飛へ 0    | -%∧ Ø           |  |  |
| CT 配法管理 <              |                                |                      |          |                 |  |  |
| 🔤 メール配信 📢              |                                | 記述式問題一覧 レポート         | 4点一覧     |                 |  |  |
| Q1 メッセージ管理             | "コンテンツ管理"を                     |                      |          |                 |  |  |
| 部15世管理 く               | コンノンノ自生で                       | 「者で検索                |          | Q. 検索 全件表示 並び借え |  |  |
|                        | クリックします                        |                      |          |                 |  |  |
| N 1888                 | 77770890                       | :                    |          |                 |  |  |

2: "動画・音声"をクリックします。

| SAKU-SAKU Testing        | ≡ ホーム ヘルプ                  |        |          | メッセージ 品 サクテス管理者 ⊕ 日本語 |
|--------------------------|----------------------------|--------|----------|-----------------------|
| 🗌 トップ                    | 🚔 トップ                      |        |          |                       |
| ▲ 組織・グループ管理 < ▲ ユーザー管理 < | 6                          | 13     | 7        | 9                     |
| 📒 コンテンツ管理 🛛 👻            | 登録ユーザー数                    | 登録組織数  | 登録コンデンツ数 | 配信数                   |
| CloudContentsGate        | "動画, 辛吉"を加い力               |        | 一覧へ 〇    | -%^ ●                 |
| 0 コンテンツ一覧                | 動画・自戸 をりりり                 | 0490   |          |                       |
| O ⊐-⊼                    |                            |        | ート探査一覧   |                       |
|                          |                            |        |          |                       |
|                          | タイトル、説明文、カテゴリ名、コンテンツタイトル、『 | 巨新者で検索 |          | Q. 機器 全件表示 董び替え       |
| 0 357F                   | 現在の検索条件                    | Б:     |          |                       |

3: 動画・音声コンテンツ一覧画面が表示されるので、"動画新規登録"または"音声新規登録"をクリック します。

※"動画・音声をメディアに追加"をクリックするとメディア一覧画面が表示され、動画・音声をアップロードできます。

| SAKU-SAKU Testing                                                                                       | ヨーホーム ヘルプ                                                                                                    | ■ メッセージ 💄 サクテス管理者 🖶 日本語                                                                                                    |
|----------------------------------------------------------------------------------------------------|----------------------------------------------------------------------------------------------------|----------------------------------------------------------------------------------------------------|
| * トップ                                                                                                   | ■ 動画・音声コンテンツ一覧                                                                                               |                                                                                                    |
| <ul> <li>▲ 総紙・グループ室理 ◆</li> <li>▲ ユーザー管理 ◆</li> <li>■ コンデンツ管理 ◆</li> <li>▲ CloudContentsGate</li> </ul> | 「メディア」に追加されている制品、音声を「動画・音声コンテンジ」として登録します。<br>利用したい意画、音声が「メディア」に溢加されていない場合、先に「メディア」に溢加登録します。<br>制品・音声をメディアに立加 |                                                                                                    |
| O コンテンツ一覧<br>O コース<br>O ドリル・テスト                                                                         | タイトル、カデゴリシ、調理2、92、要素目で検索           現在の検索条件           ・検索ワード:                                                 | Q、线索 全件表示 詳細級素。並び當入                                                                                                    |
| O アンタート<br>O 動画・部門<br>O スライド                                                                            | ■2006/192006<br>● ■回新規登録"または"音声<br>新規登録"をクリックします。                                                            | ■ 単約65時<br>■ 単約65時<br>■ 単約65年<br>■ 単約65年<br>■ 単約65日<br>■ 単約65日<br>■ 単約65日<br>■ 単約65日<br>■ 単約65日<br>■ 単約65日<br>■ 単約65日<br>■ 単約65日<br>■ 単約65日<br>■ 単約65日<br>■ 単約65日<br>■ 単約65日<br>■ 単約65日<br>■ 単約65日<br>■ 単約65日<br>■ 単約65日<br>■ 単約55日<br>■ 単約55日<br>■ ■ 単約55日<br>■ ■ ■ ■ ■ ■ ■ ■ ■ ■ ■ ■ ■ ■ ■ ■ ■ ■ ■ |

4: 動画・音声コンテンツ新規登録画面が表示されるので、動画・音声のタイトルを入力します。

| SAKU-SAKU Testing | ■ ホーム ヘルプ ■メッセージ 急サクテス服用者 ●日本語                                               |
|-------------------|------------------------------------------------------------------------------|
| * トップ             | ■ 動画コンテンツ新規登録                                                                |
| ▲ 組織・グループ管理 <     |                                                                              |
| 🏜 ユーザー管理 🔹 🤇      | 0                                                                            |
| ■ コンテンツ管理 🔹       | ■ マイル・現在 マイル・現在 マイル・現在 マイル・現在 マイル・現在 マイル・現在 マイル・アメリカ します。                    |
| CloudContentsGate |                                                                              |
| ○ コンテンツ一覧         | コンテンジビして転換、自声を利用することができます。転換、由声ファイルをアジプロートするか、もしくは、メティア電気から温快して登場します。        |
| O ⊐-⊼             | ቃተት <sub>ቅ</sub> (sam)                                                       |
| ○ ドリル・テスト         | タイトルを入力してください。                                                               |
| 0 アンケート           | 2002年まで                                                                      |
| ○ 動画・音声           | 20月文                                                                         |
| 0 גדרא O          |                                                                              |
|                   | N. sansen i i i B / U B S X X A · E E E · T· III· M · O O Y · A X · 7 Addoxy |
| ○ コンテンツ<br>カテゴリ   | 入力してください                                                                     |
| 〇 問題分類            |                                                                              |
| ▲ 学習管理 <          |                                                                              |
| C 12/03/18 <      |                                                                              |
|                   |                                                                              |
| Q1 メッセージ管理        |                                                                              |
| お知らせ管理 <          |                                                                              |

# 5: 動画・音声の説明文を入力します。(任意)

| SAKU-SAKU Testing | 三 ホーム ヘルプ                                                                                              | ■ メッセージ | ▲ サクテス管理者 | ● 日本語 |
|-------------------|----------------------------------------------------------------------------------------------------|---------|-----------|-------|
| * トップ             | ■ 動画コンテンツ新規登録                                                                                          |         |           |       |
| 品 組織・グループ管理 く     |                                                                                                    |         |           |       |
| 🔹 ユーザー管理 🔹 🤆      | ()                                                                                                    |         |           |       |
| ■ コンテンツ管理 🔹       | タイトル・説明文 齢悪・細帯監想                                                                                       |         |           |       |
| CloudContentsGate |                                                                                                    |         |           |       |
| ○ コンテンツ一覧         | コンテンダとして動産、首声を利用することかできます。動産、首戸ファイルをアダブロードするか、もしくは、メテイア管理から進伏して登録します。                                  |         |           | _     |
| ס ⊐−ג             |                                                                                                    |         |           |       |
| Ο ドリル・テスト         | grhueλbut <kav, th="" 説明又を人刀しより。<=""><th></th><th></th><th></th></kav,>                                |         |           |       |
| O アンケート           | 200文字表で                                                                                                |         |           |       |
| ○ 動面・音声           | 2明文                                                                                                    |         |           |       |
| Ο スライド            |                                                                                                    |         |           |       |
| ○ レポート課題          | X <sup>**</sup> sano-senf* 14 * B / U 8 S X' X, A * Ξ Ξ Ξ * T)* □ * Ω ∞ Σ * <sup>*</sup> X <> ? 現在0.27 |         |           |       |
| O コンテンツ<br>カテゴリ   | 入力してください                                                                                               |         |           |       |
| ○ 問題分類            |                                                                                                    |         |           |       |
| ▲ 学習管理 <          |                                                                                                    |         |           |       |
| er naussen <      |                                                                                                    |         |           |       |
| ☑ メール配信           |                                                                                                    |         |           |       |
| Q1 メッセージ管理        | 5000078±7                                                                                              |         |           |       |
| ■ お知らせ管理 く        | JUNATA'                                                                                                |         |           |       |

### 6: プルダウンリストからカテゴリを選択します。

| A/2 ( ) ( ) ( ) ( ) ( ) ( ) ( ) ( ) ( ) (                                                                                                    | SAKU-SAKU Testing |                |      |          |          |
|----------------------------------------------------------------------------------------------------|-------------------|----------------|------|----------|----------|
| <ul> <li>・クループ語         <ul> <li>・クループ語             <li>・クレープ語             <li>・クレープ語             <li>・アンツゼ国 *</li> <li>・アンツゼ国 *</li> <li>・アンジェンジェンジェンジェンジェンジェンジェンジェンジェンジェンジェンジェンジェン</li></li></li></li></ul></li></ul>                                                                                                    | トップ               |                |      |          |          |
| サージ酸<br>サージ酸<br>サージ<br>サージ<br>サージ酸<br>サージ酸<br>サージ<br>サージ<br>サージ<br>サージ<br>サージ<br>サージ<br>サージ<br>サージ                                                                                                    | ニ・グループ管理 <        | 5000文字まで       |      |          |          |
| パンフリー目     パンフリー目       フレース     アノ       アレット     アノ       たるこの     アノ       たるこの     アノ       たるこの     アノ       たるこの     アノ       たるこの     アノ       たるこの     アノ       たるこの     アノ       たるこの     アノ       たるこの     アノ       たるこの     アノ       たるこの     アノ       たるこの     アノ       たるこの     アノ       たるこの     アノ       ため     アノ       ため     アノ       ため     アノ       ため     アノ       ため     アノ                                                                                                    | 1ーザー管理 く          |                |      |          |          |
| Curved Contract Contract                                                                                                    | コンテンツ管理 👻         | リテコリ (東公派)     |      |          |          |
| 2027-27-94<br>1ス<br>P2-5-1-<br>結: 8月<br>2-27-1-<br>たはまま/2-76ブ(*****)<br>たはまま/2-76ブ(******)<br>たはまま/2-76ブ(*******)<br>たはまま/2-76ブ(***********************************                                                                                                    | CloudContentsGate | カテゴリを選択する      |      |          |          |
| <ul> <li>コーンス</li> <li>アジル・マスト</li> <li>アジル ジウンリストからカテゴリ</li> <li>ABCUM/96-ブ (MAR)</li> <li>プルダウンリストからカテゴリ</li> <li>を選択します。</li> <li>な選択します。</li> <li>パーブを選択する</li> <li>パーブを選択する</li> <li>パーブを選択する</li> </ul>                                                                                                    | コンテンツ一覧           | 4/1            |      |          |          |
| PUL-528<br>PC-h<br>Ex 8月<br>ス3-fk<br>Rase<br>Rase<br>Rase<br>Rase<br>C-JZE C<br>RESEL<br>PC-JEE<br>RESEL<br>PC-JEE<br>RESEL<br>PC-<br>PC-<br>PC-<br>PC-<br>PC-<br>PC-<br>PC-<br>PC-<br>PC-<br>PC- | z−z               |                |      |          |          |
| P2かっト<br>E2:10<br>E2:17<br>E2:17                                                                                                    | ) ドリル・テスト         |                |      | プルダウトルフ  | 7トからカテゴリ |
| 株式・日本<br>ススペド<br>レボート支払<br>フランジッ<br>フランジ<br>フランジ<br>フランジ<br>フランジ<br>フランジ<br>フランジ<br>マランジ<br>マランジ<br>マランジ<br>マランジ<br>マランジ<br>マランジ<br>マランジ<br>マ                                                                                                    | ) アンケート           | 所民組織/グループ(※高濃) |      | 210/2251 |          |
| スライド<br>バボート環面<br>シテデンジ<br>開催を選訳する<br>「加速の通<br>電理 く<br>市人反応 く<br>マセーン型照<br>「<br>「「小一又を選択する」<br>「<br>「「小一又を選択する」<br>「<br>「「小一」又を選択する」<br>「<br>「<br>「<br>「<br>「<br>「<br>「<br>「<br>「<br>「<br>「<br>「<br>「                                                                                                    | 動画・音声             |                |      | を選択します   |          |
| レホート講座<br>レテンジア<br>開設分離<br>電管 ・<br>- 小校在 ・<br>- 小校正 ・<br>- 町へ戻る 放へ                                                                                                    | スライド              | 組織を選択する        |      |          | 0        |
| ンテンツ<br>デコリ<br>語:32<br>22章                                                                                                    | /ボート課題            |                |      |          |          |
| 7-37<br>加加の細<br>加加の細<br>酸溶準 (<br>-北松佐 (<br>-北松佐 (<br>-北水安を 夜へ                                                                                                    | コンテンツ             |                |      |          |          |
| 10世紀 4<br>10世紀 4<br>10世紀 4<br>- 元記法 4<br>- 小記法 4<br>- 和へ戻る 改べ                                                                                                    | 77-19<br>mmore    | グループを選択する      |      |          |          |
| 188年 C<br>188年 C<br>- JA2位 C<br>- J2世 - 単へ戻る 文へ                                                                                                    | [24,28,297,741    |                |      |          |          |
| 経理 <<br>- 凡記位 <<br>- 小記句 - 第へ戻る 文へ                                                                                                    | ·習管理 <            |                |      |          |          |
| - J22位 く<br>- サビージ回号 - 「新へ戻る 文へ                                                                                                    | 2信管理 <            |                |      |          |          |
| - 第へ戻る 次へ                                                                                                    | < <u>−</u> <      |                |      |          |          |
|                                                                                                    | メッセーン管理           |                | -覧へき | ₹ō       | 次へ       |

7: タグを入力します。(任意)

※タグは、詳細検索で利用します。

カテゴリやタイトルでは絞り込めない場合に便利です。

| SAKU-SAKU Testing       |                 |
|-------------------------|-----------------|
| <b>谷</b> トップ            |                 |
| 品 組織・グループ管理 く           | 5000294z7       |
| 😂 ユーザー管理 🔹 🤇            | h=10 (934)      |
| ■ コンテンツ管理 🔹             |                 |
| CloudContentsGate       | 277JV34Ff8 *    |
| O ⊐> <del>,</del> >>>−% | 80              |
| ס ⊐−ג                   | A/9111/72/011   |
| Ο ドリル・テスト               | SPEADULERS      |
| O アンケート                 | 所能理論ノクル−ブ (※必慮) |
| ○ 動画・音声                 |                 |
| Ο λθημ                  |                 |
| ○ レポート課題                | タクを入力します。       |
| O コンテンツ<br>カテゴリ         |                 |
| ○ 問題分類                  | ウルーフを選択する       |
| 78管理 <                  |                 |
| C 2005 4                | 耳翻译不            |
| ≥ メール配信 <               |                 |
| Q1 メッセージ管理              | -14~gz X~       |
| 🖽 お知らせ管理 <              |                 |

8: この動画・音声に該当する「所属組織・グループ」を選択します。

※ここで設定する「所属組織/グループ」は、コンテンツを管理(利用・編集・削除)する管理者の範囲を設 定します。

8-1: 使用範囲が組織の場合

8-1-1:"組織を選択する"をクリックします。

| 所属組織/グループ (※必須)            |
|----------------------------|
| 組織を選択する "組織を選択する"をクリックします。 |
| グループを選択する                  |

- 8-1-2: 組織一覧が表示されるので、該当する範囲を選択します。
  - ▶ この組織のみ: 選択している「株式会社イー・コミュニケーションズ」のみ。
  - ▶ この組織以下:「株式会社イー・コミュニケーションズ」以下の組織も含む。

| 📒 コンテンツ管理 🗸 🗸 | 所属印刷/グループ(言表測) |                   |                   |  |  |
|---------------|----------------|-------------------|-------------------|--|--|
| ○ コンテンツ一覧     |                |                   |                   |  |  |
| ס ⊐−ג         | 設定欄を閉じる        |                   | 志业する知識を発せ         |  |  |
| ○ ドリル・テスト     | A LU TRAAT     | 14.7%             | 改 ヨ 9 る 祖和戦 で 選 八 |  |  |
| 0 アンケート       |                | SGR               | します。↩             |  |  |
| ○ 動画・音声       | 組織コード          | 組織名               |                   |  |  |
| 0 251F        | e-coms         | 株式会社イー・コミュニケーションズ | ●この相様のみ ●この相様以下   |  |  |
| ○ カテゴリ        |                |                   |                   |  |  |
| シャン 学習管理 く    | ma-co          | マニュアルカンパニー        | ●この組織のみ  ●この組織以下  |  |  |
| 12 NC/18      |                |                   |                   |  |  |
| ▲ メール配信 く     |                | _                 |                   |  |  |

8-1-3: 選択した組織は上部に表示されます。削除する場合は、"×"をクリックします。

| <ul> <li>○ コース</li> <li>○ コース</li> <li>○ ドリル・テスト</li> <li>○ アンクート</li> <li>○ かかっト</li> <li>○ かかっかっト</li> <li>○ かかっかっかっかっかっかっかっかっかっかっかっかっかっかっかっかっかっかっか</li></ul> |         | 97<br>97をADLCC25xx<br>MARKER /7A-7 (###)<br>・ #Gast/32327/-592X1 (************************************ |                      |  |  |  |  |
|----------------------------------------------------------------------------------------------------|---------|----------------------------------------------------------------------------------------------------|----------------------|--|--|--|--|
| ■ メール取用 く<br>Qi メッセージ2010                                                                                                    | 16180-F | 組織名                                                                                                    |                      |  |  |  |  |
| ■ お知らせ管理                                                                                                    | e-coms  | 専式会社イー・コミュニケーションズ                                                                                      | 00088809 00088807    |  |  |  |  |
| ■ メディア推理 く<br>■ 8歳 く                                                                                                    | ma-co   | マニュアルカンパニー                                                                                             | 000458000 00045884(F |  |  |  |  |
| ▲ ダウンロードファイル                                                                                                    |         |                                                                                                    |                      |  |  |  |  |

8-2: 所属がグループの場合

8-2-1:"グループを選択する"をクリックします。

| 所属組織/グループ (※必須)                                                                         |
|-----------------------------------------------------------------------------------------|
| 組織を選択する                                                                                 |
| <mark>グループを選択する</mark><br>、<br>、<br>、<br>、<br>、<br>、<br>、<br>、<br>、<br>、<br>、<br>、<br>、 |

8-2-2: グループ一覧が表示されるので、該当するグループにチェックを入れます。

| 🏫 トップ             |       |                        |
|-------------------|-------|------------------------|
| 品 追席・グループ管        | E (C. | 49                     |
| 😂 ユーザー管理          | - e - |                        |
| ■ コンテンツ管理         | ~     | Stends (74 - 77 (228)) |
| CloudContents     | Sate  | nazale (VN-) (Strat)   |
| O コンテンツー焼         |       | Alite全部分多多             |
| 0 =-x             |       |                        |
| O FUL.F2F         |       | 該当りるクループに              |
| O アンケート           |       | • #>J7kJk=7 0          |
| ○ 動面・音声           |       | まままでは、チェックを入れます。       |
| O 254F            |       |                        |
| О ил-наж          |       | グループ名を検索               |
| O ⊐ンテンツ<br>カ≡⊐!!! |       |                        |
| 〇 <b>用</b> 願分類    |       | 2 7531/9A-7            |
|                   | _     |                        |
|                   |       |                        |
|                   |       | attain 2 ~             |
|                   |       |                        |
| III 2010-1912     |       | ~≅~~®~~                |

9: 終了時のメッセージ表示など、さらに設定を行う場合は"詳細設定へ"をクリックし STEP2 にすすみます。詳細設定を行わない場合は、"次へ"をクリックし STEP3 にすすみます。

| 骨 トップ             | * |                   |           |
|-------------------|---|-------------------|-----------|
| 🏦 組織・グループ管理 🤞     |   | 90<br>            |           |
| 🚢 ユーザー管理 🔹 🤇      |   | タヴを入力してください。      |           |
| ■ コンテンツ管理 🔹       |   | atieson (774      |           |
| CloudContentsGate |   |                   |           |
| O コンテンツ一覧         |   | 組織を選択する           |           |
| 0 ⊐-ג             |   |                   |           |
| Ο ドリル・テスト         |   |                   |           |
| O アンケート           |   | ・サンフルクルーズのさらに設定を行 | う場合は、"詳細設 |
| ○ 動面・音声           |   |                   | ++        |
| O 251F            |   | 正へ をクリック          | しまり。      |
| ○ レポート課題          |   | グループ名を検索          |           |
| ○ コンテンツ<br>カテゴリ   |   |                   |           |
| ○ 問題分類            |   |                   |           |
| 学習管理 <            |   | 、次へ、をクリックします。     |           |
| C 配信管理 <          |   |                   | 詳細設定へ     |
| • الكتاب الح 🖾    |   |                   |           |
| Q1 メッセージ管理        |   | —與へ戻る 次へ          |           |
| ■ お知らせ管理 く        |   |                   |           |

# STEP2 動画・音声の詳細設定

※STEP1 から続けて作業してください。

この STEP の操作は、ドリル・テストと同様です。「STEP2 ドリル・テストの詳細設定」を参照してください。

# STEP3 動画・音声のコンテンツ選択

※STEP1 または STEP2 から続けて作業してください。

1: 動画・音声コンテンツ選択画面が表示されるので下側のメディア一覧部分までスクロールし、登録する 動画をチェックします。

※選択できる動画・音声は1つのみです。

※"動画・音声をメディアに追加"をクリックするとメディア一覧画面が表示され、動画・音声をアップロードできます。

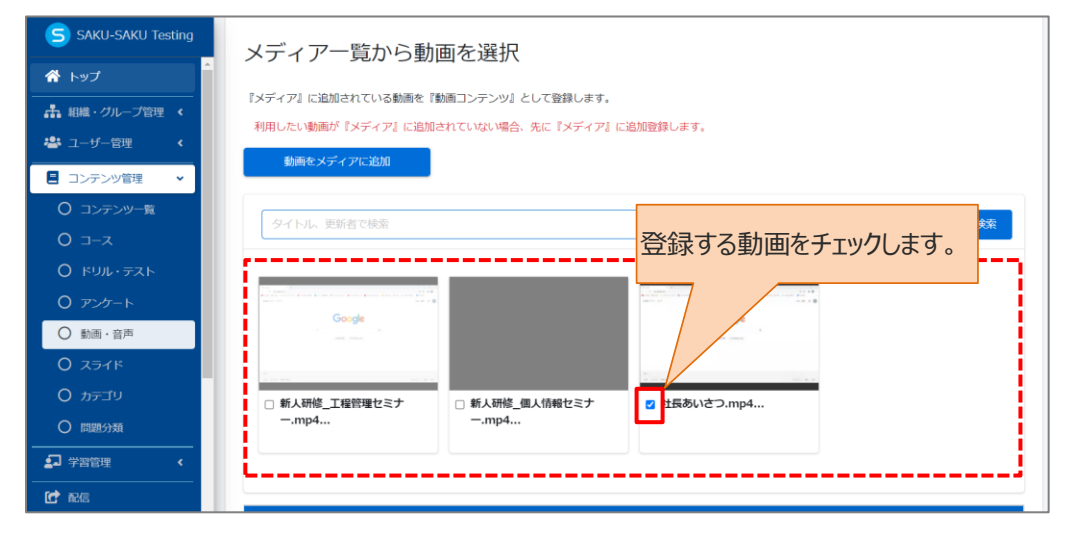

# 2: 下側の「動画プレイヤーの設定」の内容を確認し、設定します。

※音声の登録の場合は、設定はありません。

| 動画プレイヤーの設定                 |                            |                                                                                                    |
|----------------------------|----------------------------|----------------------------------------------------------------------------------------------------|
| 初回機能※1                     | 1                          | <ul> <li>●利用する</li> <li>○利用する</li> <li>●利用する</li> <li>▲初回は「頃上」のみ可能です。</li> <li>▲リロード及び中紙の場合に設中から再生する場合はレジューム機能を有効にしてください。</li> <li>▲シークバーを表示する場合、再生済みの範囲の分遅択可能です。</li> </ul>                                                                                                    |
| 再生速度の変更 <mark>※1</mark>    | 2                          | <ul> <li>● 許可する         <ul> <li>○ 許可しない                 <ul></ul></li></ul></li></ul>                                                                                                    |
| 面質の変更(解像度選択) ※1            | 3                          | <ul> <li>● 許可する         <ul> <li>○ 許可しない                 ・結果復変を受講者のプレイヤーで変更できるかどうかの設定です。</li> </ul> </li> </ul>                                                                                                    |
| 最大化ボタン                     | <b>(4)</b>                 | <ul> <li>● 表示する※1</li> <li>○ 表示しない</li> </ul>                                                                                                    |
| シークバー※1                    | 5                          | <ul> <li>● 表示する</li> <li>○ 表示する</li> </ul>                                                                                                    |
| レジューム機能                    | 6                          | <ul> <li>● 有効         <ul> <li>□ 受援2回目から有効</li> <li>○ 局効</li> </ul> </li> <li>▲ 同志のた場合などに再生位置を保存し、次回再生時に前回の5秒物から再生します。         <ul> <li>▲ 同古が取った場合などに再生位置を保存し、次回再生時に前回の5秒物から再生します。</li> <li>▲ 同古が取った場合は、レジューム保険はリセットされます。</li> <li>▲ 別ブラウザのレジューム保険は引き継がれません。</li> <li>(例:chromeで30秒形態 → Edgeで現態 この場合は緩初からになります。他のブラウザも間様です。)</li> <li>▲ ジョンーム保険は同志の体に保存すれます。</li> <li>▲ 利用ブラウザ終了時にCookieのリセット設定等をしている場合、レジューム機能はお使いいただけません。</li> </ul> </li> </ul> |
| 再生終了まで進めないようにする            | $(\overline{O})$           | <ul> <li>○ 有効</li> <li>● 単効</li> <li>▲両生が完了するまで次の画面に硬修できないようにする。</li> </ul>                                                                                                    |
| ※1:<br>iDhanaで動画を是大化して視聴する | 時付もPhanaの意味により、iPhanaの融画再生 | マブ()決進田オスため、 23寸(4年35)とかりキオ                                                                                                    |

|     | 項目名    | 説明                                       |
|-----|--------|------------------------------------------|
| 1   | 初回機能   | 「利用する」を選択すると、受講者画面にて初回視聴時は「再生」と「停止」のみ、2  |
|     |        | 回目の視聴以降「早送り」できるようにする設定になります。             |
| 2   | 再生速度の  | 倍速(×0.5~2.0)で動画の再生スピードを調整できます            |
|     | 変更     | ※「初回機能」を「利用する」にしても、初回視聴時から倍速は調整できます。     |
|     |        | ► 00:00 / 04:40 <                        |
|     |        | ×1<br>×0.75<br>×0.5                      |
| 3   | 画質の変更  | 「許可する」を選択すると、画質変更メニューが表示され、受講者側で解像度を変更   |
|     | (解像度選  | できます。                                    |
|     | 択)     | ▶ ● → 00:00 / 04:40 ◆ ×1 ▲ ×1 ▲ ×1       |
|     |        | Auto<br>1080p<br>720p                    |
|     |        | 540p<br>360p<br>240p                     |
| 4   | 最大化ボタン | 画面を最大にするボタンです。受講者画面の右下に表示されます。           |
|     |        | ▶ ● ● 00:00 / 04:40 ● x1 ● x1 ● Auto     |
| (5) | シークバー  | 動画の始めから終わりまでのうち、どこを再生しているのかを表示するスライダーです。 |
|     |        | ► 00:00 / 04:40                          |
| 6   | レジューム機 | 中断箇所の5秒前から再生できるようにする機能です。                |
|     | 能      | 「有効」: 初回視聴からレジューム機能が利用できます。              |
|     |        | 「受講2回目から有効」: 初回は無効、2回目以降よりレジューム機能が利用でき   |
|     |        | ます。                                      |
|     |        | サクテス標準機能(オプション機能なし)でのご利用の場合、             |
|     |        | 「有効」を選択してください。                           |
|     |        | □ 受講2回目から有効 ○ 無効                         |

|            | 項目名    | 説明                                       |
|------------|--------|------------------------------------------|
| $\bigcirc$ | 再生終了まで | 「有効」を選択すると、動画視聴完了後に「完了する」ボタンが表示されるようになり、 |
|            | 進めないよう | 動画視聴途中で、誤作動により動画視聴完了することを防ぐことができます。      |
|            | にする    | ▶ 00:00 / 04:40                          |
|            |        |                                          |
|            |        | 完了する                                     |
|            |        |                                          |

3:設定完了後、"保存"をクリックします。

| SAKU-SAKU Testing                                                   | 動剤プレイヤーの設定                              |                                                                                                    |  |  |
|---------------------------------------------------------------------|-----------------------------------------|----------------------------------------------------------------------------------------------------|--|--|
| <ul> <li></li></ul>                                                 | 7700 編編2 № 1                            | ○ 利用する<br>● 利用では<br>▲ 初回に「再生」と「便と」のの可能です。<br>▲ ジロード及び中部の場合に途中から再生する場合はレジューム機能を育効にしてください。<br>▲ ジロードなどする場合、再生用から感謝のみ違択可能です。 |  |  |
| ■ コンテンツ管理 ・<br>▲ CloudContentsGate                                  | 両生速度の変更※1                               | <ul> <li>● 許可する</li> <li>○ 許可しない</li> <li>▲ 再当連携を受導着のプレイヤーで変更できるかどうかの段定です。</li> </ul>                                     |  |  |
| ○ コンテンツー覧<br>○ コース                                                  | 画質の変更(解像度選択)※1                          | <ul> <li>● 許可する         <ul> <li>○ 許可しない                 <ul></ul></li></ul></li></ul>                                    |  |  |
| 0 ドリル・テスト<br>0 アンケート                                                | 最大化ポタン                                  | <ul> <li>● 表示する※1</li> <li>○ 表示しない</li> <li>● 表示する</li> <li>○ 表示しない</li> </ul>                                            |  |  |
| ○ 動画·音声                                                             | シークバー※1                                 |                                                                                                    |  |  |
|                                                                     | レジューム機能                                 | <ul> <li>● 有功</li> <li>○ 無効</li> <li>▲画面を閉じてしまった場合などに再生位面を保存し、次回再生時に前回の5秒初から再生します。</li> </ul>                             |  |  |
| <ul> <li>レコンテンツ<br/>カテゴリ</li> <li>〇 問題分類</li> </ul>                 | 再生終了まで進めないようにする                         | <ul> <li>○ 有効</li> <li>● 動効</li> <li>▲再生が見てするまで次の画面に連修できないようにする。</li> </ul>                                               |  |  |
|                                                                     | ※1:<br>iPhoneで動画を購大化して視聴する時はiPhoneの刺現によ | x0. PhoneO加重用モアプリを使用するため、認定は無知となります。                                                                                      |  |  |
| <ul> <li>ズール配信 く</li> <li>Qi メッセージ管理</li> <li>二 お知らせ管理 く</li> </ul> |                                         | RS 64                                                                                                    |  |  |

4:「データ登録方法」ウィンドウが表示されるので、"保存する"をクリックします。 ※編集中として保存する場合は、"下書き保存する"をクリックします。

| 🛎 ユーザー管理 🔹 🖌                                                                                                    |                         | <ul> <li>許可しない</li> <li>新備度を受講者のプレイヤーで変更できるかどうかの設定です。</li> </ul> |
|----------------------------------------------------------------------------------------------------|-------------------------|------------------------------------------------------------------|
| コンテンツ管理                                                                                                    | 最大化ボタン                  | ▲ 表示する                                                           |
| <ul> <li>〇 コンテンツー覧</li> <li>〇 コース</li> <li>〇 ドリル・テスト</li> <li>〇 アンケート</li> </ul>                                           | データ<br>シークバー<br>レジューム機能 | 登録方法<br>保存する<br>「唐き保存する                                          |
| <ul> <li>         ・ 動画・音声         <ul> <li>スライド</li> <li>カテゴリ</li> <li>             の 問題分類         </li> </ul> </li> </ul> | 両生終了まで進めないように           | 属を保存し、次回商生時に前回の5秒前から商生します。<br>開設しる<br>ないようにする。                   |

5: 動画・音声コンテンツ詳細画面に戻ります。「正常に登録されました」と表示されていることを確認してく ださい。登録内容の確認、および"プレビュー"をクリックして受講者画面を確認できます。

| SAKU-SAKU Testing                         | ≡ ホーム ヘルプ   |                                         | ▼ メッセージ 💄 サクテス 管理者 🛛 ⊕ 日本語 |
|-------------------------------------------|-------------|-----------------------------------------|----------------------------|
| 合 トップ                                     | ■ 動画コンテンツ詳細 |                                         |                            |
| ▲ 組織・グループ管理 く                             | 正常に登録されました  |                                         | ×                          |
| ■ コンテンツ管理 ・                               |             |                                         | プレビュー その他の操作 ▼             |
| CloudContentsGate                         | タイトル        | 社長あいさつ                                  | >                          |
| ○ コンテンツ一覧                                 | 説明文         |                                         | >                          |
|                                           | カテゴリ        | イベント                                    | >                          |
| 0 アンケート                                   | タヴ          |                                         | >                          |
| ○ 動画・音声                                   | 所属組織/グループ   | 選択された組織<br>・ e-coms   株式会社イー・コミュニケーションズ | >                          |
| <ul><li>○ スライド</li><li>○ レポート課題</li></ul> | 詳細設定        | その他の詳細設定                                | >                          |

# 4.7.2.動画・音声の編集

1: 動画・音声コンテンツ一覧画面を開き、対象の動画・音声のタイトルをクリックします。

| SAKU-SAKU Testing                                                            |                                                                                                    | 🔤 メッセージ | 💄 サクテス 管理者 | 日本語 |
|------------------------------------------------------------------------------|----------------------------------------------------------------------------------------------------|---------|------------|-----|
| 合 トップ                                                                        | ■ 動画・音声コンテンツ一覧                                                                                                    |         |            |     |
| <ul> <li>▲ 組織・グループ管理 &lt;</li> <li>▲ ユーザー管理 く</li> <li>■ コンテンツ管理 </li> </ul> | 『メディア』に追加されている動画、音声を『動画・音声コンテンツ』として登録します。<br>利用したい動画、音声が『メディア』に追加されていない場合、先に『メディア』に追加登録します。<br>動画・音声をメディアに追加<br>タイトル、カテゴリ名、説明文、タグ、更新者で検索 Q 検索 全件表示 詳細快楽・並び用え |         |            |     |
| <ul> <li>CloudContentsGate</li> <li>コンテンツ一覧</li> </ul>                       |                                                                                                    |         |            |     |
| 0 コース<br>0 ドリル・テスト                                                           | 現在の核発条件 ◆ 検索ワード :                                                                                                    |         |            |     |
| <ul> <li>ク アンケート</li> <li>① 動画・音声</li> </ul>                                 | ##12件/2#2件<br>+ ####################################                                                                                                    | りします。   |            | ۲ 0 |
| O スライト<br>O レポート課題                                                           | 番号 タイトル カテゴリ                                                                                                    | タヴ      | 更新日        | 削除  |
| O コンテンツ<br>カテゴリ                                                              | 1 6日 社長あいさつ イベント                                                                                                    |         | 2022/01/16 |     |
| 〇 問題分類                                                                       | 2 IM サンプルテスト イベント                                                                                                    |         | 2022/01/16 |     |

2: 動画(または音声)コンテンツ詳細画面が表示されるので編集する項目をクリックし、表示された画面 で修正します。

| ≡ ホーム ヘルプ   | ■ メッセージ 島 サクテス 管理者 ●日本語                                                                  |
|-------------|------------------------------------------------------------------------------------------|
| 9 動画コンテンツ詳細 |                                                                                          |
|             | プレビュー その他の操作 マ 3                                                                         |
| タイトル        | 社長あいさつ >                                                                                 |
| 説明文         | >                                                                                        |
| אדבע 1      | 1<2>                                                                                     |
| タヴ          | >                                                                                        |
| 所属組織/グループ   | <ul> <li>選択された組織         <ul> <li>e-coms   株式会社イー・コミュニケーションズ &gt;</li> </ul> </li> </ul> |
| 詳細設定 2      | その他の詳細設定 >                                                                               |
| メディア名       | 社長あいさつ.mp4                                                                               |
| 更新作成        | 作成日:2022/01/16 14:41<br>作成者: サクテス 管理者<br>更新日:2022/01/16 15:07<br>更新者:サクテス 管理者            |

|   | 項目名       | 説明                            |
|---|-----------|-------------------------------|
| 1 | タイトル      | 動画(または音声)編集画面が表示されるので、該当の個所を  |
|   | 説明文       | 修正します。                        |
|   | カテゴリ      | ※修正方法は、「STEP1 動画・音声の概要設定」を参照。 |
|   | タグ        |                               |
|   | 所属組織/グループ |                               |
| 2 | 詳細設定      | 詳細設定画面が表示されるので、該当の個所を修正します。   |
|   |           | ※修正方法は、「STEP2 動画・音声の詳細設定」を参照。 |

SAKU-SAKU Testing 管理者用マニュアル〔基礎編〕

|   | 項目名    | 説明                                |
|---|--------|-----------------------------------|
| 3 | その他の操作 | クリックすると以下の機能メニューが表示されます。          |
|   |        | ● コピー:このコンテンツをコピーして、新しいコンテンツを作成しま |
|   |        | す。タイトルは「コピー~元のコンテンツ名」となります。       |
|   |        | ● 削除:このコンテンツを削除します。               |
|   |        | ● 下書き:このコンテンツを下書き状態にします。          |

3: 動画の入れ替えは下側の動画(または音声)選択部分で、現在チェック中以外の動画(または音 声)をチェックすることでメディア変更ができます。完了後、画面下の"保存"をクリックします。 ※動画の場合は、動画プレイヤーの設定も編集できます。

|                      | ていない場合、先に『メディア』に追加登録します。                                                                      |  |  |  |  |
|----------------------|-----------------------------------------------------------------------------------------------|--|--|--|--|
| 動画をメディアに追加           |                                                                                               |  |  |  |  |
| タイトル、更新者で検索          | Q棱索                                                                                           |  |  |  |  |
| う新人研修_工程管理セミナ<br>mp4 | <ul> <li>新人研修_個人情報セミナ<br/>mp4</li> </ul>                                                      |  |  |  |  |
| $\sim$               |                                                                                               |  |  |  |  |
| /ジューム機能              | <ul> <li>● 有効</li> <li>○ 無効</li> <li>▲画面を閉じてしまった場合などに再生位置を保存し、次回再生時に前回の5秒前から再生します。</li> </ul> |  |  |  |  |
|                      | 再生終了まで進めないようにする <ul> <li>有効</li> <li>● 無効</li> <li>▲再生が完了するまで次の画面に遷移できないようにする。</li> </ul>     |  |  |  |  |

# 4.7.3. 動画・音声の削除

配信中の動画・音声、または配信中のテストに添付された動画・音声は削除できません。

1: 動画・音声コンテンツ一覧画面を開き、対象のコンテンツの削除欄にチェックを入れます。 "削除チェックリスト"にチェックした数が反映されます。

| <ul> <li>▲ トップ</li> <li>▲ シップ</li> <li>▲ 編組・グループ管理 &lt;</li> <li>▲ コーザー管理 </li> <li>▲ コンテンツ管理 </li> <li>▲ CloudContentsGate</li> <li>〇 コンテンツー覧</li> <li>〇 コンテンツー覧</li> <li>〇 コンテンツー覧</li> <li>〇 コーズ</li> </ul>                                                                                                    |
|----------------------------------------------------------------------------------------------------|
| ホ 相違・グループ管理       「メディア፤ に追加されている動脈、音声を「動画・音声コンテンツ」として登録します。         ユーザー管理       「メディア፤ に追加されている動脈、音声を「動画・音声コンテンツ」として登録します。         ヨンテンツ管理       ・         コンテンツ管理       ・         動画・音声をメディアに追加       ・         ク コンテンツー売       タイトル、カテゴリる、説明文、タグ、更新者で検索       Q.検索       全件表示                                                                                                    |
| ▲ CloudContentsGate     O コンテンソー覧     タイトル カテゴリる、認知文、タグ、更新者で検索     Q 検索     全件表示     詳細検索・並び替え                                                                                                    |
| O コンテンツ一覧         タイトル、カテゴリ各、説明文、タグ、更新者で検索         Q 検索         全件表示         詳細検索・並び増え           O コース                                                                                                    |
|                                                                                                    |
| ● 「「」」」、「」」     ● 検索ワード:       ● ドリル・テスト     ・                                                                                                    |
| O アンケート 輸出3件/20143件                                                                                                    |
| <ul> <li>○ 動画・音声</li> <li>+ 動画新規登録</li> <li>+ 音声新規登録</li> <li>■ 道沢削除</li> <li>■ 削除チェックリスト</li> </ul>                                                                                                    |
| 〇 レポート送題         番号         タイトル         カテゴリ         タグ         更新日         削削                                                                                                    |
| O コンテンツ<br>カテゴリ       1       1       1       1       1       1       1       1       1       1       1       1       1       1       1       1       1       1       1       1       1       1       1       1       1       1       1       1       1       1       1       1       1       1       1       1       1       1       1       1       1       1       1       1       1       1       1       1       1       1       1       1       1       1       1       1       1       1       1       1       1       1       1       1       1       1       1       1       1       1       1       1       1       1       1       1       1       1       1       1       1       1       1       1       1       1       1       1       1       1       1       1       1       1       1       1       1       1       1       1       1       1       1       1       1       1       1       1       1       1       1       1       1       1       1       1       1 |

### 2: "削除チェックリスト"をクリックします。

| SAKU-SAKU Testing                                                                                                    | ≡ ホ- | ーム ヘルプ                 |      |         | ◙ メッセージ   | 💄 サクテス 管理者 | 日本語 |
|----------------------------------------------------------------------------------------------------|------|------------------------|------|---------|-----------|------------|-----|
| トップ                                                                                                    | 目 動画 | 可・音声コンテンツ一覧            |      |         |           |            |     |
| <ul> <li>▲ 組織・グルーブ管理 &lt;</li> <li>ユーザー管理 &lt;</li> <li>コンデンツ管理 &lt;</li> <li>▲ コーザー管理 &lt;</li> <li>利用したい動画、音声が『メディア』に追加されていない場合、先に『メディア』に追加登録します。</li> <li>▲ コンデンツ管理 </li> <li>▲ CloudContentsGate</li> <li>● 高声をメディアに追加</li> </ul> |      |                        |      |         |           |            |     |
| ○ コンテンツ─覧                                                                                                    | 971  | トル、カテゴリ名、説明文、タグ、更新者で検索 |      |         | Q. 検索 全件表 | 示詳細検索・並び   | 増え  |
| 0 =-x                                                                                                    |      |                        | (1)  |         |           |            |     |
| 0 ドリル・テスト                                                                                                    | 玥    | 1在の検索条件 ◆ 検索ワード:       | "削防  | ミチェックリス | ヽ"を       |            |     |
| O         アンケート           O         動画・音声                                                                                                    | 抽出 3 | 件/登録 3 件               | クリック | っします。   |           |            | _   |
| 0 277F                                                                                                    | + 5  | i画新現登録 + 音声新規登録        |      |         | ■選択削除     |            | - 1 |
| ○ レポート課題                                                                                                    |      |                        |      |         |           |            |     |
| O コンテンツ                                                                                                    | 番号   | タイトル                   | •    | カテゴリ    | 90        | 更新日        | 削除  |
| カテコリ                                                                                                    | 1    | 動画 コビー 〜 社長あい さつ       |      | イベント    |           | 2022/01/16 |     |
| 〇 問題分類                                                                                                    | 2    | 動画 社長あいさつ              |      | イベント    |           | 2022/01/16 |     |

3:「削除チェックリスト」ウィンドウが表示されるので、削除する動画・音声コンテンツが正しいか確認し、"閉じる"をクリックします。

| SAKU-SAKU Testing                           | ■ ホーム ヘルプ                     | 💄 サクテス 管理者 🛛 🖶 日本語 |
|---------------------------------------------|-------------------------------|--------------------|
| 合 トップ                                       | 削除チェックリスト ※ 198               |                    |
| 晶 組織・グループ管理  く                              | コピー~社長あいさつ ×                  | 03 27597029.       |
| <ul> <li>ユーザー管理</li> <li>コンテンパ管理</li> </ul> | 利用したい 割じる                     |                    |
| 0 コンテンツ一覧                                   |                               |                    |
| ס ⊐−ג                                       | タイトル、カテゴリ名、説明文、タグ、更新者で検索 Q 検索 | 全件表示詳細検索・並び替え      |
| O ドリル・テスト                                   |                               |                    |

#### 4: "選択削除"をクリックします。

### 確認メッセージが表示されるので"OK"をクリックします。

| SAKU-SAKU Testing                                                                                                    | ≡ ホーム ヘルブ                      |      | ■ メッセージ | 💄 サクテス 管理者 | - 日本語     |  |  |  |
|----------------------------------------------------------------------------------------------------|--------------------------------|------|---------|------------|-----------|--|--|--|
| 💣 トップ                                                                                                    | 動画・音声コンテンツー覧                   |      |         |            |           |  |  |  |
| <ul> <li>▲ 組織・グループ管理 &lt;         <p>『メディア』に追加されている動画、音声を「動画・音声コンテンツ』として登録します。         第 ユーザー管理          利用したい動画、音声が『メディア』に追加されていない場合、先に『メディア』に追加登録します。         ● コンテンツ管理          ● 動画・音声をソディフ』に追加         ● 動画・音声をソディフ』に追加         ● 動画・音声をソディフロに認知     </p></li> </ul> |                                |      |         |            |           |  |  |  |
| <ul> <li>■ 「副間・音戸をスティオノに追加</li> <li>▲ CloudContentsGate</li> <li>○ コンテンツー覧</li> <li>タイトル、カテゴリ名、説明文、タグ、更新省で検索</li> <li>Q 検索</li> <li>全件表示</li> <li>詳細検索・並び替え</li> </ul>                                                                                                    |                                |      |         |            |           |  |  |  |
| 0 ב-ב<br>0 גר⊏ 0 אדייעי                                                                                                    | ● 検索ワード "選択削除"をクリックします。        |      |         |            |           |  |  |  |
| <ul> <li>○ アンケート</li> <li>○ 動画・音声</li> </ul>                                                                                                    | 抽出3件/登录3件<br>+ 動画新規登録 + 音声新規登録 |      |         | 膏 削除チェックリス | <b>F1</b> |  |  |  |
| 0 ג <del>ז</del> זי                                                                                                    |                                |      |         |            |           |  |  |  |
| ○ レポート課題                                                                                                    | 番号 タイトル                        | カテゴリ | タグ      | 更新日        | 削除        |  |  |  |
| O コンテンツ                                                                                                    | 1 11日 コピー~社長あいさつ               | イベント |         | 2022/01/16 |           |  |  |  |
| カデゴリ                                                                                                    | 2 新言 社長あいさつ                    | イベント |         | 2022/01/16 |           |  |  |  |
| 〇 問題分類                                                                                                    | 3 総画 サンブルテスト                   | イベント |         | 2022/01/16 |           |  |  |  |

5: チェックした動画・音声が一覧から削除されます。

動画・音声コンテンツ一覧画面に戻ります。「正常に削除されました」と表示されていることを確認してください。チェックした動画・音声が一覧から削除されています。

| SAKU-SAKU Testing | ■ ホーム ヘルプ                                      | 🖾 メッセージ 💄 サクテス 管理者 🛛 🖶 日本語 |
|-------------------|------------------------------------------------|----------------------------|
| 合 トップ             | ■ 動画・音声コンテンツー覧                                 |                            |
| ▲ 組織・グループ管理 く     |                                                |                            |
| 🚢 ユーザー管理 <        | 正常に割除されました                                     | X                          |
| ■ コンテンツ管理         |                                                |                            |
| CloudContentsGate | 『メディア』に追加されている動画、音声を『動画・音声コンテンツ』として登録します。      |                            |
| O コンテンツ一覧         | 利用したい動画、音声が『メディア』に追加されていない場合、先に『メディア』に追加登録します。 |                            |
| O ⊐−⊼             | 動雨・音声をメディアに追加                                  |                            |
| ○ ドリル・テスト         |                                                |                            |
| O アンケート           | タイトル、カテゴリ名、説明文、タグ、更新者で検索                       | Q.検索 全件表示 詳細検索・並び替え        |
| ○ 動画・音声           |                                                |                            |
| O ZƏYK            | 現在の検索条件 ◆ 検索ワード :                              |                            |
| ○ レポート課題          |                                                |                            |
| ○ コンテンツ<br>カテゴリ   | 抽出 3 件/ 登録 3 件                                 |                            |
| 〇 問題分類            | + 動画新規登録 + 音声新提登録                              | ■ 選択削除                     |

# 4.8. スライド

スライドとは、画像ビューアーを用いて複数(または1枚)の画像を閲覧してもらうコンテンツです。

利用するスライドは、メディア一覧から選択します。

そのため、メディア一覧に追加されていない場合は、先にメディア一覧に追加登録します。

スライドコンテンツの新規登録・編集・削除は、「動画・音声」と同様です。 操作方法は、「4.7動画・音声」を参照してください。(「動画プレイヤーの設定」はありません)

## 4.9. コース

コースとは、すでに登録済みのドリル・テスト、アンケート、動画・音声、スライドを組み合わせて、受講者にま とめて実施してもらうコンテンツです。

例えば、動画を視聴してからテストを実施し、その後アンケートを実施して今回配信のコンテンツに関する意 識調査ができます。

コースでは、「進行条件」を設定することで実施順序が固定され、その条件をクリアしないと次のコンテンツを 実施できないという制限が設けられます。

また、「進行条件」を設定しなければ、どのコンテンツからでも実施できますので、用途によって使い分けてご利用ください。

コースの新規登録方法は、STEP1 ~ STEP4 に分かれており、順番に設定します。

コースの新規登録の流れは、以下のとおりです。

STEP1 概要設定:タイトルやカテゴリ、所属組織など、大枠の設定をします。

STEP2 詳細設定(任意):終了メッセージや関連 URL 表示など、さらに詳しい設定をします。

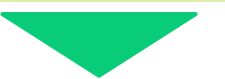

STEP3 コンテンツ選択:コースに含むコンテンツを選択します。

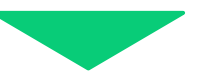

STEP4 カスタム設定(任意):受講者への結果表示など、コンテンツごとに設定します。

# 4.9.1. コースの新規登録

# STEP1 コースの概要設定

1: 左メニューの"コンテンツ管理"をクリックします。

| SAKU-SAKU Testing                                        | ≡ ホーム ヘルプ             |                      |          | メッセージ 島 サクテス管理者 ⊕ 日本語 |
|----------------------------------------------------------|-----------------------|----------------------|----------|-----------------------|
| 希 トップ                                                    | 🚢 トップ                 |                      |          |                       |
| ▲ 組織・グループ管理 く                                            | 6                     | 13                   | 7        | 9                     |
| <ul> <li>▲ ユーザー首理</li> <li>● コンデンツ管理</li> </ul>          | 登録ユーザー数               | 登録相構数                | 登録コンテンツ数 | 配信数                   |
| ₽ 学習管理 く                                                 | - 「線上服人数:100<br>一覧へ 🗩 | 組織登録上限数:100<br>一覧へ ♥ | -現へ 0    | - 與へ ♥                |
| 121 配信管理 <                                               |                       |                      |          |                       |
| <ul> <li>メール配信</li> <li>く</li> <li>Q1 メッセージ管理</li> </ul> | "コンテンツ管埋"を            | 記述式問題一覧 レポート緑点       | 一覧       |                       |
| 📾 お知らせ管理 🔹 🤇                                             | クリックします。              | 所有で検索                |          | Q、検索 全作表示 並び描え        |
| <ul> <li>ジディア管理 く</li> <li>Miss</li> </ul>               | 9011/V9041911         |                      |          |                       |

#### 2: "コース"をクリックします。

| SAKU-SAKU Testing        | ≡ ホーム ヘルプ     |                               |                |          |                | ■メッセージ 島サクテス管理者 ●日本語 |
|--------------------------|---------------|-------------------------------|----------------|----------|----------------|----------------------|
| 希 トップ                    | き トップ         |                               | _              |          |                |                      |
| ▲ 相職・グループ管理 < ▲ ユーザー管理 く | "コース"をクリ      | トックします。                       |                | 7        |                | 9                    |
| こ コンテンツ管理 ・              |               |                               | 構設<br>また開始:100 | 登録コンデ    | ンツ数            | 配信故                  |
| CloudContentsGate        | -#^(          |                               | -%へ ●          |          | - <u>M</u> ^ O | -%へ ♥                |
| 0 コンテンツー覧                |               |                               |                |          |                |                      |
| ס ⊐−ג                    | 配信一覧          | コンテンツ一覧                       | 記述式問題一覧        | レポート採点一覧 |                |                      |
| O ドリル・テスト                |               |                               |                |          |                |                      |
| O アンケート                  | タイトル、説明文、カテゴリ | 名、コンテンツタイトル、更新者               | で検索            |          |                | Q、検索 全件表示 並び替え       |
| O 動画・音声                  |               |                               |                |          |                |                      |
| Ο スライド                   | 現在の検索条件       | <ul> <li>◆ 検索ワード :</li> </ul> |                |          |                |                      |
| ○ レポート課題                 | 抽出7件/登録9件     |                               |                |          |                |                      |

#### 3: コース一覧画面が表示されるので、"新規登録"をクリックします。

| SAKU-SAKU Testing |                                       | ■ メッセージ 💄 サクテス管理者 ⊕日本語        |
|-------------------|---------------------------------------|-------------------------------|
| * トップ             | ■ コース一覧                               |                               |
| 🚠 組織・グループ管理 🤞     |                                       |                               |
| 😂 ユーザー管理 🔹 📢      | タイトル、カテゴリ各、説明文、タグ、更新者で検索              | Q、検索 全件表示 詳細検索・並び替え           |
| ■ コンテンツ管理 🔹       | 現在の検索条件                               |                               |
| CloudContentsGate |                                       |                               |
| ○ コンテンツ−覧         | ************************************* |                               |
| 0 =-x             | + 新規管課                                | ー括ダウンロード 曹 道沢別除 ■ 瀬除チェックリスト ○ |
| Ο ドリル・テスト         | 8日 タイトル カラゴリ                          | ム/1 回転日 2019年                 |
| O アンケート           | 119 7117 A733                         | 277 Emili                     |
| ○ 動画・音声           |                                       |                               |
| $\bigcirc$ $7=45$ |                                       |                               |

4: コース新規登録画面が表示されるので、コースのタイトルを入力します。

| SAKU-SAKU Testing | ■ ホーム ヘルプ ■メッセージ ▲サクテス電磁台 使日本                                                 |
|-------------------|-------------------------------------------------------------------------------|
| 骨 トップ             | ■ コース新規登録                                                                     |
| 品 組織・グループ管理 🤞     |                                                                               |
| 🔹 ユーザー管理 🔹 🤇      |                                                                               |
| ■ コンテンツ管理 🔹       | タイトル・接触 コンテンク運行と銀行を                                                           |
| CloudContentsGate | タイトルを入力します。                                                                   |
| 0 コンテンツ一覧         | 幅のコンテンジを1ついまえめでコースとして知識するというできます。<br>初のに動産を見ていりえ来見などを認知コンテンジを組み組み合わせることができます。 |
| 0                 | 915# (1888)                                                                   |
| O FUL.FZF         | みくわふき わごく ビデム                                                                 |
| O アンケート           |                                                                               |
| ○ 動画・音声           |                                                                               |
| 0 251F            | रूप<br>र                                                                      |
| ○ レポート課題          | ※・ sano-senf・ 14 ・ B / U B 号 X X, A ・ 田 道 E ・ T1・ Ⅲ・ 国 ∞ Σ ← → X 小 ? 現ΔΟス字    |
| O コンテンツ<br>カテゴリ   | 入力してください                                                                      |
| O 問題分類            |                                                                               |
| 🗗 学習管理 <          |                                                                               |
| C 配信管理 <          |                                                                               |
| 🖾 メール配信 🔹 🤞       |                                                                               |
| Q1 メッセージ管理        | 4                                                                             |
| □ お知らせ管理 く        | 5000文字まで                                                                      |

# 5: コースの説明文を入力します。(任意)

| SAKU-SAKU Testing |                                                                                                    | ■ メッセージ   | 💄 サクテス管理者 | ● 日本語 |
|-------------------|----------------------------------------------------------------------------------------------------|-----------|-----------|-------|
| * トップ             | ■ コース新規登録                                                                                                    |           |           |       |
| 品 組織・グループ管理 く     |                                                                                                    |           |           |       |
| 😂 ユーザー管理 🤸        | 0                                                                                                    | 3         |           |       |
| ■ コンテンツ管理 🔹       | タイトル・説明文 コンテンジ編択と進行条件                                                                                                    | 確認・カスタム設定 |           |       |
| CloudContentsGate | With a manufacture of the state of the state |           |           |       |
| 0 コンテンツ一覧         | 電数のコンテンジを1つにまたのにコースとして出職することができます。<br>初めに動画を見てドリルを実施するなど運動のコンテンツを組み組み合わせることができます。                                                                                                    |           |           |       |
| 0 J-A             | 2114 (200) 説明文を入力します。                                                                                                    |           |           |       |
| O FUL-F2F         |                                                                                                    |           |           |       |
| O アンケート           | 200文字表で                                                                                                    |           |           |       |
| ○ 動画・音声           |                                                                                                    |           |           |       |
| O 251F            | 設明文                                                                                                    |           |           |       |
| ○ レポート課題          | X* sans-senf* 14* B / U S S X* X, A * Ξ Ξ Ξ* T1* 圖* 国 ∞ Σ ☎ 3 ↔ ? 現在029                                                                                                    |           |           |       |
| O コンテンツ<br>カテゴリ   | 入力してください                                                                                                    |           |           |       |
| ○ 問題分類            |                                                                                                    |           |           | - H   |
| 2 学習管理 <          |                                                                                                    |           |           | - II  |
| C 配信管理 <          |                                                                                                    |           |           | - H   |
| 🔤 メール配信 (         |                                                                                                    |           |           | - H   |
| Q1 メッセージ管理        |                                                                                                    |           |           |       |
| ■ お知らせ管理 く        | 5000文字まで                                                                                                    |           |           |       |

# 6: プルダウンリストからカテゴリを選択します。

| SAKU-SAKU Testing |                           |
|-------------------|---------------------------|
| * トップ             |                           |
| 💼 組織・グループ管理 🤞     | 5005793で - ノルタリンリストからカテ」リ |
| 🚢 ユーザー管理 🔹 🤇      | を選択します                    |
| ■ コンテンツ管理 ・       |                           |
| CloudContentsGate | カテゴリを選択する                 |
| O コンテンツー宛         |                           |
| 0 =-x             | 99<br>                    |
| Ο ドリル・テスト         |                           |
| O アンケート           | 所理論(ノリルーズ (ホルボ)           |
| ○ 動画・音声           |                           |
| O 251F            | NBR-018F7-8               |
| ○ レポート課題          |                           |
| O コンテンツ<br>カテゴリ   |                           |
|                   | グループを選択する                 |
| ▲ 学習管理 <          |                           |
| C 26622 <         | INDEX-                    |
| ■ メール配信           |                           |
| Q1 メッセージ管理        | -%~R3 X~                  |
| ■ お知らせ管理 く        |                           |

## 7: タグを入力します。(任意)

※タグは、詳細検索で利用します。カテゴリやタイトルでは絞り込めない場合に便利です。

| SAKU-SAKU Testing                           |                             |
|---------------------------------------------|-----------------------------|
|                                             |                             |
| 🚠 組織・グループ管理 <                               |                             |
| 444 ユーザー管理 く                                |                             |
| コンテンツ管理                                     | ۸۶-۵۷ (۱۹۸۹)<br>۱۳۵۰ (۱۹۸۹) |
| CloudContentsGate                           | カテゴリを選択する *                 |
| O コンテンツ一覧                                   |                             |
| 0 =-x                                       | 99<br>                      |
| Ο ドリル・テスト                                   | タグを入力してください。                |
| O アンケート                                     | SERIE //IL1 (5-30)          |
| O 動画・音声                                     |                             |
| 0 251F                                      | NiletalRf3                  |
| ○ レポート課題                                    | タクを入力します。                   |
| O コンテンツ<br>カテゴリ                             |                             |
|                                             | グループを選択する                   |
| 1 7 22 20 2 · · · · · · · · · · · · · · · · |                             |
| CC 配信管理 <                                   | IFBD2-^                     |
| ≥ メール配信 ・                                   |                             |
| Q1 メッセージ管理                                  |                             |
| ■ お知らせ管理 く                                  |                             |
|                                             |                             |

8: このコースに該当する「所属組織・グループ」を選択します。

※ここで設定する「所属組織/グループ」は、コンテンツを管理(利用・編集・削除)する管理者の範囲を設 定します。

8-1: 使用範囲が組織の場合

8-1-1:"組織を選択する"をクリックします。

| 所属組織/グループ(※ | 830                    |  |
|-------------|------------------------|--|
| 組織を選択する     | "組織を選択する"を<br>クリックします。 |  |
| グループを選択する   |                        |  |

#### 8-1-2: 組織一覧が表示されるので、該当する範囲を選択します。

- ▶ この組織のみ: 選択している「営業本部」のみ。
- > この組織以下:「営業本部」以下の組織も含む。

| ■ コンテンツ管理 🗸 | 所民組織/グル | ープ (※必須)          |                 |
|-------------|---------|-------------------|-----------------|
| O コンテンツ一覧   |         |                   |                 |
| ס ⊐−ג       | 設定欄を閉し  | 56                | 該业する知識を選択       |
| O ドリル・テスト   |         | \$2 46-71 10-10   | 設当りる祖和政で送げ      |
| O アンケート     | 94196 2 | WHE CORR          | します。↩           |
| ○ 動画・音声     | 組織コード   | 組織名               |                 |
| 0 277F      | e-coms  | 株式会社イー・コミュニケーションズ | ●この組織のみ ●この組織以下 |
| O カテゴリ      |         |                   |                 |
| ▲ 学習管理 <    | ma-co   | マニュアルカンパニー        | ●この組織のみ ●この組織以下 |
|             |         |                   |                 |
| ☑ メール配信     |         |                   |                 |

8-1-3: 選択した組織は上部に表示されます。削除する場合は、"×"をクリックします。

| 0 3777 x     | 97                                  |                   |                          |  |
|--------------|-------------------------------------|-------------------|--------------------------|--|
| O FUL.F2F    |                                     |                   |                          |  |
| 0 アンケート      | NORM ///                            |                   |                          |  |
| O 動面・音声      |                                     |                   |                          |  |
| O 254F       | <ul> <li>株式会社イー・コミュニケー</li> </ul>   |                   | ± .                      |  |
| O カテゴリ       | • マニュアルカンパニー   ma                   |                   | 4、↓                      |  |
| 17889 ·      | <sup>■式電化電GS</sup><br>×をクリックレノます。 ← |                   |                          |  |
| Et nos       | タイトル、更新者で検索                         |                   | Qitim                    |  |
| ≥ ×-1.520 <  | 10873-K                             | 11時代              |                          |  |
| Q1 メッセージ管理   | ight) (                             | 40/411            |                          |  |
| 部加らせ管理       | e-coms                              | 株式会社イー・コミュニケーションズ | Осоникон Осоники т       |  |
| 🛃 メディア管理 🔹 🤇 | ma-co                               | マニュアルカンパニー        | 0.7.0/83.00 0.7.0/83.01X |  |
| M sa 🤟 🦒     |                                     |                   |                          |  |
| ▲ ダウンロードファイル |                                     |                   |                          |  |
| 洋 バックガラッド紙頭  |                                     |                   |                          |  |

### 8-2:所属がグループの場合

8-2-1:"グループを選択する"をクリックします。

| 所属組織/グループ(※必須 | )                        |  |
|---------------|--------------------------|--|
| 組織を選択する       |                          |  |
| グループを選択する     | "グループを選択する"<br>をクリックします。 |  |

### 8-2-2: グループ一覧が表示されるので、該当するグループにチェックを入れます。

| SAKU-SAKU Testing | カデゴリを選択する ~ ~          |
|-------------------|------------------------|
| 合 トップ             | 9/1                    |
| 品 組織・グループ管理 💉     | 99exJhut<2ex,          |
| 🚢 ユーザー管理 🔹        |                        |
| ■ コンテンツ管理 👻       | 5回20(1/2),−ブ(3-2)      |
| CloudContentsGate | ・ 営業本部   sales O       |
| 0 コンテンツ一覧         | ND#+2.81Ft7.5          |
|                   |                        |
|                   |                        |
|                   | · サンプルグループ • 該当するクループに |
| 0 351F            |                        |
| ○ レポート課題          | チェックを入れより。             |
| O コンテンツ           |                        |
|                   |                        |
|                   |                        |
|                   |                        |
|                   | almaze~                |
| Q) x w t7 = 3節限   |                        |
| ■ お知らせ管理 く        | -%r/#3 Xr/             |

9:終了時のメッセージ表示など、さらに設定を行う場合は"詳細設定へ"をクリックし STEP2 にすすみます。詳細設定を行わない場合は、"次へ"をクリックし STEP3 にすすみます。

| SAKU-SAKU Testing | カテゴリを選択する        |                       | ۲                                     |
|-------------------|------------------|-----------------------|---------------------------------------|
| 骨 トップ             | <i>91</i>        |                       |                                       |
| 🚓 組織・グループ管理 <     | タヴを入力してください。     |                       |                                       |
| 🖶 ユーザー管理 🤸        |                  |                       | ـــــــــــــــــــــــــــــــــــــ |
| ■ コンテンツ管理 👻       | 所民組織/グループ (※永須)  |                       |                                       |
| CloudContentsGate | • 営業本部   sales 🔾 |                       |                                       |
| 0 コンテンツ一覧         | 組織を選択する          |                       |                                       |
|                   |                  |                       |                                       |
|                   |                  |                       |                                       |
|                   | ・ サンブルグループ 🔕     |                       |                                       |
|                   | 設定欄を聞じる          |                       | さらに設定を行う場合は、                          |
| 〇 レポート課題          | グループ名を検索         |                       |                                       |
| O コンテンツ           |                  |                       | "詳細設正へ"をクリックします。                      |
| カテゴリ              | □ 社員             | "次へ"をクロックします          |                                       |
|                   |                  | 1/1 ( 2) ) ) ( 2) 3 3 |                                       |
| La 学習管理 《         |                  |                       |                                       |
|                   |                  |                       | 詳細設定へ                                 |
| Q1 メッセージ管理        |                  |                       |                                       |
| ■ お知らせ管理 《        |                  | -94.4æ8               |                                       |
|                   |                  |                       |                                       |

## STEP2 コースの詳細設定

※STEP1 から続けて作業してください。

この STEP の操作は、ドリル・テストと同様です。「STEP2 ドリル・テストの詳細設定」を参照してください。

### STEP3 コースのコンテンツ選択

※STEP1 または STEP2 から続けて作業してください。

コンテンツ選択と進行条件画面になりましたら、画面下部にある「コンテンツ選択」欄でコースに設定するコ ンテンツを選択します。

※コンテンツタイプを指定し検索すると、指定したコンテンツタイプの一覧に絞り込むことができます

※タイトル、カテゴリ、タグなどでも検索できます。

※各コンテンツ名の右側にある"プレビュー"ボタンをクリックすると、コンテンツの内容(問題・説明文など)を確認できます。

1: コンテンツ選択と進行条件画面が表示されるので、1つ目のコンテンツを選択します。コースに設定するコンテンツを選択します。

コンテンツ選択

| 象コンテンツを選択してください。 (最大:200件まで表示)                  |       |
|-------------------------------------------------|-------|
| コンテンツタイプ選択                                      | Q檢索   |
| 対象コンテンツ                                         |       |
| 7ンケート 複数表示形式                                    | プレビュー |
| 111 組織を消した場合                                    | プレビュー |
| <sup>▶IJル</sup> ★BIz達確認用ドリル<br>クリックし、オレンジがけします。 | プレビュー |
| <mark>アンケート</mark> アンケート②                       | プレビュー |
|                                                 |       |

#### 2: "↓"をクリックします。

| SAKU-SAKU Testing                               | コンテンツ選択                                                                                                    |
|-------------------------------------------------|----------------------------------------------------------------------------------------------------|
| ☆ トップ 赤 相隔・グループ管理 <                             | <ul> <li>対応コンテンジを選択して「◆」をクリックします。</li> <li>(副床本内ロンテンジの「目」をドラッグしてコンテンジの時間を支援できます。</li> <li>200%ビエンデージがある場合は感覚できます。</li> </ul> |
| <ul> <li>▲ ユーザー管理</li> <li>▲ コンテンツ管理</li> </ul> | <b>ガネコンテンツを選択してください。(</b> 歳大: 2004年7年3年)<br>コンテン <b>ジタイプ展开</b> ・ 、 、 、 、 、 、 、 、 、 、 、 、 、 、 、 、 、 、                         |
| CloudContentsGate  O コンテンツー%                    |                                                                                                    |
| 0 I-X<br>0 FUL+FAF                              | 72€         第99スト         7レビュー                                                                                              |
| <ul> <li>〇 動画・音声</li> <li>〇 スライド</li> </ul>     | アンシート         アレビュー           1930         ドリルサンブル         アレビュー                                                             |
| <ul> <li>〇 レポート課題</li> <li>〇 コンテンツ</li> </ul>   | レメニー         プレビュー                                                                                                    |
| カテゴリ<br>〇 開設分類                                  |                                                                                                    |
| ▲J 学習管理 <<br>【 C 配信管理 <                         |                                                                                                    |
|                                                 |                                                                                                    |

#### 3: 選択したコンテンツが、選択済みコンテンツ移動します。

| SAKU-SAKU Testing                | コンテンツタイプ選択 v タイトル、カデゴリ名、説明文、タグ、更新者で換集                                                                                                    | Qma      |
|----------------------------------|----------------------------------------------------------------------------------------------------|----------|
| 骨 トップ                            | 対象コンデンヴ                                                                                                    |          |
| ▲ 組織・グループ管理 🔸                    | アンケート 通勤状況に関するアンケート                                                                                                    | プレビュー    |
| 🖶 ユーザー管理 🤸                       | ☞■■ 遅択したコンテンツが                                                                                                    | プレビュー    |
| ■ コンテンツ管理 ▼<br>CloudContentsGate |                                                                                                    | プレビュー    |
| O コンテンツー覧                        | 選択済のコンテンツに移動しました。                                                                                                    | プレビュー    |
| 0 3-z                            |                                                                                                    |          |
| O ドリル・テスト                        | $\checkmark$ $\uparrow$                                                                                                    |          |
| O アンケート                          | 1993年11日1日 - 1997年1日 - 1997年110月 - 1997年110月 - 1997年110月 - 1997年110月 - 1997年110月 - 1997年110月 - 1997年110月 - 1997年110月 - 1997年110月 - 1997年110月 - 1997年110月 - 1997年110月 - 1997年110月 - 1997年110月 - 1997年110月 - 1997年110月 - 1997 |          |
| O 動画·音声                          |                                                                                                    |          |
| 0 251F                           | II         アンクート         条件担し         V                                                                                                    | プレビュー    |
| O レポート課題                         | 11 泉行加し v                                                                                                    | プレビュー    |
| O コンテンツ<br>カテゴリ                  | ・ アスト設備             ・ テスト設備             ・             ・                                                                                                    | プレビュー    |
|                                  | コンテンツを選択してください。                                                                                                    |          |
| 🛃 学習管理 <                         |                                                                                                    | テンジ組织を保持 |
| C 2016年 ·                        |                                                                                                    |          |
| ×-1.420 ×                        |                                                                                                    |          |
| Q1 メッセージ管理                       |                                                                                                    |          |
| ■ お知らせ管理 く                       | 戻る 神道・カスタムの定へ                                                                                                    |          |

# 3-1: コース設定したコンテンツを除外する場合は、対象のコンテンツを選択し、"↑"をクリックします。

| SAKU-SAKU Testing | コンテンツタイプ選択   タイト                  | トル、カテゴリ名、説明文、タグ、更新者で検索                              | Qtest                     |
|-------------------|-----------------------------------|-----------------------------------------------------|---------------------------|
| 合 トップ             | 対象コンテンツ                           |                                                     |                           |
| ▲ 組織・グループ管理 <     | アンケート 通勤状況に関するアンケート               |                                                     | プレビュー                     |
| 😂 ユーザー管理 🤸        | レポート動画                            |                                                     | プレビュー                     |
| コンテンツ管理 👻         |                                   |                                                     | 70.12                     |
| CloudContentsGate |                                   |                                                     | JUEL                      |
| O コンテンツー覧         | テスト 漢字テスト                         |                                                     | プレビュー                     |
| O =-x             |                                   | · · · · · · · · · · · · · · · · · · ·               | クリックします。                  |
| O ドリル・テスト         |                                   | $\mathbf{v}$ $\mathbf{v}$ $\mathbf{v}$ $\mathbf{v}$ |                           |
| O アンケート           | 選択済みコンテンツ                         | 進行条件                                                |                           |
| ○ 約面・音声           |                                   | 条件無し                                                | <ul> <li>ブレビュー</li> </ul> |
|                   | II FUR ドリルサンプル                    | 条件無レ                                                | × 7482-                   |
| ○ コンテンツ<br>カテゴリ   | <ul> <li>II レポート テスト配信</li> </ul> | 条件無し                                                | <ul> <li>ブレビュ−</li> </ul> |
| 〇 問題分類            | コンテンツを選択してください。                   |                                                     |                           |
| 3 学習管理 《          |                                   |                                                     | コンテンツ進駅を保存                |
| 配信管理 <            |                                   |                                                     |                           |
| メール配信 く           |                                   |                                                     |                           |
|                   |                                   |                                                     |                           |
| 21 メッセージ管理        |                                   |                                                     |                           |

### 4: 同様の手順でコースに追加するコンテンツを選択します。

| SAKU-SAKU Testing            | コンテンツタイプ選択  ・ タイトル、カテゴリ名、説明文、タグ、現新省で換集 | Q他用                                    |
|------------------------------|----------------------------------------|----------------------------------------|
| 🖀 トップ                        | 対象コンテンツ                                |                                        |
| ▲ 相臨・グループ管理 <                | アンクート 連動状況に関するアンケート                    | プレビュー                                  |
| 😂 ユーザー管理 (                   | レポート<br>熱語                             | プレビュー                                  |
| ■ コンテンツ管理 👻                  |                                        | 7627-                                  |
| CloudContentsGate            |                                        | ,,,,,,,,,,,,,,,,,,,,,,,,,,,,,,,,,,,,,, |
| 0 コンテンツ一覧                    | <mark>77.1</mark> 漢字デスト                | プレビュー                                  |
|                              |                                        |                                        |
| 0 F                          | •                                      |                                        |
| <ul> <li>() 動面・音声</li> </ul> | 選択済みコンテンツ 進行条件                         | ,                                      |
| O 251F                       | 11         アンクート         条件無し          | プレビュー                                  |
|                              |                                        | プレビュー                                  |
| O コンテンツ<br>カテゴリ              |                                        | プレビュー                                  |
| 〇 開題分類                       | コンテンツを開発してください。                        |                                        |
| ₽ 学習管理 <                     |                                        | コンテンツ選択を保存                             |
| 2 配信管理 <                     |                                        |                                        |
| 2 メール記信 く                    |                                        |                                        |
| 👌 メッセージ管理                    |                                        |                                        |
| a minute o minute            |                                        |                                        |

5: 実施順序を固定する条件をつける場合は、「進行条件」のプルダウンで「実施すること」を選択します。

| SAKU-SAKU Testing           | コンテンツタイプ選択  ・ タイトル、カデゴリ名、認用文、タグ、更新省で検索  | QMR        |
|-----------------------------|-----------------------------------------|------------|
| 合 トップ                       | 対象コンテンツ                                 |            |
| 🚠 組織・グループ管理 🤞               | アンクート 通動状況に関するアンケート                     | プレビュー      |
| 🚢 ユーザー管理 🤸                  | 「レポート」 和画                               | プレビュー      |
| コンテンツ管理                     |                                         |            |
| CloudContentsGate           |                                         | 7021-      |
| <ul><li>O コンテンツー覧</li></ul> |                                         | - d "VE2-  |
| 0 J-7                       | 「天肥りること」で送いしる                           | .90        |
| O ドリル・テスト                   |                                         |            |
| O アンケート                     | 潮田高みコンテンペー 連行色存                         |            |
| ○ 動画・音声                     |                                         |            |
| Ο スライド                      | 11 FOX FOLDSプル 実施すること く                 | 7022-      |
| ○ レポート課題                    | !!! レパート テスト配信         条件無し         ✓   | プレビュー      |
| O コンテンツ<br>カテゴリ             | II         アンケート         条件無し         × | プレビュー      |
| ○ 問題分類                      | コンテンツを選択してください。                         |            |
| 🗗 学習管理 <                    |                                         | コンテンツ選択を保存 |
| 12 10년管理 <                  |                                         |            |
| S x−1.225 <                 |                                         |            |
| Q1 メッセージ管理                  |                                         |            |
| お知らせ管理                      | <b>反る 補助・力スタム設定へ</b>                    |            |

### 6: 完了後、"コンテンツ選択を保存"をクリックします。

| SAKU-SAKU Testing             | <ul><li>コンテンツタイプ選択 ・</li></ul> | カテゴリ名、説明文、タグ、更新者で快楽 |          | QIIIR      |
|-------------------------------|--------------------------------|---------------------|----------|------------|
| 合 トップ                         | 対象コンテンツ                        |                     |          |            |
| ■ 組織・グループ管理 <                 | アンケート 通動状況に関するアンケート            |                     |          | プレビュー      |
| 😂 ユーザー管理 🤸                    | レポート 創画                        |                     |          | プレビュー      |
| ■ コンデンツ管理 ▼ CloudContentsGate | <mark>▶#-</mark> ► रररररर      |                     |          | プレビュー      |
| ー<br>O コンテンツー覧                | テスト 漢字テスト                      |                     |          | プレビュー      |
| 0 J-7                         |                                |                     |          |            |
| Ο ドリル・テスト                     |                                | ↓ ↑                 |          |            |
| O アンケート                       | 選択済みコンテンツ                      | 進行条件                |          |            |
| ○ 動画・音声                       |                                |                     |          |            |
| 0 254F                        | 11 FOR FORESOL                 | 実施すること              | <u> </u> | JUE1-      |
| ○ レポート課題                      | <b>!! レボート</b> テスト配信           | 条件無し                | ~        | プレビュー      |
| O コンテンツ<br>カテゴリ               | アンケート     黄格試験に関するアンケート        | 条件無し                | ~        | プレビュー      |
| 〇 問題分類                        | コンテンツを選択してください。                | "コンテンツ選択を保存"        |          | コンテンツ選択を保存 |
| 🛃 学習管理 🛛 <                    |                                |                     |          |            |
| 12 配信管理 <                     |                                | をクリックします。           |          |            |
| ≥ メール配信 <                     |                                |                     |          |            |
| Q1 メッセージ管理                    |                                |                     |          |            |
| お知らせ管理                        |                                | 反る 確認・カスタム設定へ       |          |            |

6-1: それぞれのコンテンツの管理組織、グループが異なる場合、確認メッセージが表示されます。 問題がなければ "はい"をクリックします。

| 0 32929-11          | 704 ###Xh 7042-                                                    |  |  |
|---------------------|--------------------------------------------------------------------|--|--|
| 0 3-2               |                                                                    |  |  |
| O FULL-EXE          |                                                                    |  |  |
| 0 759-1-            |                                                                    |  |  |
| O MILLING<br>O 25YF | 目 IIII FUXサシゴル。<br>目現時度またはグループが一致しないコンテンシジェネル<br>ています。保存して次に届みますか? |  |  |
| O Latt-Field        |                                                                    |  |  |
| ○ コンテンツ<br>カテゴリ     | 11 20-21 ASKNENT272/0-1-                                           |  |  |

| SAKU-SAKU Testing                                     | コンテンツタイプ選択 v タイトル、カテゴ!          | )名、設用文、タヴ、更新者で機測 | QMIS       |
|-------------------------------------------------------|---------------------------------|------------------|------------|
| ¥ トップ                                                 | 対象コンテンツ                         |                  |            |
| 1 組織・グループ管理  く                                        | アンケート 通動状況に関するアンケート             |                  | プレビュー      |
| ンコーザー管理 く                                             | レポート動画                          |                  | プレビュー      |
| コンテンツ管理 ·                                             |                                 |                  | プレビュー      |
| <ul> <li>Councentenissate</li> <li>コンテンツ一覧</li> </ul> | アスト 漢字テスト                       |                  | プレビュー      |
| 0 =-x                                                 |                                 |                  |            |
| O ドリル・テスト                                             |                                 | ↓ ↑              |            |
| O アンケート                                               | 選択済みコンテンツ                       | 進行条件             |            |
| ○ 動画・音声                                               | ** ROM RULHSZIL                 | 実施すスアン           | 71427=     |
| 7762                                                  |                                 |                  |            |
| レポート課題                                                |                                 | 条件無し             | ✓ プレビュー    |
| ) コンテンツ<br>カテゴリ                                       | 武学     「アンクート     政権試験に関するアンケート | 条件無し             | ブレビュー      |
| 2 回題分類<br>学習管理<br>記名管理<br>メール記名                       | "確認・カス                          | マタム設定へ"をクリックします。 | コンテンツ重発を保存 |
| メッセージ管理                                               |                                 |                  |            |
| お知らせ管理 く                                              |                                 | 戻る 確認・カスタム設定へ    |            |

#### 7: "確認・カスタム設定へ"をクリックします。

8: コース新規作成画面に戻るので内容を確認します。設定したコンテンツで、作成時と出題/質問形式 を変更する場合は、"カスタム設定"をクリックして STEP4 に進みます。

| SAKU-SAKU Testing | 39                  |                                       | ,         |
|-------------------|---------------------|---------------------------------------|-----------|
|                   | 所属組織ノグループ 退沢る       | された組織<br>営業本部   sales                 | >         |
| ▲ 組織・グループ管理 く     | 選択る                 | されたグループ<br>サンプリ グリーブ                  |           |
| 🎂 ユーザー管理 🔹        |                     | 5576976-9                             |           |
| ■ コンテンツ管理 ・       | 17細設定 そのf           | 色の詳細設定                                | >         |
| CloudContentsGate | 更新作成 作成日            | 3 : 2023/03/03 14:58                  |           |
| ○ コンテンツ一覧         | 1750.6              | 5: 2/27/4 8/26<br>3: 2023/03/03 14:58 |           |
| 0 =-x             | 更新                  | 1: ジジナス重唱音                            |           |
| O ドリル・テスト         | 毎次会                 | 次主 二 即 油 や 山 影 繊 能 か ど 認 定 し た い      |           |
| 0 アンケート           | 四年1                 | 今夜小矧座19中町城市なC設足したい                    |           |
| O 動画・音声           | コンテンツ選択と進行条件        | 今は"カスタム設定"をクリックします                    |           |
| Ο スライド            |                     |                                       | 2013      |
| ○ レポート課題          |                     |                                       |           |
| O コンテンツ<br>カテゴリ   | ドリルサンプル             | 進行条件:実施すること<br>カスタム設定                 | プレビュー     |
| ○ 問題分類            | アンケート 資格試験に関するアンケート | 進行条件:条件なし カスタム設定                      | プレビュー     |
| 「学習管理 く           |                     |                                       |           |
| 1 配信管理 <          |                     |                                       |           |
| ■ メール配信 <         |                     |                                       |           |
| Q1 メッセージ管理        |                     | 戻る 保存                                 |           |
| ■ お知らせ管理 く        | -                   |                                       |           |
|                   |                     | カスタム設定しない場合、またはカスタム語                  | <b>殳定</b> |
|                   |                     | が完了した場合、"保存"をクリックします。                 |           |

カスタム設定を行わない場合は、"保存"をクリックして手順9に進みます。

9: コース詳細画面が表示されます。「正常に保存されました」と表示されていることを確認してください。

| SAKU-SAKU Testing | ≡ ホーム ヘルプ  |                                     | ■ メッセージ | 🌲 サクテス管理者 | 日本語      |
|-------------------|------------|-------------------------------------|---------|-----------|----------|
| 骨 トップ             | ■ コース詳細    |                                     |         |           |          |
| 品 組織・グループ管理 🤞     | (          |                                     |         |           |          |
| 🖶 ユーザー管理 🤸        | 正常に登録されました |                                     |         |           | $\times$ |
| ■ コンテンツ管理 👻       |            |                                     |         | その他の操     | d11 -    |
| CloudContentsGate |            |                                     |         |           |          |
| ○ コンテンツ一覧         | タイトル       | サンプルコース                             |         |           | >        |
| 0 3-x             | 説明文        |                                     |         |           | >        |
| Ο ドリル・テスト         | カテゴリ       | 社内规定                                |         |           | >        |
| O アンケート           | 97         |                                     |         |           | >        |
| ○ 動画・音声           | 所属組織ノグループ  | 選択された組織                             |         |           |          |
| O ZƏYK            |            | <ul> <li>営業本部   sales</li> </ul>    |         |           | >        |
| ○ レポート課題          |            | 選択されたグループ<br>・ サンプルグループ             |         |           |          |
| O コンテンツ           |            |                                     |         |           |          |
| カテゴリ              | 詳細設定       | その他の評細段定                            |         |           | >        |
| ○ 問題分類            | 更新作成       | 作成日:2023/03/03 14:58                |         |           |          |
| ▲ 学習管理 <          |            | 作成者:サクテス管理者<br>更新日:2023/03/03:15:25 |         |           |          |
| C 配信管理 <          |            | 更新者:サクテス管理者                         |         |           |          |

# STEP4 コースのカスタム設定

※STEP3 から続けて作業してください。

1:カスタム設定画面で、コンテンツタイプごとの設定をします。設定後、"カスタム設定を保存"をクリックします。

### 1-1: ドリルのカスタム設定画面

| SAKU-SAKU Testing |   | ホーム ヘルプ              |                           | 🔤 メッセージ 🔹 サクテス管理者 🖷 日本語 |
|-------------------|---|----------------------|---------------------------|-------------------------|
| 骨 トップ             | 1 | カスタム設定               |                           |                         |
| ▲ 細胞・グループ管理 ・     |   |                      |                           |                         |
| 🚢 ユーザー管理 (        |   | ドリルサンプル              |                           | プレビュー                   |
| 📕 コンテンツ管理 🔹 👻     |   |                      |                           |                         |
| CloudContentsGate | 1 | 終了時の解答表示             | ○表示しない                    |                         |
| O コンテンツ一覧         | - |                      |                           |                         |
| 0 J-X             | 2 | 問題別解答の表示条件           | <ul> <li>表示しない</li> </ul> |                         |
| ○ ドリル・テスト         |   |                      | ○ क्रगराँ ठ               |                         |
| O アンケート           | 3 | 教育管理者への解答(回答)等結果閲覧表示 | <ul> <li>表示する</li> </ul>  |                         |
| ○ 動画・音声           |   |                      | <ul> <li></li></ul>       |                         |
| 0 251F            | ~ |                      |                           |                         |
| ○ レポート課題          | 4 | (Pasi                | 2 受護中の中断を許可する             |                         |
| O コンテンツ<br>カテゴリ   |   |                      |                           |                         |
|                   |   |                      | 戻るカスタム設定を保存               |                         |
| ₽ 学習管理 <          |   |                      |                           |                         |

|   | 項目名         | 説明                      |
|---|-------------|-------------------------|
| 1 | 終了時の解答表示    | 受講者の結果画面への、解答の表示/非表示を設  |
|   |             | 定します。                   |
| 2 | 問題別解答表示条件   | 問題別解答の表示/非表示を設定します。表示す  |
|   |             | る場合、正答率を条件に設定することができます。 |
| 3 | 教育管理者への解答   | 教育管理者サイトへの、解答および解説の表示/非 |
|   | (回答)等結果閲覧表示 | 表示を設定します。               |
| 4 | 中断          | 受講中の中断可否を設定します。         |

| SAKU-SAKU Testing | =  | ホーム ヘルプ                 |                                                         | ■ メッセージ | 💄 サクテス管理者         | ● 日本語        |
|-------------------|----|-------------------------|---------------------------------------------------------|---------|-------------------|--------------|
|                   | 8  | カスタム設定                  |                                                         |         |                   |              |
| ▲ 組織・グループ管理 <     |    |                         |                                                         |         |                   |              |
| 😂 ユーザー管理 🔹 📢      |    |                         |                                                         |         |                   |              |
| コンテンツ管理     ・     |    | <b>ブスト</b> 漢子テスト        |                                                         |         | JUE1-             |              |
| CloudContentsGate | (  | 終了画面への結果情報表示            | 🛛 終了画画に結果情報を表示する                                        |         |                   |              |
| 0 コンテンツ一覧         |    | 解答解説表示条件                | ○表示しない                                                  |         |                   |              |
| 0 =-x             |    |                         | <ul> <li>● 実施後、即時80.75 %</li> <li>○ 合格後、表示する</li> </ul> |         |                   |              |
| Ο ドリル・テスト         |    |                         | 不合格時の表示項目                                               |         |                   |              |
| O アンケート           |    |                         | ※ 合格点に満たない場合に表示する項目を設定します。                              |         |                   |              |
| ○ 動画・音声           |    |                         | ※ 合格点に到達した場合は、全て表示されます 2 回答選択肢を表示する                     |         |                   |              |
| 0 251F            |    |                         | <ul> <li>回答の正誤を表示する</li> <li>ご 正解を表示する</li> </ul>       |         |                   |              |
| ○ レポート課題          |    |                         | ☑ 解説を表示する                                               |         |                   |              |
| O コンテンツ<br>カテゴリ   |    | 終了画面への解答表示を実施期間終了後もする   | <ul> <li>● 表示しない</li> <li>○ 実施期間終了後も表示する</li> </ul>     |         |                   |              |
|                   | G  | 实施刊数                    | Autom                                                   |         |                   |              |
|                   | 4  |                         | □                                                       |         |                   |              |
|                   |    |                         | ○日間のに毎日は次りの美加風気に対応すく美加を不可とする                            |         |                   |              |
|                   | G  | 合格ライン                   | 60 <b>v</b>                                             |         |                   |              |
|                   |    |                         | 合否判定をする場合は、合格とする点数または正解率を入力してください。合否判定をしない場合は、入力をしないでくだ | iau     |                   |              |
|                   |    |                         |                                                         |         |                   |              |
|                   | a  | ベストスコア更新方法              | <ul> <li>得点のみ</li> </ul>                                |         |                   |              |
|                   | 9  |                         | <ul> <li>場点と実施時間</li> </ul>                             |         |                   |              |
|                   | C  | 順位表示                    | 0 020                                                   |         |                   |              |
|                   | G  |                         | ्<br>• इट                                               |         |                   |              |
|                   |    | 教育等理者への設定(同答)等は田銀町まデ    | a =====                                                 |         |                   |              |
|                   | (6 | WHETH WITH CHI THURSDAN | ● あいしない                                                 |         |                   |              |
|                   |    |                         | O William Stratown                                      |         |                   |              |
|                   | 6  | 中断                      | ☑ 受講中の中断を許可する                                           |         |                   |              |
|                   |    |                         |                                                         |         |                   |              |
|                   |    |                         |                                                         |         |                   |              |
|                   |    |                         | 戻るカスタム設定を保存                                             |         |                   |              |
|                   |    |                         |                                                         |         |                   |              |
|                   |    |                         |                                                         |         |                   |              |
|                   |    |                         |                                                         |         |                   |              |
|                   |    |                         |                                                         |         | powered by SARU-! | SAKU-Testing |

## 1-2: テストのカスタム設定画面

|                          | 項目名          | 説明                        |
|--------------------------|--------------|---------------------------|
| 1                        | 終了画面への結果情報表示 | チェックをいれると、解答解説表示条件、実施終了後  |
|                          |              | の解答解説表示/非表示設定欄が表示され、細かい   |
|                          |              | 設定を行います。                  |
| 2                        | 実施回数         | 実施回数を指定します。進行条件がある場合、設定   |
|                          |              | した回数内に合格すれば、次のコンテンツに進めるよう |
|                          |              | になります。                    |
| 3                        | 合格ライン        | 「配点方式」で「点数方式」を選択した場合は、合格  |
|                          |              | とする点数を設定します。              |
|                          |              | 「配点方式」で「正解率方式」を選択した場合は、合  |
|                          |              | 格とする率(%)を設定します。           |
| 4                        | ベストスコア更新方法   | ベストスコアの更新方法を設定します。        |
| 5                        | 順位表示         | テストを実施した全受講者内での順位の表示/非表   |
|                          |              | 示を設定します。                  |
| 6                        | 教育管理者への解答    | 教育管理者サイトへの、解答および解説の表示/非   |
|                          | (回答)等結果閲覧表示  | 表示を設定します。                 |
| $\overline{\mathcal{O}}$ | 中断           | テスト実施途中の受講者が、テストを一時中断するの  |
|                          |              | を許可します。                   |

### 1-3: アンケートのカスタム画面

|   | カスタム設定                   |                                                                     |
|---|--------------------------|---------------------------------------------------------------------|
|   | <b>アンケート</b> 健康管理アンケート   | プレビュー                                                               |
| 1 | 結果表示                     | <ul> <li>● 配信期間終了後に結果を受講者に公開する</li> <li>○ 結果表示しない</li> </ul>        |
| 2 | 解答内容の参照・変更               | <ul> <li>参照・変更を許可する</li> <li>参照のみ許可する</li> <li>どちらも許可しない</li> </ul> |
| 3 | 教育管理者への解答(回答)等結果閲覧表<br>示 | <ul> <li>● 表示する</li> <li>○ 表示しない</li> <li>○ 期間中、表示しない</li> </ul>    |
| 4 | 中断                       | □ 受講中の中断を許可する                                                       |
|   |                          | 戻るカスタム設定を保存                                                         |

|   | 項目名         | 説明                        |
|---|-------------|---------------------------|
| 1 | 結果表示        | 受講者の結果画面への、質問別回答解説の表示/非   |
|   |             | 表示を設定します。                 |
| 2 | 解答内容の参照・変更  | アンケートの回答の変更、および参照の可否を設定しま |
|   |             | す。                        |
| 3 | 教育管理者への解答   | 教育管理者サイトへの、回答および解説の表示/非表  |
|   | (回答)等結果閲覧表示 | 示を設定します。                  |
| 4 | 中断          | テアンケート実施途中の受講者が、テストを一時中断  |
|   |             | するのを許可します。                |

### 2: コース詳細画面が表示されます。「正常に登録されました」と表示されていることを確認してください。

| SAKU-SAKU Testing | -              | ホーム ヘルプ   |                         | ■ メッセージ | 🚨 サクテス管理者 | ⊕ 日本語 |  |  |
|-------------------|----------------|-----------|-------------------------|---------|-----------|-------|--|--|
| * トップ             | ■ コンテンツ選択と進行条件 |           |                         |         |           |       |  |  |
| ▲ 組織・グループ管理 ⊀     | [ ,            |           |                         |         |           |       |  |  |
| 😂 ユーザー管理 🔹 📢      | EMERANDE       |           |                         |         |           |       |  |  |
| ■ コンテンツ管理 🔹       | 12             |           |                         |         |           |       |  |  |
| CloudContentsGate |                | 0         | 0                       | 3       |           |       |  |  |
| 0 コンテンツ一覧         |                | タイトル・説明文  | コンデンツ道沢と進行条件 確認・        | カスタム設定  |           |       |  |  |
| 0 J-X             |                | タイトル      | サンプルコース1                |         |           |       |  |  |
| ○ ドリル・テスト         |                | 説明文       |                         |         |           |       |  |  |
| O アンケート           |                | 4-30      | Nukuthai                |         |           |       |  |  |
| ○ 動面・音声           |                | 06740     | 1274902                 |         |           |       |  |  |
| O ZFYF            |                | 所屈縮纖/グループ | 選択された相様<br>sales   営業本部 |         |           |       |  |  |
## 4.9.2. コースの編集

1: コース一覧画面を開き、対象のコースのタイトルをクリックします。

| SAKU-SAKU Testing         | ■ ホーム    | ヘルプ            |                            |                                         |          |      | ■メッセージ & サクテス    | 「管理者 ● 日本語 |
|---------------------------|----------|----------------|----------------------------|-----------------------------------------|----------|------|------------------|------------|
|                           | <b>=</b> | 一覧             |                            |                                         |          |      |                  |            |
| ▲ 組織・グループ管理 <             |          |                |                            |                                         |          |      |                  |            |
| - 44 ユーザー管理 く             | タイトル     | カテゴリ名、脱明文、タグ、奥 | 「新者で検索                     |                                         |          |      | Q. 検索 全件表示 詳     | 調検索・並び替え   |
| ■ コンテンツ管理 👻               |          | 現在の検索条件        | <ul> <li>検索ワード:</li> </ul> |                                         |          | 1    |                  |            |
| CloudContentsGate         | 抽出 2 件/  | /登録 2 件        | ÷-                         | + 4 4 4 7 7 7 7 7 7 7 7 7 7 7 7 7 7 7 7 |          |      |                  |            |
|                           | + 8583   | 218            | X                          | 「家のコースをつ                                | リックしま 9。 | 一括ダウ | シロード 曹道択削除 曹麗除チ: | ェックリスト     |
| O FUL-FAR                 |          |                |                            |                                         |          |      |                  |            |
| <ul><li>O アンケート</li></ul> | 番号       | タイトル           |                            |                                         | カテゴリ     | 97   | 更新日              | 削除         |
| ○ 動画・音声                   | 1        | コース サンブルコース1   |                            |                                         | 企業理念     |      | 2023/03/03       | 0          |
| O ZEAK                    | 2        | コース サンプルコース    |                            |                                         | 社内規定     |      | 2023/03/03       |            |
| ○ レポート課題                  |          |                |                            |                                         |          |      |                  |            |
| O コンテンツ<br>カテゴリ           |          |                |                            |                                         |          |      |                  |            |

## 2: コース詳細画面が表示されるので編集する項目をクリックし、表示された画面で修正します。

| コース詳細     |                    |                                                                              |           |
|-----------|--------------------|------------------------------------------------------------------------------|-----------|
|           |                    |                                                                              | その他の操作 ▼( |
| タイトル      | )                  | サンプルコース                                                                      | >         |
| 説明文       |                    |                                                                              | >         |
| カテゴリ      | $\left( 1 \right)$ | 資格取得                                                                         | >         |
| タグ        |                    |                                                                              | >         |
| 所属組織/グループ | J                  | 選択された組織<br>・ e-coms   株式会社イー・コミュニケーションズ                                      | >         |
| 詳細設定 2    |                    | その他の詳細設定                                                                     | >         |
| 更新作成      |                    | 作成日:2022/01/15 17:47<br>作成者:サクテス 管理者<br>更新日:2022/01/15 17:50<br>更新者:サクテス 管理者 |           |

|   | 項目名       | 説明                                   |
|---|-----------|--------------------------------------|
| 1 | タイトル      | コース編集画面が表示されるので、該当の個所を修正します。         |
|   | 説明文       | ※修正方法は、「 <u>STEP1 コースの概要設定</u> 」を参照。 |
|   | カテゴリ      |                                      |
|   | タグ        |                                      |
|   | 所属組織/グループ |                                      |
| 2 | 詳細設定      | 詳細設定画面が表示されるので、該当の個所を修正します。          |
|   |           | ※修正方法は、「 <u>STEP2 コースの詳細設定</u> 」を参照。 |
| 3 | その他の操作    | クリックすると以下の機能メニューが表示されます。             |
|   |           | ● コピー:このコンテンツをコピーして、新しいコンテンツを作成しま    |
|   |           | す。タイトルは「コピー~元のコンテンツ名」となります。          |
|   |           | ● 削除:このコンテンツを削除します。                  |
|   |           | ● 下書き:このコンテンツを下書き状態にします。             |

3: 下側のコンテンツ選択と進行条件です。編集できる項目は以下のとおりです。

| コンテンツ選択と進行      | テ条件          |          |       |
|-----------------|--------------|----------|-------|
|                 |              |          | 変更する  |
| テスト 記述問題        | 進行条件: 実施すること | 2 カスタム設定 | プレビュー |
| アンケート 健康管理アンケート | 進行条件: 実施すること | カスタム設定   | プレビュー |
|                 |              |          |       |
| 覧へ戻る            |              |          |       |

|   | 項目名    | 説明                                      |
|---|--------|-----------------------------------------|
| 1 | 変更する   | コンテンツ選択と進行条件画面が表示されるので、選択するコンテンツを       |
|   |        | 変更します。                                  |
|   |        | ※修正方法は、「 <u>STEP3 コースのコンテンツ選択</u> 」を参照。 |
| 2 | カスタム設定 | カスタム設定画面が表示されるので、該当の個所を修正します。           |
|   |        | ※修正方法は、「 <u>STEP4 コースのカスタム設定</u> 」を参照。  |

## 4.9.3. コースの削除

1: コース一覧画面を開き、対象のコースの削除欄にチェックを入れます。 "削除チェックリスト"にチェックした数が反映されます。

| SAKU-SAKU Testing                    | ≡ ホーム      | ヘルプ                 |           | 🏧 メッセージ          | 島 サクテス管理者 ●日本語 |
|--------------------------------------|------------|---------------------|-----------|------------------|----------------|
| ************************************ | ∎ ⊐-2      | く一覧                 |           |                  |                |
| 🚠 組織・グループ管理 <                        |            |                     |           |                  |                |
| 🔹 ユーザー管理 🔹 🤇                         | タイトル       | カテゴリ名、説明文、タグ、更新者で検索 |           | Q. 検索 全件:        | 表示 詳細検索・並び替え   |
| ■ コンテンツ管理 🔹                          |            | 現在の検索条件 ◆ 検索ワード:    | -         |                  |                |
| CloudContentsGate                    | mill a R   | (1943 - ) B         | ナエ        | ツクしに致か反映さ        | れより。           |
| 0 コンテンツ一覧                            | mili z tr/ | 3238 2 11           |           |                  |                |
| 0 =-x                                | + #5.92    | 2214<br>2214        |           | 一括ダウンロード  曹 選択剤除 |                |
| Ο ドリル・テスト                            | 番号         | タイトル                | カテゴリ      | タグ 更新日           | 70152          |
| 0 アンケート                              |            | <b>2-7</b> HN747-71 | 心療理会      | 2023/03/03       |                |
| ○ 動画・音声                              |            |                     | AL MOREON | 2023/03/03       |                |
| O スライド                               | 2          | コース サンプルコース         | 社内規定      | 2023/03/03       |                |
| ○ レポート課題                             |            |                     |           |                  |                |
| ○ コンテンツ<br>カテゴリ                      |            |                     | 対象        | のドリル・テストの削       | 除              |
|                                      |            |                     | ×13/      |                  |                |
|                                      |            |                     | 欄に        | チェックを入れます。       |                |
|                                      |            |                     |           |                  |                |

## 2: "削除チェックリスト"をクリックします。

| SAKU-SAKU Testing                                  | ≡ ホーム    | ヘルプ                       |       |          |          | ■ メッセージ 島 サクテス管 | 理者 🖶 日本語 |
|----------------------------------------------------|----------|---------------------------|-------|----------|----------|-----------------|----------|
| * トップ                                              | ■ ⊐-x    | -10                       |       |          |          |                 |          |
| 🚠 組織・グループ管理 🤞                                      |          |                           | (1)10 |          |          |                 |          |
| 🔹 ユーザー管理 (                                         | タイトル     | カデゴリ各、説明文、タグ、更新者で検索       |       | 」除チェックリノ | くト"を 🕒   | 検索 全件表示 詳細      | 業・並び替え   |
| ■ コンテンツ管理 ・                                        |          | 現在の検索条件                   | ות    | いわし ます   |          |                 |          |
| CloudContentsGate                                  | 抽出 2 件/  | 發鋒 2 件                    | //    | JJUG 9 . |          |                 |          |
|                                                    | + #5.923 |                           |       |          | 一括ダウンロード | ■ 選択刑除 ■ 削除チェッ  | クリスト 1   |
|                                                    | 番号       | タイトル                      |       | カテゴリ     | 99       | 更新日             | 削除       |
| ○ デジュート ○ 動画・音声                                    | 1        | <mark>コース</mark> サンプルコース1 |       | 企業理念     |          | 2023/03/03      | •        |
| O 2515                                             | 2        | <u>3−ス</u> サンプルコース        |       | 社内規定     |          | 2023/03/03      |          |
| <ul> <li>レポート課題</li> <li>コンテンツ<br/>カテブリ</li> </ul> |          |                           |       |          |          |                 |          |

3:「削除チェックリスト」ウィンドウが表示されるので、削除するコースが正しいか確認し、"閉じる"をクリックします。

| SAKU-SAKU Testing | ≡ ホーム へルプ       |           |     | <b>器 メッセージ 🌲</b> サクテス管理者 🖷 日本語 |
|-------------------|-----------------|-----------|-----|--------------------------------|
| 合 トップ             | 目 コース一覧         | 削除チェックリスト | ×   |                                |
| 👫 組織・グループ管理 🤞     |                 | サンプルコース1  | ×   | 『闭しる"をクリックします。                 |
| 🏜 ユーザー管理 🔹 🤇      |                 |           |     | 検索・並び替え                        |
| ■ コンテンツ管理 🗸       | 現在の検索条件 ◆ 検索    |           | 聞じる |                                |
| CloudContentsGate |                 |           |     |                                |
| O コンテンツ一覧         | 頭出 2 件/ 23# 2 件 |           |     |                                |
| 0 =-x             | + 新現登録          |           |     | -振ダウンロード 軍選択別除 ア制除チェックリスト 3    |

4: "選択削除"をクリックします。

確認メッセージが表示されるので"OK"をクリックします。

| SAKU-SAKU Testing |   | = <u></u> π−∆ | ヘルプ            |                             |            |           |        | ■ メッセージ & サクラ | テス管理者 ●日本語 |
|-------------------|---|---------------|----------------|-----------------------------|------------|-----------|--------|---------------|------------|
| 骨 トップ             | Î |               | 、一覧            |                             |            |           |        |               |            |
| 🊠 組織・グループ管理 🤞     |   |               |                |                             |            |           |        |               |            |
| 🖶 ユーザー管理 🔹        |   | タイトル          | カテゴリ名、説明文、タグ、夏 | 更新者で検索                      | -          |           |        | Q. 検索 全件表示    | 詳細検索・並び替え  |
| ■ コンテンツ管理 🔹       |   |               | 現在の検索条件        | <ul> <li>検索ワード :</li> </ul> | "          | *** なりしいと | フレ,ます. |               |            |
| CloudContentsGate |   | 抽出 2 件/       | /翌録 2 件        |                             |            |           | 00.70  |               |            |
| ○ コンテンツ一覧         |   | + #5.93       | 57 \$3         |                             |            |           | 一括ダウンロ |               | チェックリスト 1  |
|                   |   |               |                |                             |            |           |        |               | _          |
| 0 m/m-h           |   | 曇号            | タイトル           |                             |            | カテゴリ      | タグ     | 更新日           | 削除         |
| O 動画・音声           |   | 1             | コース サンプルコース1   | 1                           |            | 企業理念      |        | 2023/03/03    |            |
|                   |   | 2             | コース サンブルコース    | 出Ⅱ全环定言刃                     |            | ~         |        | 2023/03/03    |            |
| O レポートIRE         |   |               |                | 月川小小庄市心                     |            | ~         |        |               |            |
| O コンテンツ<br>カテゴリ   |   |               |                |                             |            |           |        |               |            |
|                   |   |               |                | 削除にチェックを人れた<br>ろしいですか?      | コンテンツを全て削除 | しますかよ     | "OK"をク | リックします。       |            |
|                   |   |               |                |                             |            |           |        |               |            |
|                   |   |               |                |                             | 1          |           |        |               |            |
|                   |   |               |                | - BUる                       |            | OR        |        |               |            |
|                   |   |               |                |                             |            |           |        |               |            |

5: チェックしたコースが一覧から削除されます。

コース一覧画面に戻ります。「正常に削除されました」と表示されていることを確認してください。 チェックしたコースが一覧から削除されています。

| SAKU-SAKU Testing      | ≡ ホーム  | ヘルプ                 |       |      |             | ■ メッセージ 🔹 サクテス管 | 理者 ●日本語   |
|------------------------|--------|---------------------|-------|------|-------------|-----------------|-----------|
|                        | B 3-2  | く一覧                 |       | <br> |             |                 |           |
| ▲ 組織・グループ管理 《          | 正常に開除  | されました               |       |      |             |                 | $\times$  |
| ▲ ユーザー管理 < ■ コンデンツ管理 × |        |                     |       | <br> |             |                 |           |
| CloudContentsGate      | 34 176 | カテコリ名、説明文、タク、更新者で複素 |       |      | ¥           | <b>致素</b>       | RM · HOUX |
| ○ コンテンツ一覧              |        | 現在の検索条件  ◆ 検索       | ワード : |      |             |                 |           |
| 0 5-2<br>0 FUL+72F     | 抽出1件。  | / 登録 1 件            |       |      | _HERON PP_1 | W HARDWOOD      | A117 h 👩  |
| 0 アンケート                |        | 31 P#               |       |      | -10-0-0-1   | HIGHN           | JOSAT C   |
| ○ 動画・音声                | 番号     | タイトル                |       | カテゴリ | 9 <b>7</b>  | 更新日             | NIE       |
|                        | 1      | コース サンプルコース         |       | 社内規定 |             | 2023/03/03      | 0         |
| O コンテンツ<br>カテゴリ        |        |                     |       |      |             |                 |           |